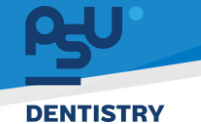

คู่มีอคารใช้งานระบบ (User Manual) Document Version 2.4

โครงการพัฒนาระบบสารสนเทศ สำหรับบริหารจัดการศูนย์ทันตกรรมดิจิทัล

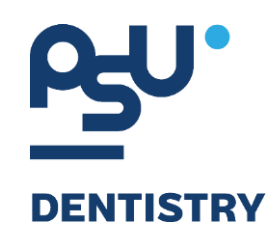

คู่มือการใช้งานระบบ (User Manual) สำหรับผู้ใช้งาน ระบบเวชระเบียน (EMR)

V.2.4

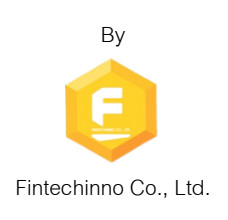

DENTISTRY

คู่มือการใช้งานระบบ (User Manual)

Document Version 2.4

## ประวัติการแก้ไขเอกสาร (Revision History)

ผู้จัดทำ Version Date Description ผู้อนุมัติ 01/10/2567 สร้างเอกสาร 1.0 Spenia (นายณัฐปฐากร อมร (นางสาวเจนีก้า เอ กลิเลียน ວັໝนາ) โน) เพิ่มหัวข้อการใช้งานระบบ EMR 2.0 03/10/2567 1 การใช้งาน Pre-Register X การลงทะเบียนผู้ป่วยใหม่ (นางสาวอรณัฐ วิเชียรเพชร) (นายณัฐปฐากร อมร วัฒนา) เพิ่มเนื้อหาข้อมูลผู้ป่วย 05/10/2567 2.1 1 Ŕ (นางสาวอรณัฐ วิเชียรเพชร) (นายณัฐปฐากร อมร วัฒนา) การลงทะเบียนผู้ป่วยนอก 2.2 06/10/2567 1 (นางสาวอรณัฐ วิเชียรเพชร) (นายณัฐปฐากร อมร ວັໝนາ) แก้ไขรูปภาพประกอบ 2.3 07/10/2567 1 (นางสาวอรณัฐ วิเชียรเพชร) (นายณัฐปฐากร อมร วัฒนา) แก้ไขคำอธิบาย 31/10/2567 2.4 1 6 (นางสาวอรณัฐ วิเชียรเพชร) (นายณัฐปฐากร อมร วัฒนา)

Copyright © By Fintechinno Co., Ltd.

คู่มือคารใช้งานระบบ (User Manual)

Document Version 2.4

# DENTISTRY

สารบัญ

| 1. | การเข้าสุ           | ระบบ                                                                           | 1  |
|----|---------------------|--------------------------------------------------------------------------------|----|
| 1  | 1.1. สำ             | หรับผู้ใช้งานที่ไม่มี PSU Passport                                             | 1  |
| 1  | 1.2. สำ             | หรับผู้ใช้งานที่มี PSU Passport                                                | 3  |
| 2. | การเลือ             | าภาษาของระบบ                                                                   | 5  |
| 3. | รายการ              | ผู้ป่วยระบบเวชระเบียน                                                          | 7  |
| 3  | 3.1. กา             | รแสดงรายการผู้ป่วย                                                             | 7  |
| 2  | 3.2. ก <sup>ะ</sup> | รค้นหาผู้ป่วยในระบบเวชระเบียน                                                  | 8  |
|    | 3.2.1.              | ค้นหาผู้ป่วยจากช่องค้นหา                                                       | 8  |
|    | 3.2.2.              |                                                                                | 9  |
| 4. | การใช้งา            | นระบบ Pre-Register                                                             | 13 |
| Ĺ  | 1.1. กา             | รยืนยันผู้ป่วยเข้าสู่ระบบเวชระเบียน                                            | 13 |
| Ĺ  | 1.2. กา             | รค้นหาผู้ป่วย                                                                  | 16 |
| 5. | การลงท              | ะเบียนผู้ป่วยใหม่ (New Patient)                                                |    |
| Ę  | 5.1. กา             | รลงทะเบียนผู้ป่วยประเภท General                                                |    |
|    | 5.1.1.              | การลงทะเบียนผู้ป่วยทั่วไป                                                      |    |
|    | 5.1.2.              | การลงทะเบียนผู้ป่วยที่เป็นบุคลากรคณะ                                           |    |
|    | 5.1.3.              | การอ่านข้อมูลผู้ป่วยจากบัตร <sup>์</sup> ประชาชน จากเครื่องอ่านบัตร Smart Card | 24 |
| Ę  | 5.2. กา             | รลงทะเบียนผู้ป่วยประเภท Simulation                                             | 27 |
| Ę  | 5.3. กา             | รลงทะเบียนผู้ป่วยประเภท Customer                                               |    |
| 6. | การบันห์            | ถ์ข้อมูลผู้ป่วยเพิ่มเติม แก้ไขข้อมูล และประวัติการรักษาของผู้ป่วย              |    |
| e  | 5.1. ข้อ            | มูลส่วนตัว                                                                     |    |
|    | 6.1.1.              | ้<br>การบันทึกข้อมูลพื้นฐาน                                                    |    |
|    | 6.1.2.              | การบันทึกข้อมูลที่อยู่                                                         |    |
|    | 6.1.3.              | การบันทึกข้อมูลติดต่อของผู้ป่วย                                                |    |
|    | 6.1.4.              | การบันทึกข้อมูลผู้ติดต่อฉุกเฉิน                                                | 50 |
|    | 6.1.5.              | การบันทึกข้อมูลญาติ                                                            |    |

Copyright © By Fintechinno Co., Ltd.

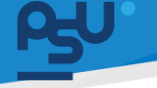

### คู่มือการใช้งานระบบ (User Manual)

Document Version 2.4

| DENTISTRY |                                                        |  |
|-----------|--------------------------------------------------------|--|
| 6.1.      | 5. การบันทึกข้อมูลสิทธิการรักษา                        |  |
| 6.1.      | 7. การบันทึกประวัติการรักษาเดิม (Past Medical History) |  |
| 6.1.      | 3. การบันทึกข้อมูลอาการแพ้                             |  |
| 6.1.      | 9. การบันทึกประวัติการรับวัคชีน                        |  |
| 6.1.      | 10. การพิมพ์ประวัติผู้ป่วย                             |  |
| 6.2.      | ข้อมูลแผนการรักษา                                      |  |
| 6.3.      | ประวัติการใช้ยาเดิม                                    |  |
| 6.4.      | ข้อมูลการส่งตัวผู้ป่วย                                 |  |
| 6.5.      | ข้อมูลการสั่งยาผู้ป่วย                                 |  |
| 6.6.      | การนัดหมาย                                             |  |
| 6.6.      | l. การสร้างการนัดหมาย                                  |  |
| 6.6.      | 2. การดูข้อมูลการนัดหมาย                               |  |
| 6.6.      | 3. การปรับสถานะการนัดหมาย                              |  |
| 6.6.      | 1. การจัดการข้อมูลการนัดหมาย                           |  |
| 6.7.      | เอกสารผู้ป่วย                                          |  |
| 6.8.      | ประวัติการรักษา                                        |  |
| 6.9.      | คำปรึกษาจากแพทย์                                       |  |
| 6.10.     | เอกสารยินยอม (Consent Form)                            |  |
| 6.11.     | เตือนความจำ                                            |  |
| 7. การ    | งงทะเบียนผู้ป่วยนอก (New Visit)                        |  |

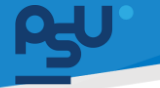

#### DENTISTRY

- 1. การเข้าสู่ระบบ
  - 1.1. สำหรับผู้ใช้งานที่ไม่มี PSU Passport

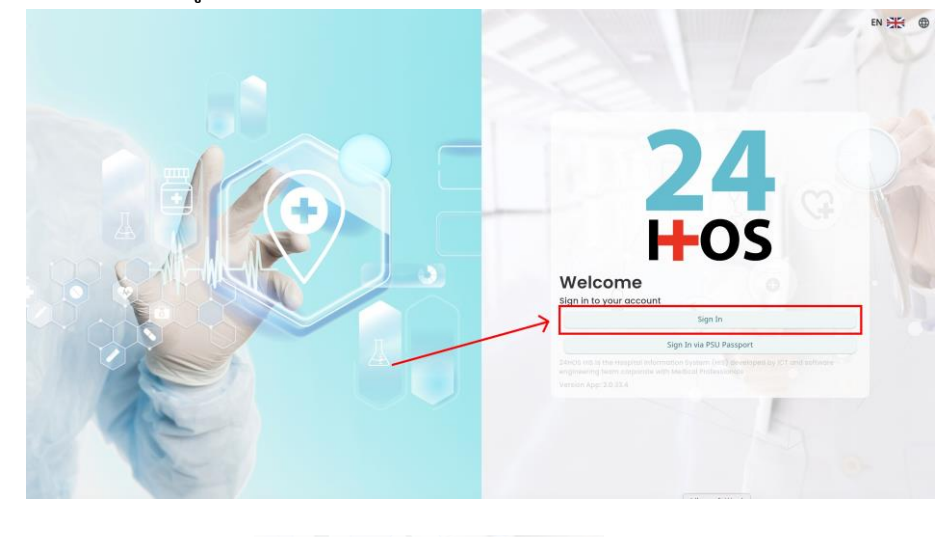

คู่มือการใช้งานระบบ (User Manual)

Document Version 2.4

| ผู้ใช้งานทำการกดปุ่ม | Sign In | เพื่อเข้าสู่หน้าการกรอกรหัสเข้าใช้งาน |
|----------------------|---------|---------------------------------------|
| เมื่อผ้ใช้งานกดป่ม   | Sign In | 🔍 จะแสดงหน้าจอดังต่อไปนี้             |

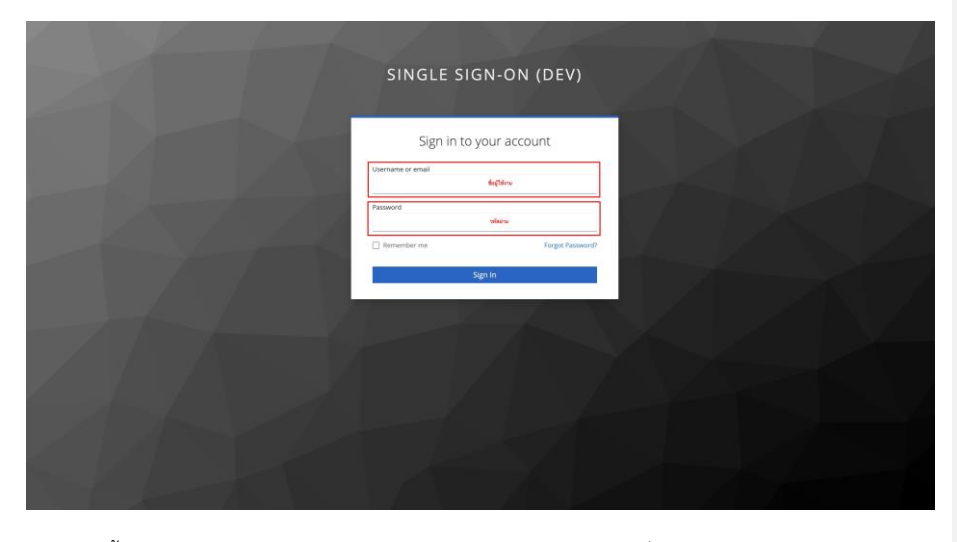

จากนั้นผู้ใช้งานทำการกรอกข้อมูล 2 ช่องคือ Username or email (ชื่อผู้ใช้) และ Password (รหัสผ่าน)

Copyright © By Fintechinno Co., Ltd. All rights reserved. Unauthorized duplication is strictly prohibited.

หน้า 1

| DENTISTRY                       | คู่มีอคารใช้งานระบบ (User Manual)<br>Document Version 2.4                           |
|---------------------------------|-------------------------------------------------------------------------------------|
|                                 | SINGLE SIGN-ON (DEV)                                                                |
|                                 | Sign in to your account Username or email Password Remember me Forgot Password?     |
|                                 |                                                                                     |
| หลงจาก:<br>เข้าสู่ระบบ          | อกชอผูเชและรหสผานเหผูเชงานกดบุ่ม                                                    |
|                                 | Permission                                                                          |
| เมื่อเข้าสู่<br>ที่จะเข้าใช้งาน | บบแล้ว จะแสดงหน้าจอการเลือกสิทธิการเข้าใช้งานระบบ ตามตัวอย่างโดยผู้ใช้งานเลือกสิทธิ |

หน้า 2

Copyright © By Fintechinno Co., Ltd.

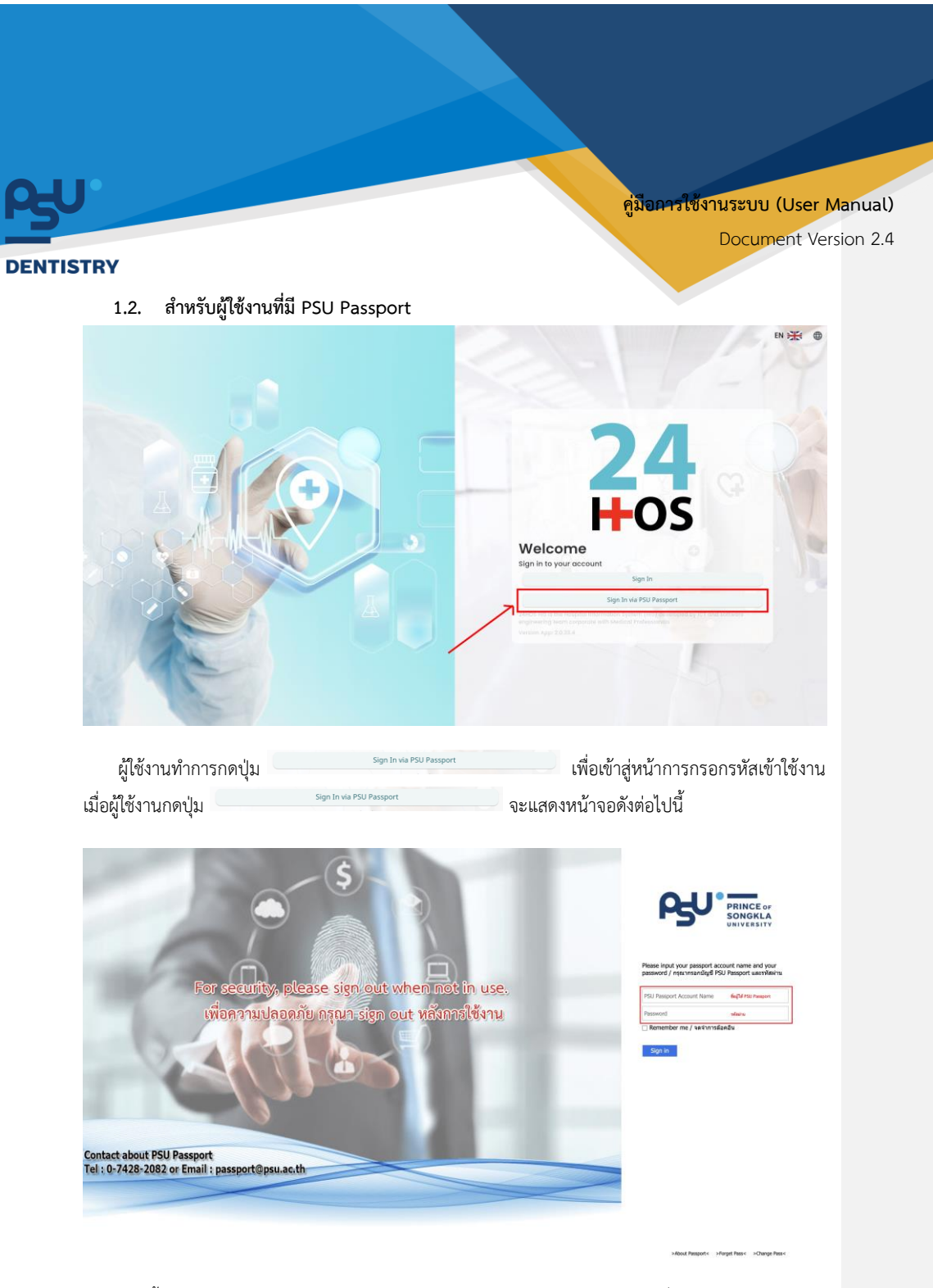

จากนั้นผู้ใช้งานทำการกรอกข้อมูล 2 ช่องคือ PSU Passport Account Name (ชื่อผู้ใช้) และ Password (รหัสผ่าน)

> Copyright © By Fintechinno Co., Ltd. All rights reserved. Unauthorized duplication is strictly prohibited.

หน้า 3

| 50                                 | คูมอครรงงานระบบ (User Manual)<br>Document Version 2.4                                         |
|------------------------------------|-----------------------------------------------------------------------------------------------|
| DENTISTRY                          |                                                                                               |
|                                    | PRINCE OF<br>SONGKLA<br>UNIVERSITY                                                            |
| Pleas                              | e input your passport account name and your<br>vord / กรุณากรอกบัญชี PSU Passport และรหัสผ่าน |
|                                    | member me / จุดจำการล้อดอิน<br>gn in                                                          |
| หลังจากกรอกชื่อผู้ใช้และรหัสผ่านให | ้ผู้ใช้งานกดปุ่ม <sup>Sign in</sup> เพื่อเข้าสู่ระบบ                                          |
|                                    | Permission   Nurse                                                                            |
| <b>24</b><br>Hos                   |                                                                                               |

เมื่อเข้าสู่ระบบแล้ว จะแสดงหน้าจอการเลือกสิทธิการเข้าใช้งานระบบ ตามตัวอย่างโดยผู้ใช้งานเลือกสิทธิ ที่จะเข้าใช้งาน

หน้า 4

Copyright © By Fintechinno Co., Ltd.

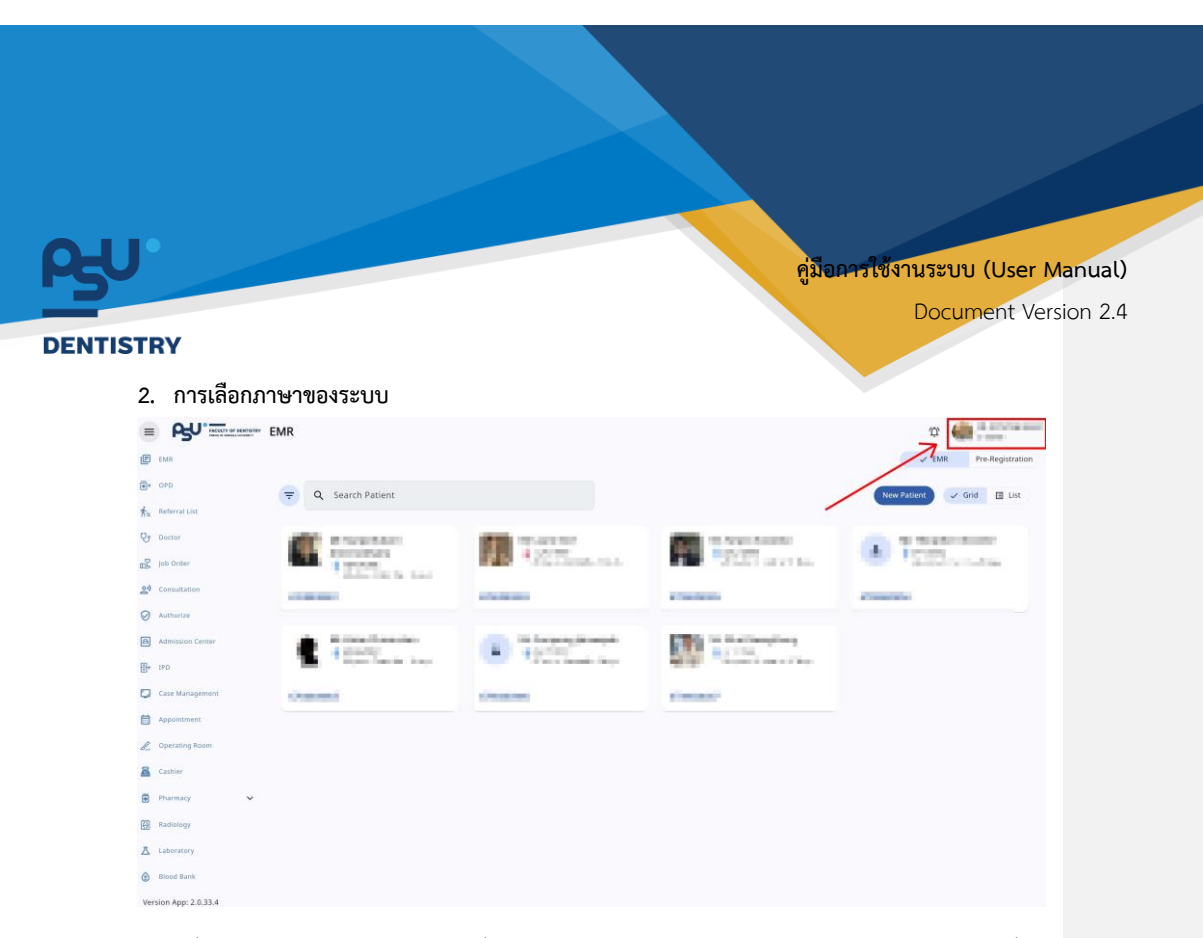

เมื่อผู้ใช้งานเข้าสู่หน้าหลักแล้วให้กดที่ Account Profile (ข้อมูลส่วนตัวผู้ใช้) ตามรูปข้างต้น หลังจากที่กด จะขึ้นตามหน้าจอดังต่อไปนี้

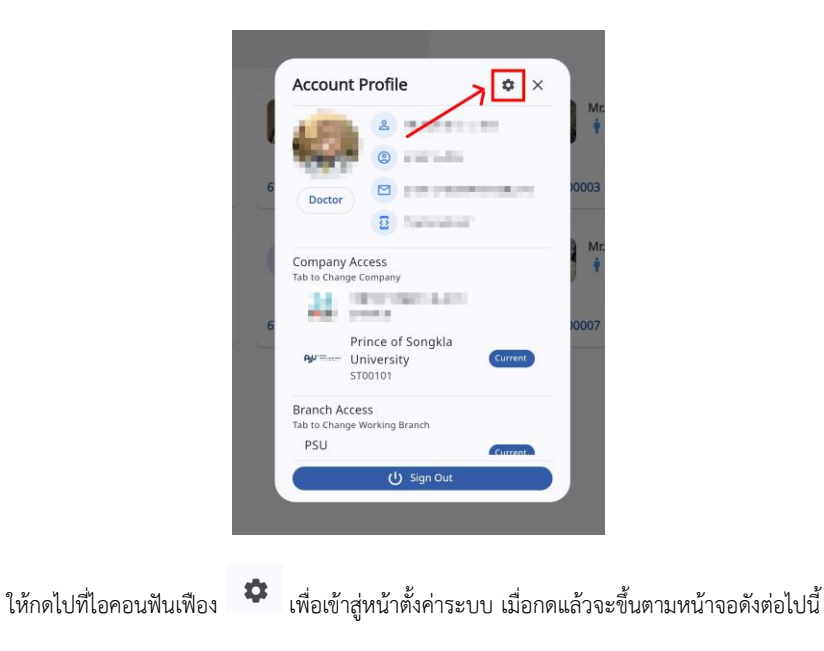

หน้า 5

Copyright © By Fintechinno Co., Ltd.

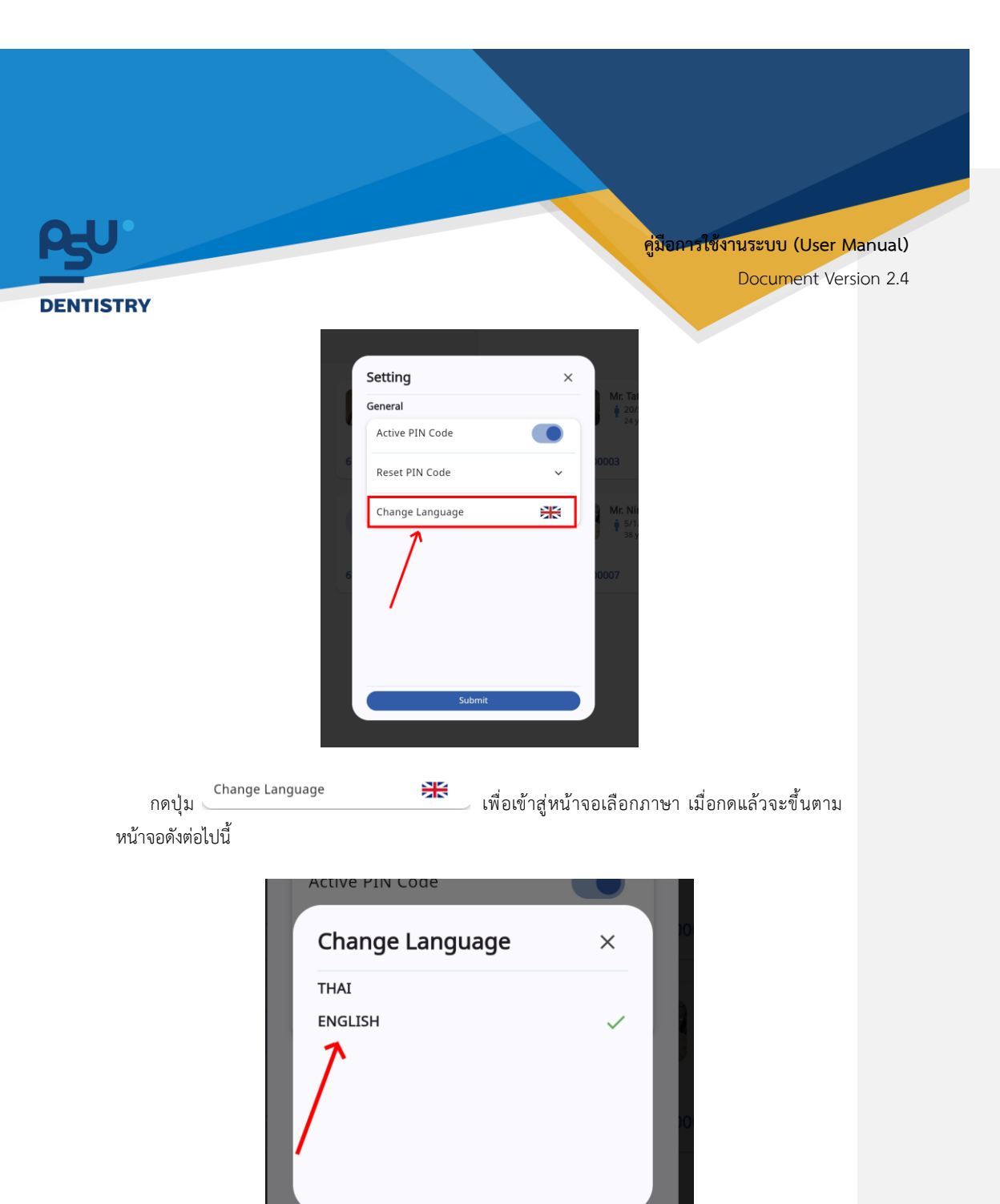

ให้ผู้ใช้งานเลือกภาษาที่ต้องการตามรายการภาษาข้างต้น หลังจากนั้นระบบจะเปลี่ยนภาษาตามที่ผู้ใช้งาน เลือก

หน้า 6

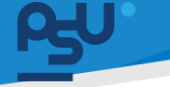

คู่มือการใช้งานระบบ (User Manual)

Document Version 2.4

DENTISTRY

- 3. รายการผู้ป่วยระบบเวชระเบียน
  - 3.1. การแสดงรายการผู้ป่วย

| = P5U'             | " ระบบเวชระเบียน   |                                                                                                    | φ.                                                                                                    |
|--------------------|--------------------|----------------------------------------------------------------------------------------------------|----------------------------------------------------------------------------------------------------|
| E seucesedau       |                    |                                                                                                    | V EMR Pre-Registration                                                                                                    |
|                    | \Xi 🔍 ກັບການູ້ປ່ວຍ |                                                                                                    | ສອກເບີຍແຫຼ່ຽວຍ 🗸 Grid 🖽 List                                                                                                    |
| 👘 stornsdoda       |                    |                                                                                                    |                                                                                                    |
| Scolessiand        |                    | ALC: NOT THE OWNER OF THE OWNER OF THE OWNER OWNER OF THE OWNER OF THE OWNER OF THE OWNER OF THE OWNER OF THE OWNER OF THE OWNER OF THE OWNER OF THE OWNER OF THE OWNER OF THE OWNER OF THE OWNER OF THE OWNER OF THE OWNER OF THE OWNER OF THE OWNER OF THE OWNER OF THE OWNER OF THE OWNER OF THE OWNER OF THE OWNER OF THE OWNER OF THE OWNER OWNER OF THE OWNER OWNER OWNER OWNER OWNER OWNE OWNER OWNER OWNER OWNER OWNER OWNER OWNER OWNE OWNE OWNER OWNE OWNER OWNE OWNER OWNE OWNE OWNE OWNE OWNE OWNE OWNE OWNE | <br>and the second second se |
| pob Order          |                    |                                                                                                    |                                                                                                    |
| 🖍 Job Order (HMIS) |                    |                                                                                                    |                                                                                                    |
| 29 southward       |                    |                                                                                                    |                                                                                                    |
| Seconding (        |                    |                                                                                                    |                                                                                                    |
| Successful         |                    |                                                                                                    |                                                                                                    |
| alachjamatuus +    |                    |                                                                                                    |                                                                                                    |
| Scotonska          |                    |                                                                                                    |                                                                                                    |
| E sieumsdekure     |                    |                                                                                                    |                                                                                                    |
| 🗶 soutaninta       |                    |                                                                                                    |                                                                                                    |
| a sourcefor        |                    |                                                                                                    |                                                                                                    |
| 🗄 seulaun 🤟        |                    |                                                                                                    |                                                                                                    |
| 🗧 naginan 🗧        |                    |                                                                                                    |                                                                                                    |
| belarious 🔛        |                    |                                                                                                    |                                                                                                    |
| A sourcestantes    |                    |                                                                                                    |                                                                                                    |

ผู้ใช้งานสามารถกดปุ่ม 📟 Grid เพื่อแสดงรายการผู้ป่วยในรูปแบบ Grid

| ≡    | PgU                  | <sup>•</sup> នកពកានខេត្តការ ដែល ដែល ដែល ដែល ដែល ដែល ដែល ដែល ដែល ដែល                                                                                                    | ST00101          |
|------|----------------------|----------------------------------------------------------------------------------------------------|------------------|
| Ø    | ระบบวรระเบียน        | V EMR                                                                                                    | Pre-Registration |
|      | ระบบสิดการผู้ป่วยแลก | annidendara BR (                                                                                                    | vid 📿 Lisz       |
| ħ=   | stantsiloda          | · · · · · · · · · · · · · · · · · · ·                                                                                                    |                  |
| S    | seukauassaumd        |                                                                                                    |                  |
| ß    | job Onder            | A CONTRACT OF A CONTRACT OF A CONTRACT OF A CONTRACT OF A CONTRACT OF A CONTRACT OF A CONTRACT OF A CONTRACT OF                                                                                                    |                  |
| 29   | ระบบมีรึกษามหาย      |                                                                                                    |                  |
| 0    | secondig             |                                                                                                    |                  |
| A    | ຮະບາເລດເຮັບໃນ        |                                                                                                    |                  |
| •    | ระบบสือการผู้ป่วยใน  |                                                                                                    |                  |
| ۵    | scoutomswa           |                                                                                                    |                  |
| 6    | scounsdokura         |                                                                                                    |                  |
| L    | ระบบคือหน้าติด       |                                                                                                    |                  |
| ä    | scounded             | A CONTRACT OF A CONTRACT OF A CONTRACT OF A CONTRACT OF A CONTRACT OF A CONTRACT OF A CONTRACT OF A CONTRACT OF                                                                                                    |                  |
| ₿    | suulaan 🗸            |                                                                                                    |                  |
| 89   | scouradad            | A DESCRIPTION OF A DESCRIPTION OF A DESC |                  |
| Δ    | ទះទៅតាមវត្តីហិតីកាន  | A CONTRACT OF A CONTRACT OF A  |                  |
| ٢    | รมาศารเสียด          |                                                                                                    |                  |
| Ð    | suudipland 🗸 🗸       | a state of the second second se                                                                                                    |                  |
| 2.   | ระบบสือการคือ        |                                                                                                    |                  |
| Vers | ion App: 2.0.37.1    |                                                                                                    |                  |

ผู้ใช้งานสามารถกดปุ่ม 🔳 💷 เพื่อแสดงรายการผู้ป่วย ในรูปแบบ List

หน้า 7

Copyright © By Fintechinno Co., Ltd.

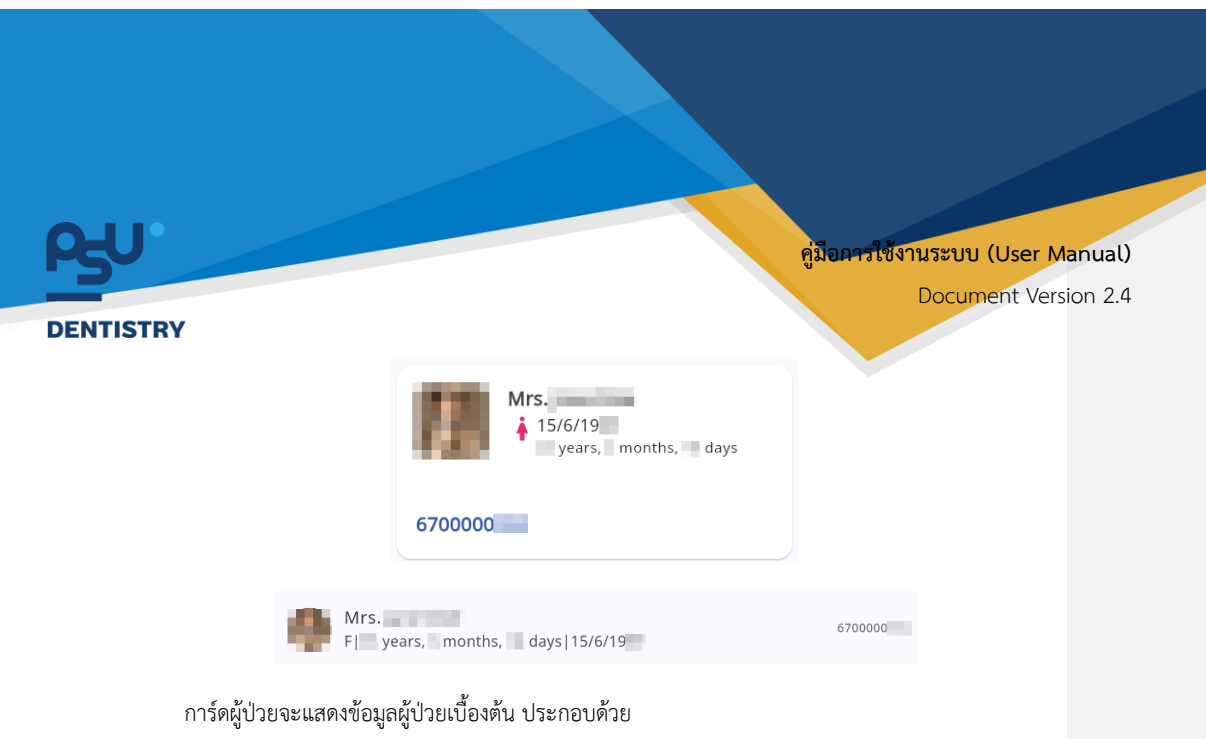

- รูปภาพผู้ป่วย
- ชื่อ นามสกุล
- เพศ
- อายุ
- วัน/เดือน/ปี เกิด
- เลข HN

#### 3.2. การค้นหาผู้ป่วยในระบบเวชระเบียน

3.2.1. ค้นหาผู้ป่วยจากช่องค้นหา

| = 60.                | ระบบเวชระเบียน     |             | 0                                                                                                    |
|----------------------|--------------------|-------------|----------------------------------------------------------------------------------------------------|
| 🕑 steurossideu       |                    |             | ✓ EMR Pre-Registration                                                                                                    |
| 💽 + siuufomsijdouuan | \Xi 🔍 กับหาผู้ป่วย |             | accostiteusidon 🗸 Grid 🖽 List                                                                                                    |
| the stornsdodo       |                    |             |                                                                                                    |
| Structures and       | -                  | 100 C 100 C | <br>10 March 10 March 10 |
| pob Order            |                    |             |                                                                                                    |
| 🖍 job Order (HMIS)   |                    |             |                                                                                                    |
| 20 scoolSneword      |                    |             |                                                                                                    |
| Second               |                    |             |                                                                                                    |
| A souverededu        |                    |             |                                                                                                    |
| 🖶 soutonsij0selu     |                    |             |                                                                                                    |
| 🖸 studenska          |                    |             |                                                                                                    |
| 🛗 ระบบการมัดหมาย     |                    |             |                                                                                                    |
| 🖉 soukasinda         |                    |             |                                                                                                    |
| a secondar           |                    |             |                                                                                                    |
| seulaun              | ~                  |             |                                                                                                    |
| inantigara 🕀         | ×                  |             |                                                                                                    |
| Bolteravera 🔛        |                    |             |                                                                                                    |
| A sectoriganes       |                    |             |                                                                                                    |
|                      |                    |             |                                                                                                    |

ผู้ใช้งานกรอกคำสำคัญในช่อง 🔍 💷 โดยสามารถค้นหาข้อมูลผู้ป่วยได้จาก ชื่อ-นามสกุล (ภาษาไทย-ภาษาอังกฤษ), เลขบัตรประจำตัวประชาชน และเลข HN

หน้า 8

Copyright © By Fintechinno Co., Ltd.

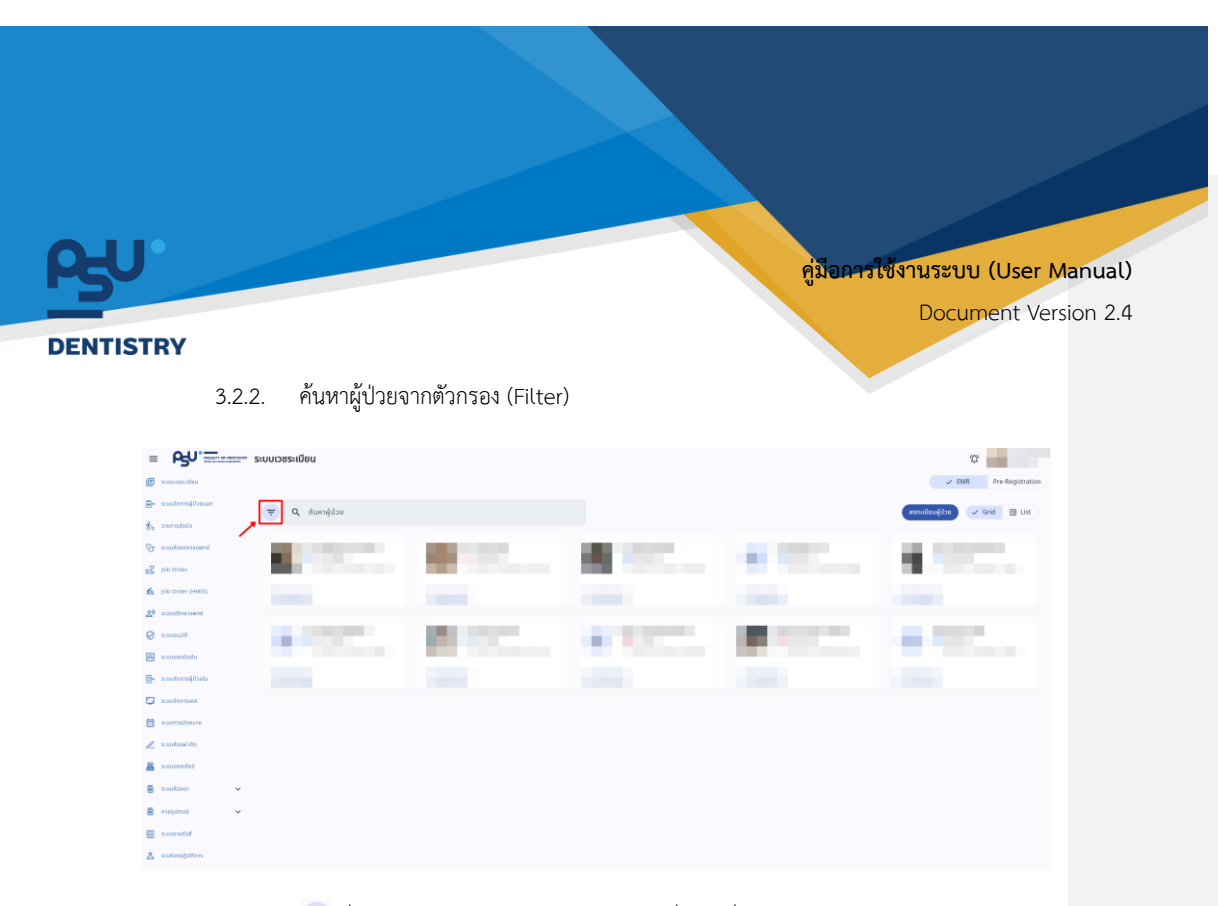

ผู้ใช้งานกดปุ่ม 亏 เพื่อใช้งาน Filter ในการกรองผู้ป่วยตามเงื่อนไขที่ต้องการ

| Select sort by patient                                  | ~             |
|---------------------------------------------------------|---------------|
| วันที่เริ่มต้น                                          |               |
|                                                         |               |
| วันที่สิ้นสุด                                           |               |
|                                                         |               |
| O General                                               |               |
| O Simulation                                            |               |
| O Customer                                              |               |
| how Deceased Patient                                    |               |
| Show Inactive Patient<br>last visit more than 10 years) |               |
| ล้างตัวกรอง                                             | ยืนยันตัวกรอง |

ระบบจะแสดงหน้าต่างตัวกรองที่หน้าจอ ผู้ใช้งานสามารถเลือกใช้ตัวกรองได้ตามต้องการ

หน้า 9

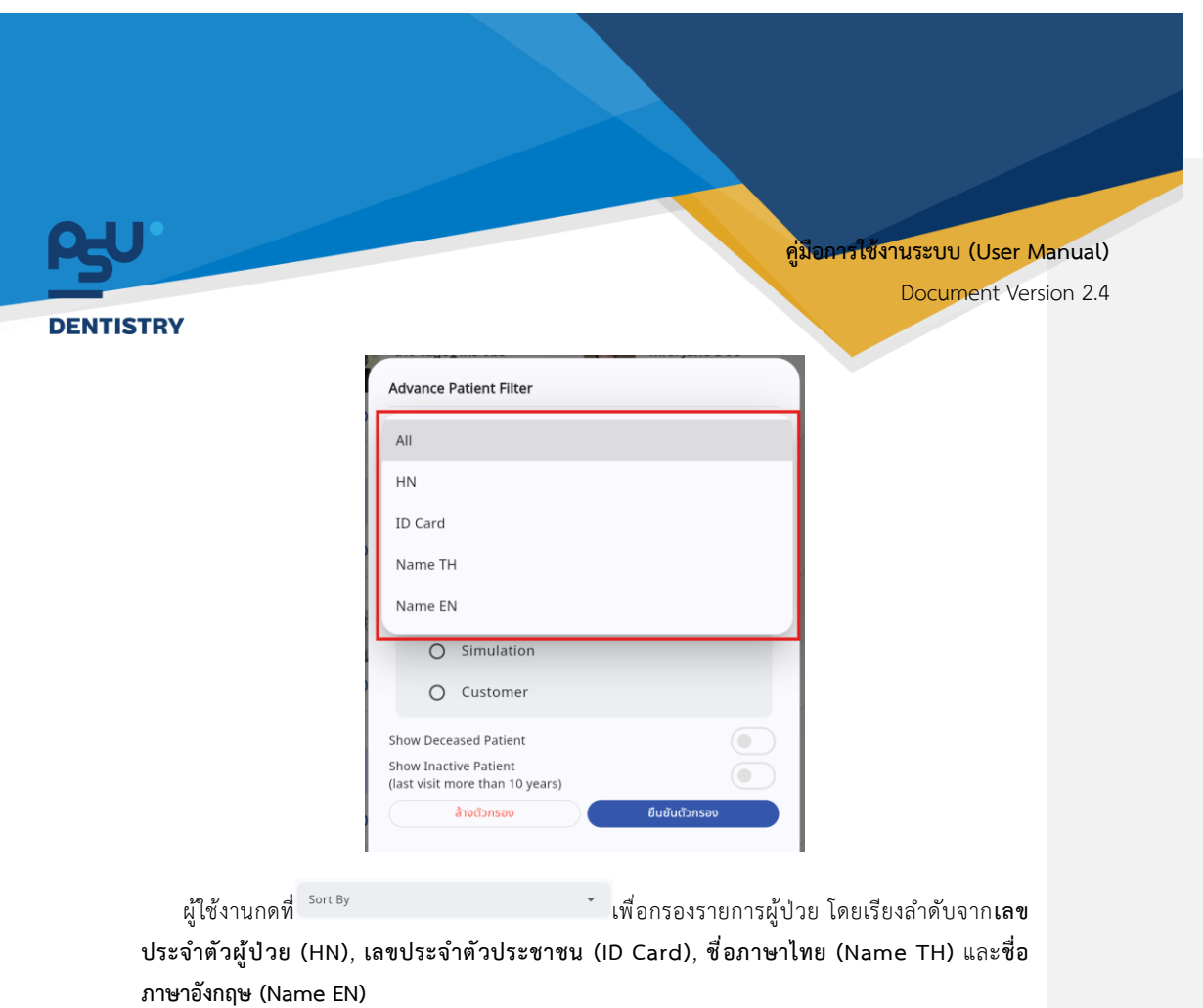

|                   | เลือ            | กวันที่                                                                | ตุลาค                           | ม ค.ศ. : | 2024 👻 |       |          | <    | >     |
|-------------------|-----------------|------------------------------------------------------------------------|---------------------------------|----------|--------|-------|----------|------|-------|
|                   | W               | ຖ. 3                                                                   | อา                              | จ        | Ð      | w     | พฤ       | ศ    | а     |
|                   | n               | .ค.                                                                    |                                 |          | 1      | 2     | 3        | 4    | 5     |
|                   |                 |                                                                        | 6                               | 7        | 8      | 9     | 10       | 11   | 12    |
|                   |                 |                                                                        | 13                              | 14       | 15     | 16    | 17       | 18   | 19    |
|                   |                 |                                                                        | 20                              | 21       | 22     | 23    | 24       | 25   | 26    |
|                   |                 |                                                                        | 27                              | 28       | 29     | 30    | 31       |      |       |
|                   | St<br>St<br>(la | O Custo<br>now Deceased Pa<br>now Inactive Patie<br>ist visit more tha | mer<br>tient<br>ent<br>n 10 yea | rs)      |        |       |          |      | DD    |
|                   | 2               | ລ້ານຕົວກະ                                                              | 90                              |          |        | ទីបទ័ | โนตัวกระ | 10   |       |
|                   | วันที่เริ่มต้น  |                                                                        |                                 |          |        |       | วันที่ส่ | นสุด |       |
| ผู้ใช้งานกดที่    |                 |                                                                        |                                 |          |        | หรือ  |          |      |       |
| รองรายการผู้ป่วยเ | ตามวันที่เพิ่   | มผู้ป่วยใหม่                                                           | เข้ามา                          | าในระ    | ະບບ    | โดย   | จะแส     | สดงเ | หน้าต |

ต้องการ หน้า 10

Copyright © By Fintechinno Co., Ltd.

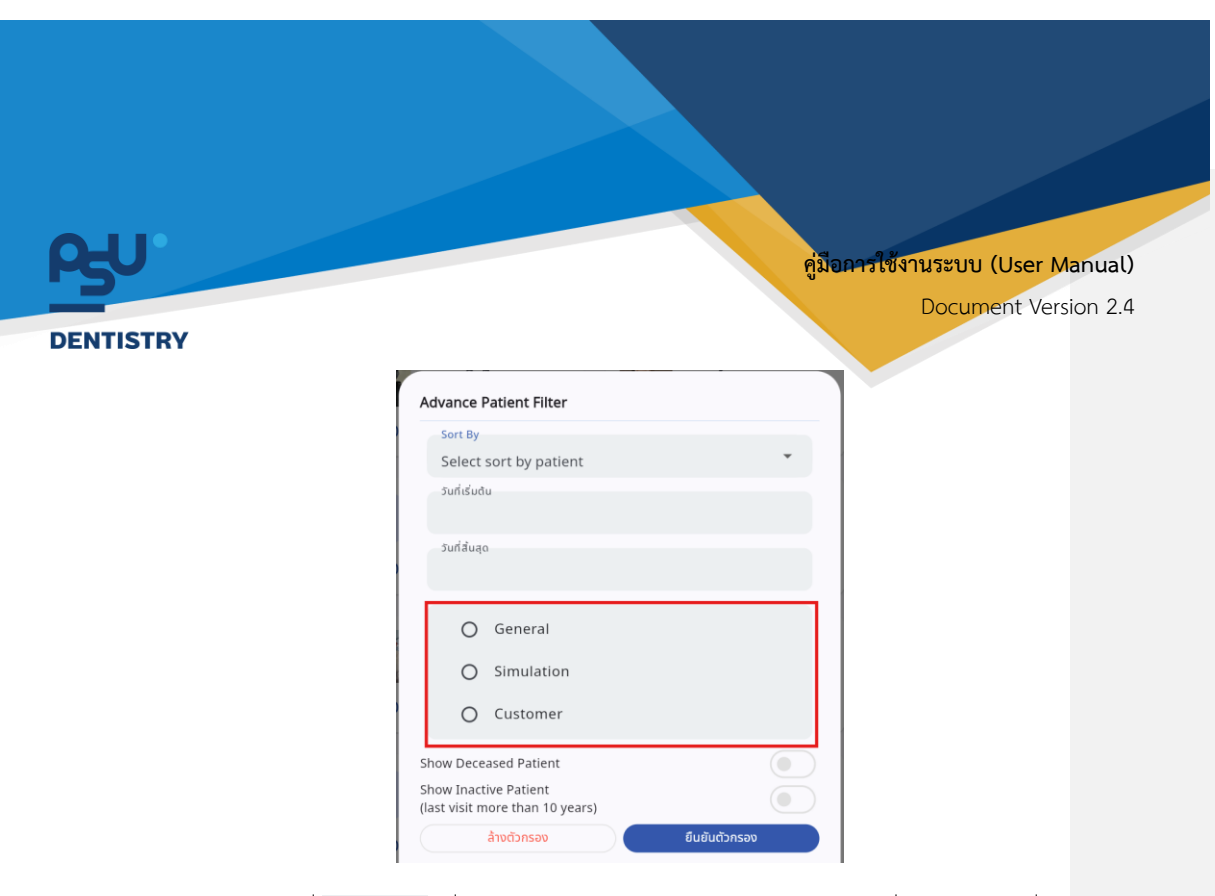

ผู้ใช้งานเลือกที่ O <sup>General</sup> เพื่อกรองรายการผู้ป่วยประเภท General หรือเลือกที่ O <sup>Simulation</sup> เพื่อ แสดงรายการผู้ป่วยประเภท Simulation หรือเลือกที่ O <sup>Customer</sup> เพื่อแสดงรายการผู้ป่วยประเภท Customer

| Select sort by patient                                  | ~ |
|---------------------------------------------------------|---|
| วันที่เริ่มต้น                                          |   |
| วันที่สิ้นสุด                                           |   |
| O General                                               |   |
| O Simulation                                            |   |
| O Customer                                              |   |
| ihow Deceased Patient                                   |   |
| ihow Inactive Patient<br>last visit more than 10 years) |   |

ผู้ใช้งานกดปุ่ม 🤍 ที่หัวข้อ "Show Deceased Patient" เพื่อกรองผู้ป่วยที่เสียชีวิตแล้ว

หน้า 11

Copyright © By Fintechinno Co., Ltd.

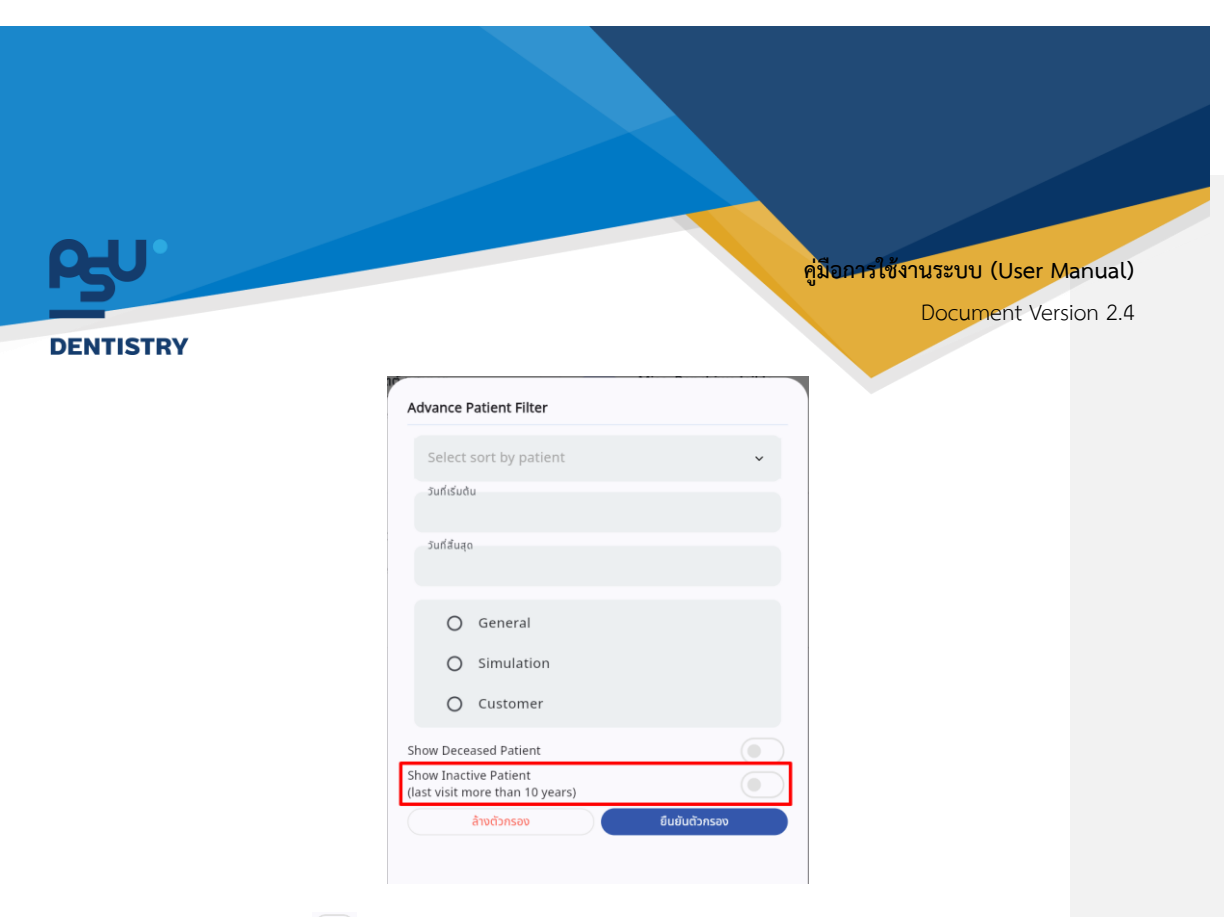

ผู้ใช้งานกดปุ่ม 💿 ที่หัวข้อ "Show Inactive Patient" เพื่อกรองผู้ป่วยที่ไม่ได้เข้ารับบริการมากกว่า 10 ปีขึ้นไป

|                           | Advance Patient Filter                                   |                                               |
|---------------------------|----------------------------------------------------------|-----------------------------------------------|
|                           | HN                                                       | ~                                             |
|                           | วันที่เริ่มต้น<br>01 October 2024                        |                                               |
|                           | วนที่สืบสุด<br>07 October 2024                           |                                               |
|                           | General                                                  |                                               |
|                           | O Simulation O Customer                                  |                                               |
|                           | Show Deceased Patient                                    |                                               |
|                           | Show Inactive Patient<br>(last visit more than 10 years) |                                               |
|                           | ล้างด้วกรอง                                              | ย็มขั้นตัวกรอง                                |
| เมื่อผ้ใช้งานกำหนดเ       | งื่อนไขเรียบร้อยแล้ว ให้กดปม                             | <sup>ยบบันดัวกรอง</sup> เพื่อยืนยัน หรือกดป่ม |
| ู้<br>ล้างตัวกรอง เพื่อล้ | ้างการตั้งค่าเงื่อนไขทั้งหมด                             |                                               |
|                           |                                                          |                                               |
|                           |                                                          |                                               |

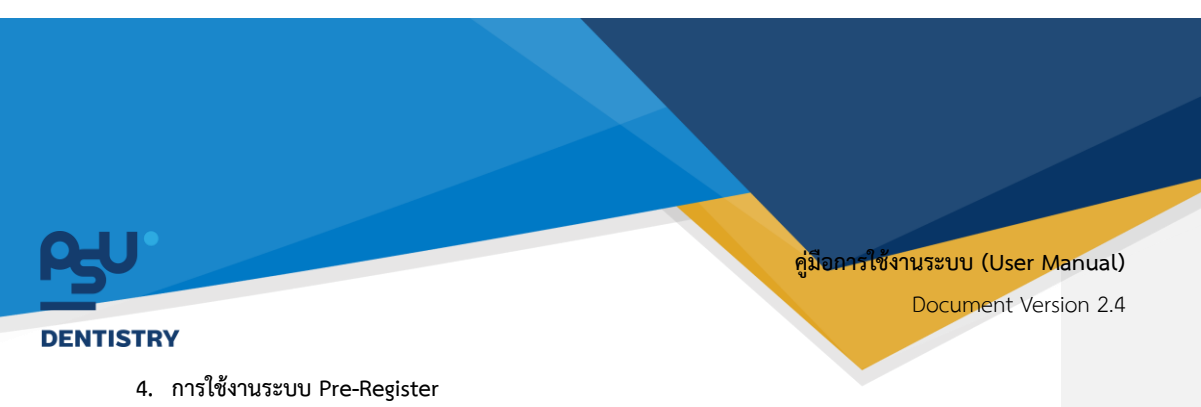

4.1. การยืนยันผู้ป่วยเข้าสู่ระบบเวชระเบียน

เมื่อผู้ใช้งานเข้าสู่หน้าระบบเวชระเบียนแล้วให้กดที่ปุ่ม Pre-Registration เพื่อเข้าสู่หน้า Pre-Register

| ระบบเวชระเบียน                       |               |                       |     | φ 💼                |
|--------------------------------------|---------------|-----------------------|-----|--------------------|
| วันที่เริ่มช้น                       | วันที่สิ้นสุด |                       | EMR | ✓ Pre-Registration |
|                                      |               | <b>Q</b> ค้นหาผู้ป่วย |     | X                  |
| M 25 years, 9 months, 1 day 1/1/1999 |               |                       |     | PHN                |
|                                      |               |                       |     |                    |
|                                      |               |                       |     |                    |
|                                      |               |                       |     |                    |
|                                      |               |                       |     |                    |
|                                      |               |                       |     |                    |
|                                      |               |                       |     |                    |
|                                      |               |                       |     |                    |

หากมีการลงทะเบียนผู้ป่วยผ่านระบบ Pre-Register เข้ามาระบบจะแสดงรายการผู้ป่วยที่หน้าจอ

| ระบบเวชระเบียน           |                           |                       |     | ψ                  |
|--------------------------|---------------------------|-----------------------|-----|--------------------|
|                          |                           |                       | EMR | ✓ Pre-Registration |
| - วันที่ เริ่มต้น        | วันที่สืบสุด              | <b>Q</b> ค้นหาผู้ป่วย |     | X                  |
|                          |                           |                       |     |                    |
|                          |                           |                       |     |                    |
|                          |                           |                       |     |                    |
|                          |                           |                       |     |                    |
|                          |                           |                       |     |                    |
|                          |                           |                       |     |                    |
| ช้งานสามารถตรวจสอบข้อมูเ | าผู้ป่วยก่อนกดยืนยันได้ โ | ดยกดที่ปุ่ม 💷         |     |                    |

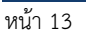

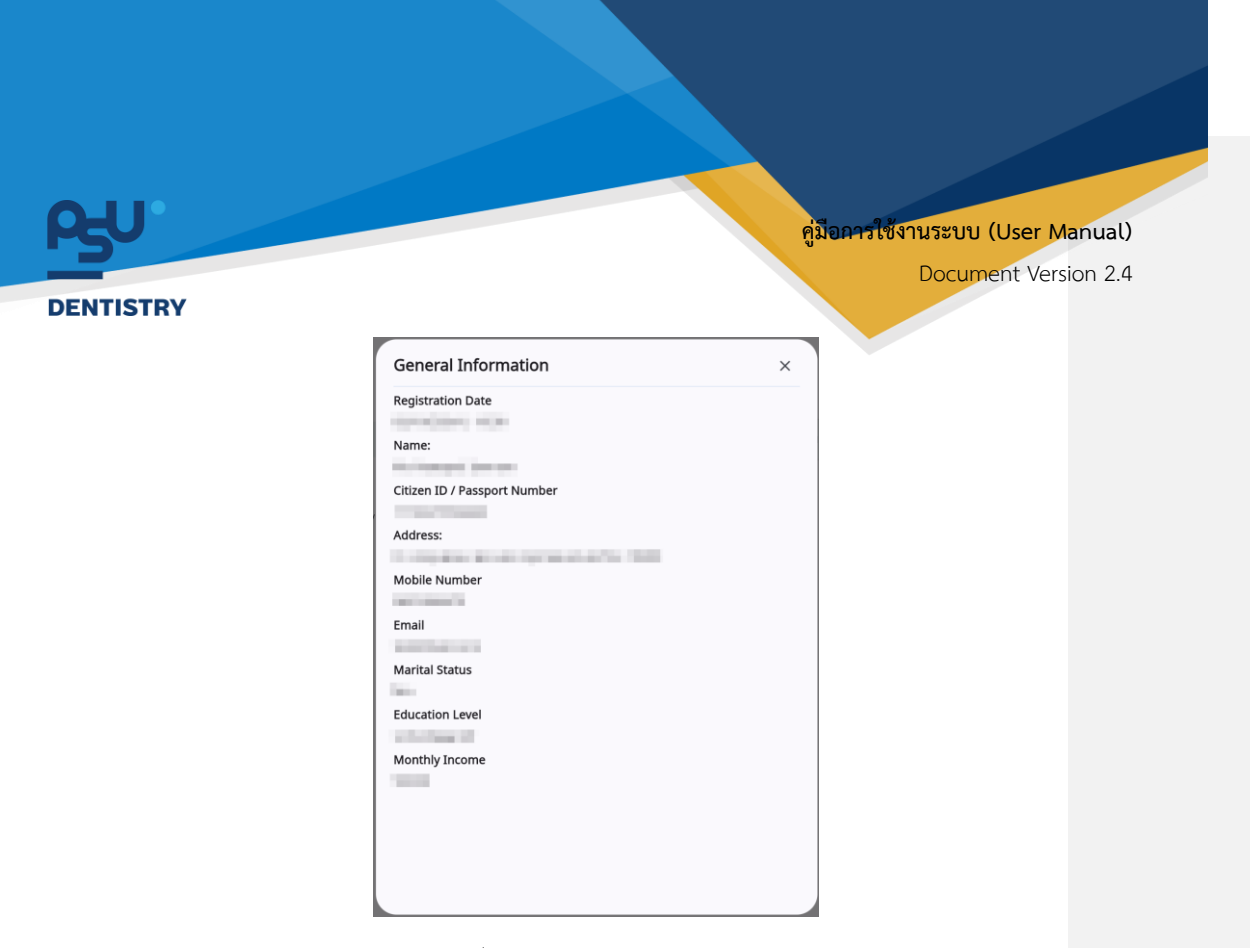

ระบบจะแสดงหน้าต่างข้อมูลผู้ป่วยที่หน้าจอ

| EMR - Pre-Registration |
|------------------------|
| χ υεύ;                 |
|                        |
|                        |
|                        |
|                        |
|                        |
|                        |
|                        |

หน้า 14

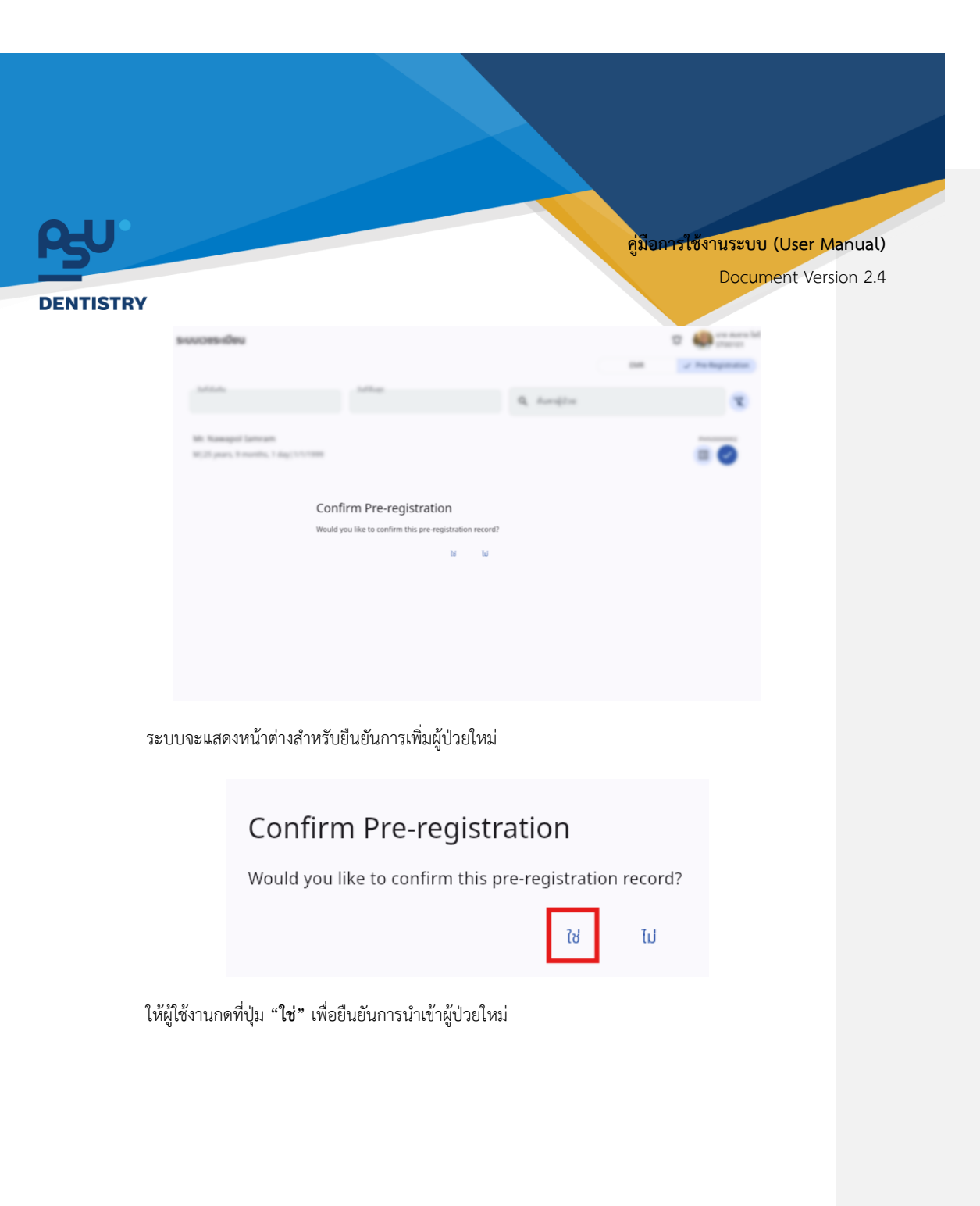

หน้า 15

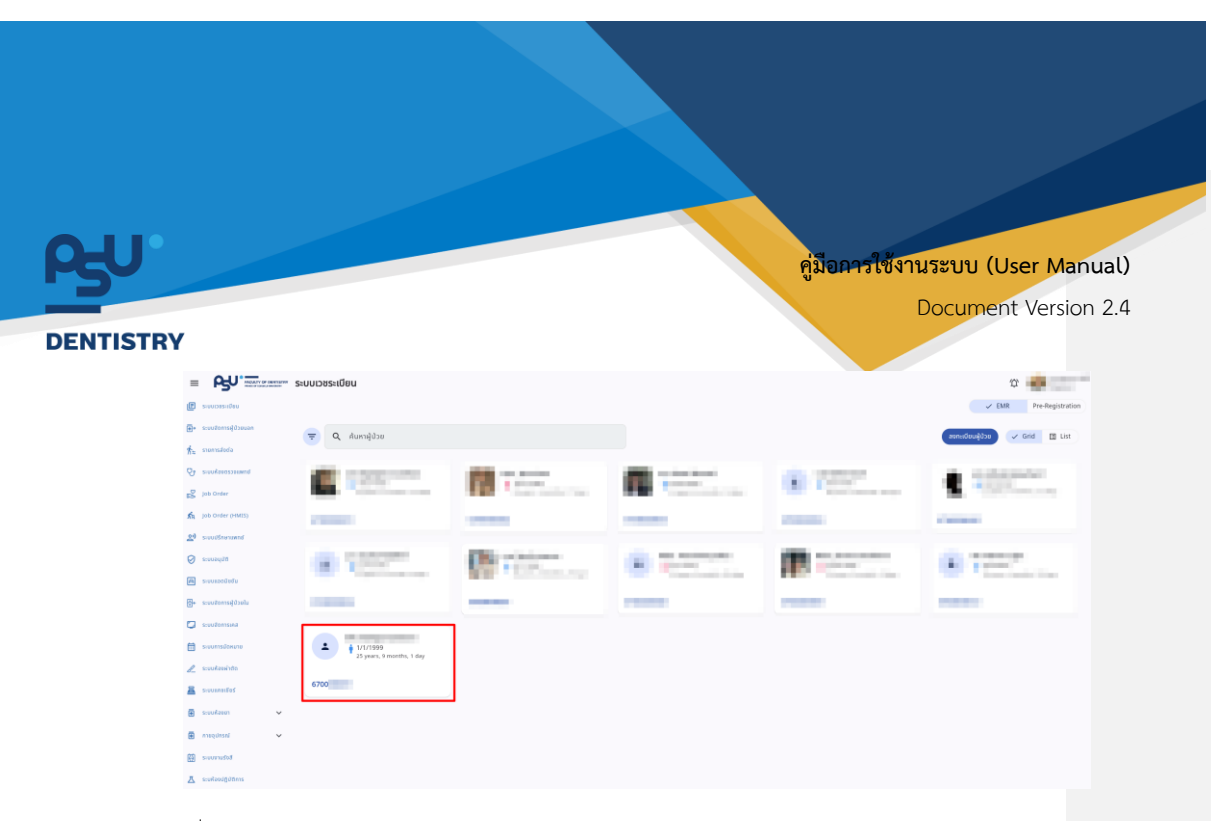

เมื่อดำเนินการสำเร็จ ข้อมูลผู้ป่วยจะถูกส่งเข้าไปยังระบบเวชระเบียน

#### 4.2. การค้นหาผู้ป่วย

| =        | <b>₽</b> ,           | ระบบเวชระเบียน |          |     |                 |     | α 💼              |
|----------|----------------------|----------------|----------|-----|-----------------|-----|------------------|
| P        | ระบบเวชระเบียน       |                |          |     |                 | EMR | Pre-Registration |
| •        | ระบบจัดการผู้บ้วยนอก | วินที่เริ่มต้น | วนที่สืบ | nio | 0 ຄຸ້ມຮະພູ້ປ່ວຍ |     | 7                |
| ħ        | รายการส่งต่อ         |                |          |     |                 |     |                  |
| v        | ระบบห้องตรวจแพกย์    |                |          |     |                 |     |                  |
| ß        | Job Order            | 10,000,000,0   |          |     |                 |     |                  |
| ń        | Job Order (HMIS)     |                |          |     |                 |     |                  |
| 2)       | ระบบปรึกษาแพทบ์      |                |          |     |                 |     |                  |
| Ø        | ระบบอนุมัติ          |                |          |     |                 |     |                  |
| A        | ระบบแอดมิชชิน        |                |          |     |                 |     |                  |
| <b>*</b> | ระบบจัดการผู้ช่วยใน  |                |          |     |                 |     |                  |
| ۵        | ระบบจัดการเคส        |                |          |     |                 |     |                  |
|          | ระบบการนัดหมาย       |                |          |     |                 |     |                  |
| b_       | ระบบต้องฝ่าตัด       |                |          |     |                 |     |                  |
| 8        | ระบบแคยเซียร์        |                |          |     |                 |     |                  |
| ⊞        | ระบบพังงอา 🗸         |                |          |     |                 |     |                  |
|          |                      |                |          |     |                 |     |                  |

ผู้ใช้งานสามารถค้นหาผู้ป่วยได้จากเลือกวันที่ หรือค้นหาได้จากช่อง Search

หน้า 16

Copyright © By Fintechinno Co., Ltd.

| <u></u> γυ |             |       |            |        |    |     | คู่มือก | ารใช้งานระบบ (User Mar | ual   |
|------------|-------------|-------|------------|--------|----|-----|---------|------------------------|-------|
| ENTISTRY   |             |       |            |        |    |     |         | Document Version       | n 2.4 |
|            | เลือกวันที่ | ตุลาศ | าม ค.ศ. วี | 2024 🗸 |    |     | <       |                        |       |
|            | w. 2        | อา    | จ          | Э      | w  | Wฤ  | ศ       | а                      |       |
|            | ต.ค.        |       |            | 1      | 2  | 3   | 4       | 5                      |       |
|            |             | 6     | 7          | 8      | 9  | 10  | 11      | 12                     |       |
|            |             | 13    | 14         | 15     | 16 | 17  | 18      | 19                     |       |
|            |             | 20    | 21         | 22     | 23 | 24  | 25      | 26                     |       |
|            |             | 27    | 28         | 29     | 30 | 31  |         |                        |       |
|            | 1           |       |            |        |    | ยกเ | ลิก     | ตกลง                   |       |

| ระบบเวชระเบียน                                             |                                                     |                    | EMR          | ∯ Pre-Registration |
|------------------------------------------------------------|-----------------------------------------------------|--------------------|--------------|--------------------|
| วันที่เริ่มขัน<br>02 October 2024                          | วันที่สิ่นสุด                                       | Q Nawa             | LINIX        | X                  |
| Mr. Nawa                                                   |                                                     |                    |              | PHN000002          |
| หากต้องการค้นหาผู้ป่วยจา<br>ระบบจะแสดงรายการผู้ป่วยที่ผู้ไ | เกชื่อ-นามสกุล ให้ผู้ใช้งานกระ<br>ช้งานต้องการค้นหา | วกข้อมูลที่ช่อง    | ค้นหาผู้ป่วย |                    |
| ระบบเวชระเบียน                                             |                                                     |                    | EMR          | ♀ Pre-Registration |
| วันที่เริ่มต้น<br>02 October 2024                          | วันที่สิ้นสุด                                       | Q Nawa             |              | X                  |
|                                                            |                                                     |                    |              | PHN0000002         |
| หากต้องการยกเลิก Filter                                    | ผู้ใช้งานสามารถกดที่ปุ่ม 💌                          | เพื่อล้าง Filter ไ | ด้           |                    |

หน้า 17

Copyright © By Fintechinno Co., Ltd.

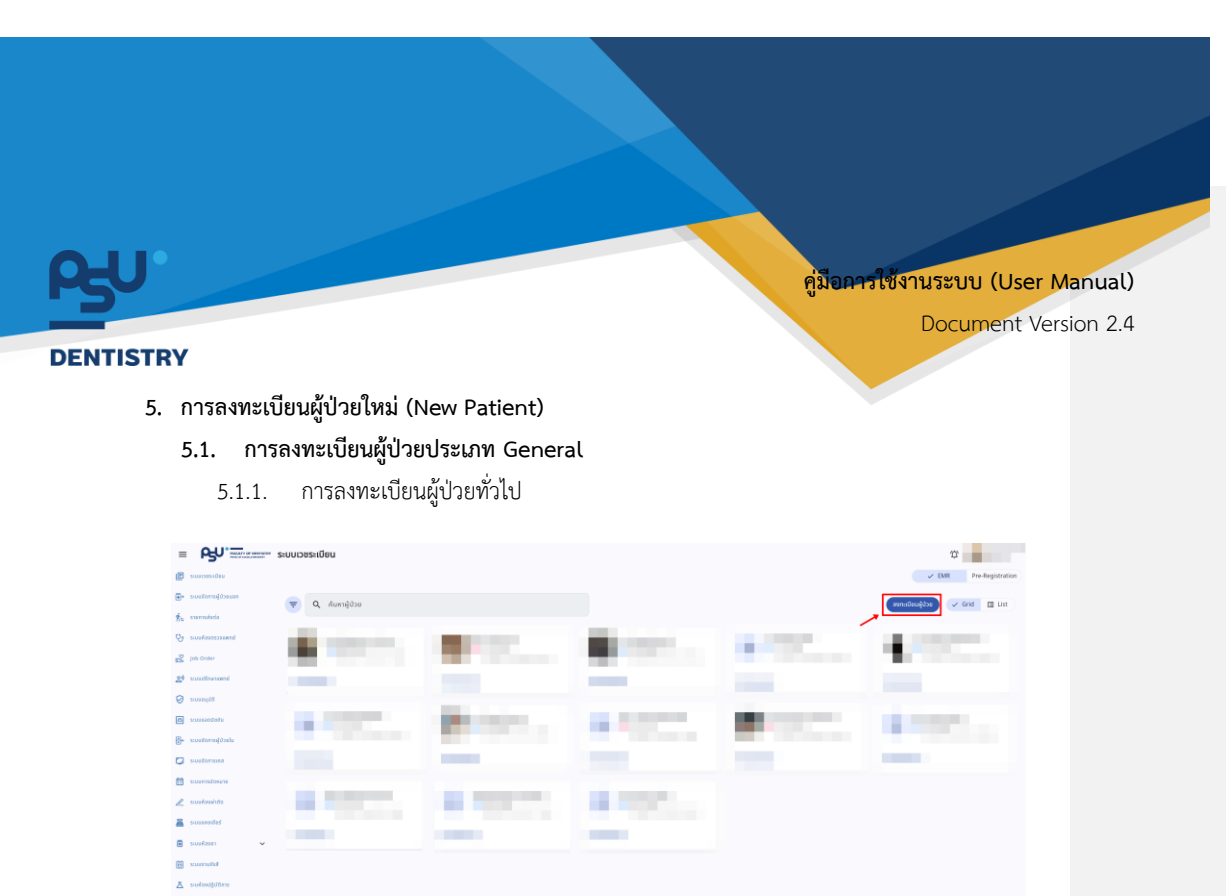

เมื่อผู้ใช้งานเข้าสู่หน้าระบบเวชระเบียนแล้วให้กดที่ปุ่ม 🚥 แพื่อทำการเพิ่มผู้ป่วยใหม่

| =        |                       | ระบบเวชระเบียน                                                                                                    |                       |                                                                                                    | φ                      | ให้ข้อคิดเห็น [JG1]: อันนี้อะไร |
|----------|-----------------------|----------------------------------------------------------------------------------------------------|-----------------------|----------------------------------------------------------------------------------------------------|------------------------|---------------------------------|
| P        | ระบบเวชระเบียน        |                                                                                                    |                       |                                                                                                    | ✓ EMR Pre-Registration |                                 |
| <b>•</b> | ระบบจัดการผู้ป่วยบอก  | Q ค้มหาผู้ป่วย                                                                                                    |                       |                                                                                                    | Grid 🔲 List            |                                 |
|          | New OPD               |                                                                                                    |                       |                                                                                                    | General                |                                 |
| 榆        | รายการส่งต่อ          |                                                                                                    | and the second second | 10 C                                                                                                    | Simulation             |                                 |
| છ        | ระบบห้องตรวจแพทย์     | 10 C                                                                                                    |                       |                                                                                                    | Customer               |                                 |
| a        | ระบบปรึกษาแพทย์       |                                                                                                    |                       |                                                                                                    |                        |                                 |
| Ø        | ระบบอนุปติ            | A CONTRACTOR OF A CONTRACTOR OF A CONTRACTOR OF A CONTRACTOR OF A CONTRACTOR OF A CONTRACTOR OF A CONTRACTOR OF A CONTRACTOR A CONTRACTOR A CONTRACT | and the second second | and the second second se | and the second second  |                                 |
| A        | รະບບແລດມິສຄົນ         |                                                                                                    |                       | and the second second                                                                                                    |                        |                                 |
| <b>.</b> | ระบบจัดการผู้ป่วยใน   |                                                                                                    |                       |                                                                                                    |                        |                                 |
| ۵        | ระบบจัดการเคส         |                                                                                                    |                       |                                                                                                    |                        |                                 |
| 8        | ระบบการนัดหมาย        |                                                                                                    |                       | 10 C                                                                                                    |                        |                                 |
| b_       | ระบบห้องผ่าตัด        |                                                                                                    |                       | _                                                                                                    |                        |                                 |
| 8        | ระบบแคชเชียร์         |                                                                                                    |                       |                                                                                                    |                        |                                 |
| 0        | ປັດສພ່ວຍ / ພຳສ່າງເຈັນ |                                                                                                    | 10 C 10 C 10 C        |                                                                                                    |                        |                                 |
| €        | ระบบห้องยา 🗸          |                                                                                                    |                       |                                                                                                    |                        |                                 |
| Ve       | rsion App: 2.1.10.1   |                                                                                                    |                       |                                                                                                    |                        |                                 |

จะแสดงตัวเลือกประเภทของผู้ป่วยใหม่ ให้ผู้ใช้งานเลือกที่ General

หน้า 18

sourcealer
 sourcealer
 sourcealer
 sourcearer
 sourcearer
 version App: 2.0

Copyright © By Fintechinno Co., Ltd.

| 50.     |                                                                                                    | <mark>คู่มีอคารใช้งานระบบ (User Manual)</mark><br>Document Version 2.4 |
|---------|----------------------------------------------------------------------------------------------------|------------------------------------------------------------------------|
| NTISTRY | ลงทะเบียนผู้ป่วย                                                                                                    | ៉្រី ប័រព័រា                                                           |
|         | ข้อมูลส่วนบุคคล                                                                                                    |                                                                        |
|         | ประเภทของผู้ป่วย<br>โปรดเลือกประเภทของผู้ป่วย                                                                                                    | •                                                                      |
|         |                                                                                                    |                                                                        |
|         |                                                                                                    |                                                                        |
|         |                                                                                                    |                                                                        |
| 1       | .ห้ผู้ใช้งานเลือกประเภทของผู้ป่วย โดยกดไปที่ <sup>ประเภทของผู</sup> ้เ                                                                                      | ະ ເບີ່ມ                                                                |
|         |                                                                                                    |                                                                        |
|         |                                                                                                    |                                                                        |
|         | ข้อมูลส่วนบุคคล<br>ผู้ป่วยทั่วไป                                                                                                    |                                                                        |
|         | ข้อมูลส่วนบุคคล<br>ผู้ป่วยทั่วไป<br>ผู้ป่วยพิเศษ (VIP)                                                                                                    |                                                                        |
|         | ข้อมูลส่วนบุคคล<br>ผู้ป่วยทั่วไป<br>ผู้ป่วยพิเศษ (VIP)<br>ผู้ป่วยส่วนตัว<br>ผู้ป่วยช่าราชการ                                                                |                                                                        |
|         | ข้อมูลส่วนบุคคล<br>ผู้ป่วยทั่วไป<br>ผู้ป่วยพิเศษ (VIP)<br>ผู้ป่วยส่วนตัว<br>ผู้ป่วยกหาร<br>ผู้ป่วยทหาร                                                      |                                                                        |
|         | <b>ข้อมูลส่วนบุคคล</b><br>ผู้ป่วยทั่วไป<br>ผู้ป่วยพิเศษ (VIP)<br>ผู้ป่วยส่วนตัว<br>ผู้ป่วยการร<br>ผู้ป่วยที่เป็นบุคลากรคณะ                                  |                                                                        |
|         | <b>ข้อมูลส่วนบุคคล</b><br>ผู้ป่วยทั่วไป<br>ผู้ป่วยพิเศษ (VIP)<br>ผู้ป่วยส่วนตัว<br>ผู้ป่วยท่าราชการ<br>ผู้ป่วยที่เป็นบุคลากรคณะ<br>ผู้ป่วยที่เป็นบุคลากรคณะ |                                                                        |

จะแสดงรายการประเภทของผู้ป่วย ในที่นี้ให้ผู้ใช้งานเลือก "ผู้ป่วยทั่วไป" เป็นตัวอย่างการลงทะเบียน ผู้ป่วยใหม่

หน้า 19

Copyright © By Fintechinno Co., Ltd.

|                                                                                                    |                          |                               |                                     |                                                      | 005 N 001 549 191 (11           |          |
|----------------------------------------------------------------------------------------------------|--------------------------|-------------------------------|-------------------------------------|------------------------------------------------------|---------------------------------|----------|
|                                                                                                    |                          |                               |                                     | ผู่มอ                                                | นารเขง เนระบบ (O                | ser ivia |
|                                                                                                    |                          |                               |                                     |                                                      | Documen                         | t Versi  |
| TRY                                                                                                    |                          |                               |                                     |                                                      |                                 |          |
| 📀 ลงทะเบียนผู้ป่วย                                                                                                    |                          |                               |                                     |                                                      | н                               | Oute     |
| and a second second sec |                          |                               |                                     |                                                      |                                 |          |
| christentura<br>christentura                                                                                                    |                          |                               |                                     |                                                      | entere 🗌 💿                      | nđ       |
| (1) เลยปีอริประจำชีว<br>จำเมืองร้องแล<br>เพร                                                                                                    |                          |                               |                                     |                                                      | Q sandodosturn                  |          |
| O area<br>pureofactive                                                                                                    | O nrijo                  | Ο δυη                         | O Iulnstu                           | O luidansu                                           | <ul> <li>Lúmunselálá</li> </ul> |          |
| สำนับหน้าชื่อ<br>ร่ามีอย่างหนุ                                                                                                    |                          |                               |                                     |                                                      | •                               |          |
| faegooo<br>Thai<br>Ina                                                                                                    |                          |                               |                                     |                                                      | ٠                               |          |
| do<br>Fatudaisa                                                                                                    |                          | 601870                        | นามสกุล<br>ยังขับdees-g             |                                                      |                                 |          |
| 🗶 อีอเล่น                                                                                                    |                          |                               | 😳 Add More Language                 |                                                      |                                 |          |
| preneurouch 🗌 atus 🛗                                                                                                    |                          |                               |                                     |                                                      |                                 |          |
| Year<br>inDalama                                                                                                    |                          | Month                         |                                     | • Day                                                |                                 |          |
| ອາອີນ<br>ການປະເທດ                                                                                                    |                          |                               |                                     |                                                      |                                 |          |
|                                                                                                    | เสื้อชาติ<br>อายังประการ | + dayand + an<br>Indudency in | tun • nộtiếon<br>Noteesq Estudiaise | <ul> <li>สถานภาพการสมรส<br/>ยายังก่องระบุ</li> </ul> | -                               |          |
| Boyarlog                                                                                                    |                          |                               |                                     |                                                      |                                 |          |
| เลือกประเภทที่อยู่<br>ว่าเป็นโอรดจุ                                                                                                    |                          |                               | a material                          |                                                      |                                 |          |
| 🤱 ชื่อผู้รับ / ชื่อที่ใช้ในการจัดส่ง                                                                                                    |                          |                               | Hannag                              |                                                      |                                 |          |
| 🛱 ເອນທີ່ຜູ້ເຫັນກາຍັ                                                                                                    |                          |                               |                                     |                                                      |                                 |          |
| ohossou 🗌                                                                                                    |                          |                               |                                     |                                                      | 6/18                            |          |
| 📞 washisifuri                                                                                                    |                          |                               |                                     |                                                      |                                 |          |
| ราชสะเดียงที่อยู่<br>ร่ามิสถึงระยุ                                                                                                    |                          |                               |                                     |                                                      |                                 |          |
| nuu                                                                                                    |                          |                               | an and and and a                    |                                                      |                                 |          |
| รายละเพียงเพิ่มเดิม                                                                                                    | 100 7 01010              | 0000                          | SKAIDSOLDE                          |                                                      |                                 |          |
| 6eu-e40ccie                                                                                                    |                          |                               |                                     |                                                      |                                 |          |
| Usunnmsőade                                                                                                    |                          |                               |                                     |                                                      |                                 |          |
| จำมังส่องระยุ<br>เมอร์โทรศัพท์                                                                                                    |                          |                               |                                     |                                                      |                                 |          |
| inDutance<br>Stua                                                                                                    |                          |                               |                                     |                                                      | 403                             |          |
| ຍ້ອມູສຜູ້ຄິດຕ່ອງກາວັນ                                                                                                    |                          |                               |                                     |                                                      |                                 |          |
| ด่าน่าหน้าชื่อ                                                                                                    |                          |                               |                                     |                                                      |                                 |          |
| SubJoology<br>SubJoologenSu<br>Thai                                                                                                    |                          |                               |                                     |                                                      | ۵                               |          |
| do                                                                                                    |                          | \$onaro                       | นามสกุล                             |                                                      |                                 |          |
| énbulanag                                                                                                    |                          |                               | Add More Language                   |                                                      |                                 |          |
| Li Sosiu                                                                                                    |                          |                               |                                     |                                                      |                                 |          |
| frankriketer                                                                                                    |                          |                               |                                     |                                                      | 4/13                            |          |
| ความเทียวชีงด<br>จำเวิงถึงแหง                                                                                                    |                          |                               |                                     |                                                      | •                               |          |
| ผู้แข้งข้อมูล                                                                                                    |                          |                               |                                     |                                                      |                                 |          |
| สำเน็จหม้าชื่อ<br>ร้องวงคู่เสีย<br>กาล                                                                                                    |                          |                               |                                     |                                                      |                                 |          |
| do the                                                                                                    |                          | \$onaro                       | fo.                                 |                                                      | ٥                               |          |
|                                                                                                    |                          |                               | Add More Language                   |                                                      |                                 |          |
| • 4.4.                                                                                                    |                          |                               |                                     |                                                      |                                 |          |
| ± Boulu<br>wostosaturi                                                                                                    |                          |                               |                                     |                                                      |                                 |          |

หน้า 20

Copyright © By Fintechinno Co., Ltd.

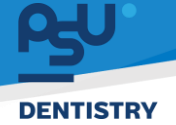

#### <mark>คู่มือคารใช้งานระบบ (User Manual)</mark>

Document Version 2.4

หลังจากนั้นให้ผู้ใช้งานกรอกข้อมูลของผู้ป่วยตามต้องการ โดยจะต้องกรอกข้อมูลที่ <mark>"จำเป็นต้องระบุ"</mark> ให้ ครบถ้วนจริงจะสามารถบันทึกข้อมูลได้

ให้ข้อกิดเห็น [JG2]: list รายการ required field ไว้หน่อยว่ามีอะไรบ้าง

ข้อมูลที่จำเป็นต้องระบุ ได้แก่

<u>ข้อมูลส่วนบุคคล</u>

- เลขบัตรประจำตัวผู้ป่วย
- เพศ
- คำนำหน้าชื่อ
- ชื่อ นามสกุลผู้ป่วย
- ปีเกิด
- อาชีพ
- เชื้อชาติ
- สัญชาติ
- ศาสนา
- กรู้ปเลือด
- สถานะภาพการสมรสม

<u>ข้อมูลที่อยู่</u>

- ประเภทที่อยู่
- รายละเอียดที่อยู่

<u>ข้อมูลผู้ติดต่อ</u>

- ประเภทการติดต่อ
- เบอร์โทรศัพท์

<u>ข้อมูลผู้ติดต่อฉุกเฉิน</u>

- คำนำหน้าชื่อ
- ชื่อ นามสกุล
- เบอร์โทรศัพท์
- ความเกี่ยวข้อง

Copyright © By Fintechinno Co., Ltd.

| ο <del>ς</del> υ.                              |                            |                 |                              | คู่มีอค          | ารใช้งานระบบ (Use                      | r Manual)  |
|------------------------------------------------|----------------------------|-----------------|------------------------------|------------------|----------------------------------------|------------|
| DENTISTRY                                      |                            |                 |                              |                  | Document V                             | ersion 2.4 |
| < ลงทะเบียนผู้ป                                | ้วย                        |                 |                              |                  | Durin                                  |            |
| ข้อมูลส่วนบุคคล                                |                            |                 |                              |                  |                                        |            |
| ປຣະເທກສອນຜູ້ບັວຍ<br>ຜູ້ປ່ວຍກົ່ວໄປ              |                            |                 |                              |                  | ×                                      |            |
| ເລຍບັດຣປຣະຈຳດັວ<br>ເລຍປອຣປຣະຈຳດັວ<br>😭 1111111 | 11111                      |                 |                              | 13/13            | <b>อาวต่างชาติ</b><br>ลขหนังสือเดินทาง |            |
| เพก<br>อาย<br>คำนำหน้าชื่อ                     | <ul> <li>אונטע</li> </ul>  | O ວື່ນ ໆ        | O ไม่กราบ                    | O ໄມ່ອັດເຈu      | 🔘 ไม่สามารถใช้ได้                      |            |
| Soğdan<br>TH<br>So                             | i                          |                 | บามสกุล                      |                  | <b>()</b>                              |            |
| EN Eng                                         | lish<br>lish United States | ชื่อกลาง        | มามสกุล                      |                  | ⊕ ¯                                    |            |
| Traine 1                                       |                            | Ad              | dd More Language             |                  |                                        |            |
| เมื่อผู้ใช้งาา                                 | เกรอกข้อมูลครบถ้วา         | นแล้ว ให้กดปุ่ม | <sup>บันถึก</sup> เพื่อเพิ่ม | ผู้ป่วยเข้าระบบเ | วชระเบียน                              |            |

หน้า 22

| 🗧 ลงทะเบียนผู้ป่วย                           |              |         | 🗐 ບັນກົກ |
|----------------------------------------------|--------------|---------|----------|
| ข้อมูลส่วนบุคคล                              |              |         |          |
| ประเภทของผู้ป่วย<br>ผู้ป่วยที่เป็นบุคลากรคณะ |              |         | ×        |
|                                              | ค้นหาบุคลากร |         |          |
|                                              |              |         |          |
|                                              |              |         |          |
|                                              |              |         |          |
|                                              |              |         |          |
|                                              |              |         |          |
|                                              |              |         |          |
| 10.17                                        | wh de        | 9 2 d 2 |          |

หากผู้ใช้งานเลือกผู้ป่วยประเภท "ผู้ป่วยที่เป็นบุคลากรคณะ" ให้กดที่ "**ค้นหาบุคลากรคณะ**"

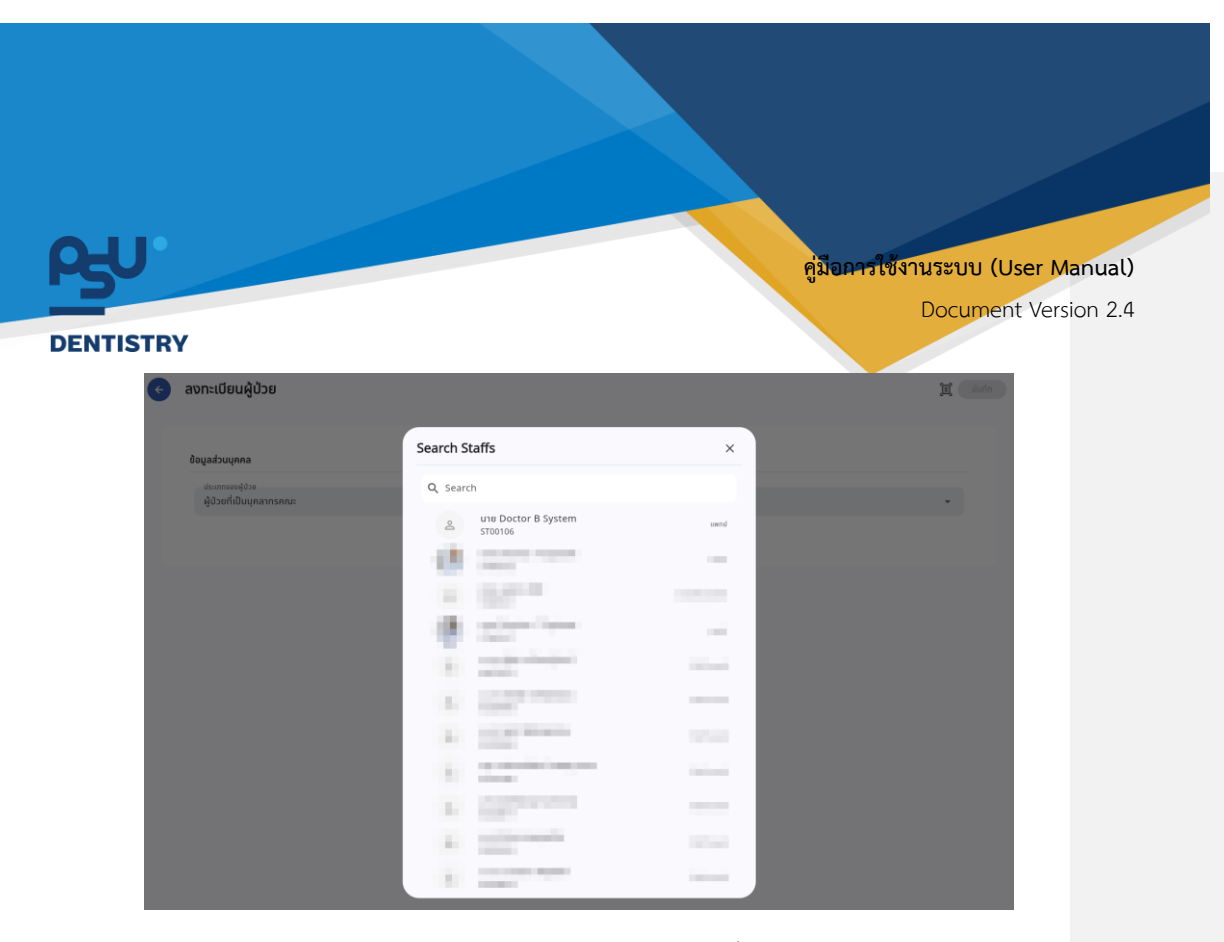

จะแสดงหน้าต่างรายการบุคลากรในคณะให้ผู้ใช้งานเลือกบุคลากรที่ต้องการ

| ข้อมูลส่วนบุคคล                                                                   |        |                              |                                                           |             |                                       |
|-----------------------------------------------------------------------------------|--------|------------------------------|-----------------------------------------------------------|-------------|---------------------------------------|
| บระเททของผูบวย<br>ผู้ป่วยที่เป็นบุคลากรคณะ                                        |        |                              |                                                           |             | ×                                     |
| ເລຍນຕຣມຣະຈາຕວ<br>ເຊື້າ ເລຍບັຕຣປຣະຈຳຕັວ                                            |        |                              |                                                           | 0/13        | <ul> <li>สามหนังสือเดินทาง</li> </ul> |
| เพศ<br>O ชาย                                                                      | О најо | 🔿 ວັ່ນໆ                      | O ไม่กราบ                                                 | 🔘 ໄມ່ສັດເຈນ | 🔘 ไม่สามารถใช้ได้                     |
| aaguou                                                                            |        |                              |                                                           |             | ⊕ ō                                   |
| do Inu                                                                            |        |                              | นามสกุล                                                   |             |                                       |
| fo<br>Doctor B                                                                    |        | ชื่อกลาง                     | unuanja<br>System                                         |             |                                       |
| TB Ine<br>do<br>Doctor B<br>EN English<br>English United States<br>do<br>Doctor B |        | ชื่อกลาง<br>ชื่อกลาง<br>Boy  | unuana<br>System<br>unuana<br>System                      |             | ⊕ ō                                   |
| es doute                                                                          |        | donaro<br>denaro<br>Boy<br>⊕ | unanja<br>System<br>unanja<br>System<br>kdd More Language |             | ⊕ <b>⊺</b>                            |

ระบบจะกรอกข้อมูลส่วนตัวของบุคลากรที่มีการบันทึกข้อมูลไว้ให้อัตโนมัติ

หน้า 23

Copyright © By Fintechinno Co., Ltd.

| J   |                                                                                                    |                                                  |                                                 |                                                                               | คู่มือ                          | เการใช้งานระบบ (Use | er Manual  |
|-----|----------------------------------------------------------------------------------------------------|--------------------------------------------------|-------------------------------------------------|-------------------------------------------------------------------------------|---------------------------------|---------------------|------------|
| STD |                                                                                                    |                                                  |                                                 |                                                                               |                                 | Document            | Version 2. |
| e   | ลงทะเบียนผู้ป่วย                                                                                                    |                                                  |                                                 |                                                                               |                                 | ji Jufi             | n          |
|     |                                                                                                    |                                                  |                                                 |                                                                               |                                 |                     |            |
|     | ข้อมูลส่วนบุคคล<br>ประเภทของผู้ป่วย                                                                                                    |                                                  |                                                 |                                                                               |                                 |                     |            |
|     | ผู้ป่วยทีเป็นบุคลากรคณะ<br>เลขบัตรประจำตัว<br>เลขบัตรประจำตัว                                                                                               |                                                  |                                                 |                                                                               |                                 | T moderna           |            |
|     | 출 11111111111111<br>                                                                                                    |                                                  |                                                 |                                                                               | 13/13                           | 🔍 เลยหนังสือเดินทาง |            |
|     | ชาย<br>คำนำหน้ารื่อ                                                                                                    | О หญิง                                           | Ο ốu η                                          | O ไม่กราบ                                                                     | 🔘 ໄມ່ສັດເຈນ                     | O ไม่สามารถใช้ได้   |            |
|     | นพ.<br>ธือผู้ป่วย                                                                                                    |                                                  |                                                 |                                                                               |                                 | •                   |            |
|     | Thai<br>Ins                                                                                                    |                                                  | ที่อดอาก                                        | มามสกุล<br>System                                                             |                                 | <b>()</b>           |            |
|     | English                                                                                                    |                                                  | o ona lo                                        | System                                                                        |                                 | <b>@ ¯</b>          |            |
|     | do<br>Doctor B                                                                                                    |                                                  | donato<br>Boy                                   | บามสกุล<br>System                                                             |                                 |                     |            |
|     | เมื่อกรอกข้อมูลเรีย                                                                                                    | ยบร้อยแล้ว                                       | ให้กดปุ่ม 🔍 🗥                                   | 🕨 ເพื່อเพิ่มผู้ป่วย                                                           | เข้าระบบเวชระ                   | เบียน               |            |
|     | เมื่อกรอกข้อมูลเรีย<br>5.1.3. การ                                                                                                    | ยบร้อยแล้ว<br>อ่านข้อมูลผู้                      | ให้กดปุ่ม 🔍 🗥 เห็ก                              | <ul> <li>เพื่อเพิ่มผู้ป่วย</li> <li>ชาชน จากเครื่อง</li> </ul>                | เข้าระบบเวชระ<br>เอ่านบัตร Sma  | เบียน<br>rt Card    |            |
| ¢   | เมื่อกรอกข้อมูลเรี<br>5.1.3. การ<br><b>ลงทะเบียนผู้ป่วย</b>                                                                                                 | ยบร้อยแล้ว<br>อ่านข้อมูลผู้                      | ให้กดปุ่ม 🔍 ข <sup>ณก์ก</sup><br>ป่วยจากบัตรประ | เพื่อเพิ่มผู้ป่วย<br>ซาชน จากเครื่อง                                          | เข้าระบบเวชระ<br>เอ่านบัตร Smai | เบียน<br>rt Card    |            |
| ¢   | เมื่อกรอกข้อมูลเรี<br>5.1.3. การ<br><b>ลงทะเบียนผู้ป่วย</b><br><sub>ข้อมูลส่วนบุคคล</sub>                                                                   | ยบร้อยแล้ว<br>อ่านข้อมูลผู้                      | ให้กดปุ่ม 🔍                                     | <ul> <li>เพื่อเพิ่มผู้ป่วย</li> <li>ซาชน จากเครื่อง</li> </ul>                | เข้าระบบเวชระ<br>เอ่านบัตร Smai | เบียน<br>rt Card    |            |
| ¢   | เมื่อกรอกข้อมูลเรีย<br>5.1.3. การ<br><b>องกะเบียนผู้ป่วย</b><br>ข้อมูลส่วนบุคคล                                                                             | ยบร้อยแล้ว<br>อ่านข้อมูลผู้                      | ให้กดปุ่ม <sup>บบกำ</sup>                       | โพื่อเพิ่มผู้ป่วย<br>ซาชน จากเครื่อง                                          | เข้าระบบเวชระ<br>เอ่านบัตร Smai | เบียน<br>rt Card    |            |
| ¢   | เมื่อกรอกข้อมูลเรีย<br>5.1.3. การ<br><b>องทะเบียนผู้ป่วย</b><br>ข้อมูลส่วนบุคคล<br>ประเภทของผู้ป่วย<br>โปรดเลือกประเภทของผู้ป่วย                            | ยบร้อยแล้ว ไ<br>อ่านข้อมูลผู้                    | ให้กดปุ่ม ั <sup>บแก่ก</sup>                    | <ul> <li>เพื่อเพิ่มผู้ป่วย</li> <li>เซาชน จากเครื่อง</li> </ul>               | เข้าระบบเวชระ<br>เอ่านบัตร Smai | เบียน<br>rt Card    |            |
| ¢   | เมื่อกรอกข้อมูลเรีย<br>5.1.3. การ<br><b>ลงทะเบียนผู้ป่วย</b><br>ข้อมูลส่วนบุคคล<br>ประเภทของผู้ป่วย<br>โปรดเลือกประเภทของผู้ป่วย                            | ยบร้อยแล้ว<br>อ่านข้อมูลผู้                      | ໃห้กดปุ่ม 🔍                                     | <ul> <li>เพื่อเพิ่มผู้ป่วย</li> <li>เขาชน จากเครื่อง</li> </ul>               | เข้าระบบเวชระ<br>เอ่านบัตร Smai | เบียน<br>rt Card    |            |
| ¢   | เมื่อกรอกข้อมูลเรีย<br>5.1.3. การ<br><b>ลงทะเบียนผู้ป่วย</b><br>ข้อนูลส่วนบุคคล<br>ประเภทของผู้ป่วย<br>โปรดเลือกประเภทของผู้ป่ว                             | ยบร้อยแล้ว<br>อ่านข้อมูลผู้                      | ให้กดปุ่ม <sup>บบกำ</sup>                       | <ul> <li>เพื่อเพิ่มผู้ป่วย</li> <li>เซาชน จากเครื่อง</li> </ul>               | เข้าระบบเวชระ<br>เอ่านบัตร Smai | เบียน<br>rt Card    |            |
| ¢   | เมื่อกรอกข้อมูลเรีย<br>5.1.3. การ<br><b>ลงทะเบียนผู้ป่วย</b><br>ข้อมูลส่วนบุคคล<br>ประเภทของผู้ป่วย<br>โปรดเลือกประเภทของผู้ป่วย                            | ยบร้อยแล้ว<br>อ่านข้อมูลผู้                      | ให้กดปุ่ม <sup>บบกำ</sup>                       | <ul> <li>เพื่อเพิ่มผู้ป่วย</li> <li>เซาชน จากเครื่อง</li> </ul>               | เข้าระบบเวชระ<br>เอ่านบัตร Smai | เบียน<br>rt Card    |            |
| ¢   | เมื่อกรอกข้อมูลเรีย<br>5.1.3. การ<br><b>องทะเบียนผู้ป่วย</b><br>ข้อมูลส่วนบุคคล<br>ประเภทของผู้ป่วย<br>โปรดเลือกประเภทของผู้ป่วย                            | ยบร้อยแล้ว<br>อ่านข้อมูลผู้                      | ให้กดปุ่ม <sup>บบกำ</sup>                       | <ul> <li>เพื่อเพิ่มผู้ป่วย</li> <li>เซาชน จากเครื่อง</li> </ul>               | เข้าระบบเวชระ<br>เอ่านบัตร Smai | เบียน<br>rt Card    |            |
| ¢   | เมื่อกรอกข้อมูลเรี<br>5.1.3. การ<br><b>ลงทะเบียนผู้ป่วย</b><br>ข้อมูลส่วนบุคคล<br>ประเภทของผู้ป่วย<br>โปรดเลือกประเภทของผู้ป่ว                              | ยบร้อยแล้ว<br>อ่านข้อมูลผู้                      | ໃห้กดปุ่ม <sup>ບບເຄ</sup>                       | เพื่อเพิ่มผู้ป่วย<br>ซาชน จากเครื่อง                                          | เข้าระบบเวชระ<br>เอ่านบัตร Smai | เบียน<br>rt Card    |            |
| ¢   | เมื่อกรอกข้อมูลเรีย<br>5.1.3. การ<br><b>ลงทะเบียนผู้ป่วย</b><br>ข้อมูลส่วนบุคคล<br>ประเภทของผู้ป่วย<br>โปรดเลือกประเภทของผู้ป่ว                             | ยบร้อยแล้ว<br>อ่านข้อมูลผู้<br>*                 | ให้กดปุ่ม <sup>บบถัก</sup><br>ป่วยจากบัตรประ    | <ul> <li>เพื่อเพิ่มผู้ป่วย</li> <li>เซาชน จากเครื่อง</li> </ul>               | เข้าระบบเวชระ<br>เอ่านบัตร Smai | เขียน<br>rt Card    |            |
| ¢   | เมื่อกรอกข้อมูลเรีย<br>5.1.3. การ<br><b>ลงทะเบียนผู้ป่วย</b><br>ข้อมูลส่วนบุคคล<br>ประเภทของผู้ป่วย<br>โปรดเลือกประเภทของผู้ป่ว                             | ยบร้อยแล้ว<br>อ่านข้อมูลผู้<br>*                 | ໃห้กดปุ่ม <sup>ບນທ</sup>                        | เพื่อเพิ่มผู้ป่วย<br>ซาชน จากเครื่อง                                          | เข้าระบบเวชระ<br>เอ่านบัตร Smai | เขียน<br>rt Card    |            |
| ¢   | เมื่อกรอกข้อมูลเรีย<br>5.1.3. การ<br><b>ลงทะเบียนผู้ป่วย</b><br>ข้อมูลส่วนบุคคล<br>ประเภทของผู้ป่วย<br>โปรดเลือกประเภทของผู้ป่ว<br>โปรดเลือกประเภทของผู้ป่ว | ยบร้อยแล้ว<br>อ่านข้อมูลผู้<br>ข<br>งข้อมูลจากบ่ | ให้กดปุ่ม ับแก่<br>ป่วยจากบัตรประ               | เพื่อเพิ่มผู้ป่วย<br>เชาชน จากเครื่อง<br>เขาชน จากเครื่อง<br>มยเครื่องอ่าน Sm | เข้าระบบเวชระ<br>เอ่านบัตร Smai | เบียน<br>rt Card    |            |

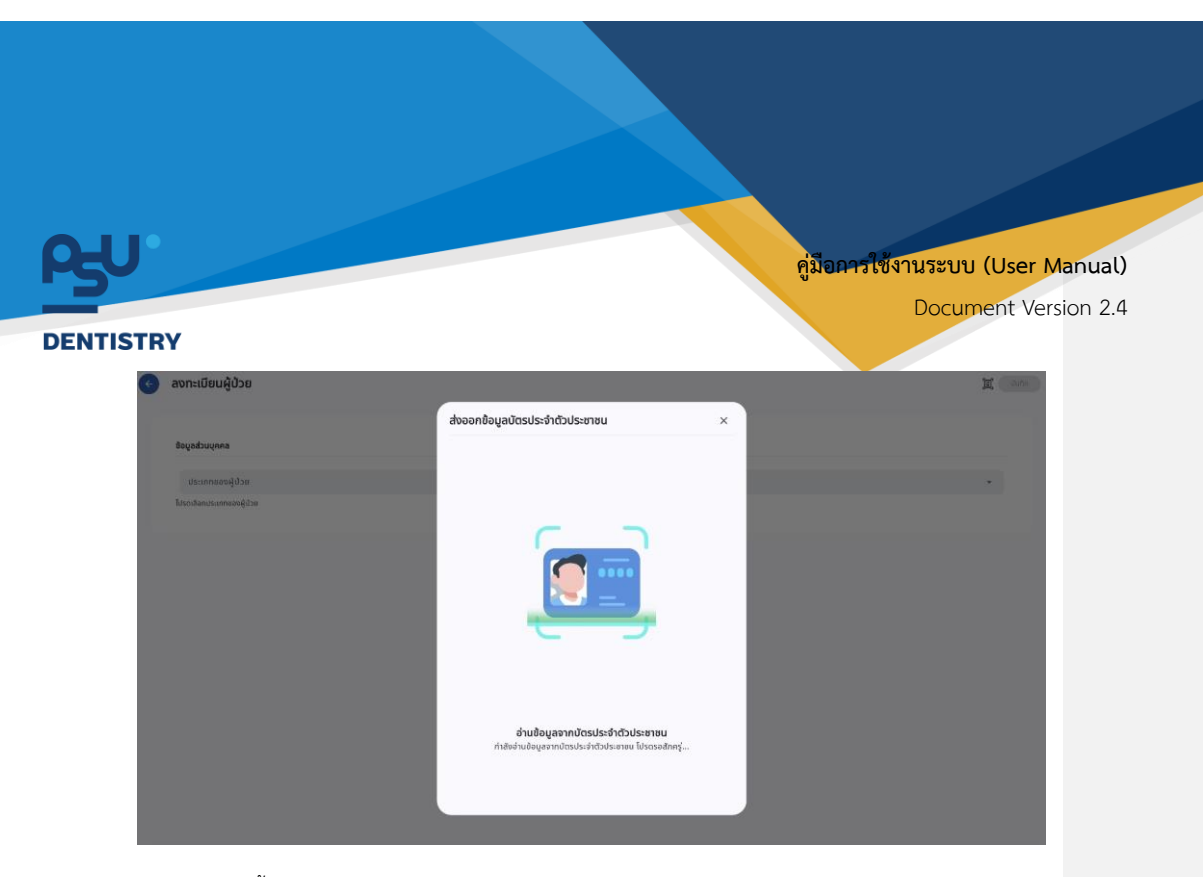

หลังจากนั้นระบบจะแสดงหน้าต่างรออ่านข้อมูลจากบัตรประชาชน

| ลงทะเบียนผู้ป่วย           |                       |                                                                                                    |   | I 📀 |
|----------------------------|-----------------------|----------------------------------------------------------------------------------------------------|---|-----|
|                            | ส่งออกข้อมูลบัตรประจำ | ตัวประชาชน                                                                                                    | × |     |
| ข้อมูลส่วนบุคคล            |                       | 0                                                                                                    |   |     |
| ປະະເກກຍວຍຜູ້ປ່ວຍ           |                       | and the second second s |   |     |
| ไม่รถเสียกประเภทของผู้ป่วย |                       | Alter De                                                                                                    |   |     |
|                            | Citizen ID Card:      | Concernant and                                                                                                    |   |     |
|                            | Prefix Name (TH):     |                                                                                                    |   |     |
|                            | First Name (TH):      | 1000°                                                                                                    |   |     |
|                            | Last Name (TH):       | 1000000                                                                                                    |   |     |
|                            | Prefix Name (EN):     | 16                                                                                                    |   |     |
|                            | First Name (EN):      | Terr.                                                                                                    |   |     |
|                            | Last Name (EN):       | 1016213                                                                                                    |   |     |
|                            | Date of Birth:        | Transmitter (1994)                                                                                                    |   |     |
|                            | Address:              | MERCEN                                                                                                    |   |     |
|                            |                       | Retrieve                                                                                                    |   |     |
|                            |                       |                                                                                                    |   |     |
|                            |                       |                                                                                                    |   |     |

เมื่อดึงข้อมูลเรียบร้อยแล้ว จะแสดงหน้าต่างข้อมูลส่วนตัวผู้ป่วยได้อ่านได้จากบัตรประชาชน

หน้า 25

Copyright © By Fintechinno Co., Ltd.

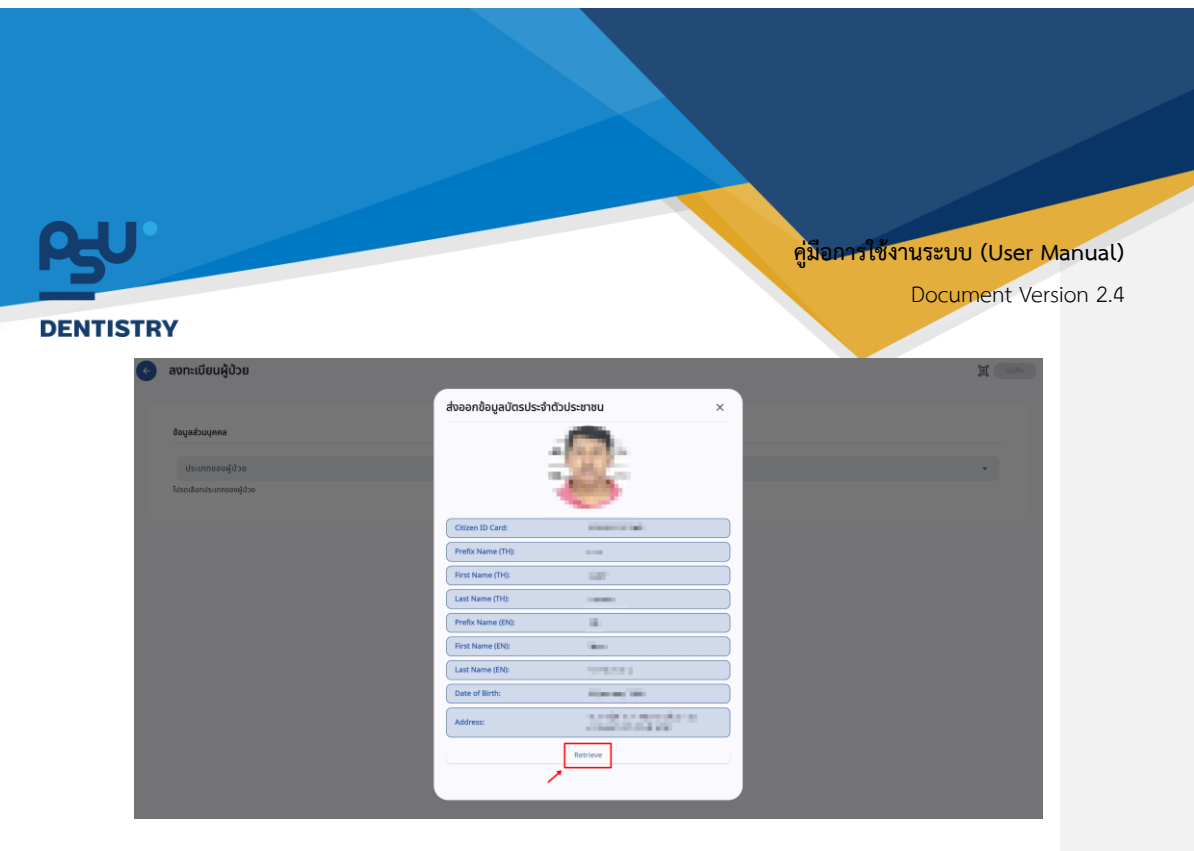

ให้ผู้ใช้งานกดปุ่ม Retrieve เพื่อนำเข้าข้อมูลข้อมูลป่วย

| ข้อมูลส่วนบุคคล                                 |        |          |                   |             |                     |
|-------------------------------------------------|--------|----------|-------------------|-------------|---------------------|
| ປະເທດອາຊີປາຍ<br>ຜູ້ປ່ວຍຕົ້ວໄປ                   |        |          |                   |             |                     |
| ສະບັດຮະໄຮ-ຄຳຄັງ<br>ທານດ້ານປະທຳກັງ<br>ຫຼື        |        |          |                   |             | Stanbors D Constant |
| (00)<br>(0) (0) (0) (0) (0) (0) (0) (0) (0) (0) | О клро | O đun    | O Iunsau          | O ໃນ້ອັດເຈນ | O Iulanunsoliäld    |
| ihdimdada<br>une                                |        |          |                   |             |                     |
| degate<br>Thai<br>Ine                           |        |          |                   |             | @ <mark>5</mark>    |
|                                                 |        | ชื่อกลาง | u tanja           |             |                     |
| English<br>English United States                |        |          |                   |             | <b>@ 0</b>          |
| 1000                                            |        | ชื่อกลาง | Summer of the     |             |                     |
|                                                 |        | ¢        | Add More Language |             |                     |

ระบบจะกรอกข้อมูลส่วนตัวของผู้ป่วยที่ดึงมาจากบัตรประชาชนให้อัตโนมัติ

หน้า 26

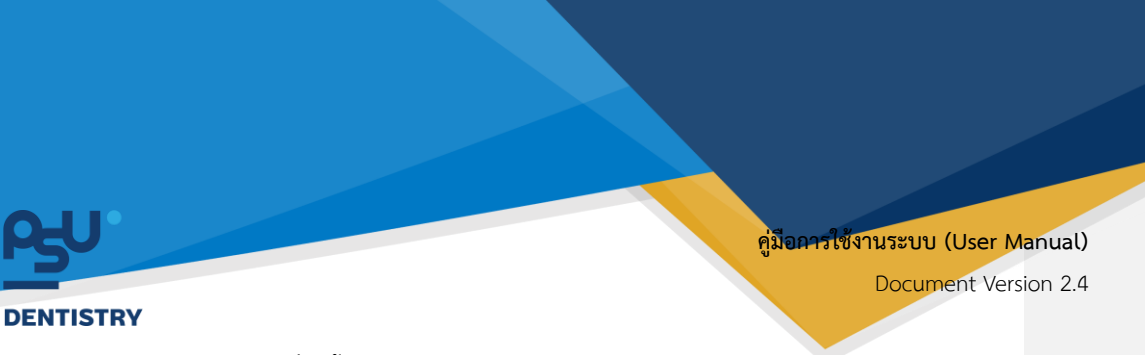

5.2. การลงทะเบียนผู้ป่วยประเภท Simulation

| = P5U.                   | ··· ระบบเวชระเบียน                                                                                                    |  |   | 101                            |
|--------------------------|----------------------------------------------------------------------------------------------------|--|---|--------------------------------|
| 🕞 ระบบวลระเบียน          |                                                                                                    |  |   | V EMR Pre-Registration         |
| 💽 • studentsijdsuuan     | 🤿 Q ศัมหาญี่ป่วย                                                                                                    |  |   | สรกเปลียมผู้ป่วย 🗸 Grid 📑 List |
| 🏫 stansitota             |                                                                                                    |  | / | •                              |
| breastanting B           |                                                                                                    |  |   | 10 C                           |
| pob Order                |                                                                                                    |  |   |                                |
| 2 <sup>4</sup> structure |                                                                                                    |  |   |                                |
| Support 🛇                |                                                                                                    |  |   |                                |
| E ระบบสอต์ไขยับ          |                                                                                                    |  |   |                                |
| 📴 szurfornsájósalu       |                                                                                                    |  |   |                                |
| 🖸 studenska              |                                                                                                    |  |   |                                |
| 🛗 ระบบการอังหมาย         | and the second second sec |  |   |                                |
| L suvleminte             |                                                                                                    |  |   |                                |
| a severated              |                                                                                                    |  |   |                                |
| Strukturi                |                                                                                                    |  |   |                                |
| 🔛 sconetot               |                                                                                                    |  |   |                                |
| A sinkenigitans          |                                                                                                    |  |   |                                |
| aurmsideo                |                                                                                                    |  |   |                                |
| sunnationed              | ,                                                                                                    |  |   |                                |
| Situriomsito             |                                                                                                    |  |   |                                |
| Version App: 2.0.37.1    |                                                                                                    |  |   |                                |

เมื่อผู้ใช้งานเข้าสู่หน้าระบบเวชระเบียนแล้วให้กดที่ปุ่ม 🚥 เพื่อทำการเพิ่มผู้ป่วยใหม่

| ≡             | PSU TACALLY OF COMBINE | ระบบเวชระเบียน                                                                                                    | ф                      |
|---------------|------------------------|----------------------------------------------------------------------------------------------------|------------------------|
| F             | ระบบเวชระเบียน         |                                                                                                    | ✓ EMR Pre-Registration |
| <b>•</b> +    | ระบบสัดการผู้ป่วยบอก   | \Xi 🔍 ค้นหาผู้ป่วย                                                                                                    | 🗸 Grid 🔠 List          |
| •             | New OPD                |                                                                                                    | General                |
| $\dot{\pi}_n$ | รายการสังต่อ           |                                                                                                    | Simulation             |
| છ             | ระบบห้องตรวจแพทย์      | State of the second second                                                                                                    | Customer               |
| 2)            | ระบบปรึกษาแพทย์        |                                                                                                    |                        |
| Ø             | ระบบอนุมัติ            | A second in the second second                                                                                                    | and the second second  |
| A             | ระบบแอดมิลขั้น         | a second second second second                                                                                                    |                        |
| ÷             | ระบบจัดการผู้ป่วยใน    |                                                                                                    |                        |
| ۵             | ระบบจัดการเคส          |                                                                                                    |                        |
| Ħ             | ระบบการนัดหมาย         | The second second second second second second second second second second second second second second second se                                                                                                    |                        |
| b_            | ระบบห้องผ่าตัด         |                                                                                                    |                        |
| 8             | ระบบแคชเชียร์          |                                                                                                    |                        |
| ٠             | ปีดหน่วย / นำส่งเงิน   | a part of the part of the part | 100 C                  |
| €             | ระบบห้องอา 🗸           |                                                                                                    |                        |
| Ver           | sion App: 2.1.10.1     |                                                                                                    |                        |

จะแสดงตัวเลือกประเภทของผู้ป่วยใหม่ ให้ผู้ใช้งานเลือกที่ Simulation

หน้า 27

| JU.                                                                                                    | คู่ม <b>ือการ</b> ใช้งานระบบ (User Manual)                                                                                                    |
|----------------------------------------------------------------------------------------------------|----------------------------------------------------------------------------------------------------|
| TISTRY                                                                                                    | Document Version 2.4                                                                                                    |
| Patient Simulation Registration                                                                                                    |                                                                                                    |
| Personal Information                                                                                                    |                                                                                                    |
| Department Student & Student                                                                                                    | tudent 👻                                                                                                    |
| Patient Type                                                                                                    |                                                                                                    |
|                                                                                                    |                                                                                                    |
| CitizenID<br>Sulfsluðu Sulfsluðu                                                                                                    |                                                                                                    |
|                                                                                                    |                                                                                                    |
| Note                                                                                                    |                                                                                                    |
| NOLE                                                                                                    |                                                                                                    |
| Responsible Person Information                                                                                                    | Q Search                                                                                                    |
| SAVE                                                                                                    |                                                                                                    |
|                                                                                                    |                                                                                                    |
| ້ອນຄານ , Department ເຊັ່ງ                                                                                                    |                                                                                                    |
| จากนั้นให้ผู้ใช่งานกดปุ่ม เพื่อเลือกคถ                                                                                                    | 15                                                                                                    |
| Patient Simulation Registration                                                                                                    |                                                                                                    |
| •                                                                                                    |                                                                                                    |
| Personal Information                                                                                                    |                                                                                                    |
|                                                                                                    |                                                                                                    |
| ມແປດກະ<br>ປຣິກັນດວິກຍາ ດີ Select                                                                                                    | student 👻                                                                                                    |
| ปรกับตวิทยา<br>ปริกับตวิทยา<br>กันตกรรมหัตกการ<br>ศัลศยาสตร์ต่องปกมเลยเปิดซิลโลษใช้ยาล                                                                                                    | student •                                                                                                    |
| ปริกันตวิทยา จนร่อยก<br>กันตกรรมหัตกการ<br>ศัลยศาสตร์ช่องปากและแม๊กซิลโลเฟเซียล<br>กับตสาธารณสุข                                                                                                    | v v v v v v v v v v v v v v v v v v v                                                                                                    |
| มันdent<br>ปริกันตวิทยา<br>กันดารรมหัดดการ<br>ศัลยศาสตร์ช่องปากและเมิกซิลโลฟเซียล<br>กันดารรมประดิษฐ์                                                                                                    | student -                                                                                                    |
| ปริกันตริกษา<br>มันธ์คณ<br>ทันตกรรมหัตถการ<br>ศัลยศาสตร์ช่องปากและแม้กซิลโลเฟเซียล<br>ทันตสารารณสุข<br>ทันตกรรมประดิษฐ์<br>ทันตกรรมสำหรับเด็ก                                                                                                    | ✓                                                                                                    |
| ปริกันตวิทยา<br>ปริกันตวิทยา<br>กันตรรมผัดทางร<br>ศัลยศาสตร์ช่องปากและเมิภซิลโลเฟเยียล<br>กันตสาธารณสุข<br>กันตกรรมประดิษฐ์<br>กันตกรรมสำหรังเด็ก<br>วิทยาเอ็นโดดอนต์<br>กับตรรมรักษ์ใน                                                                                                    | student                                                                                                    |
| ปริกินตรีกษา<br>ปริกินตรีมา<br>กันตรรมหัติดการ<br>ศัลยศาสตร์ช่องปากและเม็กซิลโลเฟเซียล<br>กันตรรมประดิษฐ์<br>กันตกรรมชำหรับเด็ก<br>วิทยาเอ็นโดดอนต์<br>กันตกรรมชัดฟัน<br>วิทยากรวิยิฉชัยโรคช่องปาก                                                                                                    | student                                                                                                    |
| ปริกันตวิทยา<br>ปริกันตรรมหัติกการ<br>ศัลยศาสตร์ช่องปากและแม้กซิลโลเฟเซียล<br>ทันตสาธารณสุข<br>ทันตกรรมประติษฐ์<br>ทันตกรรมประติษฐ์<br>ทันตกรรมสำหรับเด็ก<br>วิทยาเซ็นโดดอนด์<br>ทันตกรรมชัดฟัน<br>วิทยาการวิชิจฉัยโรคช่องปาก                                                                                                    | ■ Interview of the second second |
| ปริกินตรีกษา<br>ปริกินตรีกษา<br>กันตรรมพัฒการ<br>ศัลษศาสตร์ช่องปากและแบ๊กซิลโลเฟเซียล<br>กันตรรมช่วงนิยุ<br>กันตกรรมประดัษฐ์<br>กันตกรรมชำหรับตึก<br>วิทยาเอ็นโดดอนต์<br>กันตรรมชัดฟัน<br>วิทยาการวิชิลฉัยโรคย่องปาก<br>Responsible Person Information                                                                                                    | student •                                                                                                    |
| ปริกันตวิทยา       Select         ทันตกรรมหัดกการ       สายกาลตร์ช่องปากและแม็กอิลโลฟเซียล         ทันตกรรมรังขังปุกและเม็กอิลโลฟเซียล       ทันตกรรมรังขังปุกและเม็กอิลโลฟเซียล         ทันตกรรมประดัษฐ์       ทันตกรรมรังพืช         วิทยาเอ็มโดดอนด์       ทันตกรรมรังพิน         วิทยากรรมชิงพัน       วิทยากรรมชิงพัน         วิทยากรรมชิงพัน       วิทยากรรมชิงพัน         วิทยากรรมชิงพัน       วิทยากรรมชิงพัน         วิทยากรรมชิงพัน       วิทยากรรมชิงพัน         วิทยากรรมชิงพัน       วิทยากรรมชิงพัน | student •                                                                                                    |
| ปริกันตริภษา<br>ทันดกรรมสัดการ<br>ศิลษศาสตร์ช่องปากและแม้กิซิลโลษท์ซิยล<br>ทันดกรรมส์หรังแด็ก<br>วิทษาเอ็นโดดอนต์<br>ทันดกรรมซ์งฟัน<br>วิทษากรีมีชิงอัยโรคช่องปาก                                                                                                    | student •                                                                                                    |

หน้า 28

Copyright © By Fintechinno Co., Ltd.

|            |                                                                   | 12 12                                      |
|------------|-------------------------------------------------------------------|--------------------------------------------|
| <b>P50</b> |                                                                   | คู่ม <b>ือคารใช</b> ้งานระบบ (User Manual) |
| DENTIST    | BY                                                                | Document Version 2.4                       |
|            | Patient Simulation Registration                                   |                                            |
|            |                                                                   |                                            |
|            | Personal Information                                              |                                            |
|            | Department                                                        | Sudarm     Select student                  |
|            | Patient Type 👻                                                    |                                            |
|            | CitizenID                                                         |                                            |
|            | วันที่เริ่มข้อมี                                                  | 40                                         |
|            |                                                                   |                                            |
|            | Note                                                              |                                            |
|            | Responsible Person Information                                    | Q. Search                                  |
|            | CANE CANE                                                         |                                            |
|            |                                                                   |                                            |
|            | Student                                                           |                                            |
|            | จากนั้นให้ผู้ใช้งานกดไปที่ <sup>2</sup> <sup>Select student</sup> | ์ เพื่อเลือกนักศึกษาที่ต้องการเปิด         |
| S          | imulation Case                                                    |                                            |
|            | Search Student                                                    |                                            |
|            | Q Select student                                                  |                                            |
|            | 2                                                                 | 1.000                                      |
|            | 2                                                                 | 1.111                                      |
|            | 2                                                                 |                                            |
|            | 8                                                                 | 1.1111                                     |
|            | 9                                                                 | 1.111                                      |
|            | 2                                                                 | 1.111                                      |
|            | •                                                                 |                                            |
|            | •                                                                 |                                            |
|            |                                                                   |                                            |
|            | 2                                                                 | 1 1 1 1 1 1 1 1 1 1 1 1 1 1 1 1 1 1 1      |

ระบบจะแสดงรายชื่อนักศึกษาที่อยู่ภายใต้คณะที่ผู้ใช้งานเลือก

หน้า 29

Copyright © By Fintechinno Co., Ltd.

| 0                                           | คู่ม <mark>ีอคารใช้งา</mark> นระบบ (User Manual) |
|---------------------------------------------|--------------------------------------------------|
| ITISTRY                                     | Document Version 2.4                             |
| Patient Simulation Registration             |                                                  |
| Personal Information                        |                                                  |
| Department                                  | Student * & Select student                       |
| Patient Type                                |                                                  |
| CitizenID<br>Juliodu Juliou                 |                                                  |
|                                             |                                                  |
| Note                                        |                                                  |
|                                             |                                                  |
| Responsible Person Information              | Q, Search                                        |
| 301                                         |                                                  |
| Patient Type<br>Select Patient Type         |                                                  |
| จากนนเหนูเชงานกดเบท                         | เพอเสอกประเภทผู้บวย Simulation Case              |
| Patient Simulation Registration             |                                                  |
| Personal Information                        |                                                  |
| . มีอุณสาราช<br>เกินตลาธารณสุข              | student<br>2a                                    |
| คนไข้เพื่อการศึกษา<br>ผู้ป่วยจำลอง          |                                                  |
| <del>เป็นไป</del><br>วมที่สืมสุข            |                                                  |
|                                             |                                                  |
| Note                                        |                                                  |
|                                             |                                                  |
|                                             | C, startor                                       |
|                                             |                                                  |
| ระบบจะแสดงรายการประเภทผัปวย Simulation Case |                                                  |

หน้า 30

Copyright © By Fintechinno Co., Ltd.

| FN.                                 | คู่มือคารใช้งานระบบ (User Manual) |
|-------------------------------------|-----------------------------------|
| ENTISTRY                            | Document Version 2.4              |
| Patient Simulation Registration     |                                   |
| Personal Information                |                                   |
| Department                          | Student<br>2 2 Select student     |
| Patient Type 👻                      |                                   |
| CitizenID<br>Sufisiufu              | Sulfuge                           |
|                                     |                                   |
| Note                                |                                   |
|                                     |                                   |
| Kesponsible Person Information      | C, Search                         |
|                                     |                                   |
| จากนั้นให้ผู้ใช้งานกรอกรหัสนักศึกษา |                                   |
| Patient Simulation Registration     |                                   |
| Personal Information                |                                   |
| Department                          | Stadent<br>₽ 201 elect student  ▼ |
| Patient Type 👻                      |                                   |
| CitizenID<br>Sufidudu               | opulaut                           |
|                                     |                                   |
| Note                                |                                   |
|                                     |                                   |
| responsible Person information      | Q, search                         |
|                                     |                                   |

จากนั้นให้ผู้ใช้งานเลือกวันที่เริ่มต้น-วันที่สิ้นสุด การทำ Simulation Case

หน้า 31

Copyright © By Fintechinno Co., Ltd.

| പ്പ     |                                 |                                                         | คู่มีอคารใช้งานระบบ (User Manual) |
|---------|---------------------------------|---------------------------------------------------------|-----------------------------------|
| DENTIST | RY                              |                                                         | Document Version 2.4              |
| •       | Patient Simulation Registration |                                                         |                                   |
|         | Personal Information            |                                                         |                                   |
|         | Department                      | <ul> <li>Sudent</li> <li>✓ La Select student</li> </ul> | •                                 |
|         | Patient Type 👻                  |                                                         |                                   |
|         | CitizenID                       |                                                         |                                   |
|         | วันที่เริ่มขัน                  | วันที่สืบสุด                                            |                                   |
|         | Note                            |                                                         |                                   |
|         | Responsible Person Information  |                                                         | Q Search                          |
|         |                                 | SAVE                                                    |                                   |
|         |                                 |                                                         |                                   |

ผู้ใช้งานสามารถบันทึกข้อความเพิ่มเติมในช่อง Note ได้

| Bernard R. B. Strand and                                   |                                |          |
|------------------------------------------------------------|--------------------------------|----------|
| Personal Information                                       |                                |          |
| Department                                                 | student<br>▼ 2₀ Select student | ÷        |
| Patient Type 👻                                             |                                |          |
| CitizenID                                                  |                                |          |
| วันที่ฉันชัย                                               | วันที่สัมสุด                   |          |
| Note                                                       |                                |          |
| Responsible Person Information                             |                                | Q Search |
| •                                                          | SAVE                           |          |
| หลังจากนั้นให้ผู้ใช้งานกดปุ่ม 🭳 <sup>search</sup> เพื่อเลื | อกผู้รับผิดชอบประจำ Case       |          |

หน้า 32

Copyright © By Fintechinno Co., Ltd.
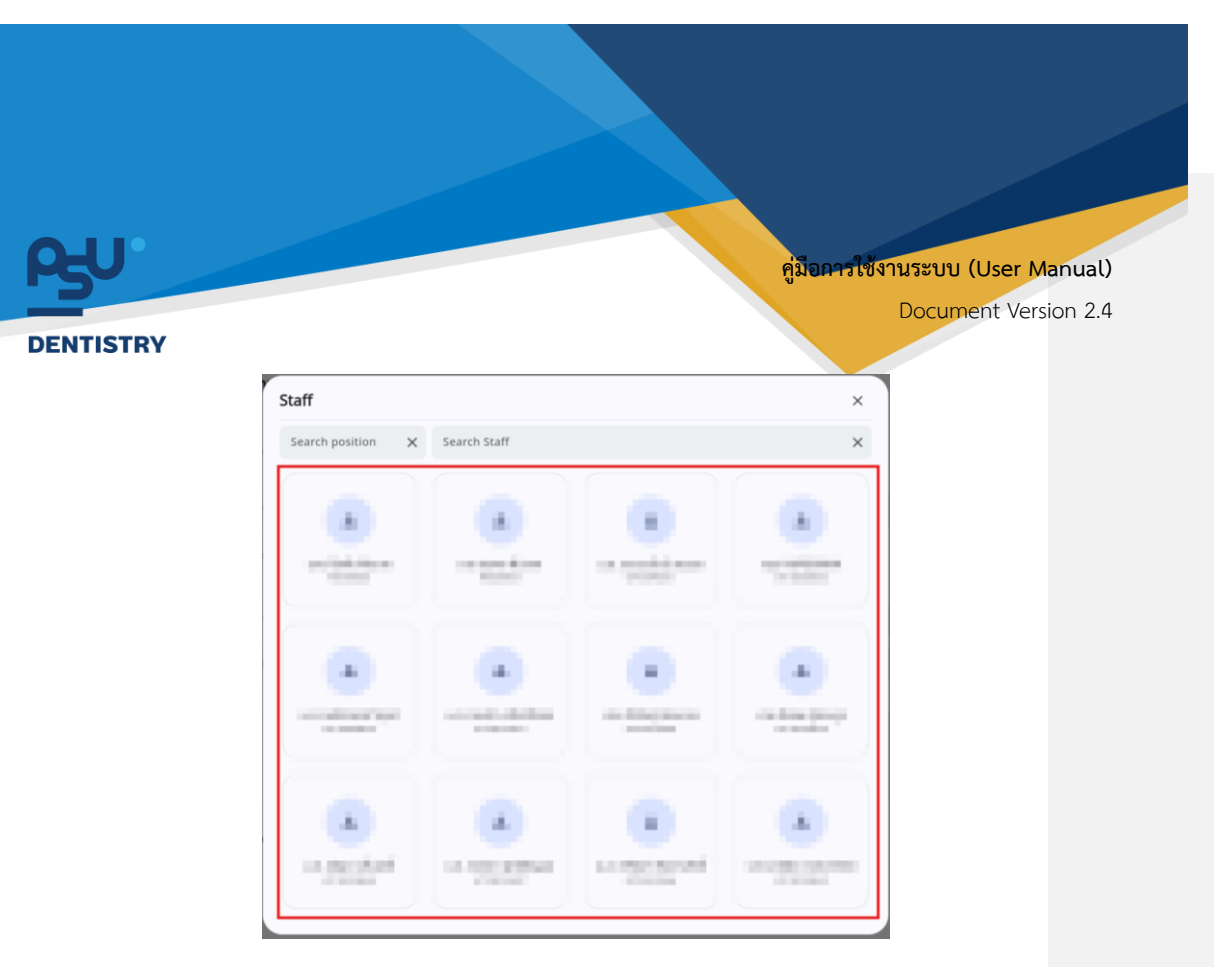

จากนั้นให้ผู้ใช้งานเลือกผู้รับผิดชอบได้จากรายการที่แสดงบนหน้าจอ

| Search position X | Search Staff |   | > |
|-------------------|--------------|---|---|
|                   |              |   |   |
|                   |              | • | • |
|                   |              |   |   |

ผู้ใช้งานสามารถกดไปที่ <sup>Search position</sup> × เพื่อกรองรายการจากตำแหน่งงานได้

หน้า 33

Copyright © By Fintechinno Co., Ltd.

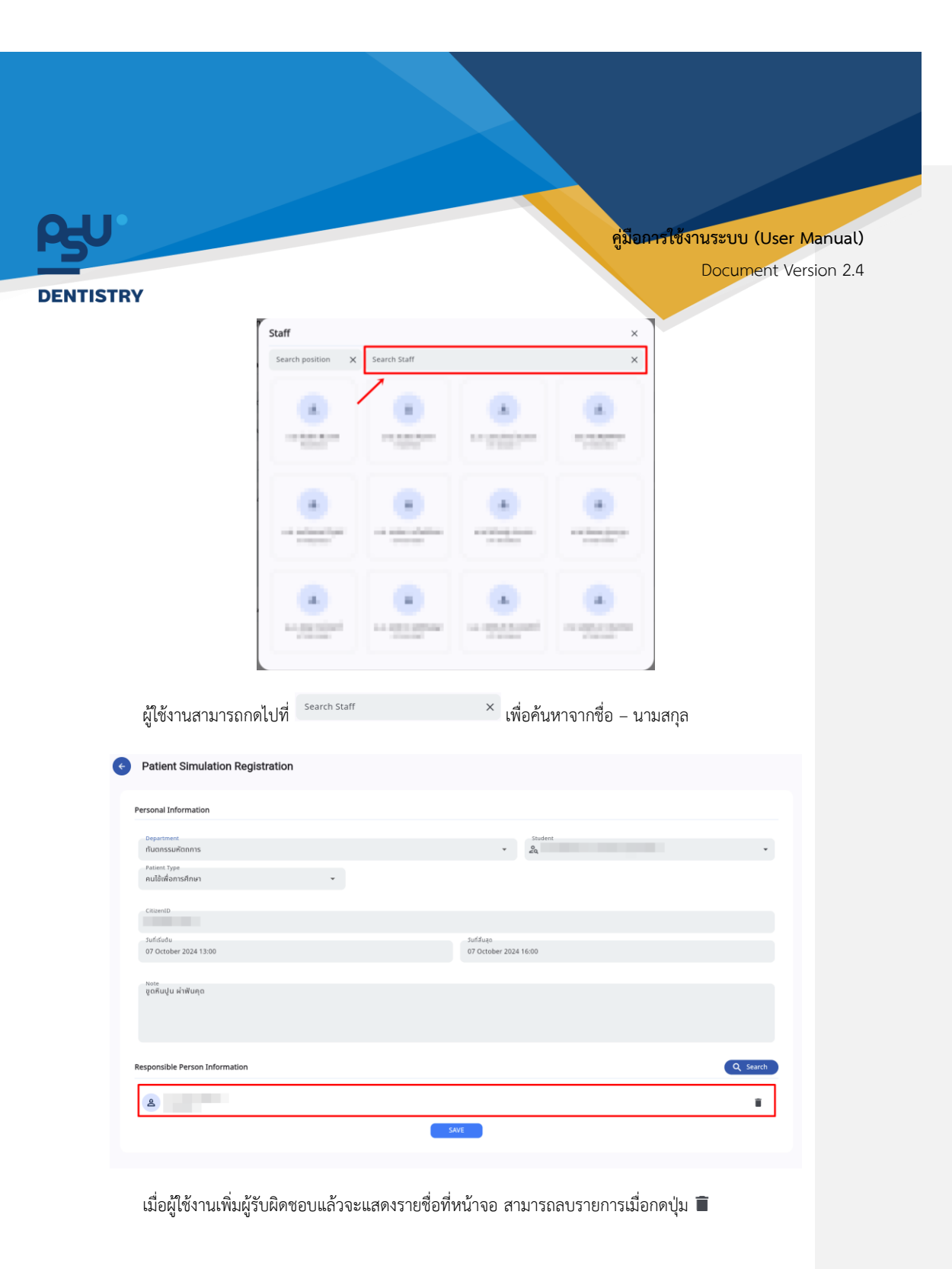

หน้า 34

Copyright © By Fintechinno Co., Ltd.

| <b>-U</b> °         |                                       |                   |                   |                                   |         | ค่มีอการใช้งา | านระบบ (Use | er Manual   |
|---------------------|---------------------------------------|-------------------|-------------------|-----------------------------------|---------|---------------|-------------|-------------|
|                     |                                       |                   |                   |                                   |         | 1000000       | Document    | Version 2   |
|                     | Y                                     |                   |                   |                                   |         |               | Document    | VC13IOT1 2. |
| ¢                   | Patient Simula                        | tion Registration |                   |                                   |         |               |             |             |
|                     |                                       |                   |                   |                                   |         |               |             |             |
|                     | Personal Information                  |                   |                   |                                   | Student |               |             |             |
|                     | กันตกรรมหัตถการ<br>Ratient Type       |                   |                   | ×                                 | 29      |               | *           |             |
|                     | คนไข้เพื่อการศึกษา                    |                   | -                 |                                   |         |               |             |             |
|                     | CitizenID                             |                   |                   |                                   |         |               |             |             |
|                     | รมที่เริ่มต้น<br>07 October 2024 13:0 | 10                |                   | รมที่สับสุด<br>07 October 2024 16 | 6:00    |               |             |             |
|                     | Note                                  |                   |                   |                                   |         |               |             |             |
|                     | ขูดหนบูน ผาพนคุด                      |                   |                   |                                   |         |               |             |             |
|                     |                                       |                   |                   |                                   |         |               |             |             |
| 1                   | Responsible Person Ir                 | formation         |                   |                                   |         |               | Q Search    |             |
|                     | 2                                     |                   |                   |                                   |         |               |             |             |
|                     |                                       |                   |                   | SAVE                              |         |               |             |             |
|                     |                                       |                   |                   |                                   |         |               |             |             |
|                     | เพื่อเป็ส้งาง                         | เกรอกข้อบลคร      | บก้านแล้าให้กดป่น | SAVE                              |         |               |             |             |
|                     | 640M90411                             | លាលបង្កណារ        |                   |                                   |         |               |             |             |
|                     | 5.3 การ                               | ลงทะเบียบผ้าไ     | ายประเภท Custor   | mer                               |         |               |             |             |
|                     | 5.5. 1118                             | 111000 ky 0       |                   |                                   |         |               |             |             |
| =                   | Store and a store                     | เวชระเบียน        |                   |                                   |         |               | φ           |             |
| ⊕+ s:uut            | dennsijdosuan                         | Q, ກັນກາຢູ່ນ້ວຍ   |                   |                                   |         |               | anudausjūta |             |
| th≊ sinn<br>Cr sinn | saloda<br>Rocessouwed                 |                   | and the second    | 10.000                            | 1.00    |               |             |             |
| odet Sa             | onder<br>Ofnunzend                    |                   |                   |                                   |         |               |             |             |
| Ø 5000              | ກມູມັນ<br>ເວລະປັດຈັນ                  |                   | and the second    |                                   |         |               |             |             |
| Be suut             | Gentsผู้ป่วยใน<br>Sentsua             |                   |                   | _                                 |         |               |             |             |
| iii secor           | กรอังหมาย                             |                   |                   |                                   |         |               |             |             |
| 2 stor              | famirda<br>mailas                     |                   |                   |                                   |         |               |             |             |
| 🗈 stool             | kaan 🗸                                |                   |                   |                                   |         |               |             |             |
| 🔛 s:000             | ចារពីភីពីកាទ                          |                   |                   |                                   |         |               |             |             |
| A state             | milan                                 |                   |                   |                                   |         |               |             |             |

Copyright © By Fintechinno Co., Ltd.

| 1                                                                       | ต้ข้อการใช้งานระบบ (Usor Manus |
|-------------------------------------------------------------------------|--------------------------------|
|                                                                         | Document Version 2             |
| STRY                                                                    |                                |
| E ครับ เพราะ เพราะสามารถ เพราะ<br>ระบบเวชระเบียน                        | φ                              |
| usibilitationa 🗐                                                        | ✓ EMR Pre-Registration         |
| T New OPD                                                               | General Grid II List           |
| fite sourcestande<br>Cy sourcestande                                    | Customer                       |
| 28 suodinumed                                                           |                                |
|                                                                         | C                              |
|                                                                         |                                |
|                                                                         | and a second second            |
|                                                                         |                                |
| A souwandes                                                             |                                |
| 🛛 sourkoon                                                              | the second second              |
|                                                                         |                                |
| จะแสดงตัวเลือกประเภทของผู้ป่วยใหม่ ให้ผู้ใช่งานเลือกที่ Customer        |                                |
| New Customer                                                            | וש] Uunin                      |
|                                                                         |                                |
| ข้อมูลส่วนบุคคล                                                         |                                |
| ประเภทของผู้ป่วย                                                        | ÷                              |
| - โปรดเลือกประเภทของผู้บ้วย                                             |                                |
| /                                                                       |                                |
|                                                                         |                                |
|                                                                         |                                |
|                                                                         |                                |
|                                                                         |                                |
|                                                                         |                                |
|                                                                         |                                |
| ให้ผู้ใช้งานเลือกประเภทของผู้ป่วย โดยกดไปที่ ประเภทของผู้ปวย            | ·                              |
| ให้ผู้ใช้งานเลือกประเภทของผู้ป่วย โดยกดไปที่ (ประเภทของผู้ป่วย          | ·                              |
| ให้ผู้ใช้งานเลือกประเภทของผู้ป่วย โดยกดไปที่ <sup>ประเภทของผู้ปวย</sup> | ·                              |
| ให้ผู้ใช้งานเลือกประเภทของผู้ป่วย โดยกดไปที่ <sup>ประเททของผู้ปวย</sup> | ·                              |
| ให้ผู้ใช้งานเลือกประเภทของผู้ป่วย โดยกดไปที่ <sup>ประเภทของผู้ปวย</sup> |                                |

| 110                                         |             |                             | 14 92                                             |                     |
|---------------------------------------------|-------------|-----------------------------|---------------------------------------------------|---------------------|
| M50                                         |             |                             | คูมอการเชงาน                                      | ระบบ (User Manual)  |
| DENTISTRY                                   |             |                             | L                                                 | ocument version 2.4 |
| New Customer                                |             |                             |                                                   | j Juňn              |
|                                             |             |                             |                                                   |                     |
| ข้อมูลส่วนบุคคล                             |             |                             |                                                   |                     |
| ປຣະເທດເອຍຢູ່ປ່ວຍ<br>ຜູ້ປ່ວຍກົ່ວໄປ           |             |                             |                                                   | T                   |
| เลขบัตรประจำตัว                             |             |                             |                                                   | 🔲 ฮาวต่างฮาติ       |
| จำเป็นต้องระบุ                              |             |                             | <ul> <li>เลขหนังสือเดินท</li> <li>0/13</li> </ul> | 10                  |
| คำนำหน้าชื่อ<br>จำเป็นต้องระบุ              |             |                             |                                                   | ×                   |
| รือผู้ป่วย<br>TH Thai<br>ไทย                |             |                             |                                                   | •                   |
| do.                                         | ชื่อกลาง    | นามสกุล                     |                                                   |                     |
| ອຳເນີຍດ້ອ <b>ນ</b> ແບ                       |             | ອຳເປັນດ້ອວຣະບຸ              |                                                   |                     |
| 🚨 ชื่อเล่น                                  |             |                             |                                                   |                     |
| Branch                                      |             |                             |                                                   |                     |
| ข้อมูลที่อยู่                               |             |                             |                                                   |                     |
| กอยู<br>เลือกประเภทที่อยู่<br>อันปีแข่งอาวม |             |                             |                                                   | ·                   |
| ¥1000845-Q                                  |             | กันหาที่อยู่                |                                                   |                     |
| ชื่อผู้รับ / ชื่อที่ใช้ในการจัดส่ง          |             |                             |                                                   |                     |
| 📳 គេខក់ស្អុំតើខភាមី                         |             |                             |                                                   |                     |
| 🔲 เมอร์มือถือ                               |             |                             |                                                   | 0/10                |
| <b>€</b> ₀ เบอร์โกรศัพท์                    |             |                             |                                                   |                     |
| รายละเอียดที่อยู่                           |             |                             |                                                   |                     |
| สำเป็นต้องระบุ<br>ทนน                       |             |                             |                                                   |                     |
| แขวง / ตำบล                                 | เขต / อำเภอ | ຈັงหวัด                     | ประเทศ                                            |                     |
| ะสังไปยนก็ได้                               |             |                             |                                                   |                     |
| รายละเอียดเพิ่มเติม                         |             |                             |                                                   |                     |
| ข้อมลผู้ติดต่อ                              |             |                             |                                                   |                     |
|                                             |             |                             |                                                   |                     |
| <u>ประเภทการติดติอ</u><br>อำเชินด้องระบุ    |             |                             |                                                   |                     |
| เมอร์โทรศัพท์<br>อำเชินด้องระบ              |             |                             |                                                   | 0/10                |
| จีเมล                                       |             |                             |                                                   |                     |
| Bank Information                            |             |                             |                                                   |                     |
| Bank Information                            |             | 1 Add More Bank Information |                                                   |                     |
|                                             |             |                             |                                                   |                     |
|                                             |             |                             |                                                   |                     |

หน้า 37

Copyright © By Fintechinno Co., Ltd.

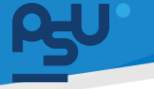

# คู่มีอการใช้งานระบบ (User Manual)

#### DENTISTRY

Document Version 2.4

หลังจากนั้นให้ผู้ใช้งานกรอกข้อมูลของผู้ป่วยตามต้องการ โดยจะต้องกรอกข้อมูลที่ "จำเป็นต้องระบุ" ให้ ครบถ้วนจริงจะสามารถบันทึกข้อมูลได้

ข้อมูลที่จำเป็นต้องระบุ ได้แก่

<u>ข้อมูลส่วนบุคคล</u>

- เลขบัตรประจำตัวผู้ป่วย
- เพศ
- คำนำหน้าชื่อ
- ชื่อ นามสกุล

<u>ข้อมูลที่อยู่</u>

- ประเภทที่อยู่
- รายละเอียดที่อยู่

<u>ข้อมูลผู้ติดต่อ</u>

- ประเภทการติดต่อ
- เบอร์โทรศัพท์

| ¢ | New Customer                                                       |               |
|---|--------------------------------------------------------------------|---------------|
|   | ข้อมูลส่วนบุคคล<br>องประกาศสาร                                     |               |
|   | មុំលំរបស់ស<br>លេខសេខកំពុង<br>នោះមានមេទាស់ទាស់<br>ឆ្នាំ 11111111111 | āreerbcre 🗌 🖉 |
|   | กับใหม่ไป<br>เมาย                                                  | *             |

เมื่อผู้ใช้งานกรอกข้อมูลครบถ้วนแล้ว ให้กดปุ่ม 👓 เพื่อเพิ่มผู้ป่วยเข้าระบบเวชระเบียน

Copyright © By Fintechinno Co., Ltd. All rights reserved. Unauthorized duplication is strictly prohibited.

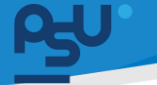

DENTISTRY

คู่มือการใช้งานระบบ (User Manual)

Document Version 2.4

## การบันทึกข้อมูลผู้ป่วยเพิ่มเติม แก้ไขข้อมูล และประวัติการรักษาของผู้ป่วย

- 6.1. ข้อมูลส่วนตัว
  - 6.1.1. การบันทึกข้อมูลพื้นฐาน

| = PSO -               | ระบบเวชระเบียน   |                   |                                                                                                    |                                                                                                    | φ.                                                                                                    |
|-----------------------|------------------|-------------------|----------------------------------------------------------------------------------------------------|----------------------------------------------------------------------------------------------------|----------------------------------------------------------------------------------------------------|
| 🕑 ระบบวยระบังข        |                  |                   |                                                                                                    |                                                                                                    | ✓ EMR Pre-Registration                                                                                                    |
| 🕀 ແບບຈັດການຊີ່ບ້ອຍແຫ  | 束 Q ค้นหาผู้ป่วย |                   |                                                                                                    |                                                                                                    | ລະຄະເບີຍແຫຼ່ນວຍ 🧹 Grid 🔠 List                                                                                                    |
| the sumstate          |                  |                   |                                                                                                    |                                                                                                    |                                                                                                    |
| Brwweczosofiuus g     |                  |                   | 100 Contract 100 Contract 100 C | A 1997                                                                                                    | ALC: NOT THE OWNER OF THE OWNER OF THE OWNER OWNER OF THE OWNER OF THE OWNER OF THE OWNER OF THE OWNER OF THE OWNER OF THE OWNER OF THE OWNER OF THE OWNER OF THE OWNER OF THE OWNER OF THE OWNER OF THE OWNER OF THE OWNER OF THE OWNER OF THE OWNER OF THE OWNER OF THE OWNER OF THE OWNER OF THE OWNER OF THE OWNER OF THE OWNER OF THE OWNER OWNER OF THE OWNER OWNER OWNER OWNER OWNER OWNER OWNER OWNER OWNER OWNER                                                                                                    |
| gg job Order          |                  |                   |                                                                                                    |                                                                                                    |                                                                                                    |
| 29 ระบบปรีกษาเพทธ์    |                  |                   |                                                                                                    |                                                                                                    |                                                                                                    |
| Superiors 😡           |                  |                   |                                                                                                    |                                                                                                    |                                                                                                    |
| 🖪 ระบบเลอสิทยัน       |                  | the second second | 100 C                                                                                                    | and the second second s | 100 March 100 March 100 Ma |
| 🖶 soudanns@doalu      |                  |                   |                                                                                                    |                                                                                                    |                                                                                                    |
| Scoutansee            |                  |                   |                                                                                                    |                                                                                                    |                                                                                                    |
| 🛅 ระบบการประมาย       |                  |                   |                                                                                                    |                                                                                                    |                                                                                                    |
| & suudanisto          | 1                |                   |                                                                                                    |                                                                                                    |                                                                                                    |
| a scoundated          |                  |                   |                                                                                                    |                                                                                                    |                                                                                                    |
| 🗄 soukaan 🗸 🗸         |                  |                   |                                                                                                    |                                                                                                    |                                                                                                    |
| 🕅 sconnated           | 1                |                   |                                                                                                    |                                                                                                    |                                                                                                    |
| ▲ sukend§dóms         |                  |                   |                                                                                                    |                                                                                                    |                                                                                                    |
| 🕲 surensidoo          |                  |                   |                                                                                                    |                                                                                                    |                                                                                                    |
| 🕞 suutytand 🖌 🗸       |                  |                   |                                                                                                    |                                                                                                    |                                                                                                    |
| 🚨 ระบบจิตกรสว         |                  |                   |                                                                                                    |                                                                                                    |                                                                                                    |
| Version App: 2.0.37.1 |                  |                   |                                                                                                    |                                                                                                    |                                                                                                    |

เมื่อผู้ใช้งานเข้าสู่หน้าระบบเวชระเบียนแล้ว ให้เลือกไปที่การ์ดผู้ป่วย

| ¢        | ข้อมูลผู้ป่วย          |                                                                                                    | C                        |
|----------|------------------------|----------------------------------------------------------------------------------------------------|--------------------------|
|          | 2                      | العليمة العليمة العليمة المعلم المعلم ا<br>المعلم المعلم المعلم<br>معلم المعلم المعلم المعلم المعلم المعلم المعلم المعلم المعلم المعلم المعلم المعلم المعلم المعلم المعلم المعلم المعلم المعلم المعلم المعلم المعلم المعلم المعلم المعلم المعلم المعلم المعلم المعلم<br>معلم المعلم المعلم المعلم المعلم المعلم المعلم المعلم المعلم المعلم المعلم المعلم المعلم المعلم المعلم المعلم المعلم المعلم المعلم المعلم المعلم المعلم المعلم المعلم المعلم المعلم المعلم المعلم المعلم المعلم المعلم المعلم المعلم المعلم المعلم المعلم المعلم المعلم المعلم المعلم المعلم المعلم المعلم |                          |
| į        | nsuoclificaziones +    |                                                                                                    | ک<br>Oufinlayansalatitia |
|          | Print Pacient Profile  |                                                                                                    |                          |
| ල<br>ආ   | และวิธีการใช้สายัน     | D Cost 6                                                                                                    |                          |
| 28       | ພ້ອມູລາກຮອ່ນຫັວຜູ້ບ່ວຍ | A                                                                                                    |                          |
|          | ข้อมูลการสืบอาผู้ป่วย  |                                                                                                    |                          |
|          | การปัดหมาย             |                                                                                                    |                          |
|          | เอกสารผู้ป่วย          |                                                                                                    |                          |
| <b>(</b> | ประวัติการอักษา        |                                                                                                    |                          |
| ₽        | สาวอีกษาจากแพกย์       |                                                                                                    |                          |
| - 2      | เอกสารอินขอม           |                                                                                                    |                          |
| φ        | เรือนกวามว่า           |                                                                                                    |                          |
|          | เมื่อผ้ใช้งา           | ทานเข้าส่หน้าข้อมลผ้ป่วยแล้ว ให้เลือกไปที่ 🚨 🕬ล่อนด้ว                                                                                                    |                          |
|          | ข                      | ય યય                                                                                                    |                          |

หน้า 39

Copyright © By Fintechinno Co., Ltd.

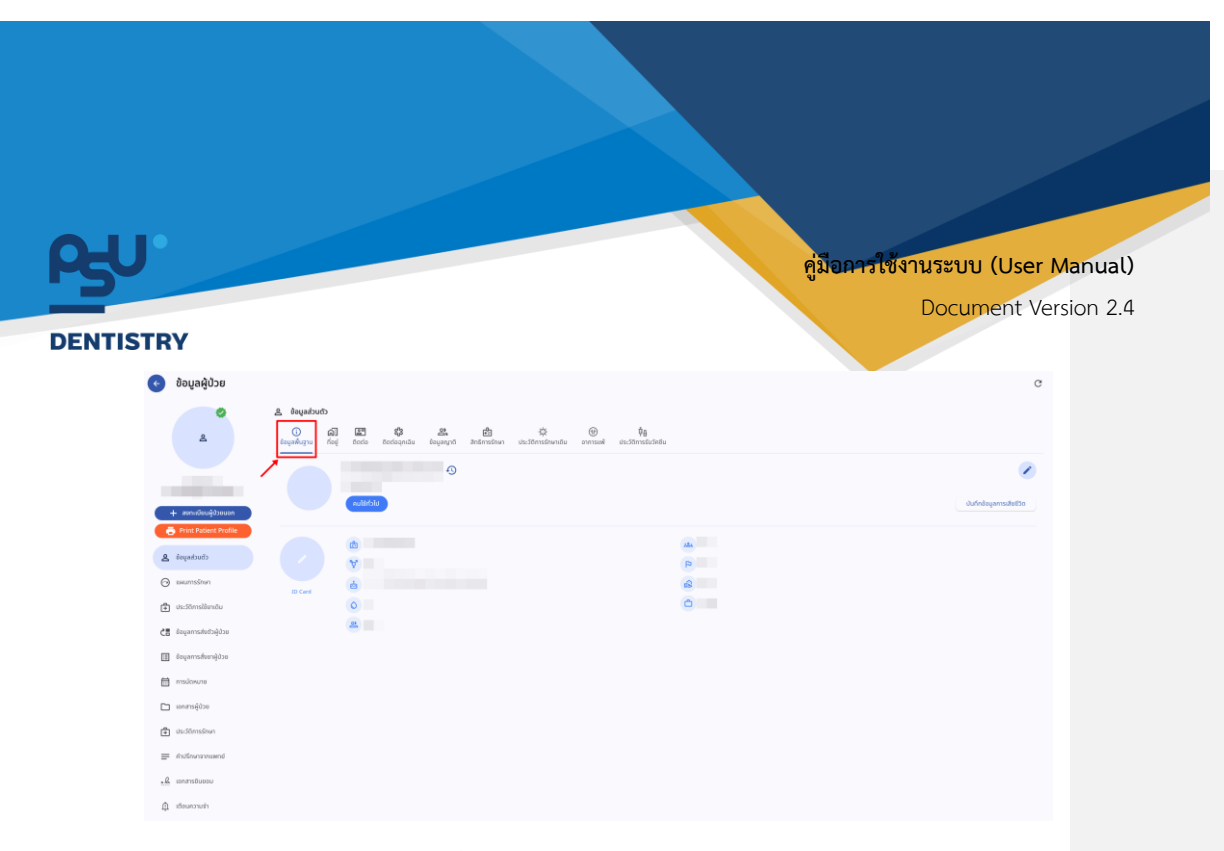

ให้ผู้ใช้งานเลือกที่หัวข้อ "**ข้อมูลพื้นฐาน**"

| ¢   | ข้อมูลผู้ป่วย           |               |               |                                               |                                             | c                 |
|-----|-------------------------|---------------|---------------|-----------------------------------------------|---------------------------------------------|-------------------|
|     | 0                       | ຢ້ອມູສສ່ວນຕັວ |               |                                               |                                             |                   |
|     | ٩                       | itayahayu ha  | a 🔄 🖏 🖉       | 🚉 💼 🔅<br>สญาติ สิทธิการอิกษา ประวัติการอิกษาม | (ช) ปีย<br>ถึม อาการอฟ ประวัติการอื่นวีลยืน |                   |
|     |                         |               |               | •                                             |                                             |                   |
|     | nsuochjeueikanas +      |               | Ulchillun     |                                               |                                             | UufindagamsidadSo |
| C   | Print Patient Profile   |               |               |                                               |                                             |                   |
| 8   | căucheșoă               |               | ¥.            |                                               | 9                                           |                   |
| 0   | สสนการรักษา             | ID Card       | 6             |                                               | 6                                           |                   |
| ٢   | ประวัติการใช้ยาเดิม     |               | 0             |                                               | 0                                           |                   |
| 65  | ຍັດມູລາກຣາ່າຍຕົວຜູ້ບ່ວຍ |               | 2             |                                               |                                             |                   |
|     | ข้อมูลการสั่งชาตู้ป่วย  |               |               |                                               |                                             |                   |
|     | การนัดหมาย              |               |               |                                               |                                             |                   |
|     | เอกสารผู้ป่วย           |               |               |                                               |                                             |                   |
| \$  | ประวัติการอักษา         |               |               |                                               |                                             |                   |
| =   | สำเร็กหาจากแพกย่        |               |               |                                               |                                             |                   |
| - 2 | เอกสารอินขอม            |               |               |                                               |                                             |                   |
| â   | เดียนกวามใก             |               |               |                                               |                                             |                   |
|     | จากนั้นให้              | ้ผู้ใช้งาน    | เกดปุ่ม 🖍 เท็ | ขื่อแก้ไขข้อมูลส                              | ร่วนบุคคล                                   |                   |

หน้า 40

Copyright © By Fintechinno Co., Ltd.

| RU        |                             |                |                     | คู่มือการใช้งานระบบ | (User Manual)   |
|-----------|-----------------------------|----------------|---------------------|---------------------|-----------------|
|           |                             |                |                     | Docum               | ent Version 2.4 |
| DENTISTRY |                             |                |                     |                     |                 |
|           | แก้ไขข้อมูลพื้นฐาน          |                |                     | ×                   |                 |
|           | ประเภทของผู้บ้วย            |                |                     | *                   |                 |
|           | 1112223334444               |                |                     | 13/13               |                 |
|           | 940<br>810                  |                |                     | *                   |                 |
|           | สาปารปาร์ง<br>นาย           |                |                     |                     |                 |
|           | foqidae<br>English          |                |                     | 0                   |                 |
|           | English United States<br>Ea | đanaro.        | - strates           |                     |                 |
|           |                             | 🚭 Add M        | lore Language       |                     |                 |
|           | 🔔 ชื่อเล่น                  |                | Breethors           |                     |                 |
|           | B Suite<br>0 (mm)<br>1999   | (5ou (MM)<br>1 | 3v (DD)<br>1        |                     |                 |
|           | nluden<br>Ø                 |                | amumentsausa<br>Tao |                     |                 |
|           | dand<br>Ino                 | * Ins          | * (nas)<br>* (nas)  |                     |                 |
|           | atte<br>nurse               | _              | _                   |                     |                 |
|           |                             |                | aufin               |                     |                 |

เมื่อผู้ใช้งานแก้ไขข้อมูลเรียบร้อยแล้วให้กดปุ่ม 💷 🕬 เพื่อบันทึกการแก้ไขข้อมูล

| ¢   | ข้อมูลผู้ป่วย         |                                                                                                    | G                          |
|-----|-----------------------|----------------------------------------------------------------------------------------------------|----------------------------|
|     | 0                     | ۵ Invalue) کې د د د د د د د د د د د د د د د د د د                                                                                                    |                            |
|     | ٨                     | 🗘 🔊 🕼 🖾 🕸 🎎 🚓 🦛 V. 🛞 V. V. V. V. V. V. V. V. V. V. V. V. V.                                                                                                    |                            |
|     | + สถาวจีระสู่ปวยบอก   |                                                                                                    | <b>V</b><br>Ninkqamsuketta |
| 9   | Print Patient Profile |                                                                                                    |                            |
| 8   | ຕົນເຕ່ອງແຕ່ວ          | x                                                                                                    |                            |
| 0   | แผนการรักษา           | D Card and a second second sec |                            |
| 4   | ประวัติการใช้มาเชิม   | 0                                                                                                    |                            |
| ĊB  | ขอมูลการส่งตัวผู้ป่วย | A                                                                                                    |                            |
|     | ข้อมูลการสืบยาผู้ป่วย |                                                                                                    |                            |
|     | การนั่งหมาย           |                                                                                                    |                            |
|     | อกสารผู้ป่วย          |                                                                                                    |                            |
| ٢   | ประวัติการรักษา       |                                                                                                    |                            |
| =   | สำมัริกษาจากเลขาย์    |                                                                                                    |                            |
| - 0 | เอกสารตินของ          |                                                                                                    |                            |
| ф   | เสียนกวามนำ           |                                                                                                    |                            |
|     | จากนั้นให้            | ห้ผู้ใช้งานกดไปที่ 🥏 เพื่อเพิ่มรูปภาพผู้ป่วย                                                                                                    |                            |

หน้า 41

Copyright © By Fintechinno Co., Ltd.

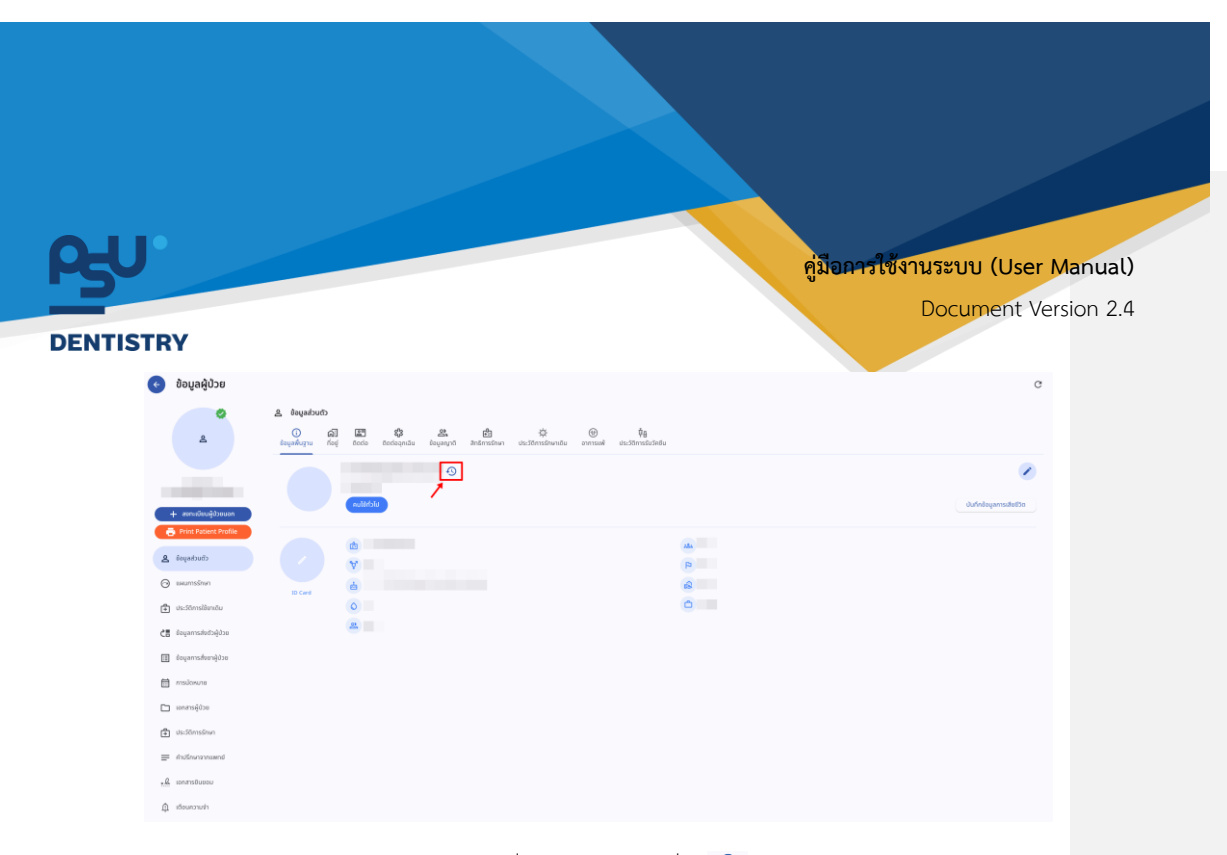

ผู้ใช้งานสามารถเรียกดูประวัติการแก้ไขชื่อผู้ป่วยได้ โดยกดที่ปุ่ม 🕙

| 🖶 Up | odated Date: 05/ | /10/2024   03:0 | 2:06 |  |
|------|------------------|-----------------|------|--|
| • Up | odated By:       |                 |      |  |
|      |                  |                 |      |  |
|      |                  |                 |      |  |
|      |                  |                 |      |  |
|      |                  |                 |      |  |
|      |                  |                 |      |  |
|      |                  |                 |      |  |
|      |                  |                 |      |  |
|      |                  |                 |      |  |
|      |                  |                 |      |  |
|      |                  |                 |      |  |
|      |                  |                 |      |  |
|      |                  |                 |      |  |
|      |                  |                 |      |  |
|      |                  |                 |      |  |

จะแสดงประวัติการแก้ไขชื่อ โดยจะระบุวันที่ เวลา และชื่อผู้ที่ทำการแก้ไขข้อมูล

หน้า 42

Copyright © By Fintechinno Co., Ltd.

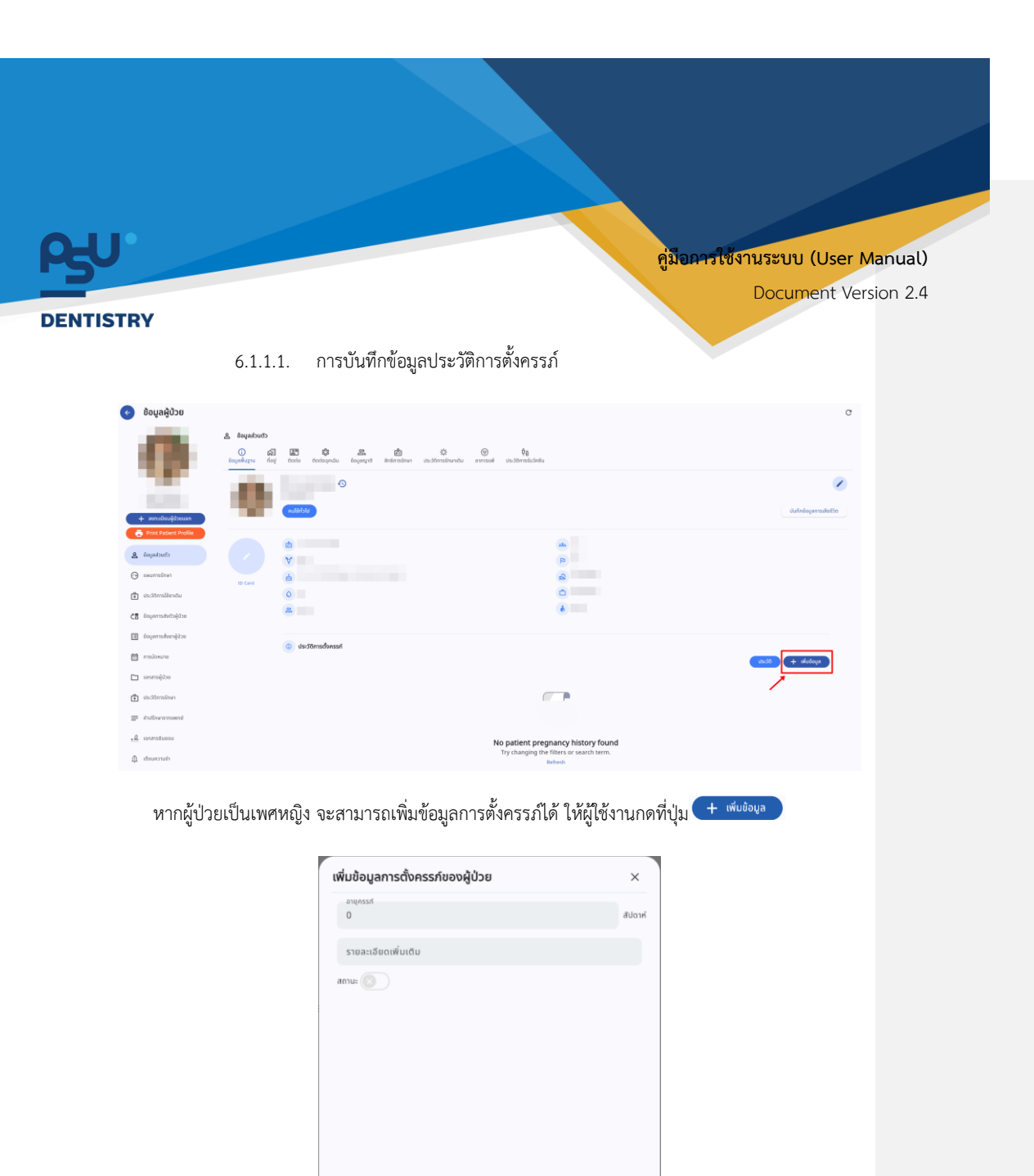

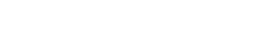

หน้า 43

เมื่อผู้ใช้กรอกข้อมูลเรียบร้อยแล้วให้กดปุ่ม

Copyright © By Fintechinno Co., Ltd.

All rights reserved. Unauthorized duplication is strictly prohibited.

บันทึก

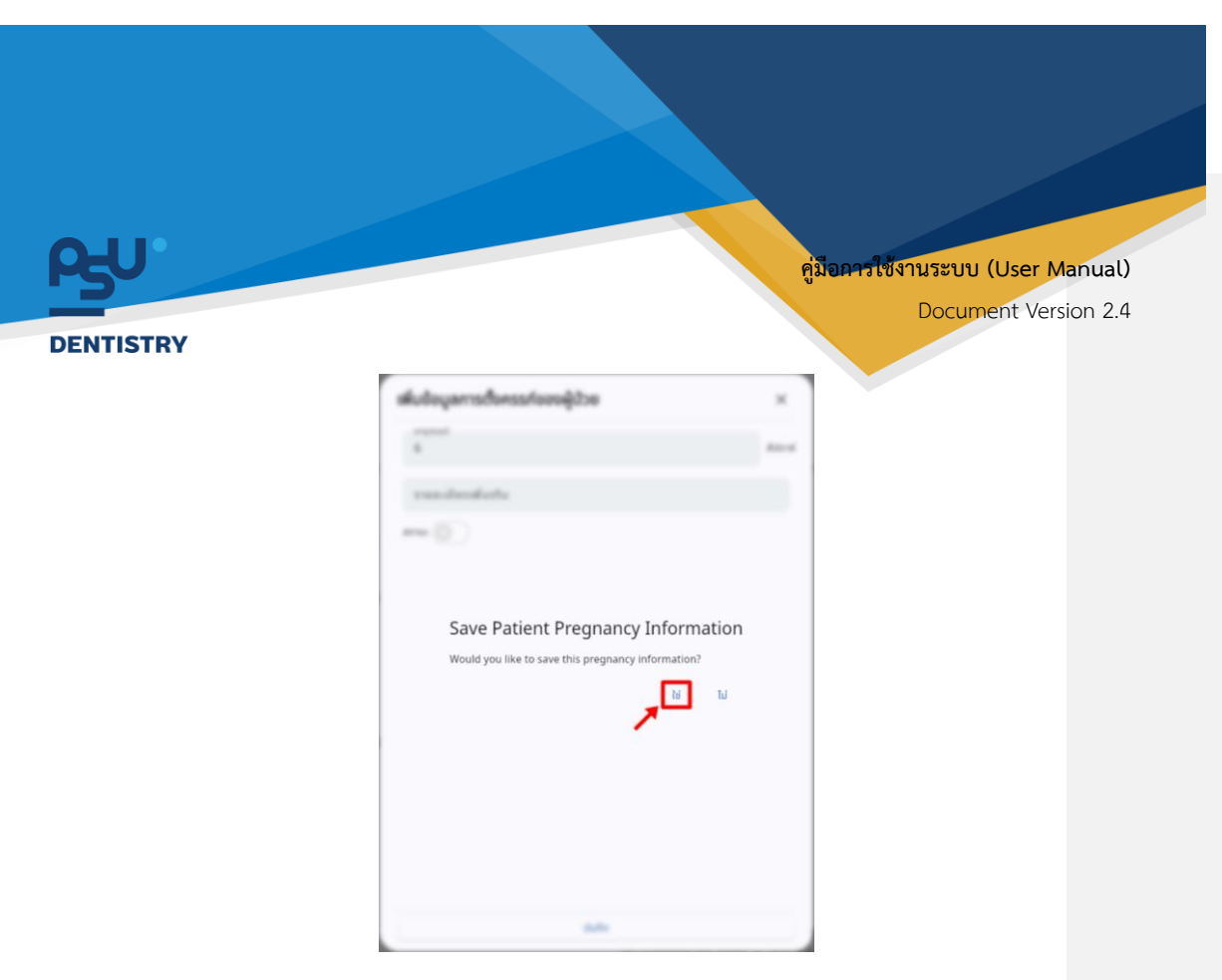

จากนั้นให้ผู้ใช้งานกดที่ปุ่ม "**ใช่**" เพื่อยืนยันการบันทึกข้อมูล

| 📀 ข้อมูลผู้ป่วย                                                                   |                                     |                                                                                                    | C                           |
|-----------------------------------------------------------------------------------|-------------------------------------|----------------------------------------------------------------------------------------------------|-----------------------------|
|                                                                                   | ຮ້ອມູລສ່ວນຫວັວ<br><br>ຮ້ອຍູອອົ້ມງາມ | (2) Control (1) Control (1)   |                             |
| คะแประกันสุดการ                                                                   | ۰                                   | estatution and a second and a second and as second and a second and a second and a second and a second and a second and a second and a second and a second and a second and a second and a second and a second and a second and a second and a second and a second and a second and a | ยันศึกด้อยูลการเสียชีวิต    |
| <ul> <li>Print Patient Profile</li> <li>Bayaabudh</li> </ul>                      |                                     | e e e e e e e e e e e e e e e e e e e                                                                                                    |                             |
| <ul> <li>weumsénen</li> <li>dsaldmisiliendu</li> <li>diagonisátologiou</li> </ul> | 3D Card                             |                                                                                                    |                             |
| <ul> <li>ออมูลการสังชาตู้ปวย</li> <li>ออมูลการสังชาตู้ปวย</li> </ul>              | [                                   | suchmashese                                                                                                    | دىنەۋىيىغە + <b>ئۇدەت</b> ە |
| 🛅 ເອກສາຣຢູ່ປວຍ                                                                    |                                     | Centorina Agr. 5 weeks<br>Estimated Date of Delivey: 31:05/2025<br>Remark:                                                                                                    | < •                         |
|                                                                                   | l                                   |                                                                                                    |                             |
| III IDEAR21042                                                                    |                                     |                                                                                                    |                             |

เมื่อบันทึกข้อมูลสำเร็จ จะแสดงข้อมูลการตั้งครรภ์ที่หน้าจอ ผู้ใช้งานสามารถกดปุ่ม 🧪 เพื่อแก้ไขข้อมูลหรือกดปุ่ม 间 เพื่อลบข้อมูลการตั้งครรภ์ได้

6.1.1.2. การบันทึกข้อมูลการเสียชีวิต

หน้า 44

Copyright © By Fintechinno Co., Ltd.

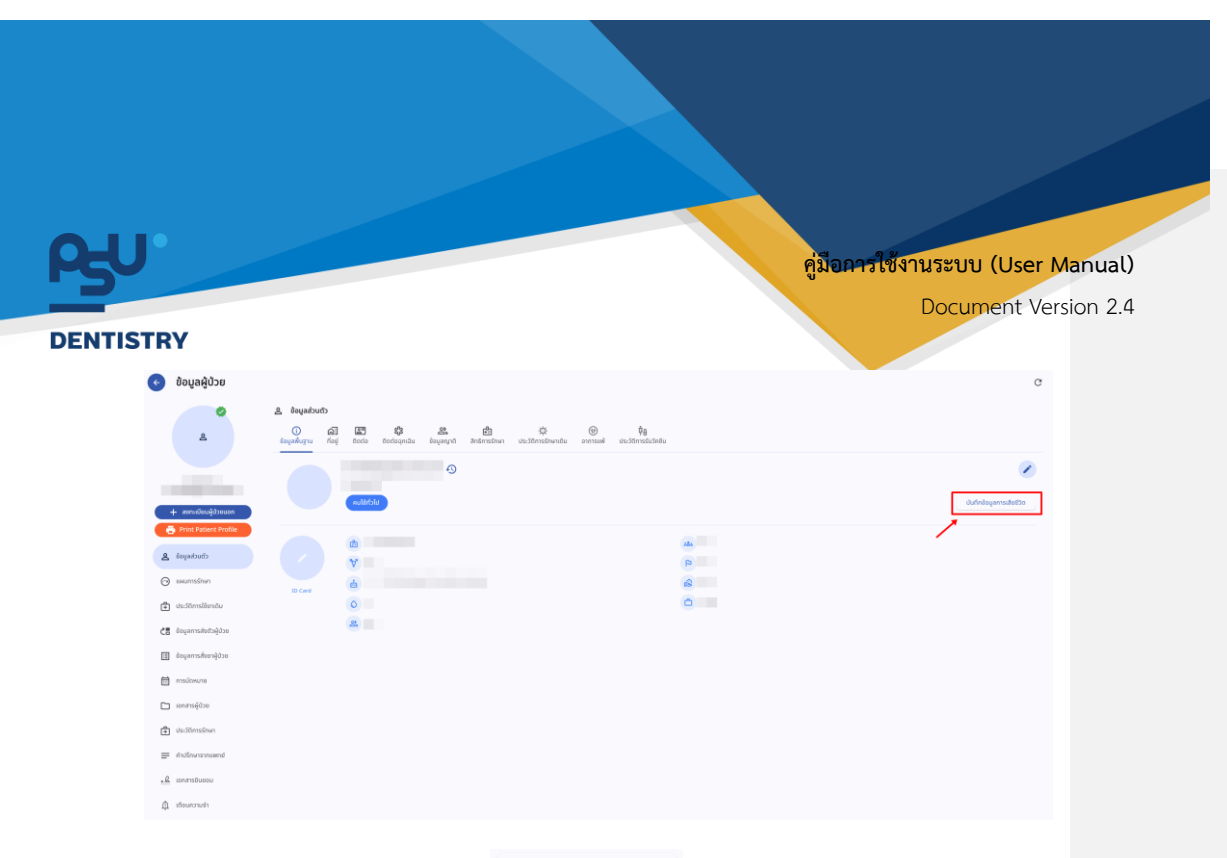

หากผู้ป่วยเสียชีวิต ให้ผู้ใช้งานกดปุ่ม บันทึกข้อมูลการเสียชีวิต เพื่อเพิ่มรายละเอียดการเสียชีวิต

| Fatient's status. Deau           |        |  |
|----------------------------------|--------|--|
| Cause of Death                   |        |  |
| Date of Death<br>05 October 2024 |        |  |
|                                  |        |  |
| 05 October 2024                  | นันทึก |  |

เมื่อผู้ใช้งานกรอกข้อมูลเรียบร้อยแล้วให้กดที่ปุ่ม

หน้า 45

Copyright © By Fintechinno Co., Ltd. All rights reserved. Unauthorized duplication is strictly prohibited.

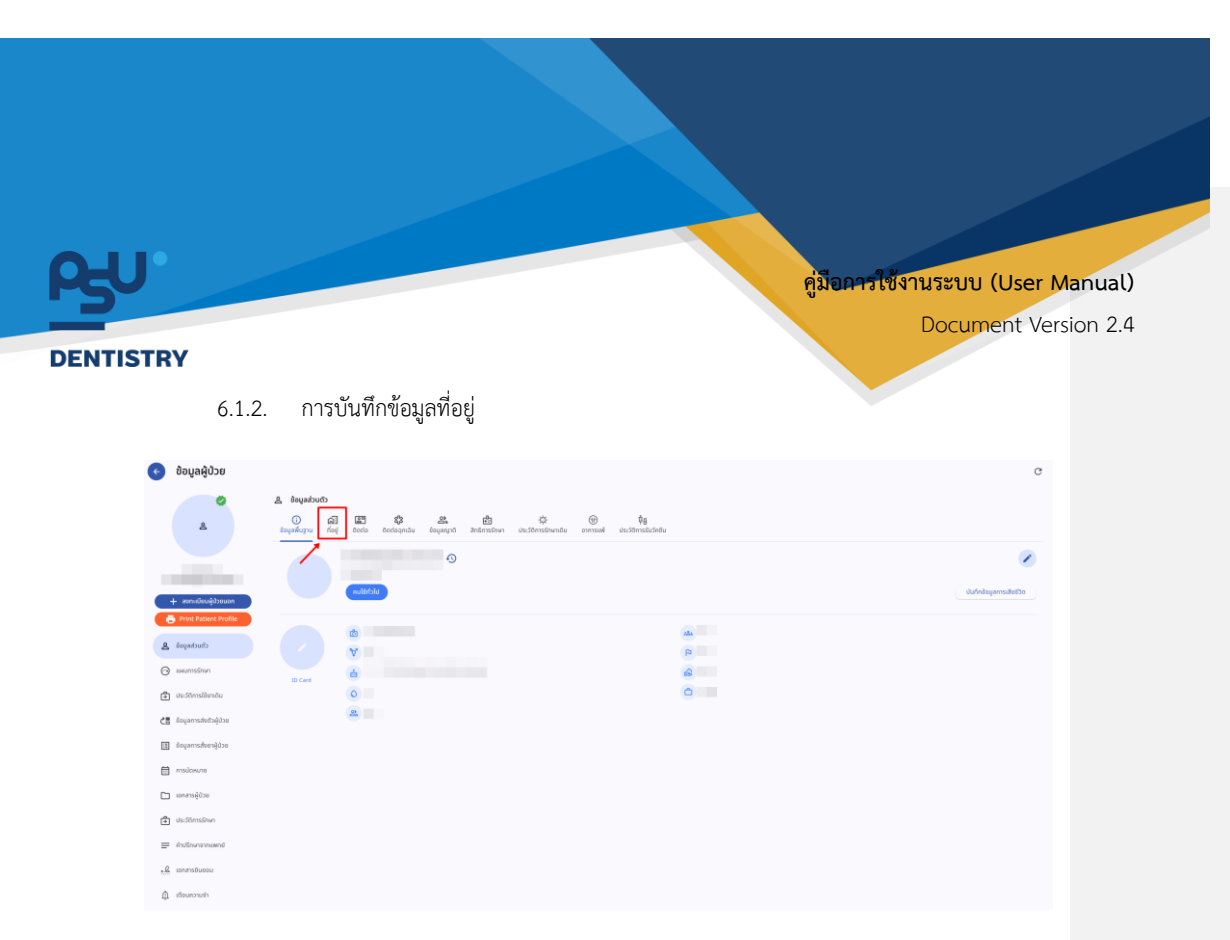

เมื่อผู้ใช้งานเข้าสู่หน้าข้อมูลผู้ป่วยแล้ว ให้ผู้ใช้งานเลือกที่หัวข้อ "**ที่อยู่**"

| ¢   | ข้อมูลผู้ป่วย                                |                                                             | C        |
|-----|----------------------------------------------|-------------------------------------------------------------|----------|
|     | 2                                            | د العليمانية الله الله الله الله الله الله الله الل         |          |
|     | + avreväsusjabouran<br>Print Ratient Profile | Андандан<br>А. Ф<br>9 — — — — — — — — — — — — — — — — — — — | + idabya |
| 2   | caucheyea                                    | <u>с</u> .                                                  |          |
| Θ   | แผนการจักษา                                  |                                                             |          |
| ٢   | ประวัติการใช้ยาเติม                          |                                                             |          |
| ĊB  | ข้อมูลการส่งตัวผู้ป่วย                       |                                                             |          |
|     | ข้อมูลการสิ่งอายู่ป่วย                       |                                                             |          |
|     | การนัดพมาย                                   |                                                             |          |
|     | เอกสารผู้บ้วย                                |                                                             |          |
| \$  | ประวัติการอักษา                              |                                                             |          |
|     | กับอีกงารากแพกย่                             |                                                             |          |
| - 0 | เอกสารปืนขอม                                 |                                                             |          |
| â   | เดือนกวามสำ                                  |                                                             |          |
|     | จากนั้นให้                                   | ห้ผู้ใช้งานกดปุ่ม 🛨 🕬 เพื่อเพิ่มที่อยู่เพิ่มเติม            |          |

หน้า 46

Copyright © By Fintechinno Co., Ltd.

| ρ <sub>−</sub> υ |                                                                           | คู่มือคารใช้งานระบร | J (User Manual)  |
|------------------|---------------------------------------------------------------------------|---------------------|------------------|
| DENTISTRY        |                                                                           | Docu                | ment Version 2.4 |
|                  | เพิ่มขอบูลที่อยู่ของผู้ป่วย<br>ก่อยู่                                     | × .                 |                  |
|                  | nie<br>Bradoniej<br>Bradjou / Earlähumstaalo                              |                     |                  |
|                  | හර පත්රයේ සංකා<br>ලා කරේමන්තාව<br>කර්ගන්ත                                 |                     |                  |
|                  | <ul> <li>wastinsfilmi</li> <li>Strakušenfauj</li> <li>Itj. nuu</li> </ul> |                     |                  |
|                  |                                                                           |                     |                  |
|                  | Penda<br>Utanni                                                           |                     |                  |
|                  |                                                                           | dutin               |                  |

เมื่อผู้ใช้งานกรอกข้อมูลเรียบร้อยแล้วให้กดปุ่ม 💷 🕬 เพื่อเพิ่มข้อมูลที่อยู่

| จะวัตุ้งระกู้สร้างเรา                       |                          | × |
|---------------------------------------------|--------------------------|---|
| lag<br>Rajmalmituras                        |                          |   |
| Ang<br>An attantion (disaparaneum) but 1000 |                          |   |
| App-1/Dents                                 |                          |   |
|                                             |                          |   |
|                                             |                          |   |
| entente<br>La concessore                    | บันทึกข้อมูลที่อยู่      |   |
| g randoofaj                                 | dsemstutindeya/rejicfolu |   |
| 14                                          |                          |   |
| an fui<br>Marcus                            |                          |   |
| un den<br>UN                                |                          |   |
| And approximate                             |                          |   |
| teres<br>bas                                |                          |   |
| 100100                                      |                          |   |
|                                             |                          |   |

จากนั้นให้ผู้ใช้งานกดที่ปุ่ม "**ใช่**" เพื่อยืนยันการบันทึกข้อมูล

หน้า 47

Copyright © By Fintechinno Co., Ltd. All rights reserved. Unauthorized duplication is strictly prohibited.

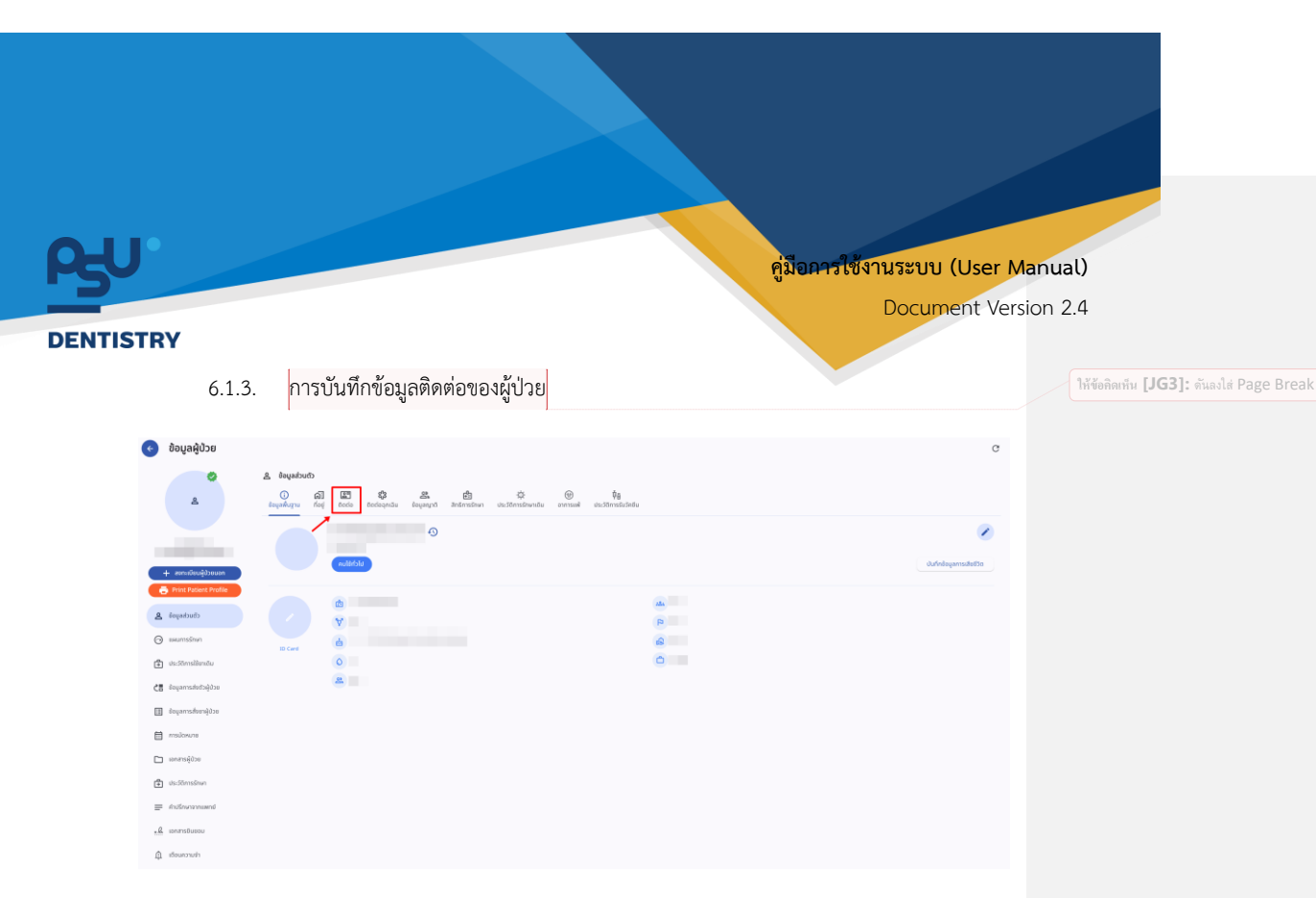

เมื่อผู้ใช้งานเข้าสู่หน้าข้อมูลผู้ป่วยแล้ว ให้ผู้ใช้งานเลือกที่หัวข้อ "**ข้อมูลติดต่อ**"

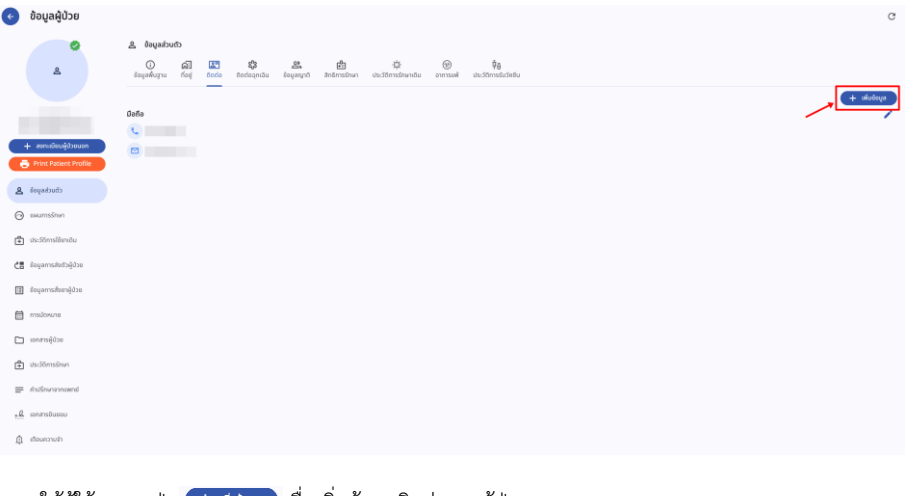

ให้ผู้ใช้งานกดปุ่ม 🕂 🕬 เพื่อเพิ่มข้อมูลติดต่อของผู้ป่วย

หน้า 48

Copyright © By Fintechinno Co., Ltd.

| <b>P-U</b> |                                |      | คู่ม <b>ือการใช้งานระบบ (Use</b> | er Manual)  |
|------------|--------------------------------|------|----------------------------------|-------------|
| DENTISTRY  |                                |      | Document                         | Version 2.4 |
|            | เพิ่มข้อมูลผู้ติดต่อของผู้ป่วย |      | ×                                |             |
|            | ประเภทการดิดต่อ                |      | *                                |             |
|            | 📞 เบอร์โทรศัพท์                |      |                                  |             |
|            | 📓 ซีเมล                        |      |                                  |             |
|            |                                |      |                                  |             |
|            |                                |      |                                  |             |
|            |                                |      |                                  |             |
|            |                                |      |                                  |             |
|            |                                |      |                                  |             |
|            |                                |      |                                  |             |
|            |                                |      |                                  |             |
|            |                                |      |                                  |             |
|            |                                | Juñn |                                  |             |

เมื่อผู้ใช้งานกรอกข้อมูลเรียบร้อยแล้วให้กดปุ่ม 🚥 เพื่อเพิ่มข้อมูลติดต่อของ ผู้ป่วย

| kulaupagitoriaaaagitaa                                                                                                    |                                     | ж |
|----------------------------------------------------------------------------------------------------|-------------------------------------|---|
| an ann an Anna                                                                                                    |                                     |   |
| Insteri                                                                                                    |                                     |   |
| and a state of the state of the |                                     |   |
| Ne accesses                                                                                                    |                                     |   |
| a tua                                                                                                    |                                     |   |
|                                                                                                    |                                     |   |
|                                                                                                    |                                     |   |
|                                                                                                    |                                     |   |
|                                                                                                    |                                     |   |
|                                                                                                    | บนทกขอมูลผูตดตอ                     |   |
|                                                                                                    | ต้องการบันทึกข้อมูลผู้ติดต่อหรือไม่ |   |
|                                                                                                    | 16 16                               |   |
|                                                                                                    |                                     |   |
|                                                                                                    |                                     |   |
|                                                                                                    |                                     |   |
|                                                                                                    |                                     |   |
|                                                                                                    |                                     |   |
|                                                                                                    |                                     |   |
|                                                                                                    |                                     |   |
|                                                                                                    |                                     |   |
|                                                                                                    |                                     |   |
|                                                                                                    |                                     |   |
|                                                                                                    |                                     |   |
|                                                                                                    |                                     |   |

จากนั้นให้ผู้ใช้งานกดที่ปุ่ม "**ใช่**" เพื่อยืนยันการบันทึกข้อมูล

หน้า 49

Copyright © By Fintechinno Co., Ltd.

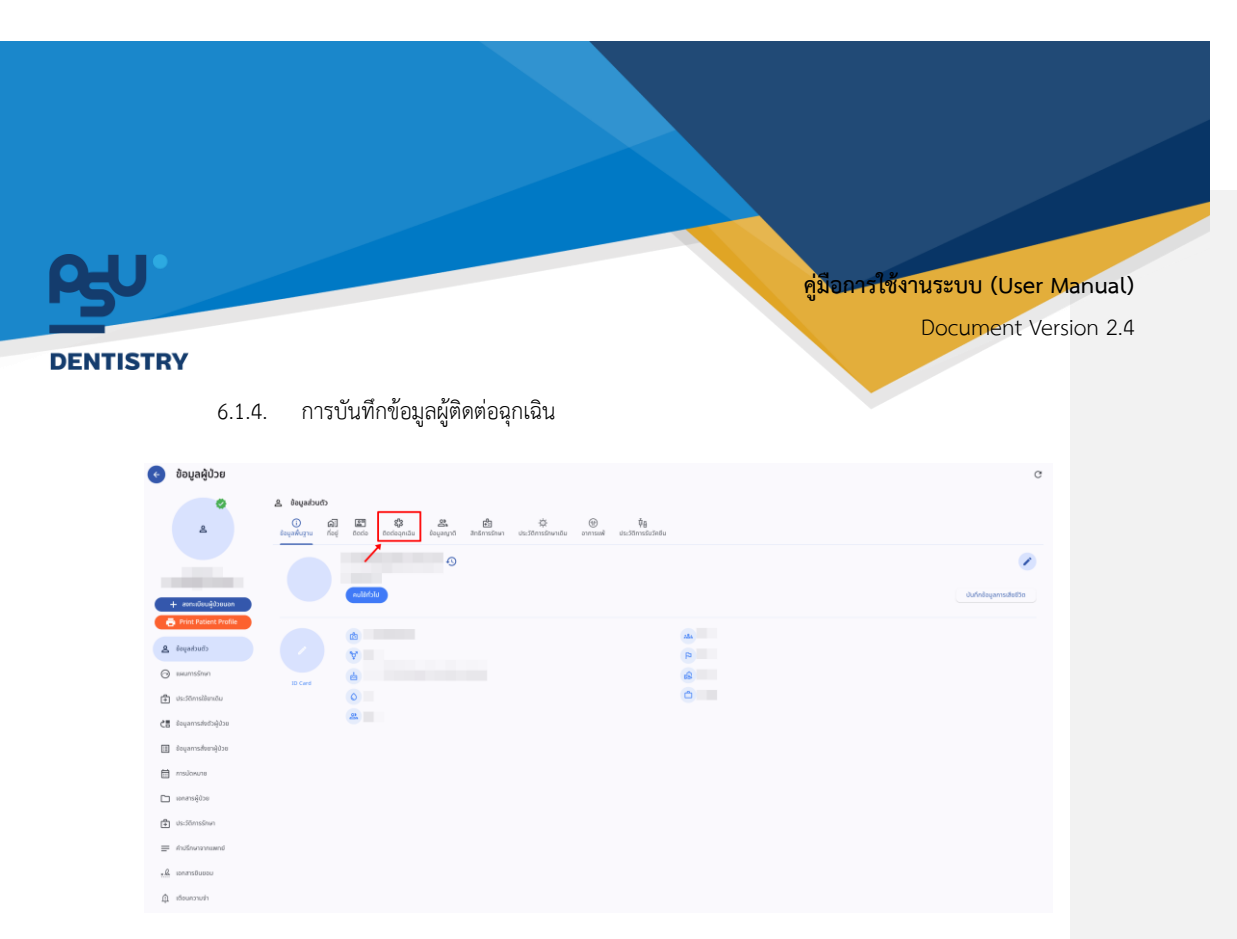

เมื่อผู้ใช้งานเข้าสู่หน้าข้อมูลผู้ป่วยแล้ว ให้ผู้ใช้งานเลือกที่หัวข้อ "**ติดต่อฉุกเฉิน**"

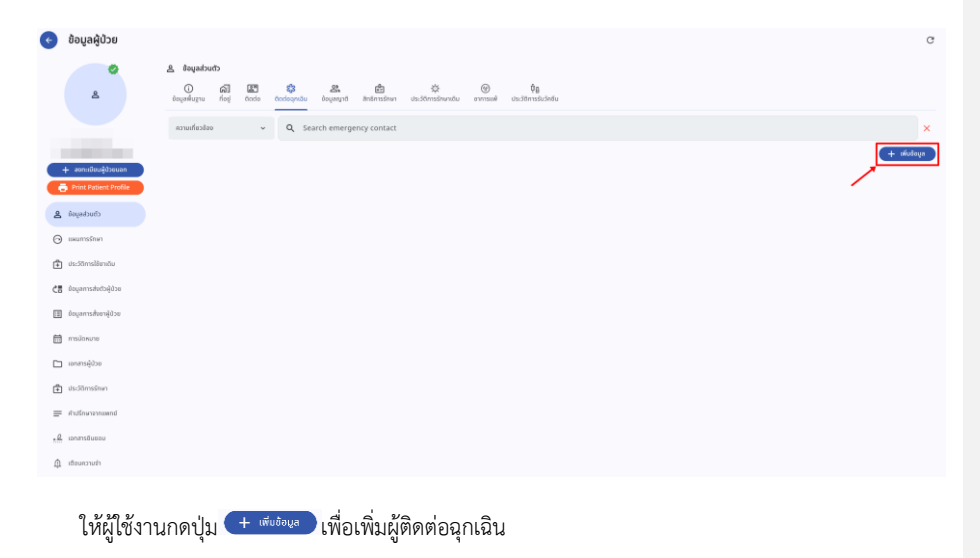

หน้า 50

Copyright © By Fintechinno Co., Ltd.

| RU      | •                                     |                           | คู่มีอการ      | ใช้งานระบบ (User Manual) |
|---------|---------------------------------------|---------------------------|----------------|--------------------------|
|         |                                       |                           |                | Document Version 2.4     |
| DENTIST | TRY                                   |                           |                |                          |
|         | เพิ่มข้อมูลผู้ติดต่อฉุกเฉินของผู้ป่วย |                           |                | ×                        |
|         | คำนำหน้าชื่อ                          |                           |                | *                        |
|         | Enter Name<br>Thai<br>Inu             |                           |                | <b>#</b>                 |
|         | ชื่อ                                  | ชื่อกลาง 🌐 Add More Langu | นามสกุล<br>age |                          |
|         | 🛓 ชื่อเล่น                            |                           |                |                          |
|         | 📞 เมอร์โทรศัพท์                       |                           |                |                          |
|         | เลือกความเพียวข้อง                    |                           |                | v                        |
|         | 🖹 รายละเฉียดเพิ่มเดิม                 |                           |                |                          |
|         |                                       |                           |                |                          |
|         |                                       |                           |                |                          |
|         |                                       |                           |                |                          |
|         |                                       | - Uufin                   |                |                          |

เมื่อผู้ใช้งานกรอกข้อมูลเรียบร้อยแล้วให้กดปุ่ม 🛯 🕬 เพื่อเพิ่มผู้ติดต่อฉุกเฉิน

| ສະຕໍ່ສູ່ຂອຍມຣິກຽດກ່ວວອີສູ່ສຽມສາມ                                                                                                    |                                            | × |
|----------------------------------------------------------------------------------------------------|--------------------------------------------|---|
|                                                                                                    |                                            |   |
| 0                                                                                                    |                                            |   |
| -                                                                                                    | fares in                                   |   |
|                                                                                                    | Concernence of the second                  |   |
| A finis                                                                                                    |                                            |   |
| •                                                                                                    | บันทึกข้อมูลผู้ติดต่อฉุกเฉิน               |   |
| general control of the second second | ต้องการมันทึกข้อมูลผู้ติดต่อลุกเฉ็นหรือไม่ | - |
| B searcheadacte                                                                                                    | , · · ·                                    |   |
|                                                                                                    |                                            |   |
|                                                                                                    |                                            |   |
|                                                                                                    |                                            |   |
|                                                                                                    |                                            |   |
|                                                                                                    |                                            |   |

จากนั้นให้ผู้ใช้งานกดที่ปุ่ม "**ใช่**" เพื่อยืนยันการบันทึก

หน้า 51

Copyright © By Fintechinno Co., Ltd.

| คู่มือคารใช้งานระบบ (User Manual)                                                                                                    |  |
|----------------------------------------------------------------------------------------------------|--|
| Document Version 2.4                                                                                                    |  |
| DENTISTRY                                                                                                    |  |
| <b>ດັບບຸມປະມາດວ່ວ</b><br>ເຫຼັງ ເພິ່ງ ເພິ່ງ ເພິ່ງ ເພິ່ງ ເພິ່ງ ເພິ່ງ ເພິ່ງ ເພິ່ງ ເພິ່ງ ເພິ່ງ ເພິ່ງ ເພິ່ງ ເພິ່ງ ເພິ່ງ ເພິ່ງ ເພິ່ງ ເພິ່ງ ເພິ່ງ<br>ອັດມູລຳປໍ່ຫຼານ ກົວຢູ່ ອັດປະລຸກເວັນ ອັນປຸລາມາດີ ສັກຣັກເຮຣັກນາ ປະວ່າດັກເຮັກນາແດ້ນ ຈາກາຣແຫ້ ປະວ່າດັກເຮັນນັກຄົນ |  |
| ความเที่ยวข้อง 👻 🔍 Search emergency contact                                                                                                    |  |
| มีข้างแสงและกล้ามหารีซิอต่อออเอิน โดยแน่เพณะออนแออนแล่นอรักษ โอยเออไปสี่ <sup>ครามทัยรอบ</sup> หรือ                                                                                                    |  |
| ชั้นการอายาร์ 6 setty exedent currat<br>ชั้นถูก เทย เท เวราแทน เพิ่มเผเตส์ แหลา เผเลตกางผู้เทผเว เทผเว เลกง เผเมเนต กุณ พวถ                                                                                                    |  |
| คนหาง เกิดอา                                                                                                    |  |
| ≗ Regadoudo<br>O an II™ da se da as on da                                                                                                    |  |
| Bayenkeyn faid Coda Bodagadau Bayenyd Bateristown Usstörnstulnutu annswir Usstörnstulnutu<br>Almissa v Q, Search emergency contact X                                                                                                    |  |
| (+ date)                                                                                                    |  |

ระบบจะแสดงรายชื่อผู้ติดต่อฉุกเฉินที่ตรงกับความเกี่ยวข้องที่ผู้ใช้เลือก

## 6.1.5. การบันทึกข้อมูลญาติ

| 📀 ข้อมูลผู้ป่วย                                |                                                       | C                        |
|------------------------------------------------|-------------------------------------------------------|--------------------------|
| •                                              |                                                       |                          |
| ٨                                              | U All Mai Fire Anno Anno Anno Anno Anno Anno Anno Ann |                          |
|                                                |                                                       | 1                        |
|                                                | (a.066)                                               | บันทึกข้อมูลการเสียชีวิต |
| + สอกจะมีอเหลี่ประเมต<br>Print Patient Profile |                                                       |                          |
| cõuckeşső 🙎                                    |                                                       |                          |
|                                                |                                                       |                          |
| 🖨 ประวัติการใช้สาเติม                          | D Card                                                |                          |
| ucóéchoharneges 🐴                              |                                                       |                          |
| 🖽 ข้อมูลการสื่งยาผู้ป่วย                       |                                                       |                          |
| madawana 🗎                                     |                                                       |                          |
| 🖿 เอกสารผู้ป่วย                                |                                                       |                          |
| 🔹 ประวัติการอำนา                               |                                                       |                          |
| Indiscontinued                                 |                                                       |                          |
| <u></u>                                        |                                                       |                          |
| ฏิ เรือนกวามสำ                                 |                                                       |                          |

เมื่อผู้ใช้งานเข้าสู่หน้าข้อมูลผู้ป่วยแล้ว ให้ผู้ใช้งานเลือกที่หัวข้อ "**ข้อมูลญาติ**"

หน้า 52

Copyright © By Fintechinno Co., Ltd.

| FN.                           |                                                                          | คู่มือการใช้งานระบบ (User Manual) |
|-------------------------------|--------------------------------------------------------------------------|-----------------------------------|
| 3                             |                                                                          | Document Version 2.4              |
| ENTISTRY                      |                                                                          |                                   |
| 📀 ข้อมูลผู้ป่วย               |                                                                          | c                                 |
| A .                           | <b>A structure)</b><br>O Al ES O A A A A A A A A A A A A A A A A A A     |                                   |
|                               |                                                                          | (+ skolaya                        |
| nauadbijuolismas +            |                                                                          |                                   |
| 🔁 Print Patient Profile       | ĒQ                                                                       |                                   |
| S annuzgan                    |                                                                          |                                   |
| 🗈 dudomskiendu                | No patient next of kin found<br>Try changing the litters or search term. |                                   |
| CE ອິຍນອກການສົມສົມຊີມີຜູ້ມີມາ | Refresh                                                                  |                                   |
| espensionality                |                                                                          |                                   |
| 🗀 sənərsiğidəs                |                                                                          |                                   |
| distansion                    |                                                                          |                                   |
| braunenaberk 🛒                |                                                                          |                                   |
| <u>, R</u> 1000715011000      |                                                                          |                                   |
| @ ທີ່ອະຫວານທຳ                 |                                                                          |                                   |

ให้ผู้ใช้งานกดปุ่ม 🛨 🕬 เพื่อเพิ่มข้อมูลญาติของผู้ป่วย

| พิ่มข้อมูลญาติของผู้ป่วย                   |                   |         |     |
|--------------------------------------------|-------------------|---------|-----|
| 2 เป็นบุคลากรคณะ                           |                   |         |     |
| <sup>Staff</sup><br>[DENT087] ฟินเทค อินโน |                   |         |     |
| นาย                                        |                   |         |     |
| Enter Name                                 |                   |         | æ   |
| to Ins                                     |                   | บาบสกุล | Ð   |
| พื้นเทค                                    | ชื่อกลาง          | อินโน   |     |
|                                            | Add More Language |         |     |
| ເສຍດັດຮຸປຣະສຳດັ່ງ<br>ຊື່ງ 1111111111111    |                   |         |     |
|                                            |                   |         | 13/ |
| 🚨 ชื่อเล่น                                 |                   |         |     |
| แจะโกรศัพท์                                |                   |         |     |
| G 0901432367                               |                   |         | 10/ |
| 😥 djausa                                   |                   |         |     |
|                                            |                   |         |     |
|                                            |                   |         |     |
|                                            |                   |         |     |
|                                            |                   |         |     |
|                                            |                   |         |     |
|                                            | บันทึก            |         |     |

กรณีที่ญาติของผู้ป่วยเป็นบุคลากรของคณะ ให้ผู้ใช้งานทำเครื่องหมาย 🗸 ที่ 🗖 เป็นบุคลากรคณะ

หน้า 53

Copyright © By Fintechinno Co., Ltd.

| ŔŊ.                                        |                             | คู่มือการใช้งานระบบ (User Manual) |
|--------------------------------------------|-----------------------------|-----------------------------------|
|                                            |                             | Document Version 2.4              |
|                                            |                             |                                   |
| เพิ่มข้อมูลญาติของผู้ป่วย<br>              |                             | ×                                 |
| staff                                      |                             | •                                 |
| [DENT087] พันเกค อินโน                     |                             |                                   |
|                                            |                             |                                   |
|                                            |                             |                                   |
|                                            |                             |                                   |
|                                            |                             |                                   |
|                                            |                             |                                   |
|                                            |                             |                                   |
|                                            |                             |                                   |
|                                            |                             |                                   |
|                                            |                             |                                   |
|                                            |                             |                                   |
|                                            |                             |                                   |
|                                            |                             |                                   |
|                                            |                             |                                   |
| จะแสดงรายชื่อบุคลากร                       | คณะให้ผู้ใช้งานเลือก        |                                   |
| เพิ่มข้อแอกเาติของนี้ป่าย                  |                             |                                   |
| 💟 ເປັນປຸຄສາກຣຸຄານະ                         |                             |                                   |
| <sub>Staff</sub><br>[DENT087] ฟันเทค อินโน |                             |                                   |
| une                                        |                             | v                                 |
| Enter Name                                 |                             |                                   |
| TH Inu<br>fo                               |                             | unanta 🕀                          |
| พินเกค                                     | ຮ້ວກລານ 🌐 Add More Language | Sutu                              |
| ເສຍປັດຮຸປຣະອຳດັ່ງ<br>ເຕີລ 111111111111     |                             |                                   |
|                                            |                             | 12/13                             |
| 🔔 ชื่อเล่น                                 |                             |                                   |
| woślasitwi<br>• 0901432587                 |                             |                                   |
|                                            |                             | 10/10                             |
| 😟 ijausa                                   |                             | v                                 |
|                                            |                             |                                   |
|                                            |                             |                                   |
|                                            |                             |                                   |

Copyright © By Fintechinno Co., Ltd.

หน้า 54

| JU.                        |                                                                                                    | คู่มีอคา | รใช้งานระบบ (User Manua |
|----------------------------|----------------------------------------------------------------------------------------------------|----------|-------------------------|
| ITISTRY                    |                                                                                                    |          | Document Version 2      |
| ສົບອ້ອງລາງເຮືອກອີດໃນສ      |                                                                                                    |          | *                       |
| and<br>(DENTER) duran Sula |                                                                                                    |          |                         |
|                            |                                                                                                    |          |                         |
| 0.2                        |                                                                                                    |          |                         |
| and a second               | from the second second s | 20       |                         |
| A                          | บันทึกข้อมลณาติของผู้ป่วย                                                                                                    |          |                         |
| -                          | ต้องการมันทึกข้อมูลญาติผู้ป่วยหรือไม่                                                                                                    |          |                         |
| A finite                   |                                                                                                    |          |                         |
| € <sub>e</sub> eneveritär  |                                                                                                    |          |                         |
| 12 (····                   |                                                                                                    |          |                         |
|                            |                                                                                                    |          |                         |

จากนั้นให้ผู้ใช้งานกดที่ปุ่ม "**ใช่**" เพื่อยืนยันการบันทึก

6.1.6. การบันทึกข้อมูลสิทธิการรักษา

| 📀 ข้อมูลผู้ป่วย           |                                                                                                    | c                        |
|---------------------------|----------------------------------------------------------------------------------------------------|--------------------------|
| 0                         | ൂ ബൂൺൺ<br>റ മ ജ മ മ മ മ മ                                                                                      |                          |
| _                         | <u>ໂດຍູເຫລີແມຼນ</u> ກັນຢູ່ ອິດກ່ວ ອັດຕ່ອງຫລັມ ໃຫ່ມູດນຽກອີ ສຳເດັກແມ່ກມາ ປະເວລີກແມ່ມແມ່ນ ອາການແຟ ປະເວລີກແມ່ນເປັນ |                          |
|                           |                                                                                                    |                          |
| + aanodisu@bouan          | muldebit                                                                                                    | บันทึกข้อมูลการเสียชีวิต |
| 🖨 Print Patient Profile   |                                                                                                    |                          |
| chuckeyes 🚨               |                                                                                                    |                          |
| ⊖ usumsimu                | D Card                                                                                                    |                          |
| uturalleration 🖨          | 0                                                                                                    |                          |
| CB ข้อมูลการส่งตัวผู้ป่วย |                                                                                                    |                          |
| ເພື່ອເພາະທີ່ຄະຫຼີກັດເຫຼົາ |                                                                                                    |                          |
| anatosona                 |                                                                                                    |                          |
| anarsyste                 |                                                                                                    |                          |
| trainerrentich =          |                                                                                                    |                          |
| .2. เอกสรรับของ           |                                                                                                    |                          |
| 🗿 เดือนความสำ             |                                                                                                    |                          |
|                           |                                                                                                    |                          |

เมื่อผู้ใช้งานเข้าสู่หน้าข้อมูลผู้ป่วยแล้ว ให้ผู้ใช้งานเลือกที่หัวข้อ "สิทธิการรักษา"

หน้า 55

Copyright © By Fintechinno Co., Ltd.

| <image/> CONSTRUE <section-header></section-header>                                                                                                    |                                                                                                    |                                           |
|----------------------------------------------------------------------------------------------------|----------------------------------------------------------------------------------------------------|-------------------------------------------|
| Document Version 2.4                                                                                                    | R€U.                                                                                                    | คู่ม <b>ือการใช้งานระบบ (User Manual)</b> |
| • expanse   • expanse   • expanse   • expanse   • expanse   • expanse   • expanse      Astronnuttulkikkijlöksnunnontju • expense Kielenikuktuktuktuktuktuktuktuktuktuktuktuktukt | DENTISTRY                                                                                                    | Document Version 2.4                      |
| หลังจากนั้นให้ผู้ใช้งานกดปุ่ม 🛨 🕬 เพื่อเพิ่มข้อมูลสิทธิการรักษา<br>เพิ่มข้อมูลสิทธิการรักษาของผู้ง่วย 🔟 🗙                                                                        | A substrain the substraint of the substraint of the s | C                                         |
| เพิ่มข้อมูลสิทธิการรักษาของผู้ป่วย 🗐 ×                                                                                                    | หลังจากนั้นให้ผู้ใช้งานกดปุ่ม 🛨 🕬 เพื่อเพิ่มข้อมูลสิทธิการรักษา                                                                                                    |                                           |
|                                                                                                    | เพิ่มข้อมูลสิทธิการรักษาของผู้ป่วย                                                                                                    | ji ×                                      |

| สิกจักระรักษา         |        |   |
|-----------------------|--------|---|
| เป็นต้องระบุ          |        |   |
| Sub Medical Benefit   |        | * |
| 🗄 หมายเลขการเรียกร้อง |        |   |
| จำเป็นต้องระบุ        |        |   |
| 3 0                   |        |   |
| nunão                 |        |   |
| <b>9</b> 0            |        |   |
| วินที่เริ่มต้น        |        |   |
| สำเน็นด้องระบุ        |        |   |
| Suffalugo             |        |   |
|                       |        |   |
|                       |        |   |
|                       |        |   |
|                       |        |   |
|                       |        |   |
|                       |        |   |
|                       |        |   |
|                       |        |   |
|                       | บันทึก |   |

หลังจากนั้นให้ผู้ใช้งานกรอกข้อมูลสิทธิการรักษา โดยจะต้องกรอกข้อมูลที่ <mark>"จำเป็นต้องระบุ"</mark> ได้แก่ สิทธิ การรักษา , หมายเลขการเรียกร้อง, วันที่เริ่ม-สิ้นสุด สิทธิการรักษา ให้ครบถ้วนจริงจะสามารถบันทึกข้อมูลได้

ให้ข้อคิดเห็น [JG4]: ใส่มาให้หน่อยว่า field required อะไรบ้าง

หน้า 56

Copyright © By Fintechinno Co., Ltd.

| J                                     | คู่ม <b>ือคารใช้งานระบบ (User Manu</b> a |
|---------------------------------------|------------------------------------------|
|                                       | Document Version 2                       |
| ISTRY                                 |                                          |
| เพิ่มข้อมูลสิทธิการรักษาของผู้ป่วย    | Ĩ×                                       |
| สิกธิการรักษา                         | · · · · · · · · · · · · · · · · · · ·    |
| จำเป็นต่องระบุ<br>Sub Medical Benefit | -                                        |
| 🖪 หมายเลขการเรียกร้อง                 |                                          |
| ยำเมินต้องระบุ<br>อำหาวน              |                                          |
| © 0<br>eresta                         |                                          |
| <b>⊗</b> 0                            |                                          |
| วินที่เริ่มช้น                        |                                          |
| dubudaesių<br>dubutaesių              |                                          |
|                                       |                                          |
|                                       |                                          |
|                                       |                                          |
|                                       |                                          |
|                                       |                                          |
|                                       |                                          |

ผู้ใช้งานสามารถดึงสิทธิการรักษาจากบัตรประชนได้ โดยกดไปที่ปุ่ม 🗉

| พิ่มข้อมูลสิทธิการรักษาของผู้ป่วย            | <u> </u>                       |
|----------------------------------------------|--------------------------------|
| ประกับสังคม                                  | v                              |
| Sub Medical Benefit                          | *                              |
| หมายและการเรียกร้อง                          |                                |
| funu                                         |                                |
| <b>③</b> 0                                   |                                |
| ntunão<br>🗛 n                                |                                |
| Soldina.                                     |                                |
| 07 October 2024                              |                                |
| วันที่สิ่มสุด                                |                                |
| 07 October 2034                              |                                |
|                                              |                                |
|                                              |                                |
|                                              |                                |
|                                              |                                |
|                                              |                                |
|                                              |                                |
|                                              |                                |
|                                              |                                |
|                                              |                                |
|                                              |                                |
|                                              |                                |
|                                              |                                |
| ບັນກົກ                                       |                                |
|                                              |                                |
| เบื่อผู้ใช้งานกรอกข้อนอเรียนร้อยแล้วให้กดงไน | งแก่ก เพื่อบับเท็กสิทธิการรักษ |
| เมอผูเซงานกรอกขอมูลเรยบรอยแลวเหกดบุม         | เพอบนทกสทธการร                 |

หน้า 57 Copyright © By Fintechinno Co., Ltd.

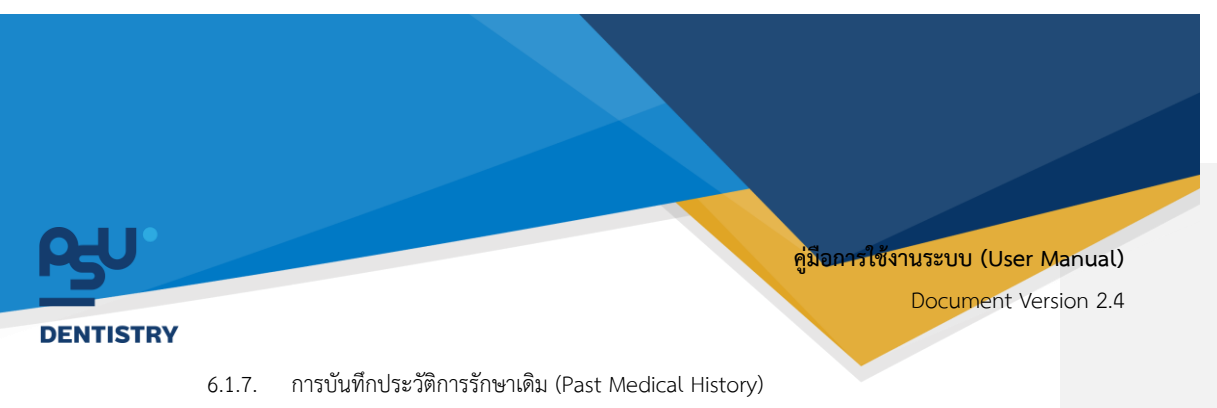

ข้อมูลผู้ป่วย ¢ andoren \$ and a state . ประวัติการรับวัคยีเ Q \$3 ۲ 9 a 0 **C**8 🗅 ionansiĝitoj 🕆 US-5 = 60 <u>, A</u> 100 ฏ เรียนกวามร่

เมื่อผู้ใช้งานเข้าสู่หน้าข้อมูลผู้ป่วยแล้ว ให้ผู้ใช้งานเลือกที่หัวข้อ "**ประวัติการรักษาเดิม**"

| ¢       | ข้อมูลผู้ป่วย                                      |                                       |                       |                      |                                  |      |                                                                               |   | C         |
|---------|----------------------------------------------------|---------------------------------------|-----------------------|----------------------|----------------------------------|------|-------------------------------------------------------------------------------|---|-----------|
|         | <b>۵</b>                                           | A dayadoucto<br>G GI<br>Saqadogra Kaq | 📰 🗱<br>Boda Bodagniāu | ្ណុ<br>វិទមុរណាព័ និ | មិ<br>កតិកាទទិកមា <b>ជា</b> ទ3តិ |      | ເຫຼົ່ອ ເຊິ່ງ<br>ອາການໜີ້ ເປັນເວີດີການຮົບເຈົ້າເປັນ                             |   |           |
| +       | ສາກະເຈີຍແຫຼ່ປ່ງຍາມອກ                               |                                       |                       |                      |                                  |      |                                                                               | ļ | + ийоваца |
|         | Print Patient Profile<br>Ioqadoudo<br>IoquntoSiryn |                                       |                       |                      |                                  |      | Ę                                                                             |   |           |
| €<br>(1 | 35:5ดีการใช้ยาเดิม<br>ใชบูลการส่งตัวผู้ป่วย        |                                       |                       |                      |                                  |      | No patient underlying disease found<br>Try changing the first-or search term. |   |           |
|         | iอมูลการสังขาผู้ป่วย<br>กระโตหมาย                  |                                       |                       |                      |                                  |      | Neti esti                                                                     |   |           |
|         | อกสารผู้ป่วย<br>16:วิธีการอักษา                    |                                       |                       |                      |                                  |      |                                                                               |   |           |
| =<br>.e | ใหม่รึกษาจากและกมั<br>อกสารติมรอบ                  |                                       |                       |                      |                                  |      |                                                                               |   |           |
| Φ.      | ถือมกวามร่า                                        |                                       |                       |                      |                                  |      |                                                                               |   |           |
|         | ให้ผู้ใช้งาน                                       | นกดปุ่ม 🤇                             | + เพิ่มข้อมูล         | เพื่อเท็             | ขึ้มข้อมูล                       | ลประ | วัติการรักษาเดิม                                                              |   |           |

หน้า 58

Copyright © By Fintechinno Co., Ltd.

| TDV                           | Docum                             | ent Version 2. |
|-------------------------------|-----------------------------------|----------------|
| <b>เห</b>                     |                                   |                |
|                               |                                   | ~              |
| ICD<br>Q, ICD                 |                                   |                |
| โรคประจำตัว<br>Q. โรคประจำตัว |                                   |                |
| លើកមហម                        | O lid                             | ISANUUTSTU     |
|                               |                                   |                |
| 🕐 ระยะเวลาการรักษา            |                                   |                |
| 🕢 การให้ยา                    |                                   |                |
|                               |                                   |                |
| ≡∕ รายละเอียดเพิ่มเติม        |                                   |                |
| កាទនុបបុរសន័                  | O 1d                              |                |
| การอื่นแอลกออลส์              | O 18                              |                |
| การเจริญเต็บโดและการพัฒนา     | 🔿 อ้ากว่าเกญท์                    |                |
| ຄາເສຮ້າຍຄູຍີກຸ່ມກົນ           | O Iulauysol                       |                |
| โกยมากร<br>อยู่ในเกณฑ์ปกติ    | O การะถามพุทธาราชาวิตาม (การะกาย) |                |
| de Management                 |                                   |                |
| 05-7(0001500157               |                                   |                |
| 🔲 ปฏิเสธการให้ข้อมูล          |                                   |                |
|                               | ບັນກົກ                            |                |

หน้า 59

Copyright © By Fintechinno Co., Ltd. All rights reserved. Unauthorized duplication is strictly prohibited.

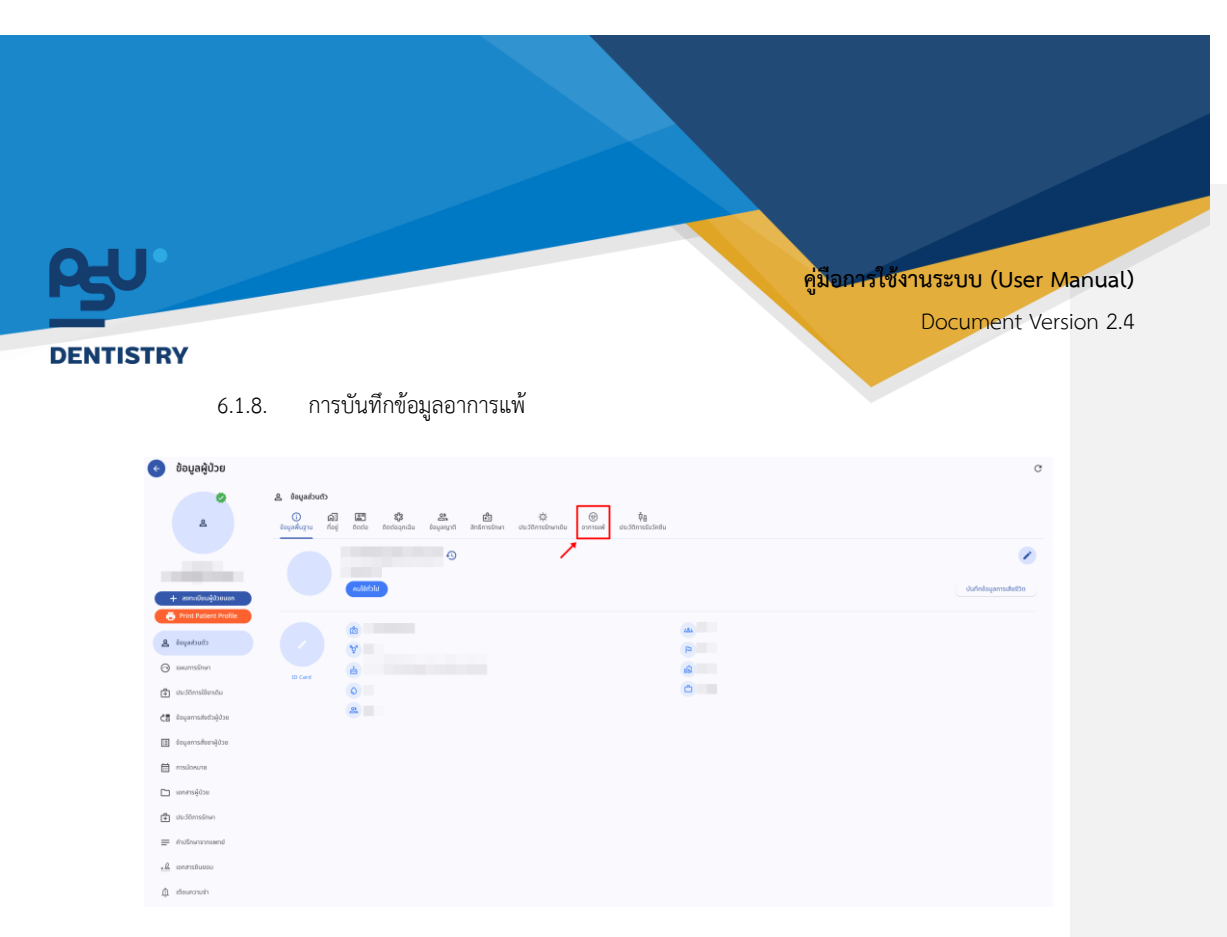

เมื่อผู้ใช้งานเข้าสู่หน้าข้อมูลผู้ป่วยแล้ว ให้ผู้ใช้งานเลือกที่หัวข้อ อาการแพ้"

| G        | ข้อมูลผู้ป่วย                                  |                                                                                                    | C         |
|----------|------------------------------------------------|----------------------------------------------------------------------------------------------------|-----------|
|          | *                                              | ▲ Bequefonets<br>● C ● 第<br>Bequeform Fell and the theraperts Helinerstein in undifferentierentie<br>Bequeform Fell and theraperts Helinerstein in Undifferentierentie<br>Begueform Fell and theraperts Helinerstein in Undifferentierentie<br>Begueform Fell and theraperts Helinerstein in Undifferentierentierentie<br>Begueform Fell and theraperts Helinerstein in Undifferentierentiere |           |
|          | + สระหมีแระสู่ป่ายแอก                          | S III I I I I I I I I I I I I I I I I I                                                                                                     | + ukubaya |
| 4        | Frint Patient Profile                          |                                                                                                    |           |
| ⊙<br>₫   | asumsõnen<br>de:Stimsibandu                    |                                                                                                    |           |
| <5<br>[] | ข้อมูลการสังสวะผู้ป่วย<br>ข้อมูลการสังชาญิตัวย | No patient allergy found<br>Try charging the force or search term.                                                                                                    |           |
|          | anadowine<br>senana§05e                        |                                                                                                    |           |
| <b>₫</b> | ประวัติการรักษา<br>สำนัติกษาจากเพทย์           |                                                                                                    |           |
| .е<br>Ф  | สถาสารชิมของ<br>ที่อนความจำ                    |                                                                                                    |           |
|          |                                                |                                                                                                    |           |

ให้ผู้ใช้งานกดปุ่ม 🕂 🕬 เพื่อเพิ่มอาการแพ้ โดยสามารถเพิ่มอาการแพ้ได้ 4 ประเภท ได้แก่ ยา, อาหาร, สภาพแวดล้อม และสารทึบแสง

หน้า 60

Copyright © By Fintechinno Co., Ltd. All rights reserved. Unauthorized duplication is strictly prohibited.

| PJU.                                                      | คู่ม <mark>ือคารใช้งานระบบ (User Manual</mark> ) |
|-----------------------------------------------------------|--------------------------------------------------|
| DENTISTRY                                                 | Document Version 2.4                             |
| เพิ่มข้อมูลการแพ้ของผู้ป่วย<br>ประเภทการแพ้<br>กวามรุนแรง | ×<br>,<br>,<br>,<br>,                            |
| รายละเอียดการแพ้                                          |                                                  |
| . Duto                                                    |                                                  |

จากนั้นให้ผู้ใช้งานเลือกประเภทการแพ้

| נותהאזגווא<br>Search<br>אוז איז | × |
|---------------------------------|---|
| , Search                        | × |
| 1<br>IKIS                       |   |
| IKIS                            |   |
|                                 |   |
| กาพแวดล้อม                      |   |
| เรทีบแสง                        |   |

หากต้องการเลือกเพิ่มประวัติการแพ้ยา ให้เลือกที่ประเภท "**ยา**"

หน้า 61

Copyright © By Fintechinno Co., Ltd.

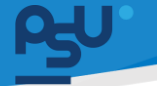

#### คู่มือการใช้งานระบบ (User Manual)

DENTISTRY

Document Version 2.4

| ข่มข้อมูลการแพ้ของผู้ป่วย                                                 |        | > |
|---------------------------------------------------------------------------|--------|---|
| ยา                                                                        |        | ~ |
| Drug                                                                      |        |   |
| ยา                                                                        |        | ~ |
| ยา                                                                        |        | ^ |
| Q Search                                                                  |        | × |
| Acyclovir cream<br>Acyclovir<br>Adrenaline<br>Alumina and Magnesia tablet |        |   |
| ความรุนแรง                                                                |        | Ŷ |
| รายละเอียดการแพ้                                                          |        |   |
| เรือนใจ                                                                   |        |   |
|                                                                           | บันทึก |   |

จากนั้นให้ผู้ใช้งานเลือกยาที่ผู้ป่วยมีอาการแพ้ โดยสามารถค้นหาชื่อยาได้

| Drug                            |                         |  |
|---------------------------------|-------------------------|--|
| ยา                              |                         |  |
| ยา                              |                         |  |
| วันที่มันทึก<br>07 October 2024 |                         |  |
|                                 |                         |  |
| อาการ                           |                         |  |
| กวามรุ่มแรง                     |                         |  |
| รายละเอียดการแพ้                |                         |  |
| อือนไข                          |                         |  |
| O ld                            | <ul> <li>Tul</li> </ul> |  |
|                                 | Ŭutin                   |  |

หน้า 62

Copyright © By Fintechinno Co., Ltd.

| ristry                                                                                       | Rn.                |                                                          |                                  |
|----------------------------------------------------------------------------------------------|--------------------|----------------------------------------------------------|----------------------------------|
| ISTRY                                                                                        |                    |                                                          | คู่มือการใช้งานระบบ (User Manual |
| i sint                                                                                       | NTISTRY            |                                                          | Document Version 2.              |
| <mark>มันทึกอาการแฟ้ของผู้ป่วย</mark><br>davnsมินทึกขึ้นเลงการแฟ้ของผู้ป่วย<br>ไม่           | dulayamaakasajitse |                                                          |                                  |
| <mark>บันทึกอาการแฟ้ของผู้ป่วย</mark><br>doarnsdufndoquaonnsแห่งของผู้ป่ <b>วย</b><br>       |                    |                                                          |                                  |
| <mark>บันทึกอาการแพ้ของผู้ป่วย</mark><br><sup>doonsstufinbuqaonnsแพ้ของผู้ป่วย<br/>โฟน</sup> | 2mg                |                                                          |                                  |
| บันทึกอาการแฟ้ของผู้ป่วย<br>davnsมินทึกอิงแลงการแต่ของผู้ป่อยรือไป<br>โช่ไม่                 |                    |                                                          | •                                |
| ບັນເກີກວາກາรແໜ່ນວນຜູ້ປ່ວຍ<br>ດ້ວຍກາຣບົນກົກອັດມູ່ຊ່ວຍທະຣັບໄປ<br>ເມື່ອງ ເພິ່ງ ເພິ່ງ            |                    |                                                          |                                  |
| daomsiluifindequanmsileizaoqidaensälu<br>ເອັ້ານີ້                                            | 17 Univer 2024     | บันทึกอาการแพ้ของผู้ป่วย                                 |                                  |
|                                                                                              |                    | ต้องการมันทึกข้อมูลจาการแห้งองผู้ป่วยหรือไป              |                                  |
| -                                                                                            |                    |                                                          |                                  |
|                                                                                              |                    | dəəmədufnəsquərməsekələ<br>dəəmədufnəsquərməsekələ<br>id |                                  |

จากนั้นให้ผู้ใช้งานกดที่ปุ่ม "**ใช่**" เพื่อยืนยันการบันทึก

| Jระเภกการแพ้<br>Q Search<br>อาการ<br>อาการ | มข้อมูลการแพ้ของผู้ป่วย |        | × |
|--------------------------------------------|-------------------------|--------|---|
| Q Search<br>en<br>arity<br>animicodau      | ประเภทการแฟ้            |        | ^ |
| ยา<br>อาหาร<br>สภาพแวดล้อม                 | Q Search                |        | × |
| อาหาร                                      | ยา                      |        |   |
| สภาพแวดล้อม                                | อาหาร                   |        |   |
|                                            | สภาพแวดล้อม             |        |   |
| สารกีบแสง                                  | สารทึบแสง               |        |   |
|                                            |                         |        |   |
|                                            |                         |        |   |
|                                            |                         |        |   |
|                                            |                         |        |   |
|                                            |                         |        |   |
|                                            |                         | บันทึก |   |
| υμήρ                                       |                         |        |   |

หากต้องการเลือกเพิ่มประวัติการแพ้อาหาร ให้เลือกที่ประเภท "**อาหาร**"

หน้า 63

Copyright © By Fintechinno Co., Ltd.

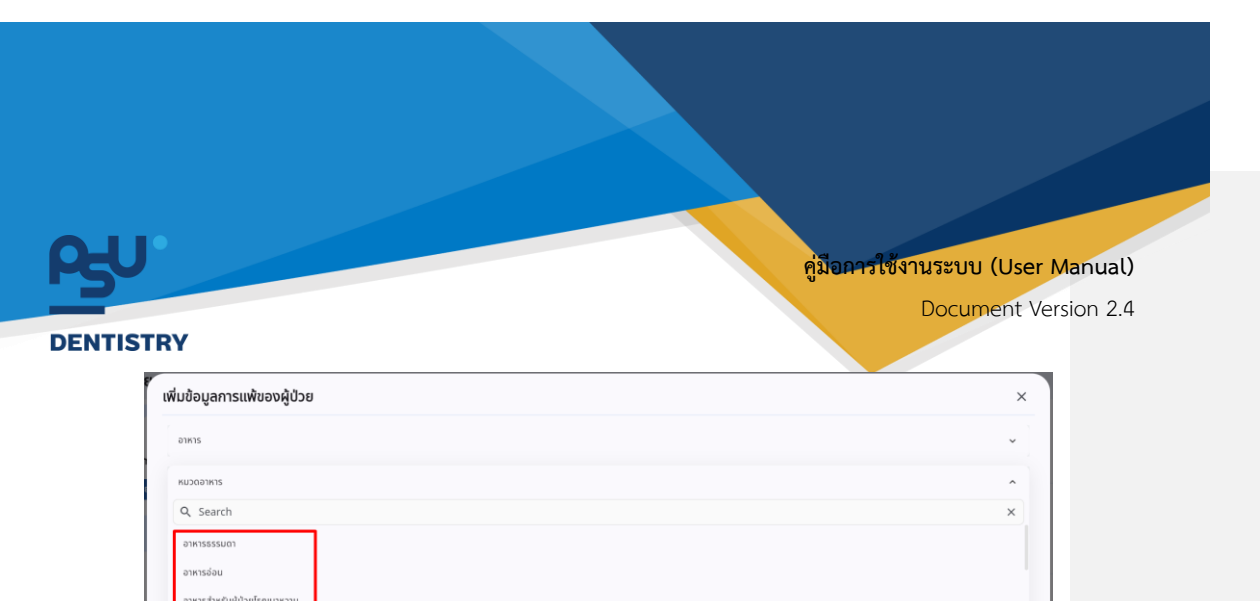

จากนั้นให้ผู้ใช้งานเลือกหมวดอาหาร

| มข้อมูลการแพ้ของผู้ป่วย |                                    |        |
|-------------------------|------------------------------------|--------|
| อาหาร                   |                                    |        |
| อาหารอ่อน               |                                    |        |
| ชื่ออาหาร               |                                    |        |
| อาการ                   |                                    |        |
| ความรุนแรง              |                                    |        |
| ยา                      |                                    |        |
| รายละเอียดการแพ้        |                                    |        |
|                         |                                    |        |
|                         | บันทึก                             |        |
| ให้ผู้ใช้งานกรอกข้อมล   | ในส่วนที่เหลือให้ครบถ้วน แล้วกดป่ม | บันทึก |
|                         |                                    |        |
|                         |                                    |        |

บันทึก

หน้า 64

Copyright © By Fintechinno Co., Ltd.

| <del>L</del> Ω                                                                                                 |                                              | คู่มีอการใช้งานระบบ (User Manual) |
|----------------------------------------------------------------------------------------------------|----------------------------------------------|-----------------------------------|
| ENTISTRY                                                                                                    |                                              | Document Version 2.4              |
| สมของสารถสงองผู้ป่วย                                                                                           |                                              | ×                                 |
|                                                                                                    |                                              |                                   |
| entaine                                                                                                    |                                              |                                   |
| 0                                                                                                    |                                              |                                   |
| 224                                                                                                    |                                              |                                   |
|                                                                                                    | บันทึกอาการแพ้ของผู้ป่วย                     |                                   |
| diam'r a chanal a chanal a chanal a chanal a chanal a chanal a chanal a chanal a chanal a chanal a chanal a ch | ต้องการบันทึกข้อมูลอาการแพ้ของผู้บัวยหรือไม่ |                                   |
| -                                                                                                    |                                              |                                   |
| Rafe .                                                                                                    |                                              |                                   |
|                                                                                                    |                                              |                                   |
|                                                                                                    |                                              |                                   |
|                                                                                                    |                                              |                                   |

จากนั้นให้ผู้ใช้งานกดที่ปุ่ม "**ใช่**" เพื่อยืนยันการบันทึก

| <sup>1</sup> ่มข้อมูลการแพ้ของผู้ป่วย | × |
|---------------------------------------|---|
| ประเภทการแพ้                          | ^ |
| Q Search                              | × |
| ยา                                    |   |
| อาหาร                                 |   |
| สภาพแวดล้อม                           |   |
| สารทีบแสง                             |   |
|                                       |   |
|                                       |   |
|                                       |   |
|                                       |   |
|                                       |   |
|                                       |   |
| บันกึก                                |   |

หากต้องการเลือกเพิ่มประวัติการแพ้สภาพแวดล้อม ให้เลือกที่ประเภท **"สภาพแวดล้อม**"

หน้า 65

Copyright © By Fintechinno Co., Ltd.

|                                                         | คู่ม <b>้อคารใช้งานระบบ (User Manua</b><br>Document Version 2 |
|---------------------------------------------------------|---------------------------------------------------------------|
| STRY                                                    |                                                               |
| เพิ่มข้อมูลการแพ้ของผู้ป่วย                             | ×                                                             |
| นอดัดรมพากษ                                             | ~                                                             |
| ดอะแมงุมาร์ก                                            | ~                                                             |
| รายละเอียดการแพ้                                        |                                                               |
|                                                         |                                                               |
|                                                         |                                                               |
|                                                         |                                                               |
|                                                         |                                                               |
|                                                         |                                                               |
|                                                         |                                                               |
|                                                         |                                                               |
| เมื่อผู้ใช้งานกรอกข้อมูลเรียบร้อยแล้วให้กดปุ่ม          | duńn                                                          |
|                                                         |                                                               |
| จะมีอุ้งจอส์หมะกระบุอยันส่ง                             | × 1                                                           |
| งในข้อมูลการแฟลอองรู้ป้อย<br>การแรงการ                  | ×                                                             |
| etdeparsalaseeldee<br>                                  | *<br>*                                                        |
| skulayansukoosjitte<br>mennin<br>in<br>mennin<br>mennin | *<br>*                                                        |
| Multipersembereigten<br>menste<br>me<br>terstation      | iu modulare                                                   |
| ขันทึกอาการแข<br>องจารมันทึกอนุงอาก                     | ທີ່ມອນຜູ້ນັ້ວຍ<br>ການພັຍຈາງນັ້ນຄາຣັລໄປ                        |
| นั้นทึกอาการแ<br>สงงกระบับทึกอินุมอา                    | ເພຍຍາຍຢູ່ນັບສະອັບ<br>ເສຍຍາຍອຸຢູ່ນອຍຮົລ                        |
| นั้นที่กอาการแ<br>สงจารรปินทึกข้อมูลจา                  | ອງ<br>ອີງ<br>ເປັ                                              |
| มันที่กอาการแ<br>องการบันท์กอิบุจงห                     | ອວບັງຊິນວຍຈິ<br>ມີມຣີກສະປະຫຼອ                                 |
| <b>มันทึกอาการแ</b><br>ด้งจะกรยับทักข้อมูลจะ            | ubshatelgoosmaar                                              |

หน้า 66

Copyright © By Fintechinno Co., Ltd. All rights reserved. Unauthorized duplication is strictly prohibited.

| U.                          | คู่ม <b>ือคารใช้</b> งานระบบ (User Manua |
|-----------------------------|------------------------------------------|
| TISTRY                      | Document Version 2.                      |
| เพิ่มข้อมูลการแพ้ของผู้ป่วย | ×                                        |
| ประเภทการแฟ                 | ^                                        |
| Q Search                    | ×                                        |
| ยา                          |                                          |
| อาหาร                       |                                          |
|                             |                                          |
| алтицовар                   |                                          |

หากต้องการเลือกเพิ่มประวัติการแพ้สารทึบแสง ให้เลือกที่ประเภท "**สารทึบแสง**"

| มข้อมูลการแพ้ของผู้ป่วย            |                          |      | 2 |
|------------------------------------|--------------------------|------|---|
| สารทีมแสง                          |                          |      | × |
| หมวดยา                             |                          |      | ~ |
| สารทึบแสง                          |                          |      |   |
| อาการ                              |                          |      |   |
| งวามรุ่นแรง                        |                          |      | v |
| รายละเอียดการแพ้                   |                          |      |   |
|                                    |                          |      |   |
|                                    | บันทึก                   |      |   |
| ให้ผู้ใช้งาบกรอกข้อบลใบส่วบที่เหลื | รือให้คราบถ้วน แล้วกดาไม | ðuňn |   |

บันทึก

Copyright © By Fintechinno Co., Ltd. All rights reserved. Unauthorized duplication is strictly prohibited.

หน้า 67

| STRY                                                         | คู่มีอคารใช้งานระบบ (User Manu<br>Document Version |
|--------------------------------------------------------------|----------------------------------------------------|
| งในปัญหาระฟังองผู้ป่วย                                       | ×                                                  |
| anti-un                                                      |                                                    |
|                                                              |                                                    |
| zuluan                                                       |                                                    |
| alleren bier                                                 |                                                    |
| บนทกอาการแพของผู้บวย<br>ช่องกรณีที่ค่อมูลงากรณีที่อายุจึงไม่ |                                                    |
|                                                              |                                                    |
|                                                              |                                                    |
|                                                              |                                                    |
|                                                              |                                                    |

จากนั้นให้ผู้ใช้งานกดที่ปุ่ม "**ใช่**" เพื่อยืนยันการบันทึก

6.1.9. การบันทึกประวัติการรับวัคซีน

| 📀 ນ້ອມູລຜູ້ປ່ວຍ                                                                                                    |                                                                                                    | c                      |
|----------------------------------------------------------------------------------------------------|----------------------------------------------------------------------------------------------------|------------------------|
| <b>۵</b>                                                                                                    | La Bayadouth<br>O al CE CP AL AL CO CO<br>Applicity for the finite finite and the finite of the finite of the finite |                        |
| ⊥ area fersikhuna                                                                                                    |                                                                                                    | 🖉 dufinikayannsikelita |
| Print Patient Profile A fequal Judio                                                                                                    |                                                                                                    |                        |
| estilization ເພື່ອງ ເພື່ອງ ເພ | ecet de de de de de de de de de de de de de                                                                                                    |                        |
| i i i i i i i i i i i i i i i i i i i                                                                                                    |                                                                                                    |                        |
| <ul> <li>emetração</li> <li>da:Storastina</li> <li>da:Storastina</li> </ul>                                                                                                    |                                                                                                    |                        |
|                                                                                                    |                                                                                                    |                        |

เมื่อผู้ใช้งานเข้าสู่หน้าข้อมูลผู้ป่วยแล้ว ให้ผู้ใช้งานเลือกที่หัวข้อ "**ประวัติการรับวัคซีน**"

หน้า 68

Copyright © By Fintechinno Co., Ltd.
|                                                           | คู่ม <b>ือคารใช้งา</b> นระบบ (User Manu<br>Document Version                                                                                                    |
|-----------------------------------------------------------|----------------------------------------------------------------------------------------------------|
| NTISTRY                                                   | Document version                                                                                                    |
| 📀 ນ້ອມູລຜູ້ປ່ວຍ                                           | c                                                                                                    |
|                                                           | sano sano<br>al EE 🗘 AL da C O ba<br>u feel keela kalaanda kayanad Jahansahan casternakanda assternakanda                                                                  |
|                                                           |                                                                                                    |
| + annuficuiĝdoguan                                        |                                                                                                    |
| A separation                                              |                                                                                                    |
| 🗈 visitionaliendu                                         | No patient vaccine found<br>Try changing the filters or search terms.                                                                                                    |
| ל∎ öcyanrsdæitäýðuu<br>Ⅲ disyanrsdængðuu                  | indresh                                                                                                    |
| malowne                                                   |                                                                                                    |
| <ul> <li>contragitos</li> <li>do doctoraciónen</li> </ul> |                                                                                                    |
| m éndfournammend                                          |                                                                                                    |
|                                                           |                                                                                                    |
| .≗ แตกสมสอง<br>๔ สมมารถต่<br>ให้ผู้ใช้งานกดปุ่            | ุ่ม                                                                                                    |
| .≗ ∞ากสมหม<br>๔ สำหรางทำ<br>ให้ผู้ใช้งานกดปุ่             | ุ่ม + <sup>เด็นข้อแข</sup> ้ เพื่อเพิ่มประวัติการรับวัคซีน<br>เพิ่มข้อมูลการฉีดวัคซีนของผู้ป่วย ×                                                                          |
| -£ เขาสมขะ<br>๔ สังหารค                                   | ุ่ม <mark>+ เด็นอังแข</mark> เพื่อเพิ่มประวัติการรับวัคซีน<br><b>เพิ่มข้อมูลการฉีดวัคซีนของผู้ป่วย</b> ×<br>ชื่อวัคฮน                                                      |
| นิ เขาสมขอ<br>な เขียงราคท<br>ให้ผู้ใช้งานกดปุ่            | ุ่ม <mark>+ <sup>เด็บอัตนุอ</sup> เพื่อเพิ่มประวัติการรับวัคซีน<br/>เพิ่มข้อมูลการฉีดวัคซีนของผู้ป่วย ×<br/>ชื่อวัคซีน<br/>วินที่กำกระดัวกซีน</mark>                       |
| .4 แกรงสมม                                                | ุ่ม <mark>+ เดียอิญเจ</mark> เพื่อเพิ่มประวัติการรับวัคซีน<br><b>เพิ่มข้อมูลการฉีดวัคซีนของผู้ป่วย</b> ×<br>ชื่อวัคซีน<br>วินที่การฉีอวัคซีน                               |
| .น งางสงงง<br>ป งางรางก                                   | ุ่ม <b>+ <sup>เดียอิญ</sup>ต</b> เพื่อเพิ่มประวัติการรับวัคซีน<br><b>เพิ่มข้อมูลการฉีดวัคซีนของผู้ป่วย</b> ×<br>ชื่อวัลชิน<br>มิแก้ปการถึงวิตชิน<br>Lot                    |
| .4 แหลมหม<br>4 สังหารถ                                    | ม                                                                                                    |
| .น องหางหา<br>ง งิงงางก                                   | ุ่ม                                                                                                    |
| เริ่ง และสอง<br>เป็นหัญ่ใช้งานกดปุ่ง                      | ุ่ม <b>+ เซีบอิญ</b> เพื่อเพิ่มประวัติการรับวัคซีน<br><b>เพิ่มข้อมูลการฉีดวัคซีนของผู้ป่วย</b> ×<br>ชื่อวัคซีน<br>มิแก่การอีรัคซีน<br>เย็นที่ •<br>รายละเอียดเพิ่มเดิม     |
| .4 แกรงสะน<br>สำนารถะ                                     | ุ่ม <b>+ เ®ชอน</b> เพื่อเพิ่มประวัติการรับวัคซีน<br><b>เพิ่มข้อมูลการฉีดวัคซีนของผู้ป่วย</b> ×<br>ชื่อวัคซีน<br>มิแก่การสอร์ตชีน<br>โot<br>เซินที ↓<br>รายละเรียดเพิ่มเติม |
| • และสะคะ<br>เหตุรูปใช้งานกดปุ่                           | ุ่ม <b>* เซีออน</b> เพื่อเพิ่มประวัติการรับวัคซีน<br>เพิ่มข้อมูลการฉีดวัคซีนของผู้ป่วย<br>ชื่อวัคซีน<br>มินที่<br>Lat<br>เชินที่<br>รายละเชียดเพิ่มเติม                    |

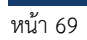

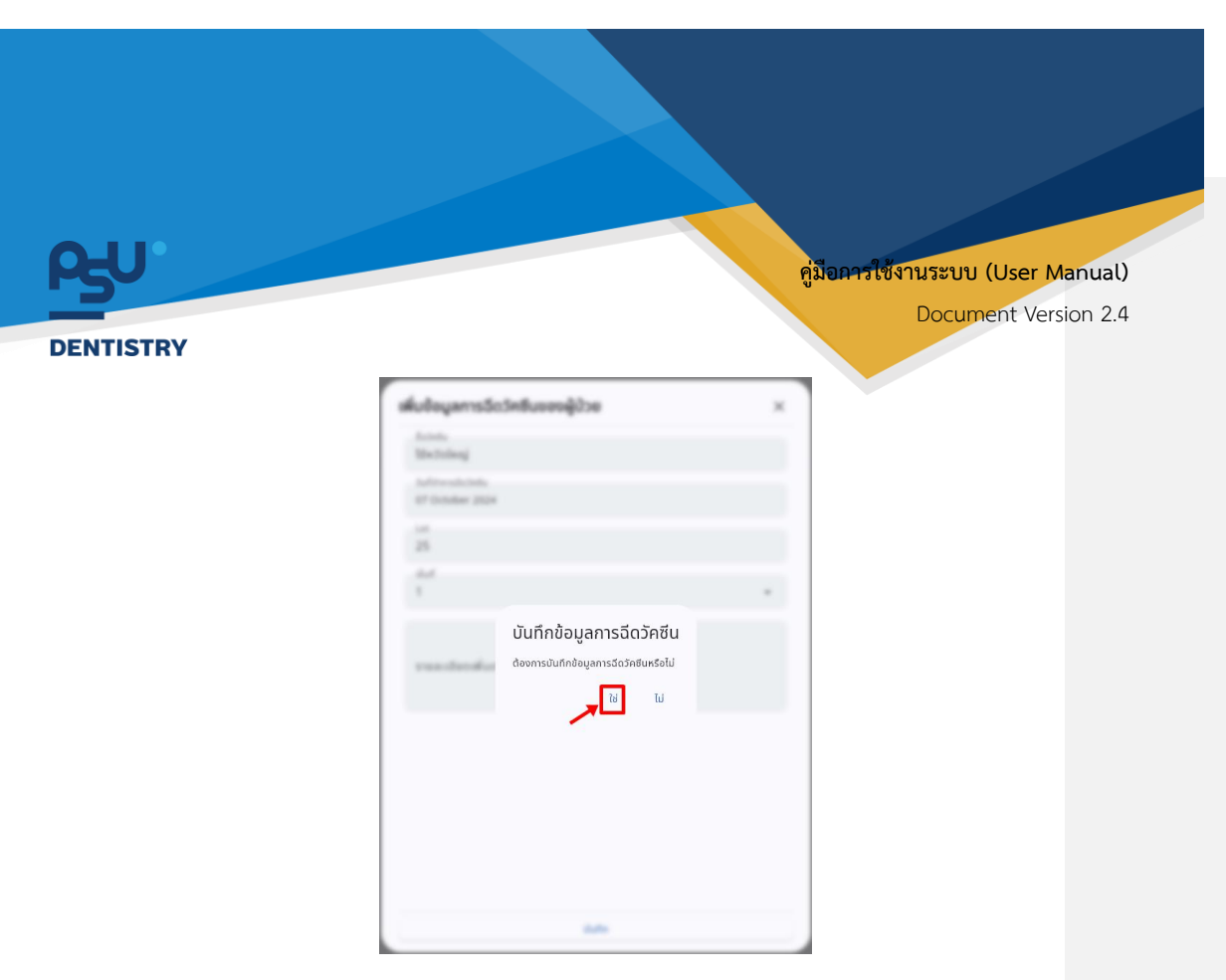

จากนั้นให้ผู้ใช้งานกดที่ปุ่ม "**ใช่**" เพื่อยืนยันการบันทึก

6.1.10. การพิมพ์ประวัติผู้ป่วย

| 📀 ข้อมูลผู้ป่วย                                              |                                                                                                    | C                 |
|--------------------------------------------------------------|----------------------------------------------------------------------------------------------------|-------------------|
| ۵                                                            | ل المعاملة المعاملة الم |                   |
| neusobýwajisnos +                                            |                                                                                                    | OufindeyamsuRel50 |
| 🔁 Print Patient Profile                                      |                                                                                                    |                   |
| <ul> <li>เผนการรักษา</li> <li>ประวัติการใช้ยาเดิม</li> </ul> | n Carl Carl                                                                                                    |                   |
| ปี ข้อมูลการส่อตัวผู้ป่วย ข้อมูลการส่อยาผู้ป่วย              | *                                                                                                    |                   |
| 🛅 การนัดหมาย<br>🗀 เอกสารผู้ป่วย                              |                                                                                                    |                   |
| 🗈 ประวัติการรักษา                                            |                                                                                                    |                   |
| <u>. 0</u> . เอกสารอิมขอบ                                    |                                                                                                    |                   |
|                                                              | นเข้าสู่หน้าข้อมูลผู้ป่วยให้กดไปที่ 🕒 คาร คมเคน ควดแะ                                                                                                    |                   |

หน้า 70

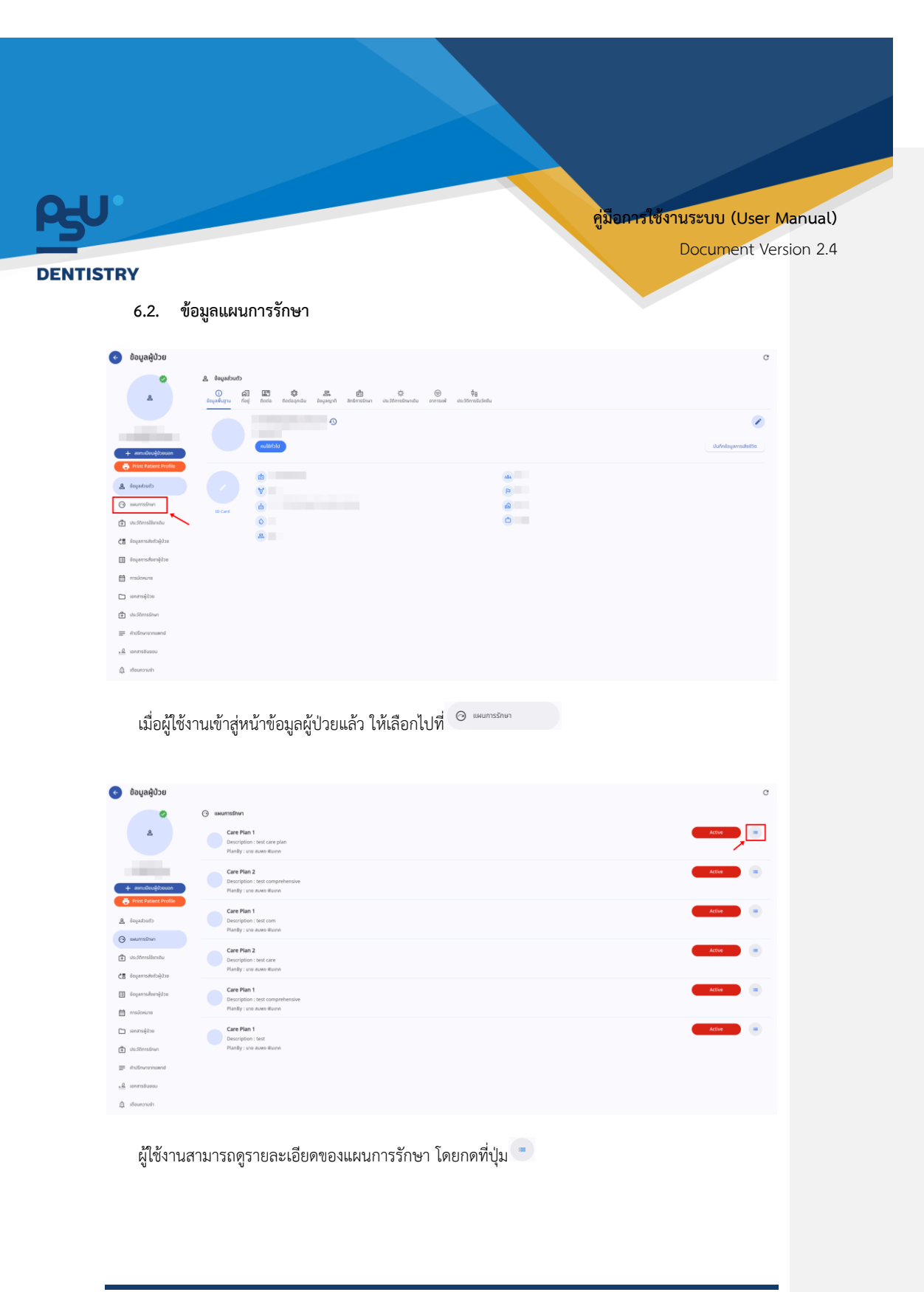

หน้า 71

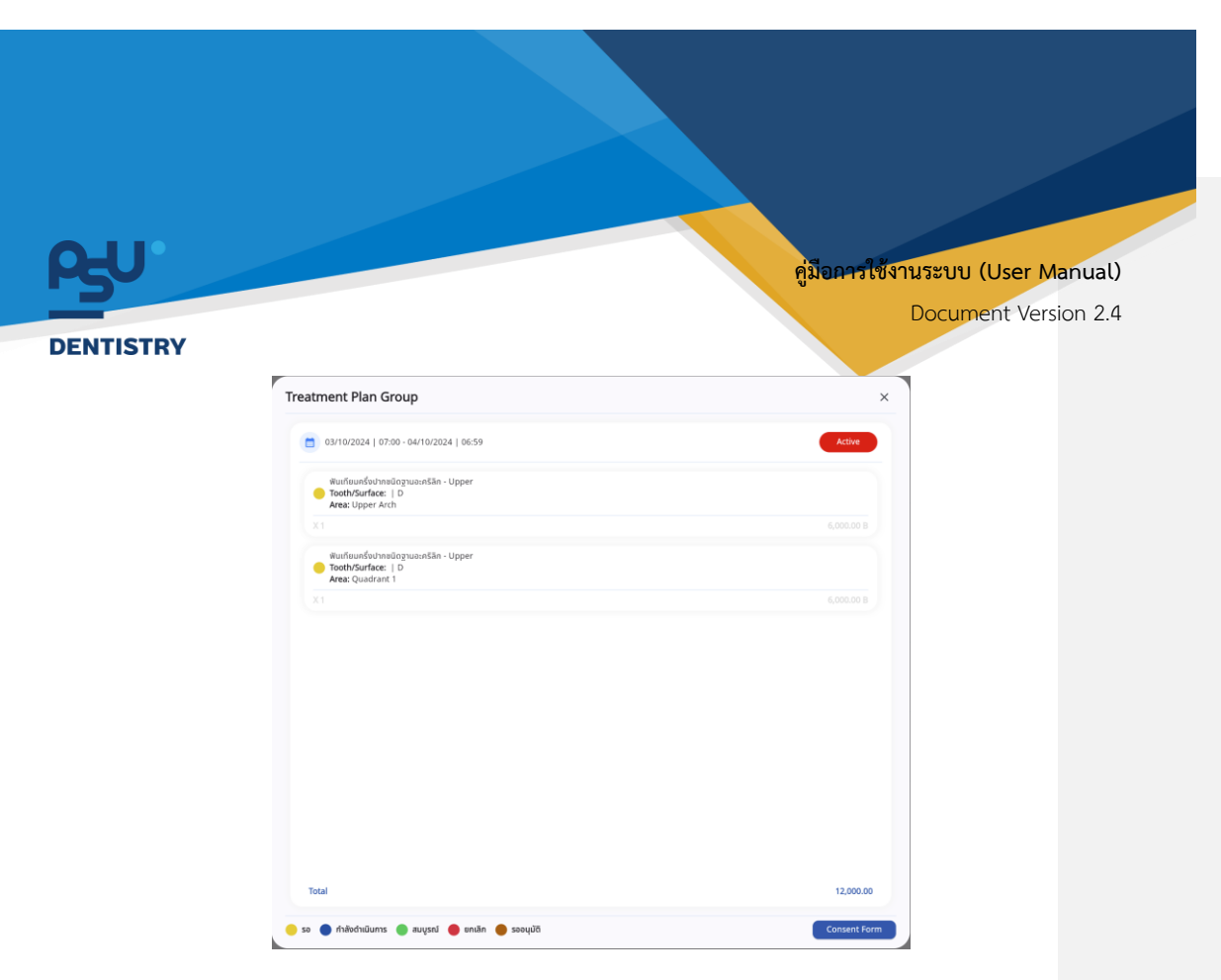

จะแสดงรายการหัตถการภายในแผนการรักษา และค่าใช้จ่าย

#### 6.3. ประวัติการใช้ยาเดิม

| 💿 ข้อมูลผู้ป่วย                                                                                                    | c                       |
|----------------------------------------------------------------------------------------------------|-------------------------|
| Couchayas 🚊                                                                                                    |                         |
| O al El Carte a construction outer a construction outer and a construction outer and a cons |                         |
| 0                                                                                                    | 2                       |
| + zeručkujihuven                                                                                                    | ปนทึกช่อมูลการเสียชีวิต |
| Print Raters Proble                                                                                                    |                         |
| a dudapi &                                                                                                    |                         |
|                                                                                                    |                         |
| Ci suparastrajuba                                                                                                    |                         |
| achieranderen 🗊                                                                                                    |                         |
| malowne 🗎                                                                                                    |                         |
| 🗅 unerațion                                                                                                    |                         |
| duStinsdam                                                                                                    |                         |
| ■ inderversamd                                                                                                    |                         |
| A description                                                                                                    |                         |
|                                                                                                    |                         |
| 🛱 ແລະຈັກຈະໃຫ້ແກ່ຄົມ                                                                                                    |                         |
| เมื่อผู้ใช้งานเข้าสู่หน้าข้อมูลผู้ป่วยแล้ว ให้เลือกไปที่ 🕒 🚥 💷                                                                                                    |                         |
|                                                                                                    |                         |
|                                                                                                    |                         |

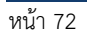

Copyright © By Fintechinno Co., Ltd.

All rights reserved. Unauthorized duplication is strictly prohibited.

| P5U                                                        |                                                     | คู่มีอคารใช้งานระบบ (User Manual) |
|------------------------------------------------------------|-----------------------------------------------------|-----------------------------------|
| DENTISTRY                                                  |                                                     | Document Version 2.4              |
| 📀 ້ ນ້ອມູລຜູ້ປ່ວຍ                                          |                                                     | c                                 |
| di destandiy                                               | ndu                                                 | (+ statue)                        |
| +. enridhuğðaran<br>€ finar basest india                   |                                                     |                                   |
| chuchaspan <u>A</u>                                        | No patient medical reconciliation                   |                                   |
| 🕒 sectionalization                                         | Try changing the filters or search term.<br>Refresh |                                   |
| CE Segarnisételőjája                                       |                                                     |                                   |
| actigenesitemigite                                         |                                                     |                                   |
| 🗎 nosiceura                                                |                                                     |                                   |
| actificarenes 🗂                                            |                                                     |                                   |
| the decidentsions                                          |                                                     |                                   |
| <ul> <li>Anofestysenaeval</li> <li>SenerysGuunu</li> </ul> |                                                     |                                   |
| (), staunosuin                                             |                                                     |                                   |
|                                                            |                                                     |                                   |

ให้ผู้ใช้งานกดปุ่ม 🕂 🕬 เพื่อเพิ่มข้อมูลยาเดิมของผู้ป่วย

| เพิ่มข้อมูล ประวัติการใช้ยาเดิม                        | × |
|--------------------------------------------------------|---|
| สื่ออองหา                                              |   |
| พลัดกับที่                                             | ~ |
| Q dominu                                               | ~ |
| Q formersén                                            | ~ |
| fraudultures/dorn                                      | ~ |
| สารแต่ประเทศไขสายในสายในสายในสายในสายในสายในสายในสายใน | ~ |
| sulfsowfuige<br>O                                      |   |
| > เรื่อกลาาม:                                          | ~ |
| ราตะเดียดเพิ่มเดิม                                     |   |
|                                                        |   |
|                                                        |   |
|                                                        |   |
| 0.dn                                                   |   |

จากนั้นให้ผู้ใช้งานกรอกข้อมูลของยาเดิม

หน้า 73

Copyright © By Fintechinno Co., Ltd.

| U              |                                                                                                    | คู่ม <b>ือการใช้งา</b> นระบบ (User Manual)                  |
|----------------|----------------------------------------------------------------------------------------------------|-------------------------------------------------------------|
| ISTRY          |                                                                                                    | Document Version 2.4                                        |
|                | เพิ่มข้อมูล ประวัติการใช้ยาเดิม                                                                                                    | ×                                                           |
|                | ชื่อของยา                                                                                                    |                                                             |
|                | មនិពាភិលារី                                                                                                    | ^                                                           |
|                | Q Search                                                                                                    | ×                                                           |
|                | 1001                                                                                                    |                                                             |
|                | Acyclovir<br>1002                                                                                                    |                                                             |
|                | Adrenaline<br>1003                                                                                                    |                                                             |
|                | Alumina and Magnesia tablet<br>1004                                                                                                    |                                                             |
|                | Alumina and Magnesia tablet                                                                                                    |                                                             |
|                | Aminophillin                                                                                                    |                                                             |
|                | 1006<br>ปันทึก                                                                                                    |                                                             |
| ให้ผู้ใช้งานกด | 1006<br>อันท์ก<br>ไปที่ ****** เพื่อเลือกผลิตภัณฑ์                                                                                                    | ปีด้จากฐานข้อมูลยา                                          |
| ให้ผู้ใช้งานกด | 1006<br>อันท์ก<br>ไปที่ แต่อเลือกผลิตภัณฑ์<br>เพิ่มข้อมูล ประวัติการใช้ยาเดิม                                                                                | ้ได้จากฐานข้อมูลยา<br>×                                     |
| ให้ผู้ใช้งานกด | 1006<br>อันท์ก<br>ไปที่ <sup>เม</sup> ต์เลือกผลิตภัณฑ์<br><b>เพิ่มข้อมูล ประวัติการใช้ยาเดิม</b><br>ชื่อของยา                                                | เ็ได้จากฐานข้อมูลยา<br>×                                    |
| ให้ผู้ใช้งานกด | 1006<br>อันท์ก<br>ไปที่ แช่นส์ เพื่อเลือกผลิตภัณฑ์<br>เพิ่มข้อมูล ประวัติการใช้ยาเดิม<br>ชื่อของยา<br>ผลอภัณฑ์                                               | i่ได้จากฐานข้อมูลยา<br>×                                    |
| ให้ผู้ใช้งานกด | 1006<br>มัปที่ มงกก มีเพื่อเลือกผลิตภัณฑ์<br>เพิ่มข้อมูล ประวัติการใช้ยาเดิม<br>ชื่อของยา<br>ผลิตภัณฑ์<br>Q ชื่อสามัญ                                        | ilด้จากฐานข้อมูลยา<br>×<br>                                 |
| ให้ผู้ใช้งานกด | 1006<br>มันท์ก<br>ไปที่ แห้นข้อมูล ประวัติการใช้ยาเดิม<br>ชื่อของยา<br>ผลิตภัณฑ์<br>Q. ซื่อสามัญ<br>Q. Search                                                | ilด้จากฐานข้อมูลยา<br>× ↓ ↓ ↓ ↓ ↓ ↓ ↓ ↓ ↓ ↓ ↓ ↓ ↓ ↓ ↓ ↓ ↓ ↓ |
| ให้ผู้ใช้งานกด | 1006<br>มันท์ก<br>ไปที่ มงกม<br>เพื่อเลือกผลิตภัณฑ์<br>เพื่มข้อมูล ประวัติการใช้ยาเดิม<br>ชื่อของยา<br>ผลิตกิณฑ์<br>ฉุ ซ้อลาบัญ<br>ฉุ Search<br>พรายชามอล    | "ได้จากฐานข้อมูลยา<br>×                                     |
| ให้ผู้ใช้งานกด | 1006<br>มันท์ก<br>เพื่อเลือกผลิตภัณฑ์<br>เพิ่มข้อมูล ประวัติการใช้ยาเดิม<br>ชื่อของยา<br>ผลิตภัณฑ์<br>ฉุ ชื่อลามัญ<br>ฉุ search<br>พรราชตามอล                | ilด้จากฐานข้อมูลยา<br>×<br>^<br>^<br>×                      |
| ให้ผู้ใช้งานกด | 1006<br>มันต์ค<br>เพื่อเลือกผลิตภัณฑ์<br>เพื่อของอา<br>เชื่อของอา<br>เชื่อของอา<br>เชื่อสามาน<br>Q. search<br>พารายชามอล                                     | ilด้จากฐานข้อมูลยา<br>×                                     |
| ให้ผู้ใช้งานกด | 1006<br>มันท์ก<br>เพื่อเลือกผลิตภัณฑ์<br>เพื่มข้อมูล ประวัติการใช้ยาเดิม<br>ชื่อของยา<br>ผลอภัณฑ์<br>Q Search<br>พาราชอามอล                                  | "ได้จากฐานข้อมูลยา<br>×                                     |
| ให้ผู้ใช้งานกด | 1006<br>มันท์ค<br>เพื่อเลือกผลิตภัณฑ์<br>เพิ่มข้อมูล ประวัติการใช้ยาเดิม<br>ชื่อของยา<br>ผลิตภัณฑ์<br>ฉ ชื่อลามัญ<br>Q Search<br>พรราชตามออ<br>น้อกสานะ      | ilด้จากฐานข้อมูลยา<br>×                                     |
| ให้ผู้ใช้งานกด | 1006<br>มันท์ค<br>เพิ่มข้อมูล ประวัติการใช้ยาเดิม<br>ชื่อของยา<br>ผลตภัณฑ์<br>Q ชื่อสามัญ<br>Q Search<br>พารามชตามอล<br>C<br>โอมลอนนะ<br>รายละเอียดเพิ่มเติม | "ได้จากฐานข้อมูลยา<br>× ↓ ↓ ↓ ↓ ↓ ↓ ↓ ↓ ↓ ↓ ↓ ↓ ↓ ↓ ↓ ↓ ↓ ↓ |

| U.               |                                            | คู่มือการใช้งานระบบ (User Manua |
|------------------|--------------------------------------------|---------------------------------|
|                  |                                            | Document Version 2              |
| ISTRY            |                                            |                                 |
|                  | เพิ่มข้อมูล ประวัติการใช้ยาเดิม            | ×                               |
|                  | ชื่อของยา                                  |                                 |
|                  | ผลิตภัณฑ์                                  | *                               |
|                  | Q ອໍ່ອສານັญ                                | ×                               |
|                  | Q ชื่อทางการค้า                            | ^                               |
|                  | Q Search                                   | ×                               |
|                  | ไทลีมอล                                    |                                 |
|                  |                                            |                                 |
|                  | เลือกสถานะ                                 | ~                               |
|                  |                                            |                                 |
|                  | รายละเอียดเพิ่มเติม                        |                                 |
|                  | บันทึก                                     |                                 |
|                  | ฮือกางการค้า                               |                                 |
| ให้ผู้ใช้งานกดไป | ที่ <sup>G ขอ</sup> ากงการคา<br>เพื่อเลือก | ชื่อทางการค้าได้จากฐานข้อมูล    |
|                  | เพิ่มข้อมูล ประวัติการใช้ยาเดิม            | ×                               |
|                  | ชื่อของยา                                  |                                 |
|                  | ผลดกณา<br>Q. ชื่อสามัณ                     | ~                               |
|                  | Q ชื่อกางการกำ                             | ~                               |
|                  | คำแนะนำในการใช้ยา                          | ~                               |
|                  | คำแนะนำในการใช้ยาในปัจจุบัน                | ¥                               |
|                  | SurflöSunSvärigo                           |                                 |
|                  | เลือกสถานะ                                 | ~                               |
|                  | รายละเอียดเพิ่มเติม                        |                                 |
|                  |                                            |                                 |
|                  |                                            |                                 |
|                  | บันทึก                                     |                                 |

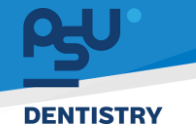

| มข้อมูล ประวัติการใช้ยาเดิม                         | × |
|-----------------------------------------------------|---|
| ชื่อของยา                                           |   |
| ผลิตภัณฑ์                                           | ~ |
| Q ຮຶ່ວສາມັญ                                         | ~ |
| <b>Q</b> ชื่อทางการค้า                              | ~ |
| คำแนะนำในการใช้ยา                                   | ^ |
| Q. Search<br>วันละ 3 กลัง หลังอาหารเข้า ปาย ก่อนมอน | × |
| โล้อกสถานะ                                          | ~ |
| รายละเอียดเพิ่มเติม                                 |   |
|                                                     |   |
| บันทึก                                              |   |

# ระบบจะแสดงคำแนะนำการใช้ยาให้ผู้ใช้งานเลือก

| e                | พิ่มข้อมูล ประวัติการใช้ยาเดิม                               | × |
|------------------|--------------------------------------------------------------|---|
|                  | ชื่อของยา                                                    |   |
|                  | អតិពក៌លារាំ<br>เลือกผลิตภัณฑ์                                | • |
|                  | ຮ່ວສາມັນງ<br>Q ຮຶ່ວສາມັນງ                                    | • |
| 4                | ຮໍລາກຈາກຣສຳ<br>Q ຮໍລາກຈາກຣສຳ                                 | • |
| ļ                | คำแนะนำในการใช้ยา                                            |   |
|                  | คำแนะนำในการใช้ขาในปัจจุบัน                                  |   |
|                  | sunfläsunsovinga<br>S                                        |   |
| 21               | > สถานะ                                                      |   |
| 51               | รายละเอียดเพิ่มเติม                                          |   |
|                  | บันกิก                                                       |   |
| มู้ใช้งานกดไปที่ | ศำแนะปาในการใช้ยาในปัจจุบัน เพื่อเพิ่มวิธีการใช้ยาในปัจจุบัน | I |

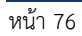

Copyright © By Fintechinno Co., Ltd.

คู่มือการใช้งานระบบ (User Manual)

Document Version 2.4

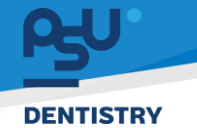

 rijjaarrijtigsruszuu (User Manual)

 Document Version 2.4

 rijaarrijtigsruszuu (Jaer Manual)

 rijaarrijtigsruszuu (Jaer Manual)

 rijaarrijtigsruszuu (Jaer Manual)

 rijaarrijtigsruszuu (Jaer Manual)

 rijaarrijtigsruszuu (Jaer Manual)

 rijaarrijtigsruszuu (Jaer Manual)

 rijaarrijtigsruszuu (Jaer Manual)

 rijaarrijtigsruszuu (Jaer Manual)

 rijaarrijtigsruszuu (Jaer Manual)

 rijaarrijtigsruszuu (Jaer Manual)

 rijaarrijtigsruszuu (Jaer Manual)

 rijaarrijtigsruszuu (Jaer Manual)

 rijaarrijtigsruszuu (Jaer Manual)

 rijaarrijtigsruszuu (Jaer Manual)

 rijaarrijtigsruszuu (Jaer Manual)

 rijaarrijtigsruszuu (Jaer Manual)

 rijaarrijtigsruszuu (Jaer Manual)

 rijaarrijtigsruszuu (Jaer Manual)

 rijaarrijtigsruszuu (Jaer Manual)

 rijaarrijtigsruszuu (Jaer Manual)

 rijaarrijtigsruszuu (Jaer Manual)

 rijaarrijtigsruszuu (Jaer Manual)

 rijaarrijtigsruszuu (Jaer Manual)

 rijaarrijtigsruszuu (Jaer Manual)

 rijaarrijtigsruszuu (Jaer Manual)

 rijaarrijtigsruszuu (Jaer Manual)

 rijaarrijtigsruszuu (Jaer Manual)

 rijaarrijaarrijtigsruszuu (Jaer Manual)

ระบบจะแสดงคำแนะนำการใช้ยาให้ผู้ใช้งานเลือก

| ชื่อของชา                        |    |
|----------------------------------|----|
| ผลิตภัณฑ์ 🗸                      |    |
| Q ទឹងការវិក្ស ~                  |    |
| Q dannonisăn ~                   |    |
| สำหนะนำในการใช้ยา 🗸 🗸            |    |
| ຄຳແນະຜ່າໃນກາຣໃອ້ຍາໃບປັຈຈຸບັນ 🗸 🗸 |    |
| Sulfdeurduinge<br>O              |    |
| 🕽 idenamu: 🗸                     | Ī. |
| รายละเอียดเพิ่มเติม              |    |
|                                  |    |
| นันทีก                           | 5  |
| เช้งานกดไปที่ 💿                  |    |

หน้า 77

Copyright © By Fintechinno Co., Ltd.

|                                                             | ค่มีอการใช้งานระบบ (User Manual)        |
|-------------------------------------------------------------|-----------------------------------------|
|                                                             | Document Version 2.4                    |
|                                                             |                                         |
| เพิ่มข้อมูล ประวัติการใช้ยาเติม                             | ×                                       |
| ชื่อของยา                                                   |                                         |
| ผลิตภัณฑ์                                                   | · ·                                     |
| Q ຮ້ອສານັກງ                                                 | · ·                                     |
| Q ชื่อกางการคำ                                              | · ·                                     |
| กำแนะปาในการใช้ยา                                           | ·                                       |
| ศำแนะนำในการได้ยาในปัจจุบัน                                 | ~                                       |
| รมเป็ดรมครื่องล่าสุด<br>💿                                   |                                         |
| 🐌 เลือกสถานะ                                                | ·                                       |
| Cranchopy<br>อันกิด                                         |                                         |
| ใช้งานกดไปที่ 🔎 และเกม                                      | เลือกสถานการณ์ใช้ยาของผู้ป่วยในปัจจุบัน |
| เพิ่มข้อมูล ประวัติการใช้ยาเดิม                             | ×                                       |
| ชื่อของชา                                                   |                                         |
| ผลิตภัณฑ์                                                   | •                                       |
| Q Boanting                                                  | v                                       |
| Q ຮ້ອກາວກາຣສຳ                                               | ·                                       |
| ศำแนะนำในการใช้ยา                                           | v                                       |
| คำแนะนำในการใช้ยาในปัจจุบัน                                 | v                                       |
| วันที่ได้รับครั้งล่าสุด                                     |                                         |
| Q                                                           | *                                       |
| نقامیمیند:<br>ا                                             |                                         |
| <ul> <li>เลือกสถานะ</li> <li>รายละเอียดเพิ่มเติม</li> </ul> |                                         |
| <ul> <li>เลือกสาวนะ</li> <li>รายละเอียดเพิ่มเติม</li> </ul> |                                         |

หน้า 78

Copyright © By Fintechinno Co., Ltd.

| LU.     |                                                                     | คู่ม <b>ือการใช้งานระบบ (User Manual)</b> |
|---------|---------------------------------------------------------------------|-------------------------------------------|
| NTICTOV |                                                                     | Document Version 2.4                      |
| NIISIRY |                                                                     |                                           |
|         | เพิ่มข้อมูล ประวัติการใช้ยาเดิม<br><sup>สอบออก</sup>                | ×                                         |
|         | Paracetamol (500)                                                   |                                           |
|         | អតីលពីលារា៍<br>Paracetamol (500)                                    | •                                         |
|         | ร้อสามัญ<br>Q พาราเชตามอล                                           | •                                         |
|         | ซึ่งทางการคำ<br>Q. โกลันเวล                                         |                                           |
|         | ດ້ານແມ່ນໂດກາວໃຫ້ກ<br>ວັນເລ 2 ດີປີ້ກະຫັວວາກອາທີ່ກະນຳກະດ້ວນແລະ        |                                           |
|         | วันสะ 5 หรุง หลุงอาการเขา 0 18 กอนนอน<br>คำแนะปานการใช้ยาในปัจจุบัน |                                           |
|         | วันละ 3 ครั้ง หลังอาหารเช้า บ่าย ก่อนนอน                            | *                                         |
|         | © 03 October 2024 21:00                                             |                                           |
|         | anu:<br>🗩 ໃອ້ຍາຕ່ອ                                                  |                                           |
|         | รายละเอียดเพิ่มเดิม<br>ท้านหยุดยาท์อนได้รับคำสั่งจากแพกย์           |                                           |
|         | nonçio novido nu o printino                                         |                                           |

เมื่อผู้ใช้กรอกรายละเอียดครบถ้วนแล้ว ให้กดปุ่ม 💷 🚥 เพื่อเสร็จสิ้นการเพิ่ม

ข้อมูลยาเดิม

| Faracetamit (50)                                                        |                                                               |   |
|-------------------------------------------------------------------------|---------------------------------------------------------------|---|
| atotol<br>Recentansi (101)                                              |                                                               |   |
| foreig<br>G. announces                                                  |                                                               |   |
| Account Q. Solution                                                     |                                                               |   |
| fan derekte<br>San 3 efte altarwende die danam                          | บันทึกประวัติการใช้ยาเดิม<br>ด้องการบันทึกการใช้ยาเดิมหรือไม่ |   |
| han 3 mla adaramadi ilm dasaan<br>admostera<br>Di Di teranar 2014 (1980 | tu tu                                                         | * |
| Berla                                                                   |                                                               |   |
| Europer Audition decrement                                              |                                                               |   |
|                                                                         |                                                               |   |

ใช้ผู้ใช้งานกดไปที่ปุ่ม "**ใช่**" เพื่อยืนยันการบันทึกข้อมูลประวัติการใช้ยาเดิม

หน้า 79

Copyright © By Fintechinno Co., Ltd.

| <b>BU</b><br>DENTISTRY |                                                                                                    |                                                                        | คู่ม <b>ือการใช้งานระบบ (U</b><br>Documer                                                                                                    | <b>Iser Manual)</b><br>It Version 2.4 |
|------------------------|----------------------------------------------------------------------------------------------------|------------------------------------------------------------------------|----------------------------------------------------------------------------------------------------|---------------------------------------|
|                        | ประวัติการใช้ยาเดิม                                                                                                    |                                                                        | C<br>+ <i>n</i> iudoga                                                                                                    |                                       |
|                        | Paracetamol (500) [Paracetamol (500)]<br>Generic: wissisonuaa<br>Trade: Inäusaa<br>Dosage Instruction:<br>Jua: 3 nŠo nävanisish uhe nauuau<br>Last Received Date: 03/10/2024 | Current Dosage Instruction:<br>วันละ 3 ครั้ง คลังอาหารเข้า ปาย ก่อนบอน | รายเปลือน เปลือน เปล |                                       |

เมื่อผู้ใช้งานทำการเพิ่มประวัติการใช้ยาเดิมเรียบร้อยแล้ว จะแสดงรายการที่หน้าจอ ผู้ใช้งานสามารถกดปุ่ม 📿เพื่อแก้ไขข้อมูล หรือกดปุ่ม 💶เพื่อลบข้อมูลยาเดิมได้

6.4. ข้อมูลการส่งตัวผู้ป่วย

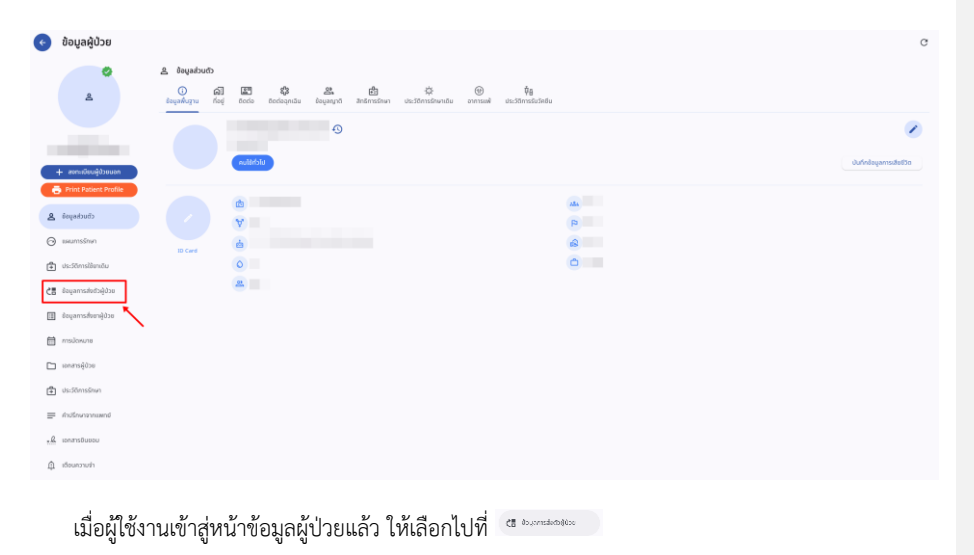

หน้า 80

Copyright © By Fintechinno Co., Ltd.

|                                                                                                    |                                                                                                    | คู่มือการให้                              | งานระบบ (User Manua     |
|----------------------------------------------------------------------------------------------------|----------------------------------------------------------------------------------------------------|-------------------------------------------|-------------------------|
|                                                                                                    |                                                                                                    |                                           | Document Version 2.     |
| STRY                                                                                                    |                                                                                                    |                                           |                         |
| 📀 ນ້ອມູລຜູ້ປ່ວຍ                                                                                                    |                                                                                                    |                                           | C                       |
| •                                                                                                    | ປີ ອີບນູລາກຣທ່ານປັນອູ້ເປັນຍ<br>ອີ O <sub>4</sub> Search Referral                                                                                                    |                                           |                         |
| <u> </u>                                                                                                    | "Search by Clinic, Bootor's name                                                                                                    |                                           | Negt Station            |
|                                                                                                    |                                                                                                    |                                           | nitia siaton            |
| + annuõsugdonum                                                                                                    | Refer By:<br>a una Austra Bol                                                                                                    |                                           |                         |
| dinastration 🖉                                                                                                    | Refer To:                                                                                                    | อ ขุดหัดเป็นในเวลา                        |                         |
| ⊘ แหนการรักษา                                                                                                    | Refer Date: 07/10/2024   14/47:38                                                                                                    |                                           |                         |
| 🖆 ds-Sõmslämõu                                                                                                    | riuhddude<br>Rafer By:                                                                                                    |                                           | ABA                     |
| CE expensioneren<br>expensioneren<br>expensioneren | 🔔 une ausne lod<br>Refer To:                                                                                                    |                                           |                         |
| molonum                                                                                                    | une duere la d     Refer Date: 06/10/2024   12:25:53                                                                                                    | ດ.80กกระชายสะบาดสีข                       |                         |
| 🗀 เอกสารผู้ป่วย                                                                                                    | Biparmat                                                                                                    |                                           | ntin                    |
| ประวัติการรักษา                                                                                                    | Refer By:                                                                                                    |                                           |                         |
| .2. sonarsõusou                                                                                                    |                                                                                                    | <ul> <li>คุนปการมีคมาพริเมื่อน</li> </ul> |                         |
| 0000000                                                                                                    | sources lever and the states                                                                                                    | 2                                         |                         |
| งะแสด                                                                                                    | ทา เกิน เริ่มระ หนับริสงครผู้กาย กระบอง                                                                                                    | 1AI 1Ω                                    |                         |
| •                                                                                                    | สถานะการส่งตัวผู้ป่วย                                                                                                    |                                           |                         |
| -                                                                                                    |                                                                                                    |                                           |                         |
| <b>A</b>                                                                                                    | 9/51114/9/1819/28.96718191701 (Rotor Rv)                                                                                                    |                                           |                         |
| •                                                                                                    | DOPUMUNITY AND TO (INCISE DA)                                                                                                    |                                           |                         |
| •                                                                                                    | ชื่อแพทย์ที่รับการส่งตัวผู้ป่วย (Refer Tr                                                                                                    | o)                                        |                         |
| •                                                                                                    | ชื่อแพทย์ที่รับการส่งตัวผู้ป่วย (Refer Tr                                                                                                    | o)                                        |                         |
| •                                                                                                    | ชื่อแพทย์ที่รับการส่งตัวผู้ป่วย (Refer Tr<br>ชื่อคลินิกที่ส่งตัว                                                                                                    | o)                                        |                         |
| •                                                                                                    | ชื่อแพทย์ที่รับการส่งตัวผู้ป่วย (Refer Tr<br>ชื่อคลินิกที่ส่งตัว<br>วัน และเวลาที่ทำรายการส่งตัวผู้ป่วย (F                                                                                                    | o)<br>Refer Date)                         |                         |
| 😮 ນ້ອບູລຄູ່ປ່ວຍ                                                                                                    | ชื่อแพทย์ที่รับการส่งตัวผู้ป่วย (Refer T<br>ชื่อคลินิกที่ส่งตัว<br>วัน และเวลาที่ทำรายการส่งตัวผู้ป่วย (F                                                                                                    | o)<br>Refer Date)                         | c                       |
| ັ<br>ຍ<br>ນະນິຄູ່ຄະນູດຣີ<br>ຈ                                                                                                    | ชื่อแพทย์ที่รับการส่งตัวผู้ป่วย (Refer Tr<br>ชื่อคลินิกที่ส่งตัว<br>วัน และเวลาที่ทำรายการส่งตัวผู้ป่วย (F                                                                                                    | o)<br>Refer Date)                         | a                       |
| ັ<br>ຍ<br>ບະບິຄູສມູບອີ<br>ຊ                                                                                                    | ชื่อแพทย์ที่รับการส่งตัวผู้ป่วย (Refer Tr<br>ชื่อคลินิกที่ส่งตัว<br>วัน และเวลาที่ทำรายการส่งตัวผู้ป่วย (P                                                                                                    | o)<br>Refer Date)                         | c                       |
| •<br>•<br>•<br>•<br>•<br>•                                                                                                    | ชื่อแพทย์ที่รับการส่งตัวผู้ป่วย (Refer Tr<br>ชื่อคลินิกที่ส่งตัว<br>วัน และเวลาที่ทำรายการส่งตัวผู้ป่วย (P                                                                                                    | o)<br>Refer Date)                         | C<br>Next Station       |
|                                                                                                    | ชื่อแพทย์ที่รับการส่งตัวผู้ป่วย (Refer Tr<br>ชื่อคลินิกที่ส่งตัว<br>วัน และเวลาที่ทำรายการส่งตัวผู้ป่วย (P                                                                                                    | o)<br>Refer Date)                         | C<br>Nex Sution         |
| <ul> <li>Bayagâjau</li> <li>Bayagâjau</li></ul>                                                                                                    | ชื่อแพทย์ที่รับการส่งตัวผู้ป่วย (Refer Tr<br>ชื่อคลินิกที่ส่งตัว<br>วัน และเวลาที่ทำรายการส่งตัวผู้ป่วย (P                                                                                                    | o)<br>Refer Date)                         | C<br>Res Sator          |
| <ul> <li>Octópsycol</li> <li>Octópsycol</li></ul>                                                                                                    | ชื่อแพทย์ที่รับการส่งตัวผู้ป่วย (Refer Tr<br>ชื่อคลินิกที่ส่งตัว<br>วัน และเวลาที่ทำรายการส่งตัวผู้ป่วย (R<br>ระหร้างตัวผู้ป่วย (R                                                                                                    | o)<br>Refer Date)                         | C<br>Rest Sation<br>Bio |
| Cúpeyodo Co<br>Co<br>Co<br>Co<br>Co<br>Co<br>Co<br>Co<br>Co<br>Co<br>Co<br>Co<br>Co<br>C                                                                                                    | ชื่อแพทย์ที่รับการส่งตัวผู้ป่วย (Refer Tr<br>ชื่อคลินิกที่ส่งตัว<br>วัน และเวลาที่ทำรายการส่งตัวผู้ป่วย (R<br>ระหะกิศะกระ<br>จัดตาม<br>ระหะกิศะกระ<br>จัดตาม<br>ระหะกิศะกระ<br>ระหะกิศะกระ<br>ระหะกิศร                                                                                                    | o)<br>Refer Date)                         | C<br>Ret Salar          |
| <ul> <li>Boyačýchu</li> <li>Boyačýchu</li> <li>Boyačíchu</li> <li>Boyačíchu</li></ul>                                                                                                    | ชื่อแพทย์ที่รับการส่งตัวผู้ป่วย (Refer Tr<br>ชื่อคลินิกที่ส่งตัว<br>วัน และเวลาที่ทำรายการส่งตัวผู้ป่วย (R<br>ระสาย<br>มี<br>ระสาย<br>เรา<br>เรา<br>เรา<br>เรา<br>เรา<br>เรา<br>เรา<br>เรา<br>เรา<br>เรา                                                                                                    | o)<br>Refer Date)                         |                         |
| <ul> <li>Boyaðúðar</li> <li>Boyaðúðar</li> <li>Boyaðúðar</li> <li>Boyaðúðar</li> <li>Boyaðúðar</li> <li>Boyaðúðar</li> <li>Boyaðúðar</li> <li>Boyaðúðar</li> <li>Boyaðúðar</li> <li>Boyaðúðar</li> <li>Boyaðuðar</li> <li>Boyaðuðar</li></ul>                                                                                                    | ชื่อแพทย์ที่รับการส่งตัวผู้ป่วย (Refer Tr<br>ชื่อคลินิกที่ส่งตัว<br>วัน และเวลาที่ทำรายการส่งตัวผู้ป่วย (R<br>ระสะกิษศรระ<br>ระสะกิษศรระ<br>ระ                                                                                                    | o)<br>Refer Date)                         |                         |
| <ul> <li>Statistical and a statistical and a statistical and a</li></ul>                                                                                                    | ชื่อแพทย์ที่รับการส่งตัวผู้ป่วย (Refer Tr<br>ชื่อคลินิกที่ส่งตัว<br>วัน และเวลาที่ทำรายการส่งตัวผู้ป่วย (F                                                                                                    | b)<br>Refer Date)                         | C<br>Ret States<br>abo  |
| <ul> <li>boyağıbar</li> <li>boyağıbar</li> <li>endeşiber</li> <li>endeşiber</li> </ul>                                                                                                    | ชื่อแพทย์ที่รับการส่งตัวผู้ป่วย (Refer Tr<br>ชื่อคลินิกที่ส่งตัว<br>วัน และเวลาที่ทำรายการส่งตัวผู้ป่วย (F                                                                                                    | b)<br>Refer Date)                         | C<br>Ret Dates<br>abo   |
| <ul> <li>boubápuda o</li> <li>boubápuda o</li> <li>audópabuda o</li> <li>audópabuda o</li> <li>horadopabu o</li> <li>horadopabu o</li> <li>horadop</li></ul>                                                                                                    | ชื่อแพทย์ที่รับการส่งตัวผู้ป่วย (Refer Tr<br>ชื่อคลินิกที่ส่งตัว<br>วัน และเวลาที่ทำรายการส่งตัวผู้ป่วย (F<br>ระสาทศักร์<br>วัน และเวลาที่ทำรายการส่งตัวผู้ป่วย (F                                                                                                    | b)<br>Refer Date)                         | C<br>Nex Sation<br>Sate |
| <ul> <li>Bubbpubb</li> <li>Bubbpubb</li> <li>Bubbpubb</li> <li>Sumationant</li> <li>Sumationant</li> </ul>                                                                                                    | ชื่อแพทย์ที่รับการส่งตัวผู้ป่วย (Refer Tr<br>ชื่อคลินิกที่ส่งตัว<br>วัน และเวลาที่ทำรายการส่งตัวผู้ป่วย (F<br>ระสามส์สมัย<br>ระสามส์สมัย<br>ระสามส์สามรีสมัย<br>ระสามส์สมัย<br>ระสามส์สมัย<br>ระสามรีสมัย<br>ระสามรีสมัย<br>ระสามรีสมัย<br>ระสามรีสมัย<br>ระสามรีสมัย<br>ระสามรีสมัย<br>ระสามรีสมัย<br>ระสามรีสมัย<br>ระสามรีสมัย<br>ระสามรีสมัย<br>ระสามรีสมัย<br>ระสามรีสมัย<br>ระสามรีสมัย<br>ระ | b)<br>Refer Date)                         | C<br>Rectation<br>esta  |
| Could provide the second second seco                                                                                                    | ชื่อแพทย์ที่รับการส่งตัวผู้ป่วย (Refer Tr<br>ชื่อคลินิกที่ส่งตัว<br>วัน และเวลาที่ทำรายการส่งตัวผู้ป่วย (R<br>ระสาชสาร์ได้วิจ<br>มัน และเวลาที่ทำรายการส่งตัวผู้ป่วย (R<br>ระสาชสาร์ได้วิจ<br>มัน และเวลาที่ทำรายการส่งตัวผู้ป่วย (R                                                                                                    | b)<br>Refer Date)                         | C<br>Net Salar<br>all   |

หน้า 81

Copyright © By Fintechinno Co., Ltd.

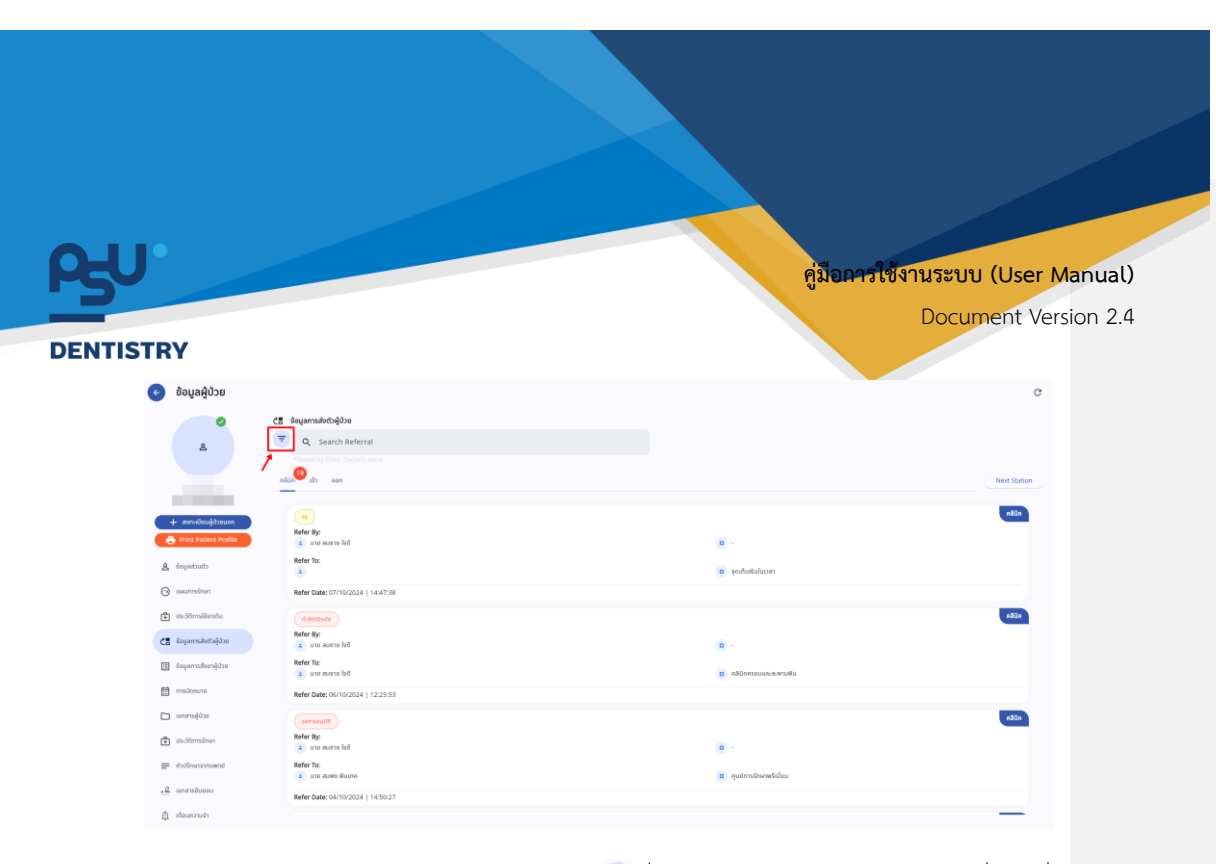

ผู้ใช้งานสามารถค้นหาประวัติการส่งตัวโดยกดปุ่ม 亏 เพื่อใช้งาน Filter ในการกรองข้อมูลตามเงื่อนไขที่ ต้องการ

|                    |                                  |                     | C                       |
|--------------------|----------------------------------|---------------------|-------------------------|
|                    | Advance Referral Filter          |                     |                         |
|                    | วันที่เริ่มต้น                   |                     |                         |
|                    | 27 September 2024                |                     |                         |
|                    | วันที่สิ้นสุด                    |                     |                         |
|                    | 05 October 2024                  |                     |                         |
|                    | Status                           |                     | 4                       |
|                    | อนุมัติ                          |                     | •                       |
|                    | ล้างตัวกรอง                      | ยืนยันตัวกรอง       |                         |
|                    |                                  |                     |                         |
|                    |                                  |                     |                         |
| เมื่อผู้ใช้งานกำหน | เดเงื่อนไขเรียบร้อยแล้ว ให้กด    | กปุ่ม ยืนยันตัวกรอง | 📃เพื่อยืนยัน หรือกดปุ่ม |
| ล้างตัวกรอง        | ื่อล้างการตั้งค่าเงื่อนไขทั้งหมด |                     |                         |
|                    |                                  |                     |                         |
|                    |                                  |                     |                         |
|                    |                                  |                     |                         |

หน้า 82

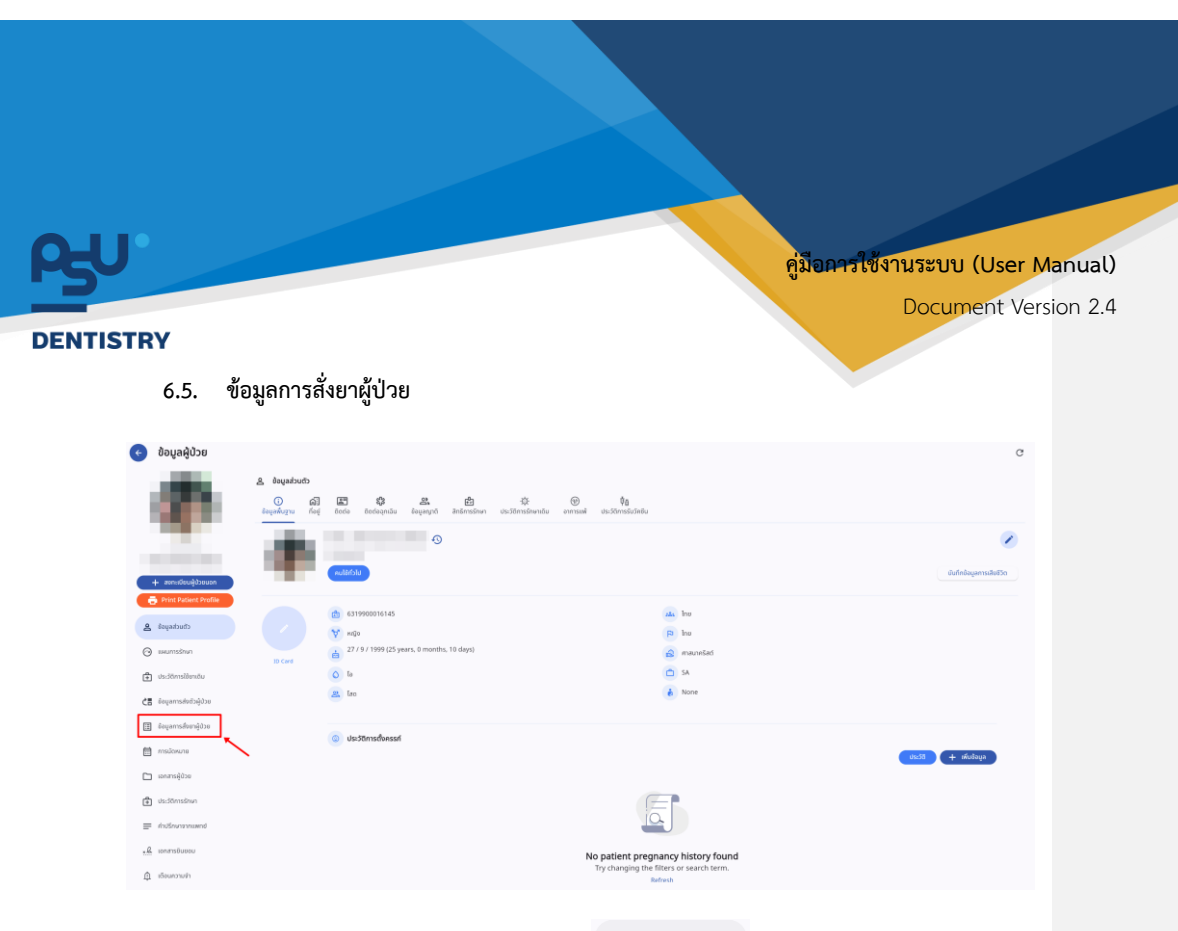

เมื่อผู้ใช้งานเข้าสู่หน้าข้อมูลผู้ป่วยแล้ว ให้เลือกไปที่ 🔳 องเฉการส่งองผู้บ่วย

| ¢  | ข้อมูลผู้ป่วย                               |                                                                    | C        |
|----|---------------------------------------------|--------------------------------------------------------------------|----------|
|    | - 10 C                                      | ຍະປຣູ່ແນທີ່ສະກາຣມູລຍໍ                                              |          |
|    |                                             | 💌 Q. Search CPDE                                                   |          |
|    |                                             | 🔍 ulatau 🤒 afsachardrukums                                         |          |
|    |                                             | VN00000091                                                         | _        |
| -  |                                             | [R00000030] dver sterordstuturs                                    | •        |
| 2  | + annexiousjubouon<br>Print Patient Profile | Order By: una auron h d<br>Request: 07/10/2024   13:50:20          | _        |
|    | dama da sub-                                | VN00000091                                                         |          |
| å  | 00000000                                    | [RXXXXXXXXXXXXXXXXXXXXXXXXXXXXXXXXXXXX                             | •        |
| 0  | แผนการรักษา                                 | Order By: una ausna hd<br>Request: 07/10/2024   13:38:39           |          |
| ¢  | ประวัติการใช้ยาเดิม                         | VN00000091                                                         |          |
| ĊB | ข้อมูลการส่งชีวษู้ป่วย                      | (R00000028) divin (adjustricitations)<br>Order By: sine autria Ind | 9        |
| :  | ยังขุลการสังขาผู้ปวย                        | Request: 07/10/2024   13/24042                                     |          |
|    |                                             | VN00000091                                                         |          |
|    | muchane                                     | (PSUP2400065) abduda udatu                                         | •        |
|    | ออกสารผู้ป่วย                               | Under By Little Australia VID<br>Request: 07/10/2024   11:13:39    |          |
| ٥  | ประวัติการรักษา                             | VN00000091                                                         |          |
|    |                                             | [PSUP24000064] millummsile enjordmetamms                           |          |
|    | สามรถมาการแพกข้                             | Order By : una auna Ibid<br>Request : 07/10/2024   10:40:57        |          |
|    | เอกสารชิมของ                                | 18/00/00/051                                                       |          |
| Φ  | เรียนกวามฝ่า                                | (PSUP2400063) mlummile (memorialmemory)                            | <b>a</b> |

ระบบจะแสดงรายการสั่งจากแพทย์ ผู้ใช้งานสามารถเลือกดูรายการโดยแบ่งตามสถานะได้

หน้า 83

Copyright © By Fintechinno Co., Ltd.

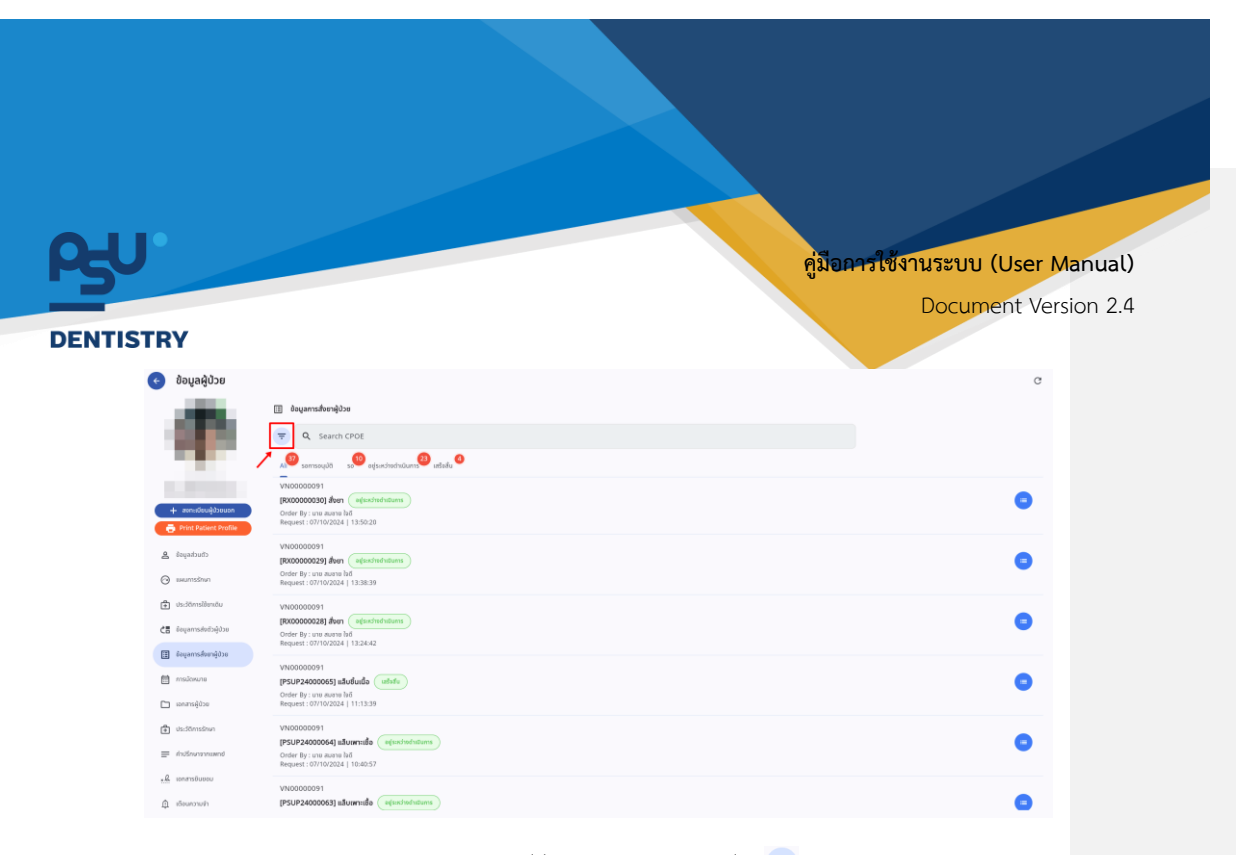

ผู้ใช้งานสามารถเลือกดูรายการได้ตามวันที่สั่งจากตัวกรอง โดยกดที่ปุ่ม 🖘

| 📀 ข้อมูล                 | ູ່ມູລີຢູ່ບ້ວຍ                                                                                                    | c |
|--------------------------|----------------------------------------------------------------------------------------------------|---|
| 4                        | a staturendordi or a statu a statu a s |   |
| + asned                  | VN00000001     VN00000001     VN00000001     VN00000001     VN00000001     VN0000001     VN0000001     VN0000001     VN0000001     VN0000001     VN0000001     VN0000001     VN0000001     VN0000000     VN000000     VN00000     VN00000     VN00000     VN00000     VN00000     VN00000     VN00000     VN00000     VN00000     VN00000     VN00000     VN00000     VN00000     VN00000     VN00000     VN00000     VN00000     VN00000     VN00000     VN00000     VN00000     VN0000     VN0000     VN00000     VN00000     VN0000     VN00000     VN00000     VN0000     VN0000     VN0000     VN0000     VN0000     VN00000     VN0000     VN000     VN0000     VN0000     VN0000     VN0000     VN0000     VN0000     VN000     VN0000     VN0000     VN000     VN0000     VN0000     VN000     VN0000     VN0000     VN0000     VN0000     VN0000     VN0000     VN0000     VN0000     VN000     VN0000     VN0000     VN0000     VN0000     VN0000     VN0000     VN0000     VN000     VN0000     VN000     VN0000     VN000     VN000     VN000     VN000     VN000     VN000     VN000     VN000     VN000     VN000     VN000     VN000     VN000     VN000     VN000     VN000     VN000     VN000     VN000     VN000     VN000     VN00     VN000     VN000     VN00     VN00      | • |
| 🛔 daqada<br>💮 seumsi     | drub VH00000091<br><b>IP0000000291 fem</b> (rejectivitations)<br>Odder 7y : na search 14<br>Respect (dth1002004) 13.38.19                                                                                                    | • |
| 🔁 dasādam<br>🛃 ēciņama   | Institututu<br>malerbights<br>Order System anarub M<br>Depart: 011102201 [123:42]                                                                                                    | 0 |
| in maiow.                | UNICO000001         UNICO000001           WHW         [PSUP34000006] aldufulda         (minite)           Other IP: view annutality         Other IP: view annutality         (minite)           algban         Regiment: (011000001 (11132))         (minite)                                                                                                    | • |
| t ds:50m<br>≓ ආජනන       | Vision         Vision000011           (PSUP24000004) allownable         (rejend-relations)           Order (b): vision annu bit         Order (b): vision annu bit           Order (b): vision annu bit         (rejend-relations)                                                                                                    | • |
| 。是 ionansō<br>贞 iōsianon | N10000011<br>070/h (P50/P2400001) sboarsile (alponomine)                                                                                                    | • |
|                          |                                                                                                    |   |

ผู้ใช้งานสามารถค้นหารายการสั่งจากแพทย์ ได้จากช่อง 🤷 search CPOE

หน้า 84

Copyright © By Fintechinno Co., Ltd.

| -U                                                            |                                                                                                    |              |            |             |          | มือการใช้ <u>เราะ</u> เ | Sealar (Licor | Manuall    |
|---------------------------------------------------------------|----------------------------------------------------------------------------------------------------|--------------|------------|-------------|----------|-------------------------|---------------|------------|
|                                                               |                                                                                                    |              |            |             | ų,       |                         | ocument Ve    | ersion 2.4 |
| NTISTRY                                                       |                                                                                                    |              |            |             |          |                         |               |            |
| 📀 ປ້ອມູລຜູ້ປ່ວຍ                                               |                                                                                                    |              |            |             |          |                         | C             |            |
| 10 M                                                          | 🔝 विवयुवागाइतियान्तुवैउथ<br>😴 Q. Search CPOE                                                                                                    |              |            |             |          |                         |               |            |
|                                                               | ມ<br>ອີງ ເຊິ່ງ ເຊິ່ງ ເຊິ່ງ ເຊິ່ງ ເຊິ່ງ ເຊິ່ງ ເຊິ່ງ ເຊິ່ງ ເຊິ່ງ ເຊິ່ງ ເຊິ່ງ ເຊິ່ງ ເຊິ່ງ ເຊິ່ງ ເຊິ່ງ ເຊິ່ງ ເຊິ່ງ ເຊິ່ງ                              | เซอส์น 🚳     |            |             |          |                         |               |            |
| คลมองได้เมลใหม่คล +                                           | [RX000000030] alven eijissdredradums<br>Onder By: uno auano bad<br>Request: 07/10/2024   13:50:20                                                 |              |            |             |          |                         |               |            |
| Print Patient Profile                                         | VN000000091<br>[R000000029] #ven @ejex3redutions                                                                                                  |              |            |             |          |                         |               |            |
| 💮 usumstinn                                                   | Order By : uno aueno had<br>Request : 07/10/2024   13:38:39                                                                                       |              |            |             |          |                         |               |            |
| CB ข้อมูลการส่งตัวผู้ป่วย                                     | [RX00000028] dean agendredsalans     Order By: uno suoro lod     Request: 07/10/2024   12:24:42                                                   |              |            |             |          |                         | 0             |            |
| <ul> <li>ยังชุลการสังหาผู้ป่วย</li> <li>การมัดหมาย</li> </ul> | VN00000091<br>[PSUP24000065] แล้มชื่นเชื่อ (แล้งชื่น                                                                                              |              |            |             |          |                         | •             |            |
| 🛅 ແຄະການຊີ່ບ້ວຍ                                               | Order By : uno auano ha6<br>Request : 07/10/2024   11:13:39<br>VN00000091                                                                         |              |            |             |          |                         | -             |            |
| indevenuend                                                   | IPSUP24000064)         Information         Information           Order By: unu auseu lud         Request: 07/10/2024   10:40:57         Incentral |              |            |             |          |                         | •             |            |
| มองขารชิมขอม<br>ผู้มี เรื่องมาวามสำ                           | VN00000091<br>[PSUP24000063] เส็บเศษเชื้อ (อยู่เหล่างร่างร่าง                                                                                     |              |            |             |          |                         | 0             |            |
| ผู้ใช้งาน                                                     | มสามารถเลือกดูรายละ                                                                                                    | เอียดของแต่ส | ละรายการ โ | ดยกดที่ปุ่ม | Ð        |                         |               |            |
| CPOE D                                                        | etail                                                                                                    |              |            |             |          |                         | C             |            |
| ຣອ Verify ຣອຈັດຄ                                              | n รอจ่ายยา จ่ายยาแล้ว ปฏิเสธรายก                                                                                                    | ns           |            |             |          |                         |               |            |
| Code                                                          | Name                                                                                                    | Qty          | Unit Price | Sub Total   | Discount | Total                   |               |            |
| Total                                                         | Amoxicillin (500)                                                                                                    | 15.00        | 2.00       | 30.00       | 0.00     | 30.00                   |               |            |
|                                                               |                                                                                                    |              |            |             |          |                         |               |            |

ระบบจะแสดงรายละเอียดของรายการสั่งจากแพทย์ ราคา และสถานะปัจจุบัน

หน้า 85

Copyright © By Fintechinno Co., Ltd.

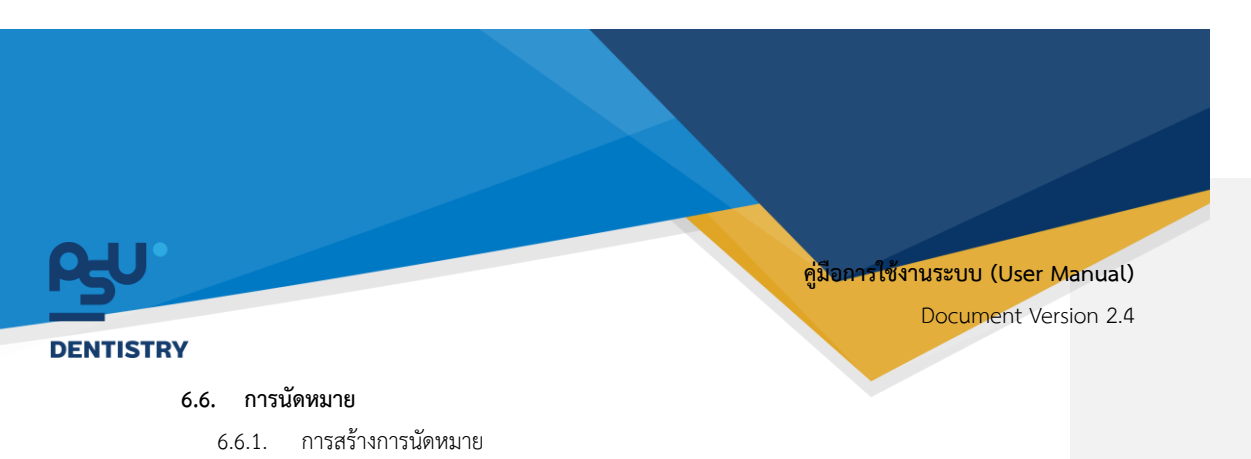

| A regarding in the intervention of the intervention of the inte            | 0   | ออยู่แก่อออ            |                                                                    |                                             |                                              |                                    | 0                        |
|----------------------------------------------------------------------------------------------------|-----|------------------------|--------------------------------------------------------------------|---------------------------------------------|----------------------------------------------|------------------------------------|--------------------------|
| <ul> <li>automation</li> <li>automation</li> &lt;</ul> |     | ۰.                     | <u>ຊີ ຢ້ອຍູອສ່ວນຕົວ</u><br>ເງິ ທີ່ມີ<br>ອ້ອຍູອກົບ <u>ຊ</u> າຍ ກ່ອງ | ] 📰 🎲 🚉<br>ຢູ່ Bodia Bodiaqini.Su alagangin | 💼 🌣<br>าด้ สิทธิการรักษา ชระวิชีการรักษาเดิม | ©<br>อาการเลลั ประวริการรริมวัลชิน |                          |
|                                                                                                    |     | + anadianalitana       | ۰                                                                  | (C)<br>Ulchillun                            |                                              |                                    | มีนทึกข้อมูลการเสียชีวิต |
| A Instanta     A Instanta     A              | 2   | Print Patient Profile  |                                                                    |                                             |                                              |                                    |                          |
|                                                                                                    | 8   | deyadauda              |                                                                    | <b>∀</b>                                    |                                              |                                    |                          |
|                                                                                                    | 6   | แหนการรักษา            | 10 Card                                                            | 6                                           |                                              |                                    |                          |
|                                                                                                    | Ê   | ປະເວດີການໃຫ້ກາດັນ      |                                                                    | 0                                           |                                              |                                    |                          |
|                                                                                                    | c:  | ข้อมูลการส่งชีวผู้ป่วย |                                                                    | 2                                           |                                              |                                    |                          |
|                                                                                                    | Ξ   | ข้อมูลการสังชาตุ้ป่วย  |                                                                    |                                             |                                              |                                    |                          |
| annycie     annycie     annnycie     annycie     annycie                   | 6   | การมัดหมาย             |                                                                    |                                             |                                              |                                    |                          |
| automation     description                                                                                                    | C   | ] ເວກສາຣຊີບົວຍ         |                                                                    |                                             |                                              |                                    |                          |
| E distoraread                                                                                                    | ŧ   | ประวัติการรักษา        |                                                                    |                                             |                                              |                                    |                          |
| دیک میں<br>میں میں میں میں میں میں میں میں میں میں                                                                                                    | =   | ส่วงร้องกลากแพกข่      |                                                                    |                                             |                                              |                                    |                          |
| ĝ desmok                                                                                                    | - 9 | เอกสารอินขอม           |                                                                    |                                             |                                              |                                    |                          |
|                                                                                                    | ۵   | เรือบกวามจำ            |                                                                    |                                             |                                              |                                    |                          |

เมื่อผู้ใช้งานเข้าสู่หน้าข้อมูลผู้ป่วยแล้ว ให้เลือกไปที่ 🔎 🚥 🕬

| 📀 ข้อมูลผู้ป่วย                |                                                             |                                        |    |       |        |    | c              |
|--------------------------------|-------------------------------------------------------------|----------------------------------------|----|-------|--------|----|----------------|
| <b>6</b>                       | <ul> <li>การมัดหมาย</li> <li>สร้างการมัดหมายใหม่</li> </ul> |                                        |    |       |        |    | Day Week Month |
|                                | 🎽 🔿 ตุลาคม 2024                                             |                                        |    |       |        |    |                |
|                                | 01.                                                         | к.                                     | 8. | π.    | ис.    | n. | 8.             |
|                                | 29                                                          | 30                                     | 1  | 2     | 3      | 4  | 5              |
|                                |                                                             |                                        |    | ROOM) |        |    |                |
| 4. ສາດແມ້ຄະເພີ່ງແທນ            |                                                             |                                        |    |       | (400M) |    |                |
| 1                              |                                                             |                                        |    |       |        |    |                |
| Print Patient Profile          | 6                                                           | <b>(</b> ]                             | 8  | 9     | 10     | 11 | 12             |
| 0 investoria                   | uring (APPOINTMENT)                                         | apt unit (BDDTuoTetts) (UNIT)          |    |       |        |    |                |
| P onfearors                    |                                                             | Apt from mobile (doorworkny, (Shur, dr |    |       |        |    |                |
| 🖂 uwumsimen                    |                                                             |                                        |    |       |        |    |                |
|                                | 13                                                          | 14                                     | 15 | 16    | 17     | 18 | 19             |
| 🛱 ประวิธีการใช้ยาเดิม          |                                                             |                                        |    |       |        |    |                |
|                                |                                                             |                                        |    |       |        |    |                |
| CE sañawessoninos              |                                                             |                                        |    |       |        |    |                |
| B deuantstrenküpe              | 20                                                          | 21                                     | 22 | 20    | 24     | 25 | 26             |
|                                |                                                             |                                        |    |       |        |    |                |
| การมัดหมาย                     |                                                             |                                        |    |       |        |    |                |
|                                | 17                                                          |                                        |    | 10    |        |    |                |
| Lonansej 030                   | 0                                                           | 20                                     | 0  | 30    | 31     |    |                |
| 121 US:58005800                |                                                             |                                        |    |       |        |    |                |
|                                |                                                             |                                        |    |       |        |    |                |
| browneerun2birik 🚍             |                                                             |                                        |    |       |        |    |                |
|                                | 3                                                           | *                                      |    | 0     |        | °  |                |
| . A ianmsõupau                 |                                                             |                                        |    |       |        |    |                |
| <ul> <li>democratic</li> </ul> |                                                             |                                        |    |       |        |    |                |
| ALL CONTRACTORS                |                                                             |                                        |    |       |        |    |                |
|                                |                                                             |                                        |    |       |        |    |                |
|                                |                                                             |                                        |    |       |        |    |                |

ให้ผู้ใช้กดที่ปุ่ม + ซรงการนัดหมายใหม่

หน้า 86

|                                                                                                    |                                                                                                    |                                                                                                    | พูมอาการเซง ในระบบ (Oser Ma                                                                                | anua  |
|----------------------------------------------------------------------------------------------------|----------------------------------------------------------------------------------------------------|----------------------------------------------------------------------------------------------------|----------------------------------------------------------------------------------------------------|-------|
|                                                                                                    |                                                                                                    |                                                                                                    | Document Versi                                                                                             | on 2  |
| RY                                                                                                    |                                                                                                    |                                                                                                    | Document versio                                                                                            | 011 2 |
| Create Anneintre                                                                                                    | nt Decking                                                                                                    |                                                                                                    | , , , , , , , , , , , , , , , , , , ,                                                                      |       |
| Create Appointme                                                                                                    | nt Booking                                                                                                    |                                                                                                    | ×                                                                                                    |       |
| Clinic                                                                                                    |                                                                                                    | Patient     Pleas                                                                                                    | e select patient to make an appointment                                                                    |       |
| Start Date                                                                                                    | 🛅 End Date                                                                                                    | Future Order                                                                                                    | $\odot$                                                                                                    |       |
| Staffs                                                                                                    | elect staffs and cases to make an appointment                                                                                                    | Ð                                                                                                    |                                                                                                    |       |
| Subject                                                                                                    | need starts and cases to make an appointment                                                                                                    |                                                                                                    |                                                                                                    |       |
|                                                                                                    |                                                                                                    |                                                                                                    |                                                                                                    |       |
| Description                                                                                                    |                                                                                                    |                                                                                                    |                                                                                                    |       |
| Preparation                                                                                                    |                                                                                                    |                                                                                                    |                                                                                                    |       |
|                                                                                                    |                                                                                                    |                                                                                                    |                                                                                                    |       |
| Remark                                                                                                    |                                                                                                    |                                                                                                    |                                                                                                    |       |
|                                                                                                    |                                                                                                    |                                                                                                    | CANCEL BOOK                                                                                                |       |
| ให้ผู้ใช้งานก                                                                                                    | ลไปที่ <sup>Clinic</sup>                                                                                                    | ้ เพื่อเลือกคลินิก                                                                                                    | CANCEL BOOK                                                                                                |       |
| ให้ผู้ใช้งานก                                                                                                    | ภไปที่ <sup>Clinic</sup>                                                                                                    | ั เพื่อเลือกคลินิก                                                                                                    | CANCEL BOOK                                                                                                |       |
| ให้ผู้ใช้งานก<br>คลินิกบริการกันตกรรม                                                                                                    | ดไปที่ <sup>Clinic</sup><br>แอกเวลา                                                                                                    | ้ เพื่อเลือกคลินิก                                                                                                    | CANCEL BOOK                                                                                                |       |
| ให้ผู้ใช้งานกเ<br>คลินิกบริการกันตกรรม<br>จุดเก็บเงินในเวลา                                                                                                    | ดไปที่ ⊂tinic<br>uonican                                                                                                    | ั เพื่อเลือกคลินิก<br>Patient                                                                                                | CANCEL BOOK                                                                                                |       |
| ให้ผู้ใช้งานกา<br>คลินิกบริการกันตกรรม<br>จุดเก็บเงินในเวลา<br>จุดเก็บเงินคลินิกจัดพัน                                                                                                    | กไปที่<br>Clinic<br>นอกเวลา<br>นอกเวลา                                                                                                    | ์ เพื่อเลือกคลินิก<br>Patient<br>Please select                                                                               | CANCEL BOOK          K         Image: traitent to make an appointment                                      |       |
| ให้ผู้ใช้งานกา<br>คลินิกบริการกันตกรรม<br>จุดเก็บเงินในเวลา<br>จุดเก็บเงินคลินิกจัดฟน<br>จุดเก็บเงินนอกเวลา                                                                                                    | ล้ปที่<br>Ctinic<br>นอกเวลา<br>นอกเวลา                                                                                                    | ∼้ เพื่อเลือกคลินิก<br>Patient<br>Please select<br>Future Order                                                              | CANCEL BOOK           K           It patient to make an appointment                                        |       |
| ให้ผู้ใช้งานกา<br>คลินิกบริการกันตกรรม<br>จุดเก็บเงินกอลา<br>จุดเก็บเงินคลินิกจัดฟัน<br>จุดเก็บเงินนอกเวลา<br>คลินิกนักศึกษา                                                                                                    | ดไปที่<br>Clinic<br>นอกเวลา<br>นอกเวลา                                                                                                    | <ul> <li>ัพื่อเลือกคลินิก</li> <li>Patient</li> <li>Please select</li> <li>Future Order</li> </ul>                           | CANCEL BOOK          X         To patient to make an appointment         To patient to make an appointment |       |
| ให้ผู้ใช้งานกา<br>คลินิกบริการกันตกรรม<br>จุดเก็บเงินคลินิกจัดฟัน<br>จุดเก็บเงินนอกเวลา<br>คลินิกกันตกรรมประดิษ                                                                                                    | ดไปที่<br>Clinic<br>นอกเวลา<br>นอกเวลา<br>ฐิกรอบพันและสะพานพัน                                                                                                    | <ul> <li><sup>-</sup> เพื่อเลือกคลินิก</li> <li>Patient</li> <li>Please select</li> <li>Future Order</li> </ul>              | CANCEL BOOK          ×         ①         t patient to make an appointment         ⑦                        |       |
| ให้ผู้ใช้งานกา<br>คลินิกบริการกันตกรรม<br>จุดเก็บเงินในเวลา<br>จุดเก็บเงินนอกเวลา<br>คลินิกนักศึกษา<br>คลินิกกันตกรรมประดิษ<br>ศูนย์ความเป็นเลิศเฉพา                                                                                                    | <b>ค ไปที่</b>                                                                                                    | ั เพื่อเลือกคลินิก<br>Patient<br>Please selec<br>Future Order                                                                | CANCEL BOOK          K         It patient to make an appointment         It patient to make an appointment |       |
| ให้ผู้ใช้งานกา<br>คลิบิกบริการกันตกรรม<br>จุดเก็บเงินกรถินกรัดพัน<br>จุดเก็บเงินคลินิกจัดพัน<br>จุดเก็บเงินนอกเวลา<br>คลิบิกนักศึกษา<br>คลิบิกกันตกรรมประดิษ<br>ศูนย์เกคโนโลยีดิจิกัลกา                                                                                                    | ดไปที่ <sup>Clinic</sup><br>มอกเวลา<br>มู่ครอบฟันและสะพานพัน<br>ะกางด้านการแก้ไขและพื้นฟูสภาพความผิดปกติ<br>งกันตกรรม                                                                                                 | <ul> <li>เพื่อเลือกคลินิก</li> <li>Patient</li> <li>Please select</li> <li>Future Order</li> <li>luovns-g</li> </ul>         | CANCEL BOOK           x           •           t patient to make an appointment                             |       |
| ให้ผู้ใช้งานกา<br>คลันิกบริการทันตกรรม<br>จุดเก็บเงินคลินิกจัดฟัน<br>จุดเก็บเงินคลินิกจัดฟัน<br>จุดเก็บเงินนอกเวลา<br>คลินิกทันตกรรมประดิษ<br>ศูนย์ความเป็นเล็คเฉพา<br>ศูนย์ความเป็นเล็คเฉพา<br>ศูนย์ความเป็นเล็คเฉพา                                                                                                    | ดไปที่                                                                                                    | <ul> <li>เพื่อเลือกคลินิก</li> <li>Patient</li> <li>Please select</li> <li>Future Order</li> <li>รับองกระดู</li> </ul>       | CANCEL BOOK                                                                                                |       |
| ให้ผู้ใช้งานกา<br>คลินิกบริการทันดกรรม<br>จุดเก็บเงินในเวลา<br>จุดเก็บเงินในเวลา<br>จุดเก็บเงินนอกเวลา<br>คลินิกนักศึกษา<br>คลินิกทันตกรรมประดิษ<br>ศูนย์กวามเป็นเลิศเฉพา<br>ศูนย์กวามเป็นเลิศเฉพา<br>ศูนย์กวามเป็นเลิศเฉพา<br>ศูนย์กวามเป็นเลิศเฉพา                                                                                                    | ดไปที่<br>Clinic<br>นอกเวลา<br>มอกเวลา<br>หฐักรอบฟันและสะพานฟัน<br>กางด้านการแก้ไขและพื้นฟูสภาพความผิดปกติ<br>งกันตกรรม<br>ะกางด้านศิลยกรรมกระดูกขากรรไกรใบหน้าและ<br>และความเง็บปวดช่องปากใบหน้า                     | ั เพื่อเลือกคลินิก<br>Patient<br>Please selec<br>Future Order                                                                | CANCEL BOOK                                                                                                |       |
| ให้ผู้ใช้งานกา<br>คลิปิกบริการทันตกรรม<br>จุดเก็บเงินกลินิกจัดฟัน<br>จุดเก็บเงินคลินิกจัดฟัน<br>จุดเก็บเงินนอกเวลา<br>คลินิกทันตกรรมประดิษ<br>ศูนย์กวามเป็นเลิศเฉพา<br>ศูนย์กานเป็นเลิศเฉพา<br>ศูนย์กานตกรรมบดเคียว<br>คลินิกครอบและสะพาบ                                                                                                    | ดไปที่<br>Clinic<br>บอกเวลา<br>นอกเวลา<br>มอกเวลา<br>เริ่ครอบฟันและสะพานพัน<br>ะกางด้านการแก้ไขและพื้นฟูสภาพความผิดปกติ<br>งกันตกรรม<br>ะกางด้านศิลยกรรมกระดูกขากรรไกรใบหน้าและ<br>และความเง็บปวดช่องปากใบหน้า<br>พัน | ั เพื่อเลือกคลินิก<br>Patient<br>Please selec<br>Future Order                                                                | CANCEL BOOK                                                                                                |       |
| ให้ผู้ใช้งาานกา<br>คลินิกบริการทันตกรรม<br>จุดเก็บเงินคลินิกจัดฟิน<br>จุดเก็บเงินคลินิกจัดฟิน<br>จุดเก็บเงินคลินิกจัดฟิน<br>จุดเก็บเงินคลินิกจัดฟิน<br>คลินิกกันตกรรมประดีษ<br>ศูนย์กามเป็นเลิศเฉพา<br>ศูนย์กวามเป็นเลิศเฉพา<br>ศูนย์กวามเป็นเลิศเฉพา<br>ศูนย์กวามเป็นเลิศเฉพา<br>ศูนย์กวามเป็นเลิศเฉพา<br>ศูนย์กวามเป็นเลิศเฉพา<br>ศูนย์กวามเป็นเลิศเฉพา<br>ศูนย์กวามเป็นเลิศเฉพา | ดไปที่                                                                                                    | <ul> <li>เพื่อเลือกคลินิก</li> <li>Patient Please select</li> <li>Future Order</li> <li>รรากเกียม</li> </ul>                 | CANCEL BOOK                                                                                                |       |
| ให้ผู้ใช้งานกา<br>คลินิกบริการทันดกรรม<br>จุดเก็บเงินในเวลา<br>จุดเก็บเงินในเวลา<br>จุดเก็บเงินนอกเวลา<br>คลินิกนัตศึกษา<br>คลินิกทันตกรรมประดิน<br>ศูนย์กวามเป็นเลิศเฉพา<br>ศูนย์กวามเป็นเลิศเฉพา<br>ศูนย์การรามบดเคียะ<br>คลินิกกรอบและสะพาบ<br>จ่ายกลาง<br>ศูนย์การรักษาพรีเนี่ยม                                                                                               | ดไปที่<br>Clinic<br>นอกเวลา<br>นอกเวลา<br>หฐักรอบฟันและสะพานฟัน<br>รถางด้านการแก้โขและพื้นฟูสภาพความผิดปกติ<br>เงทันตกรรม<br>รถางด้านศัลยกรรมกระดูกขากรรไกรใบหน้าและ<br>และความเงิบปวดช่องปากใบหน้า<br>จัน            | <ul> <li>เพื่อเลือกคลินิก</li> <li>Patient         Please selec     </li> <li>Future Order     </li> <li>รากเทียม</li> </ul> | CANCEL BOOK                                                                                                |       |

หน้า 87

Copyright © By Fintechinno Co., Ltd.

| JU.                            |                                               |                               | คู่มีอคารใช้งานระบบ (User Manual)<br>Document Version 2.4 |
|--------------------------------|-----------------------------------------------|-------------------------------|-----------------------------------------------------------|
| Create Appointme               | nt Booking                                    |                               | ×                                                         |
| Clinic<br>Start Date           | 管 End Date                                    | Patient  Please  Future Order | select patient to make an appointment                     |
| Staffs<br>Please se<br>Subject | elect staffs and cases to make an appointment | ⊚                             |                                                           |
| Description                    |                                               |                               |                                                           |
| Preparation                    |                                               |                               |                                                           |
| Remark                         |                                               |                               |                                                           |
|                                |                                               |                               | CANCEL BOOK                                               |

ให้ผู้ใช้งานกดปุ่ม 🔤 🖻 เพื่อเลือกเวลาเริ่มต้น และกดปุ่ม 🔤 🕫 เพื่อเลือกเวลาสิ้นสุดการนัด

| Create Appointme | nt Booking            |                       |      |               |                                    |            | ×    |
|------------------|-----------------------|-----------------------|------|---------------|------------------------------------|------------|------|
| Clinic           |                       |                       | •    | Patient       |                                    |            | ⊕    |
| Start Date       | Ē                     | End Date              |      | Eutoma Oradaa | Please select patient to make an a | ppointment |      |
| Staffs           |                       |                       | €    | Future Order  |                                    |            | ÷    |
| Please se        | elect staffs and case | s to make an appointn | nent |               |                                    |            |      |
| Subject          |                       |                       |      | •             |                                    |            |      |
| Description      |                       |                       |      |               |                                    |            |      |
| Preparation      |                       |                       |      |               |                                    |            |      |
| Remark           |                       |                       |      |               |                                    |            |      |
|                  |                       |                       |      |               |                                    |            |      |
|                  |                       |                       |      |               |                                    | CANCEL     | воок |
| ให้ผู้ใช้งานกด   | ดปุ่ม Staffs          |                       | 6    | 🛛 เพื่อเลือก  | แพทย์ที่ต้องการนัดห                | มาย        |      |

หน้า 88

Copyright © By Fintechinno Co., Ltd.

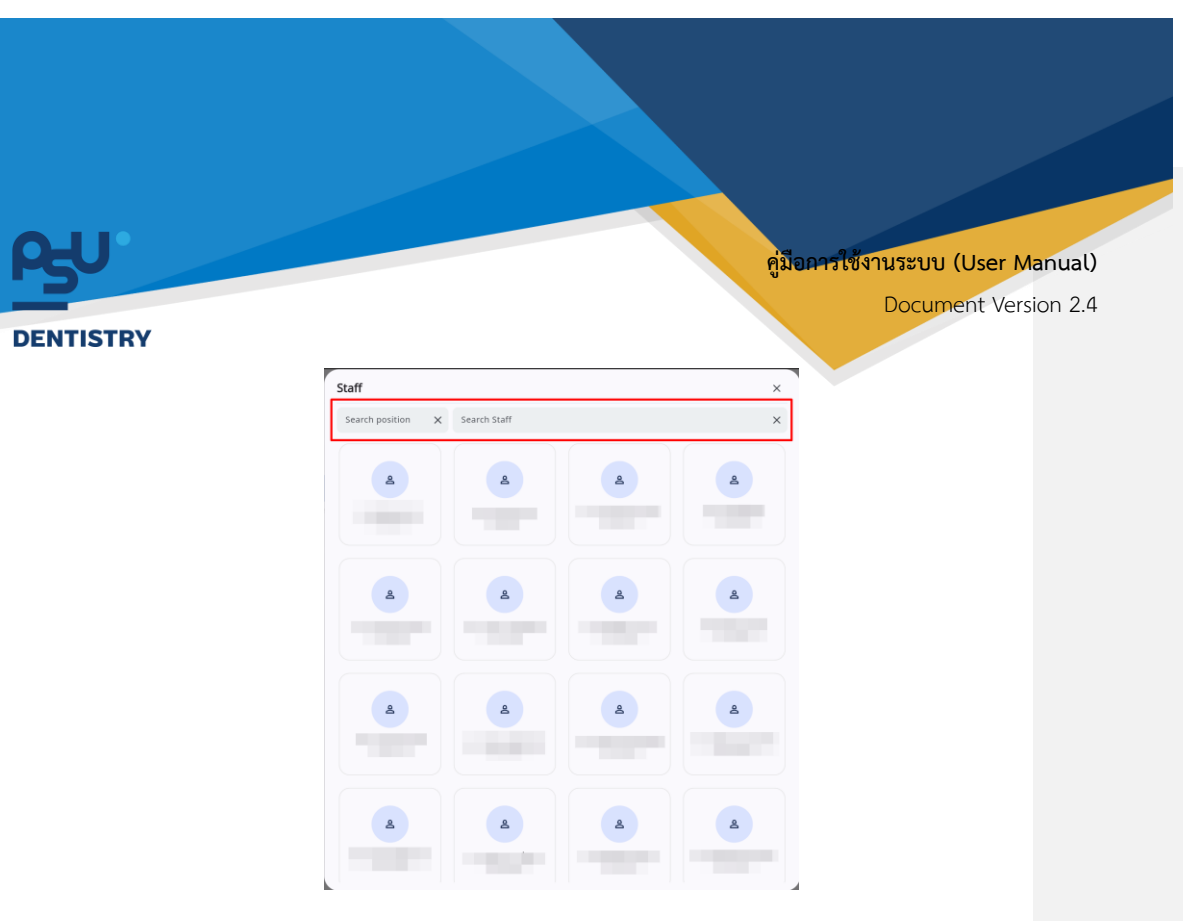

ระบบจะแสดงรายชื่อแพทย์ที่สามารถทำนัดหมายได้ หรือค้นหาแพทย์ที่ต้องการนัดหมายได้จากช่อง

| คลินิกนักศึกษา                      |                                   | • Patient   |                                             |   |
|-------------------------------------|-----------------------------------|-------------|---------------------------------------------|---|
| Start Date<br>08 October 2024 12:00 | End Date<br>08 October 2024 16:00 | Future Orde | Please select patient to make an appointmen | t |
| taffs                               |                                   | $\odot$     |                                             |   |
| o นักศึกษากันดนพทย์                 | R                                 |             |                                             |   |
|                                     | <b>x</b> <sup></sup>              |             |                                             |   |
| Subject                             |                                   |             |                                             |   |
| Description                         |                                   |             |                                             |   |
|                                     |                                   |             |                                             |   |
| Preparation                         |                                   |             |                                             |   |
| Remark                              |                                   |             |                                             |   |
|                                     |                                   |             |                                             |   |
|                                     |                                   |             |                                             |   |

หน้า 89

Copyright © By Fintechinno Co., Ltd.

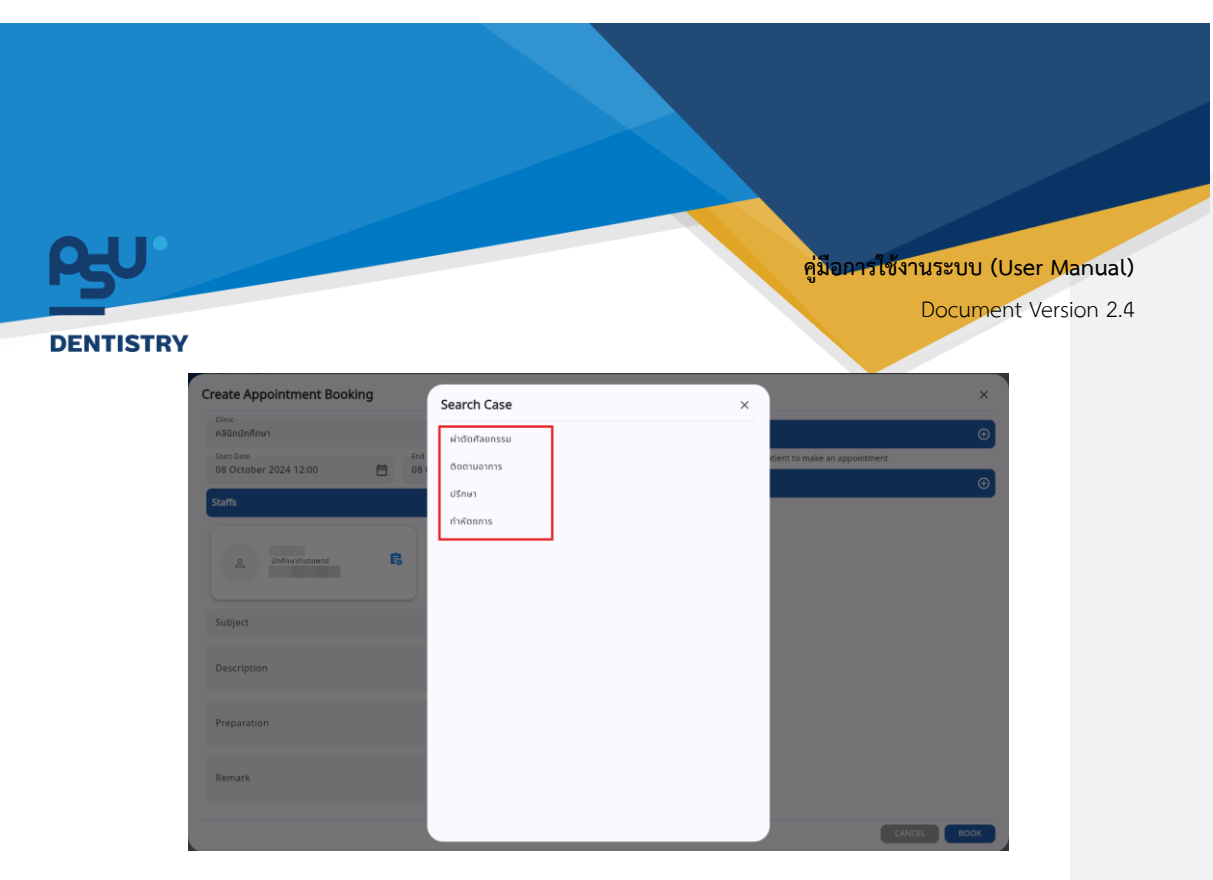

จากนั้นให้ผู้ใช้งานเลือกประเภทของ Case ที่ต้องการ

| linic                                 |   |                                   |   |         |           |                      |                |      |   |
|---------------------------------------|---|-----------------------------------|---|---------|-----------|----------------------|----------------|------|---|
| าลินิกนักศึกษา                        |   |                                   | - | nt      |           |                      |                |      | Œ |
| itart Date                            |   | End Date<br>08 October 2024 16:00 | 曲 |         | Please se | elect patient to mai | ke an appointm | nent |   |
| 0 OCCODEN 2024 12:00                  |   | 00 October 2024 10.00             |   | e Order |           |                      |                |      | 0 |
| affs                                  |   |                                   | Ð |         |           |                      |                |      |   |
|                                       |   |                                   |   |         |           |                      |                |      |   |
| o นักศึกษากับตแพกต์                   | ß |                                   |   |         |           |                      |                |      |   |
| <u> </u>                              |   |                                   |   |         |           |                      |                |      |   |
|                                       |   |                                   |   |         |           |                      |                |      |   |
|                                       |   |                                   |   |         |           |                      |                |      |   |
| Subject                               |   |                                   |   |         |           |                      |                |      |   |
| iubject                               |   |                                   |   |         |           |                      |                |      |   |
| iubject<br>Description                |   |                                   |   |         |           |                      |                |      |   |
| Subject<br>Description                |   |                                   |   |         |           |                      |                |      |   |
| ubject<br>Description                 |   |                                   |   |         |           |                      |                |      |   |
| bubject<br>Description<br>Preparation |   |                                   |   |         |           |                      |                |      |   |
| ubject<br>Description<br>Preparation  |   |                                   |   |         |           |                      |                |      |   |
| ubject<br>Description<br>Preparation  |   |                                   |   |         |           |                      |                |      |   |

จากนั้นให้ผู้ใช้งานกรอกรายละเอียดการนัดหมาย ประกอบด้วย

- หัวข้อการนัดหมาย(Subject)
- รายละเอียดการนัดหมาย(Description)
- การเตรียมตัว(Preparation)
- หมายเหตุ(Remark)

หน้า 90

Copyright © By Fintechinno Co., Ltd.

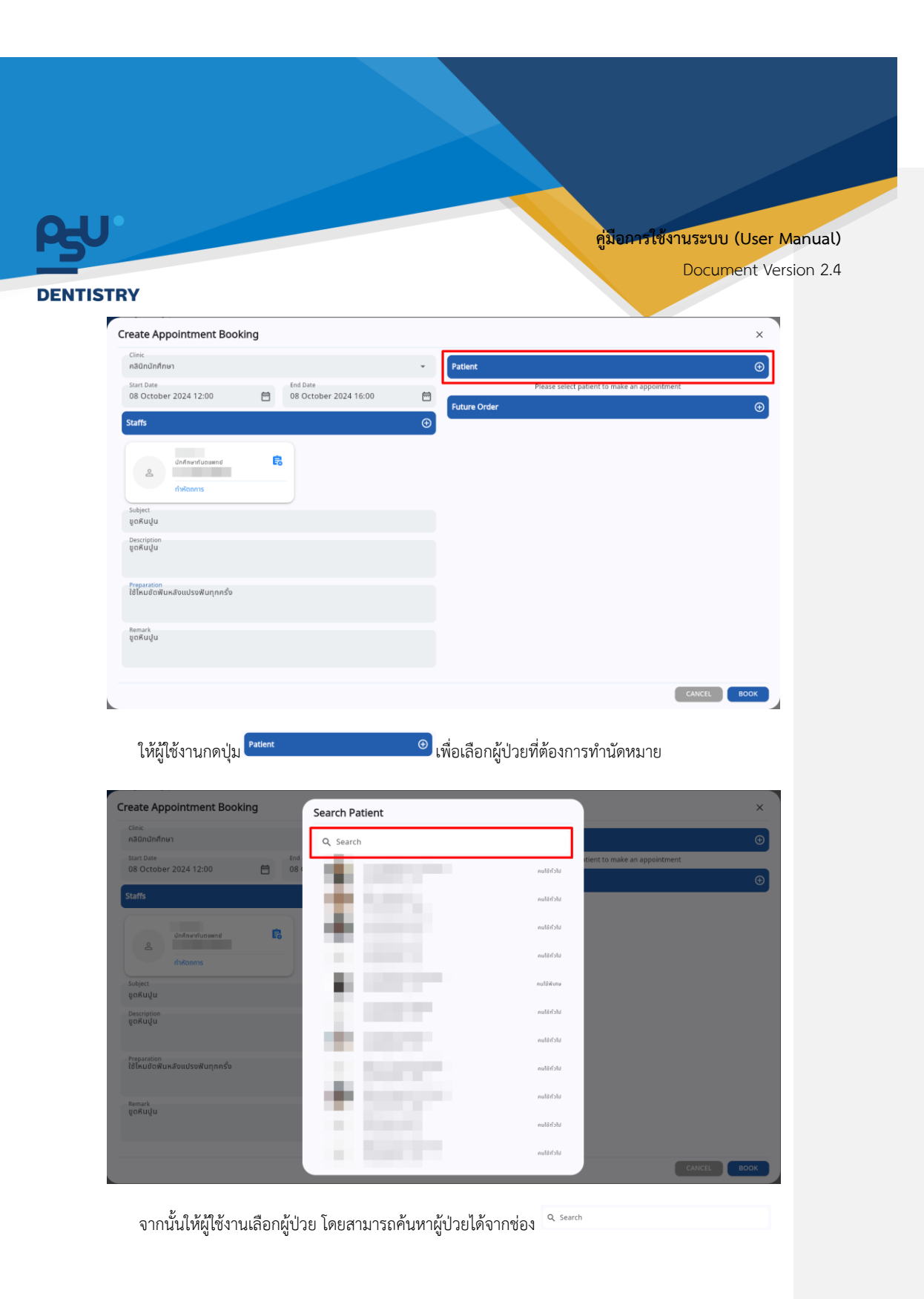

หน้า 91

|                                                                                                    |                                                                                                    |                                                                                            | คู่มือการไ | ซึ่งานระบบ (User Mani |
|----------------------------------------------------------------------------------------------------|----------------------------------------------------------------------------------------------------|--------------------------------------------------------------------------------------------|------------|-----------------------|
|                                                                                                    |                                                                                                    |                                                                                            |            |                       |
| RY                                                                                                    |                                                                                                    |                                                                                            |            | Document Version      |
| Create Appointment Booking                                                                                                    |                                                                                                    |                                                                                            |            | ×                     |
| Clinic<br>คลินิกนักศึกษา                                                                                                    |                                                                                                    | ▼ Patient                                                                                  |            | ⊕                     |
| Start Date<br>08 October 2024 12:00                                                                                                    | End Date<br>08 October 2024 16:00                                                                                                    |                                                                                            |            |                       |
| Staffs                                                                                                    |                                                                                                    | • • • • • •                                                                                |            |                       |
|                                                                                                    | e                                                                                                    | Future Order                                                                               |            | €                     |
| ດ້າກັກອາກອດແພກອ                                                                                                    |                                                                                                    |                                                                                            |            |                       |
| Subject                                                                                                    |                                                                                                    |                                                                                            |            |                       |
| ขูดหินปูน<br>Description                                                                                                    |                                                                                                    |                                                                                            |            |                       |
| ganaga                                                                                                    |                                                                                                    |                                                                                            |            |                       |
| Preparation<br>ใช้ไหมขัดฟันหลังแปรงฟันทุกครั้ง                                                                                                    |                                                                                                    |                                                                                            |            |                       |
| Remark                                                                                                    |                                                                                                    |                                                                                            |            |                       |
|                                                                                                    |                                                                                                    |                                                                                            |            |                       |
| <sup>ขุดสบุบ</sup><br>ผู้ใช้งานสามารถเลือก                                                                                                    | เพิ่ม CPOE ล่วงหน้า                                                                                                    | ได้ โดยกดที่ปุ่ม <sup>Future O</sup>                                                       | rder       | CANCEL BOOK           |
| ผู้ใช้งานสามารถเลือก<br>Greate Appointment Booking                                                                                                    | เพิ่ม CPOE ล่วงหน้า                                                                                                    | ได้ โดยกดที่ปุ่ม <sup>Future 0</sup>                                                       | rder       | CANCEL BOOK           |
| ะเจหมุน<br>ผู้ใช้งานสามารถเลือก<br>Create Appointment Booking                                                                                                    | เพิ่ม CPOE ล่วงหน้า                                                                                                    | ได้ โดยกดที่ปุ่ม <sup>ณณาะ 0</sup>                                                         | rder       | CANCEL BOOK           |
| ะ<br>ผู้ใช้งานสามารถเลือก<br>Greate Appointment Booking<br>Clinic<br>กลักกักกร<br>Surt Date                                                                                                    | แพื่ม CPOE ล่วงหน้า                                                                                                    | ได้ โดยกดที่ปุ่ม <sup>Future o</sup><br>Patient                                            | rder       | CANCEL BOOK           |
| ขุดหินปุ่น<br>ผู้ใช้งานสามารถเลือก<br>Create Appointment Booking<br>Cinic<br>กลักณักกิหก<br>Surt Date<br>Surt Date                                                                                                    | เพิ่ม CPOE ส่วงหน้า                                                                                                    | ได้ โดยกดที่บุ่¦ม <sup>Future o</sup>                                                      | rder       | CANCEL BOOK           |
| ขุดหินปูน<br>ผู้ใช้งานสามารถเลือก<br>Create Appointment Booking<br><sup>Claic</sup><br>กลือกนักศึกษา<br>08 October 2024 12:00<br>Staffs                                                                                                    | เพิ่ม CPOE ล่วงหน้า<br>B <sup>End Date</sup><br>08 October 2024 16:00                                                                                                    | ໄດ້ ໂດຍກດທີ່ປຸ່ນ <sup>Future O</sup><br>Patient                                            | rder       | CANCEL BOOK           |
| ขุดหินปูน<br>ผู้ใช้งานสามารถเลือก<br>Create Appointment Booking<br>Cinic<br>กลักกับกักษา<br>Ser Date<br>08 October 2024 12:00<br>Staffs<br>Staffs                                                                                                    | เพิ่ม CPOE ล่วงหน้า<br>6 08 October 2024 16:00                                                                                                    | ได้ โดยกดที่ปุ่ม <sup>Future o</sup><br>Patient<br>© Future Order                          | rder       | CANCEL BOOK           |
| ขุดหินปูย<br>ผู้ใช้งานสามารถเลือก<br>Create Appointment Booking<br>Cline<br>กลัยกับศึกษา<br>Starfs<br>Starfs<br>อัตกับกร์บออลอย์<br>กรัสธร                                                                                                    | เพิ่ม CPOE ล่วงหน้า<br>6 08 October 2024 16:00                                                                                                    | ได้ โดยกดที่ปุ่ม <sup>Future O</sup><br>Patient  Future Order  Future Order                | rder       | CANCEL BOOK           |
| ขุดหินปูน<br>ผู้ใช้งานสามารถเลือก<br>Create Appointment Booking<br>เกิด<br>กลับกบักศึกษา<br>Surt Date<br>08 October 2024 12:00<br>Staffs<br>Staffs<br>Subject<br>ขุดหินปูน                                                                                                    | เพิ่ม CPOE ล่วงหน้า<br>End Date<br>08 October 2024 16:00                                                                                                    | ່ໄດ້ ໂດຍກດທີ່ປຸ່ມ <sup>Future o</sup><br>Patient<br>Patient<br>Future Order                | rder       | CANCEL BOOK           |
| ขุดหินปุ่ม<br>ผู้ใช้งานสามารถเลือก<br>Create Appointment Booking<br>Cinic<br>กลักกับกัดหร<br>Start Date<br>08 October 2024 12:00                                                                                                    | เพิ่ม CPOE ล่วงหน้า<br><sup>End Date</sup><br>08 October 2024 16:00                                                                                                    | ได้ โดยกดที่ปุ่ม <sup>Future O</sup><br>Patient<br>G<br>Future Order                       | rder       | CANCEL BOOK           |
| ขุดหินปุ่น<br>ผู้ใช้งานสามารถเลือก<br>Create Appointment Booking<br>Clinic<br>กลัยกับสุทินง<br>88 October 2024 12:00<br>Staffs<br>Staffs<br>Staffs<br>Sobject<br>ชุดหินปุ่น<br>Perspitan<br>ขุดหินปุ่น                                                                                                    | แพิ่ม CPOE ล่วงหน้า<br><sup>End Date</sup><br>08 October 2024 16:00<br>₿                                                                                                    | ได้ โดยกดที่ปุ่ม <sup>Future O</sup><br>Patient  Patient  Future Order                     | rder       | CANCEL BOOK           |
| ขุดหินปุ่น<br>ผู้ใช้งานสามารถเลือก<br>Create Appointment Booking<br>เกิดะ<br>กสถามักกิหม<br>Surt Date<br>08 October 2024 12:00                                                                                                    | เพิ่ม CPOE ล่วงหน้า<br>อะการ<br>อะการ<br>อาราร<br>อาราร<br>อาราร<br>อาราร<br>อาราร<br>อาราร<br>อะการ<br>อาราร<br>อาราร<br>อ | ່ໄດ້ ໂດຍກດທີ່ປຸ່ມ <sup>Future O</sup><br>Patient<br>Future Order                           | rder       | CANCEL BOOK           |
| ขุดหินปุ่น<br>ผู้ใช้งานสามารถเลือก<br>Create Appointment Booking<br>เกิน<br>กลักกับกักษา<br>Starf5<br>Starf5 | เพิ่ม CPOE ล่วงหน้า<br>1 <sup>End Date</sup><br>08 October 2024 16:00                                                                                                    | ່ໄດ້ ໂດຍກດທີ່ປຸ່ມ <sup>Future O</sup>                                                      | rder       | CANCE BOOK            |
| ขุดหินปุ่น<br>ผู้ใช้ง่านสามารถเลือก<br>Create Appointment Booking<br>Clinic<br>กลักกับกัศกินบร<br>Starffs<br>Starffs<br>Starffs<br>Starffs<br>Starffs<br>Starffs<br>Starffs<br>Starffs<br>Respiration<br>ขุดหินปุ่น<br>Perspiration<br>ขุดหินปุ่น<br>Respiration<br>Respiration<br>Re                                                                                                    | เพิ่ม CPOE ล่วงหน้า<br><sup>End Date</sup><br>08 October 2024 16:00<br>■                                                                                                    | ໄດ້ ໂດຍກດທີ່ປຸ່ນ <sup>Future O</sup><br>Patient<br>Patient<br>Future Order                 | rder       | CAKCE BOOK            |
| ขุดหินปุ่น<br>ผู้ใช้งานสามารถเลือก<br>Create Appointment Booking<br>Create Appointment Booking<br>Start Date<br>08 October 2024 12:00                                                                                                    | เพิ่ม CPOE ล่วงหน้า<br>6 08 October 2024 16:00                                                                                                    | ່ໄດ້ ໂດຍกดที่ปุ่ม <sup>Future</sup> 0                                                      | rder       |                       |
| ขุดหินปุ่น<br>ผู้ใช้งานสามารถเลือก<br>Create Appointment Booking<br>Clinic<br>กลัอกบัตทีมง<br>Sur Das<br>08 October 2024 12:00<br>Staffs<br>Staffs<br>Surform<br>ขุดหินปุ่น<br>Programin<br>ชูดหินปุ่น<br>Programin<br>ชูดหินปุ่น                                                                                                    | แพิ่ม CPOE ล่วงหน้า<br>end Date<br>08 October 2024 16:00<br>€                                                                                                    | ได้ โดยกดที่ปุ่ม <sup>Future O</sup><br>✓ Patient<br>☐<br>✓ Future Order<br>✓ Future Order | rder       | CANCE BOOK            |

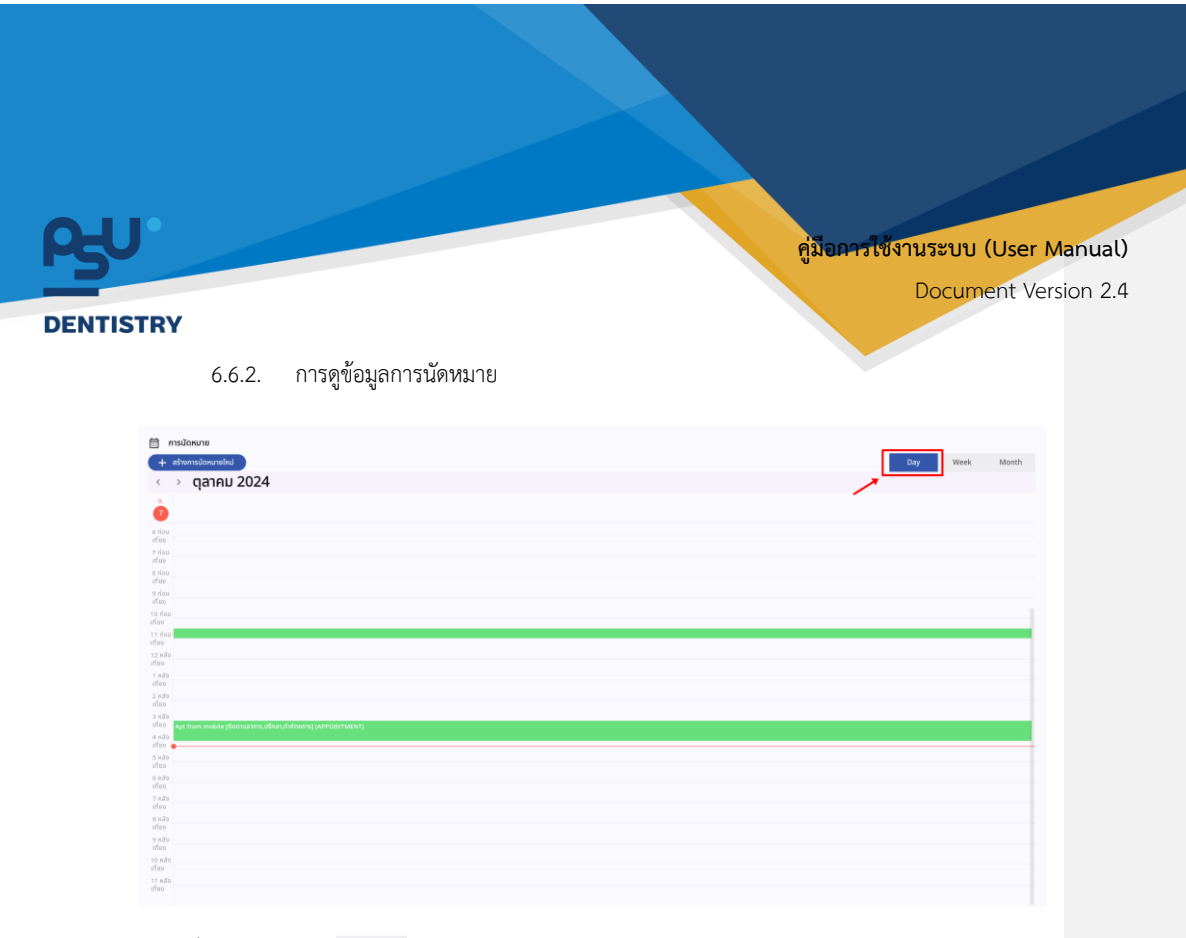

# เมื่อผู้ใช้งานกดปุ่ม 👓 สามารถเลือกดูตารางการนัดหมายรายวัน

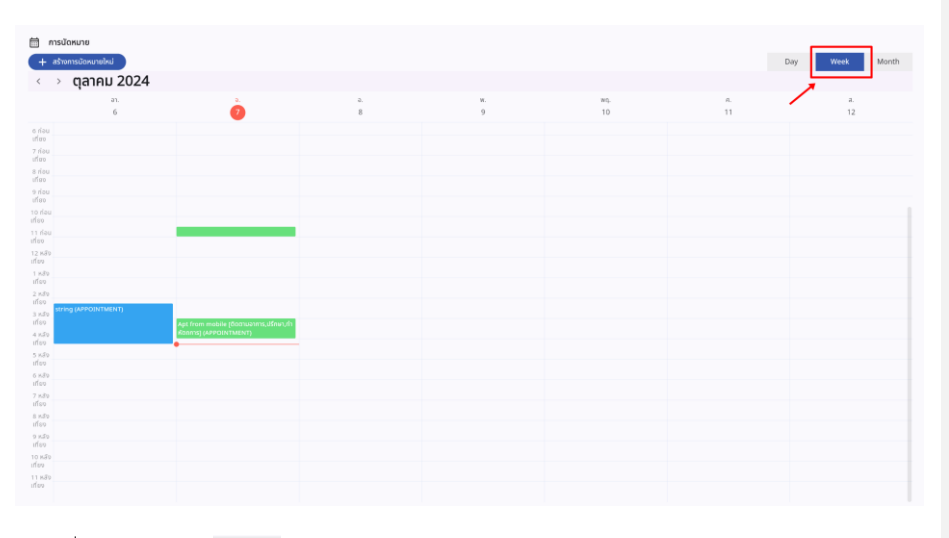

เมื่อผู้ใช้งานกดปุ่ม 🚾 สามารถเลือกดูตารางการนัดหมายเป็นรายสัปดาห์

หน้า 93

Copyright © By Fintechinno Co., Ltd.

| •                     |                                                                      |     |             |        |               |                    |
|-----------------------|----------------------------------------------------------------------|-----|-------------|--------|---------------|--------------------|
|                       |                                                                      |     |             |        | คู่มือการใช้ง | านระบบ (User Manua |
|                       |                                                                      |     |             |        |               | Document Version 2 |
| ſRY                   |                                                                      |     |             |        |               |                    |
| การนัดหมาย            |                                                                      |     |             |        |               |                    |
| + สร้างการปัดหมายไหม่ |                                                                      |     |             |        |               | Day Week Month     |
| < > ตุลาคม 2024       | к.                                                                   | 0.  | ж.          | WQ.    | п.            | . 1                |
| 29                    | 30                                                                   | · · | 2<br>(ROOM) | 3      | 4             | S                  |
|                       |                                                                      |     |             | (ROOM) | •••           | ***                |
| 6                     | 0                                                                    | 8   | 9           | 10     | 11            | 12                 |
| string (APPOINTMENT)  | apt unit (boonuonns) (UNIT)<br>Apt from mobile (Boonuonns, ปรึกษา,กำ |     |             |        |               |                    |
| 13                    | 14                                                                   | 15  | 16          | 17     | 18            | 19                 |
|                       |                                                                      |     |             |        |               |                    |
| 20                    | 21                                                                   | 22  | 23          | 24     | 25            | 26                 |
|                       |                                                                      |     |             |        |               |                    |
|                       |                                                                      |     |             |        |               |                    |
| 27                    | 28                                                                   | 29  | 30          | 31     | 1             | 2                  |
|                       |                                                                      |     |             |        |               |                    |
| 3                     | 4                                                                    | 5   | 6           | 7      | 8             | 9                  |
|                       |                                                                      |     |             |        |               |                    |

เมื่อผู้ใช้งานกดปุ่ม <sup>Month</sup> สามารถเลือกดูตารางการนัดหมายรายเดือน

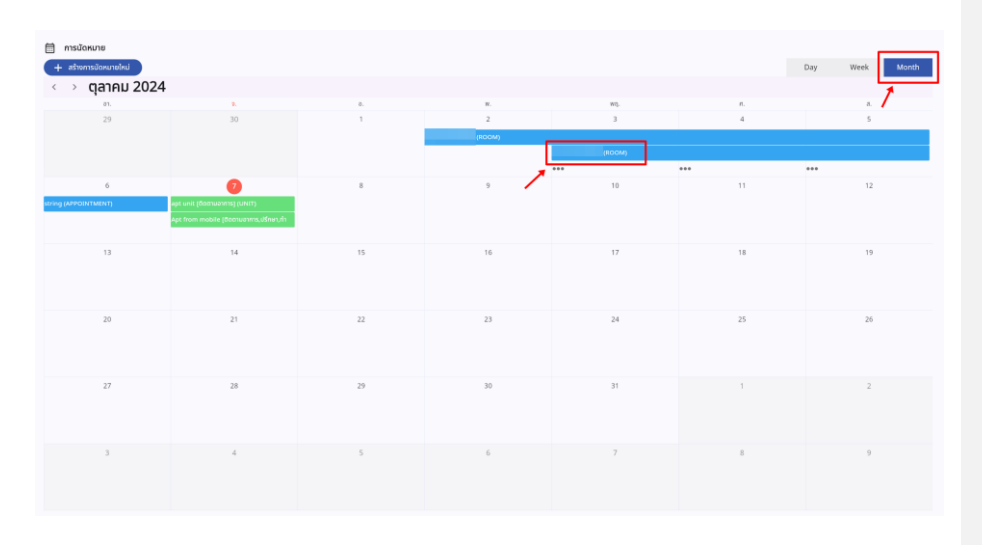

ให้ผู้ใช้งานเลือกข้อมูลการจองที่ต้องการดูข้อมูลการนัดหมาย

หน้า 94

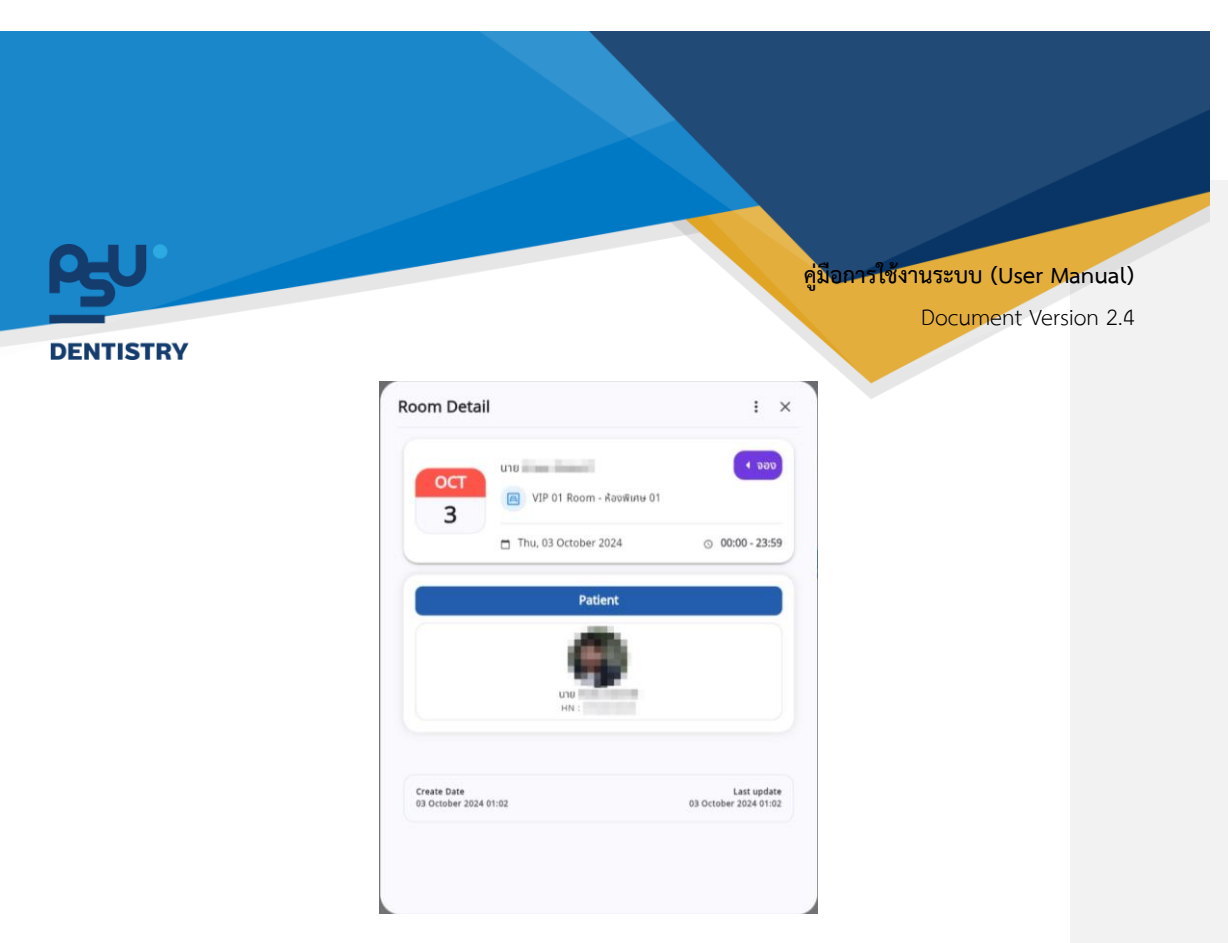

จากนั้นระบบจะแสดงรายละเอียดข้อมูลการนัดหมายที่ผู้ใช้งานเลือกที่หน้าจอ

6.6.3. การปรับสถานะการนัดหมาย

| Room Detail           | i ×                   |
|-----------------------|-----------------------|
| OCT                   | u 01                  |
| Thu, 03 October 2024  | ③ 00:00 - 23:59       |
| Patient               |                       |
|                       |                       |
|                       |                       |
|                       |                       |
| (and be               | lastantas             |
| 03 October 2024 01:02 | 03 October 2024 01:02 |
|                       |                       |
|                       |                       |
|                       |                       |
|                       |                       |

หน้า 95

Copyright © By Fintechinno Co., Ltd.

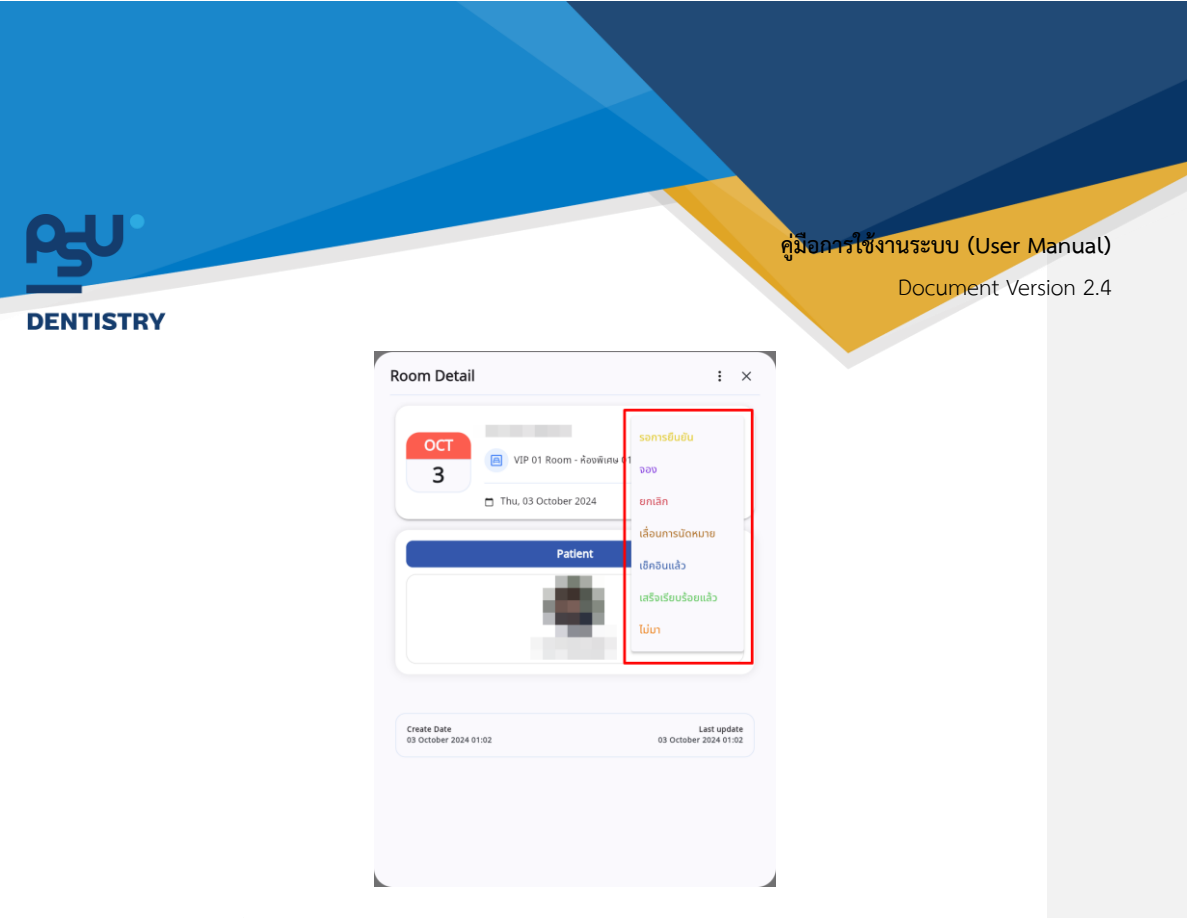

หลังจากนั้นให้ผู้ใช้งานเลือกปรับสถานะการนัดหมายตามที่ต้องการ

## 6.6.4. การจัดการข้อมูลการนัดหมาย

| ост                              | VIP 01 Room - ห้องพิเศษ 01 | <b>مود ب</b>                         |
|----------------------------------|----------------------------|--------------------------------------|
| 3                                | Thu, 03 October 2024       | ③ 00:00 - 23:59                      |
|                                  | Patient                    |                                      |
|                                  | . *                        |                                      |
| Create Date<br>03 October 2024 0 | 1.02                       | Last update<br>03 October 2024 01:02 |
|                                  |                            |                                      |

เมื่อผู้ใช้งานเข้าสู่หน้า Room Detail แล้ว ให้กดที่ปุ่ม 🚦

หน้า 96

Copyright © By Fintechinno Co., Ltd.

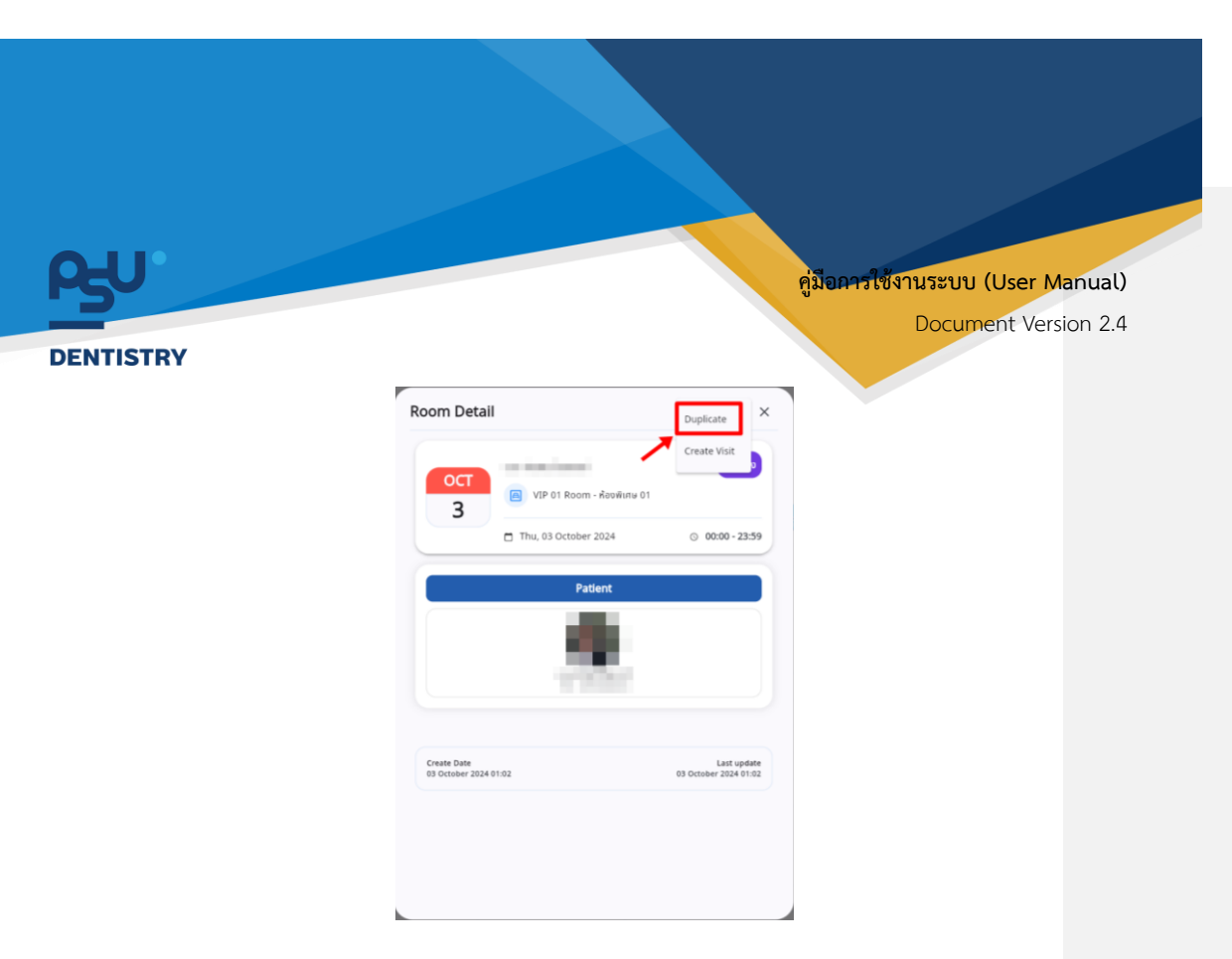

ในกรณีที่ต้องการนัดหมายซ้ำในครั้งถัดไป โดยให้ผู้ใช้งานเลือกที่ "Duplicate"

| หอผู้ป่วย                                                        | Patient                       |             |
|------------------------------------------------------------------|-------------------------------|-------------|
| Start Date         End Date           03 October 2024 00:00      |                               |             |
| Staffs                                                           |                               |             |
| Please select staffs and cases to make an appointment<br>Subject | Future Order                  |             |
|                                                                  | Trastment Beam No             |             |
| Description                                                      | Room Type                     |             |
| a a an an an an an an an an an an an an                          | ห้องผู้ป่วยนอก                |             |
| Proventia                                                        | พร้อมใช้งาน                   |             |
| Preparation                                                      | General VIP VIP<br>Room 01 02 | 03<br>Room- |
|                                                                  |                               | -           |
| Remark                                                           | 04<br>Room-                   |             |
|                                                                  |                               |             |

ระบบจะกรอกข้อมูลการนัดหมายโดยใช้ข้อมูลเดิมให้อัตโนมัติ

หน้า 97

Copyright © By Fintechinno Co., Ltd.

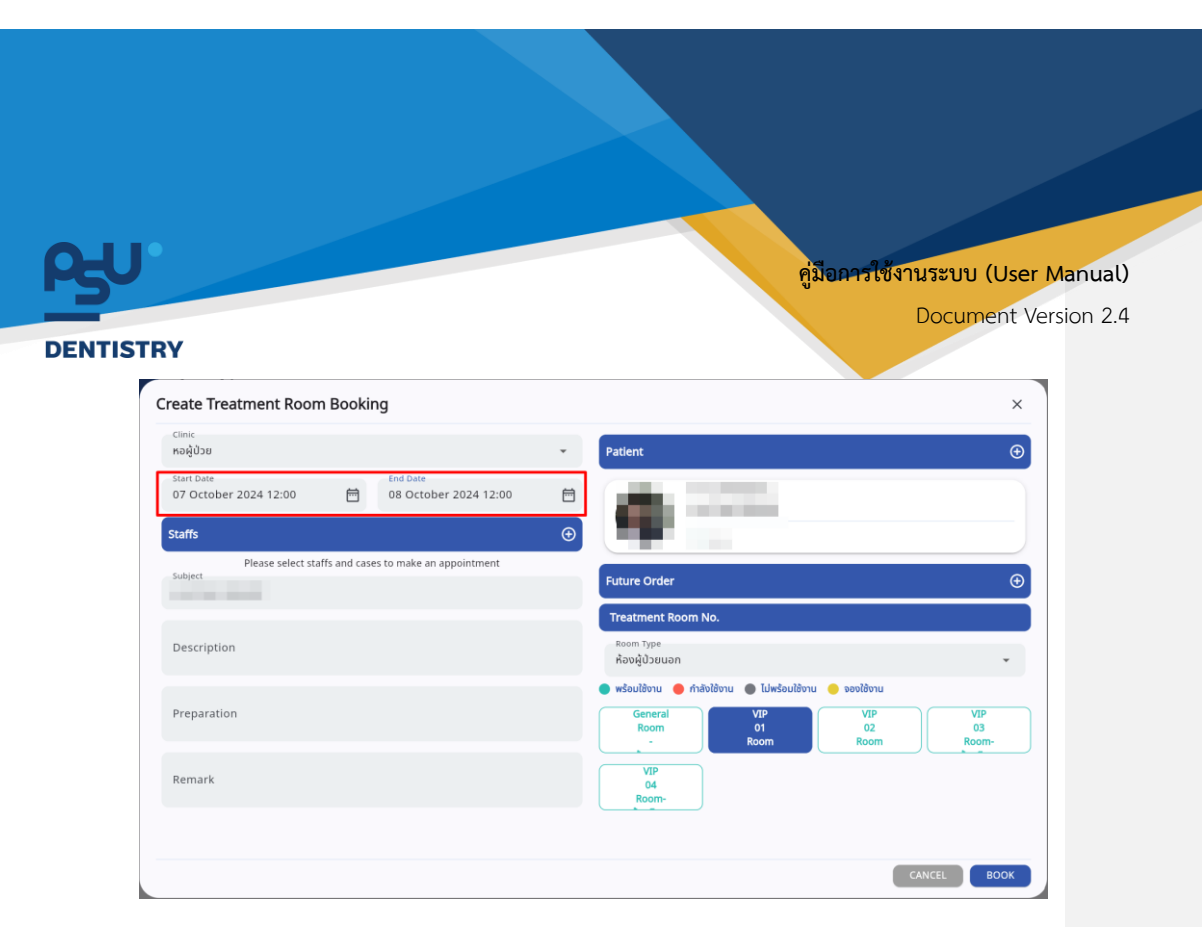

จากนั้นให้ผู้ใช้งานเลือกวันที่นัดหมายใหม่

| <sup>Clinic</sup><br>หอผู้ป่วย      |             |                                   | * | Patient                                                  |           |
|-------------------------------------|-------------|-----------------------------------|---|----------------------------------------------------------|-----------|
| Start Date<br>07 October 2024 12:00 | Ē           | End Date<br>08 October 2024 12:00 |   | A 100                                                    |           |
| Staffs                              |             |                                   | Ð | NF                                                       |           |
| Please select sta                   | ffs and cas | es to make an appointment         |   |                                                          |           |
| subject                             |             |                                   |   | Future Order                                             |           |
|                                     |             |                                   |   | Treatment Room No.                                       |           |
| Description                         |             |                                   |   | Room Type                                                |           |
|                                     |             |                                   |   | ห้องผู้ป่วยนอก                                           |           |
|                                     |             |                                   |   | 🔵 พร้อมใช้งาน 😑 กำลังใช้งาน 🌑 ไม่พร้อมใช้งาน 😑 จองใช้งาน |           |
| Preparation                         |             |                                   |   | General VIP VIP<br>Room 01 02                            | VIP<br>03 |
|                                     |             |                                   |   | - Room Room                                              | Room-     |
| Remark                              |             |                                   |   | VIP                                                      |           |
|                                     |             |                                   |   | Room-                                                    |           |
|                                     |             |                                   |   |                                                          |           |
|                                     |             |                                   |   |                                                          |           |

เมื่อเลือกวันที่เรียบร้อยแล้ว ให้ผู้ใช้งานกดที่ปุ่ม 🚥 เพื่อเพิ่มการนัดหมาย

หน้า 98

Copyright © By Fintechinno Co., Ltd.

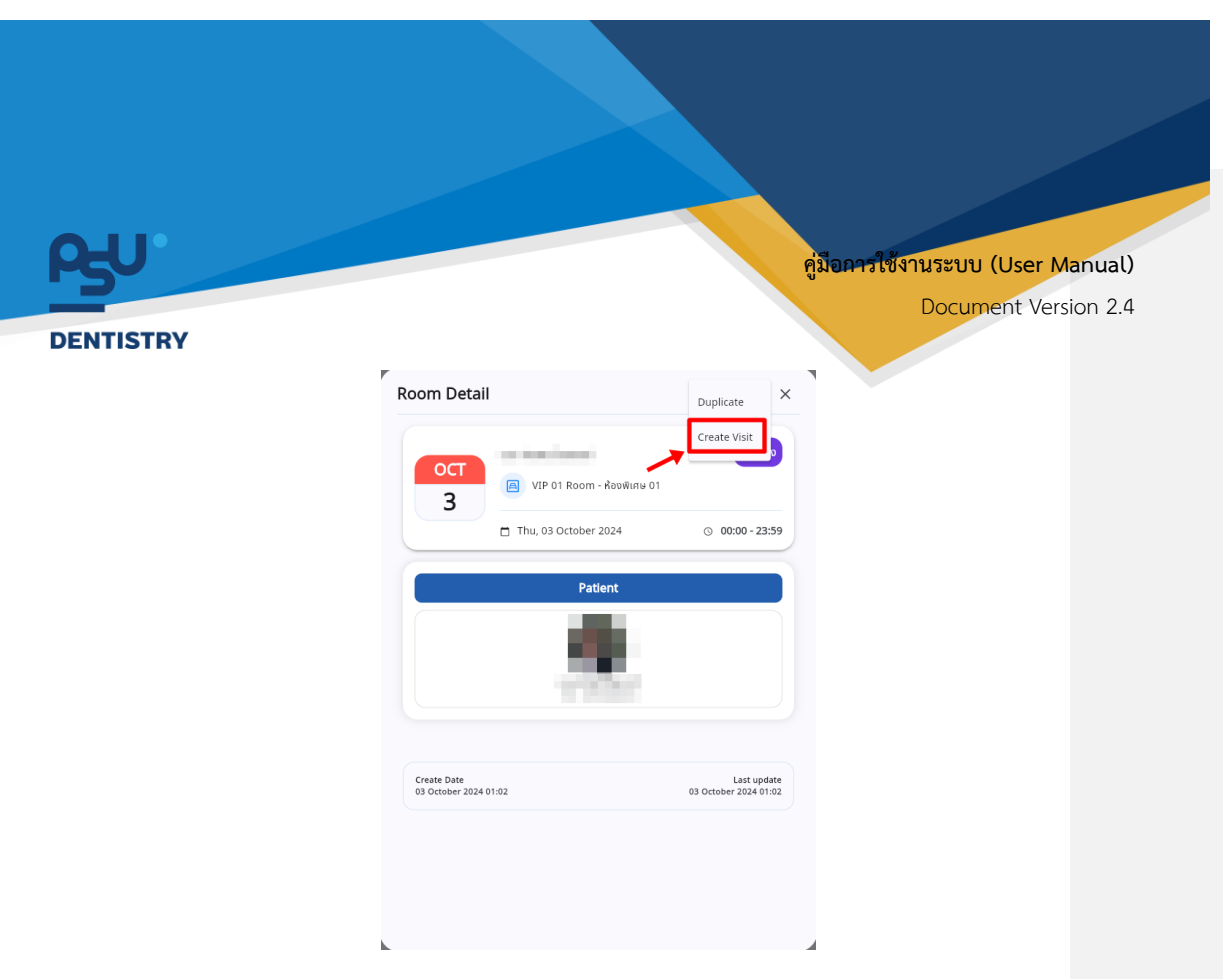

ในกรณีที่ต้องการเปิด Visit เมื่อถึงวันที่มีการนัดหมายโดยให้ผู้ใช้งานเลือกที่ "Create Visit"

## 6.7. เอกสารผู้ป่วย

| 📀 ข้อมูลผู้ป่วย             |                                                         | C                                                                                                    |
|-----------------------------|---------------------------------------------------------|----------------------------------------------------------------------------------------------------|
| 0                           |                                                         |                                                                                                    |
| 8                           | U kali kazi kapi kaji kaji kaji kaji kaji kaji kaji kaj |                                                                                                    |
|                             | •                                                       | <ul> <li>Image: A start of the start of the start of</li></ul> |
| nauachijuusikunas +         | (ulottua)                                               | dufindayantsidadta                                                                                                    |
| Print Patient Profile       |                                                         |                                                                                                    |
| Caucespoor                  |                                                         |                                                                                                    |
| 😫 ປະວິດີກາວໃຫ້ກາເດັນ        |                                                         |                                                                                                    |
| 28 ອິຍອຸລາກະສ່າງດ້ວຍຮູ້ດ້ວຍ | A                                                       |                                                                                                    |
| 🔝 ข้อมูลการสื่อยาผู้ป่วย    |                                                         |                                                                                                    |
| การปัดหมาย                  |                                                         |                                                                                                    |
| 🗈 vis-Sönsönen              |                                                         |                                                                                                    |
| — กำเวิกษาจากและกง่         |                                                         |                                                                                                    |
|                             |                                                         |                                                                                                    |
| ฏิ เรือนความทำ              |                                                         |                                                                                                    |
|                             |                                                         |                                                                                                    |
| เมื่อผู้ใช้ง                | านเข้าสู่หน้าข้อมูลผู้ป่วยแล้ว ให้เลือกไปที่ 🕒 🚥        |                                                                                                    |
|                             |                                                         |                                                                                                    |
|                             |                                                         |                                                                                                    |

หน้า 99

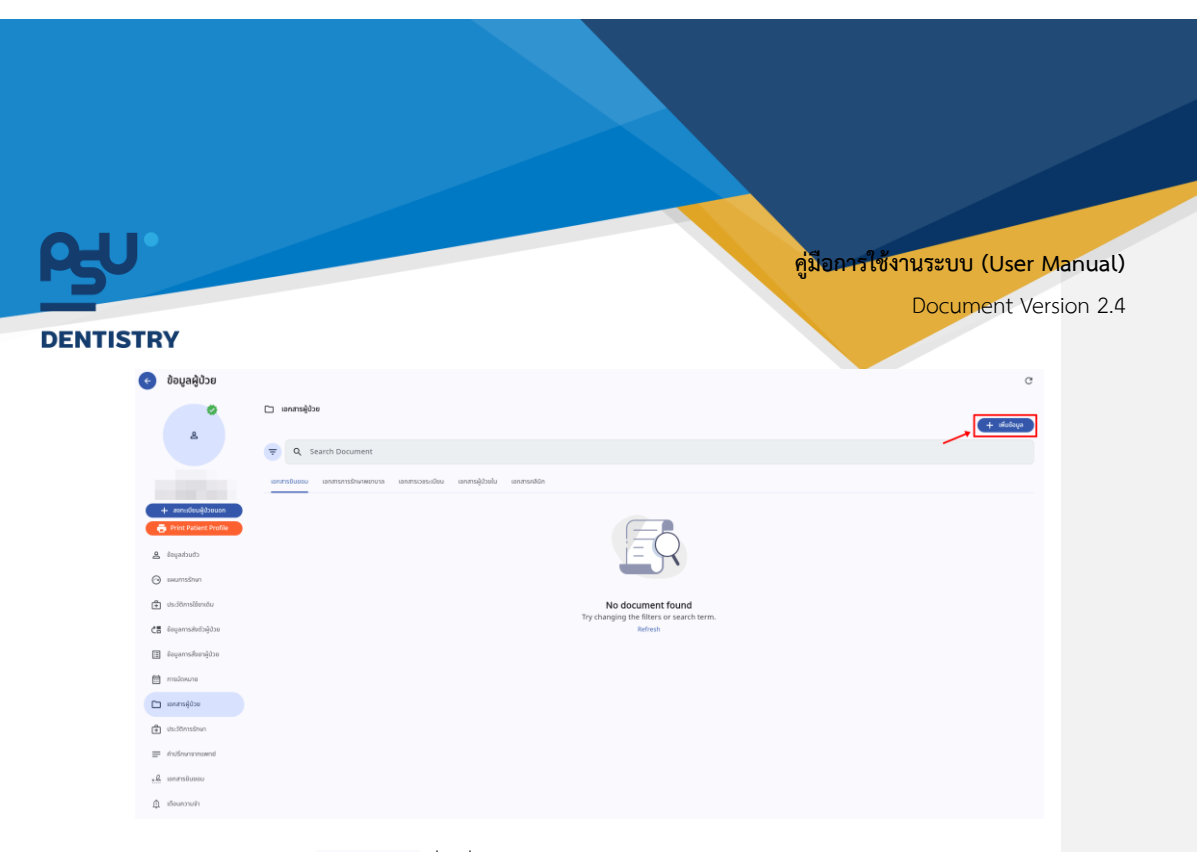

ให้ผู้ใช้งานกดปุ่ม 🛨 🕬 เพื่อเพิ่มเอกสารของผู้ป่วย

| เพิ่มข้อมูลข้อมูลเอกสาร ×      | เพิ่มข้อมูลข้อมูลเอกสาร × |
|--------------------------------|---------------------------|
| ประเภทของเอกสาร 👻              | เอกสารชินขอม              |
| 1                              | เอกสารการรักษาพยาบาล      |
| รายละเอียดเพิ่มเติม            | เอกสารเวชระเบียน          |
|                                | เอกสารผู้ป่วยใน           |
| รือไฟล์<br>File Name เลือกไฟส์ | เอกสารคลินิก              |
|                                |                           |
|                                |                           |
| บันทึก                         | บันทึก                    |

จากนั้นให้ผู้ใช้งานเลือกประเภทของเอกสาร

หน้า 100

Copyright © By Fintechinno Co., Ltd.

| <u>R</u> U |                                                          | คู่มีอคารใช้งานระบบ (User Manual)<br>Document Version 2.4 |
|------------|----------------------------------------------------------|-----------------------------------------------------------|
| DENTISTRY  | เพิ่มข้อมูลข้อมูลเอกสาร                                  | ×                                                         |
|            | ประเภทของเอกสาร<br>เอกสารเวชระเบียน                      | •                                                         |
|            | รายละเอียดเพิ่มเติม<br><sup>ชื</sup> ่อไฟล์<br>File Name | เลือกไฟล์                                                 |
|            |                                                          |                                                           |
|            | บันทึก                                                   |                                                           |

ให้ผู้ใช้งานกรอกรายละเอียดของเอกสาร ที่ช่อง "รายละเอียดเพิ่มเติม"

| รายละเอียดเพิ่มเดิม<br>บันทึกประวัติการรักษาพยาบาล จากโรงพยาบาล |           |
|-----------------------------------------------------------------|-----------|
| ชื่อไฟล์<br>File Name                                           | เลือกไฟล์ |
|                                                                 |           |
| บันทึก                                                          |           |

|          |                                                                 | คู่มือคารใช้งานระบบ (User Manual) |  |
|----------|-----------------------------------------------------------------|-----------------------------------|--|
| INTISTRY | เพิ่มข้อมูลข้อมูลเอกสาร                                         | X                                 |  |
|          | ประเภทของเอกสาร<br>เอกสารเวชระเบียน                             | •                                 |  |
|          | รายละเอียดเพิ่มเติม<br>บันทึกประวัติการรักษาพยาบาล จากโรงพยาบาล |                                   |  |
|          | ชื่ <sup>อไฟล์</sup><br>บันทึกประวัติการรักษาพยาบาล.pdf         | เลือกไฟล์                         |  |

#### 6.8. ประวัติการรักษา

| 💿 ຢ່ອມູລຊັບ້ວຍ                                                                                                    | c                      |
|----------------------------------------------------------------------------------------------------|------------------------|
| Checkages & A<br>Anticipation of the second state of the second state of the second stat |                        |
|                                                                                                    | มมทึกขับเสการเสียชีวิต |
| + Annihuljöhun                                                                                                    |                        |
| ab de de de de de de de de de de de de de                                                                                                    |                        |
| 🕑 swamshan 🔒 🔒                                                                                                    |                        |
| 🖨 telőmslimtu 💿                                                                                                    |                        |
| CE seganskolejos                                                                                                    |                        |
| 🗄 Beganisławyżce                                                                                                    |                        |
| 🚔 malowne                                                                                                    |                        |
| entrania 🗠                                                                                                    |                        |
| t ustomsten                                                                                                    |                        |
| # information     #                                                                                                    |                        |
| <u>, a</u> unarstitutes                                                                                                    |                        |
| Δ. diamonin                                                                                                    |                        |
|                                                                                                    |                        |
| เมื่อผู้ใช้งานเข้าสู่หน้าข้อมูลผู้ป่วยแล้ว ให้เลือกไปที่ 🇅 🕬 🕬                                                                                                    |                        |

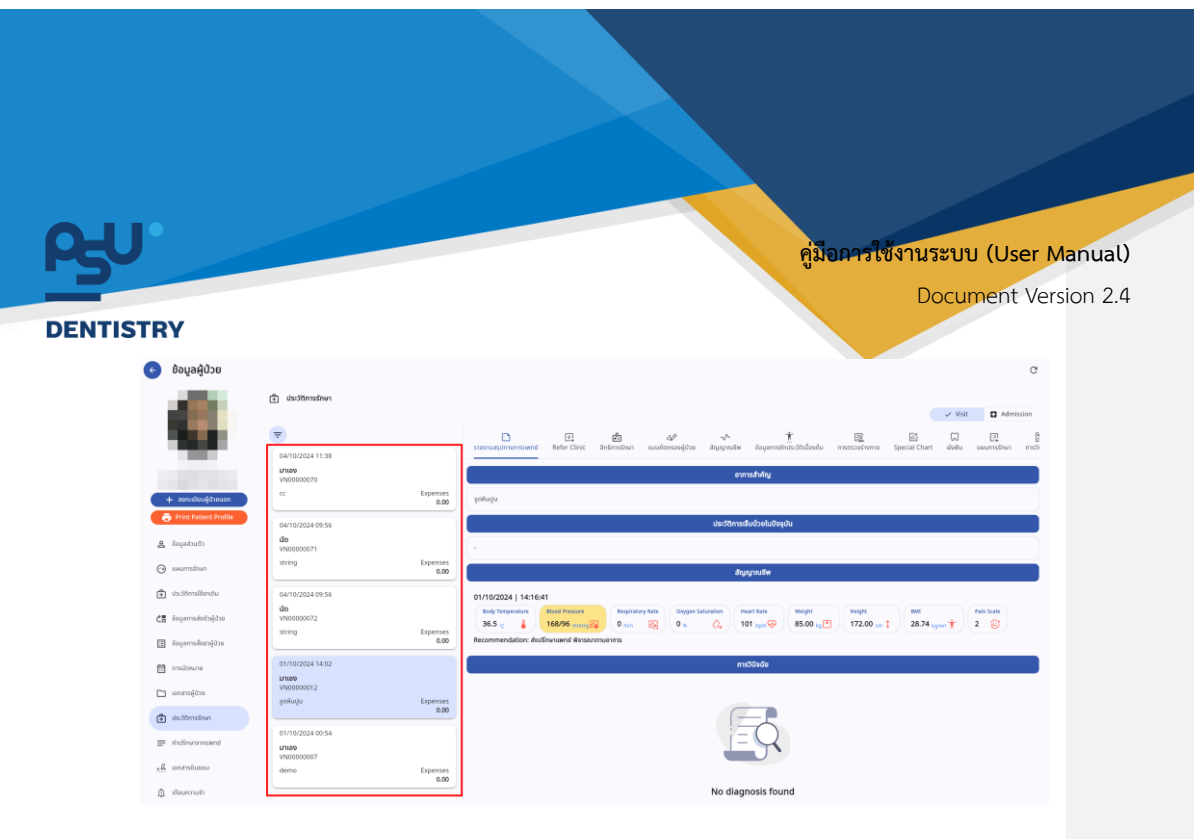

ผู้ใช้งานสามารถเลือกดูประวัติการรักษาได้จากเมนูด้านซ้าย โดยแบ่งตาม VN

| 📀 ข้อมูลผู้ป่วย                    |                   |                  | с                                                                                                    |
|------------------------------------|-------------------|------------------|----------------------------------------------------------------------------------------------------|
| -                                  |                   |                  |                                                                                                    |
| - <b>1</b> 11                      | 🕀 ประวัติการรักษา |                  |                                                                                                    |
|                                    |                   |                  | Visit G Admission                                                                                                    |
|                                    | -                 |                  |                                                                                                    |
|                                    |                   |                  | รมขามรูปภาพทรมหาย Refer Clinic สินการถึงมา แบบโลกรองผู้ป่วย สำมุญกรลัฟ ข้อมูลการลักษ์ระวิที่น้องต้น การกรวรภาพการ Special Chart สิมคัน และการรักษก การว่า                                                                                                    |
|                                    | 04/10/2024 11:38  |                  |                                                                                                    |
|                                    | VN00000070        |                  | อาการสำคัญ                                                                                                    |
| + meutinubbours                    | cc                | Expenses         | and and a                                                                                                    |
| + meneolonom                       |                   | 0.00             | Ireala                                                                                                    |
| Print Patient Profile              | 04/10/2024 09:56  |                  | ບັນຊະບົນເລື່ອນເປັນເຊິ່ງ ເພື່ອການເຊິ່ງ ເພື່ອການເຊິ່ງ ເຊິ່ງ |
| A databuth                         | -ŭa               |                  |                                                                                                    |
|                                    | VN00000071        |                  | ·                                                                                                    |
| essuntsätten                       | string            | Expenses<br>0.00 | វិញស្មោករេទ័ម                                                                                                    |
| A                                  |                   |                  |                                                                                                    |
| <ul> <li>UsiSchristendu</li> </ul> | 04/10/2024 09:56  |                  | 01/10/2024   14:16:41                                                                                                    |
| CE อังบุลการส่งชีวตั้งป่วย         | Un<br>VN00000072  |                  | Body Tempenture Blood Pressure Respiratory Rate Oxygen Saturation Heart Rate Weight Height BME Pain Scale                                                                                                    |
|                                    | string            | Expenses         | 36.5 ° ↓ 188/99 mmg 26 0 mm 26 0 m 26 0 ° C ↓ 101 tpm 9 85.00 tp 172.00 m I 28.74 tpm 1 2 2 3                                                                                                    |
| Beigamsสี่งยาผู้ป่วย               |                   | 0.00             | Recommendation: ส่งบริกษาแพทย์ พิจารณาตามจาการ                                                                                                    |
| 60                                 | 01/10/2024 14:02  |                  | กรวิสิงส์ข                                                                                                    |
| E HISCOUTE                         | 171290            |                  |                                                                                                    |
| อกสารผู้ป่วย                       | VN00000012        |                  |                                                                                                    |
|                                    | ğağıığı           | Expenses<br>0.00 |                                                                                                    |
| 🕂 ประวัติการรักษา                  |                   |                  |                                                                                                    |
|                                    | 01/10/2024 00:54  |                  | $(= \mathbb{C})$                                                                                                    |
|                                    | U100<br>V00000007 |                  |                                                                                                    |
| ⋆& IonansBusiou                    | demo              | Expenses         |                                                                                                    |
|                                    |                   | 0.00             |                                                                                                    |
| 🏚 เรือนกวามสำ                      |                   |                  | No diagnosis found                                                                                                    |

ระบบจะแสดงหน้ารายงานสรุปทางการแพทย์ ซึ่งจะแสดงข้อมูลสรุปผลการรักษาใน Visit นั้น

หน้า 103

Copyright © By Fintechinno Co., Ltd.

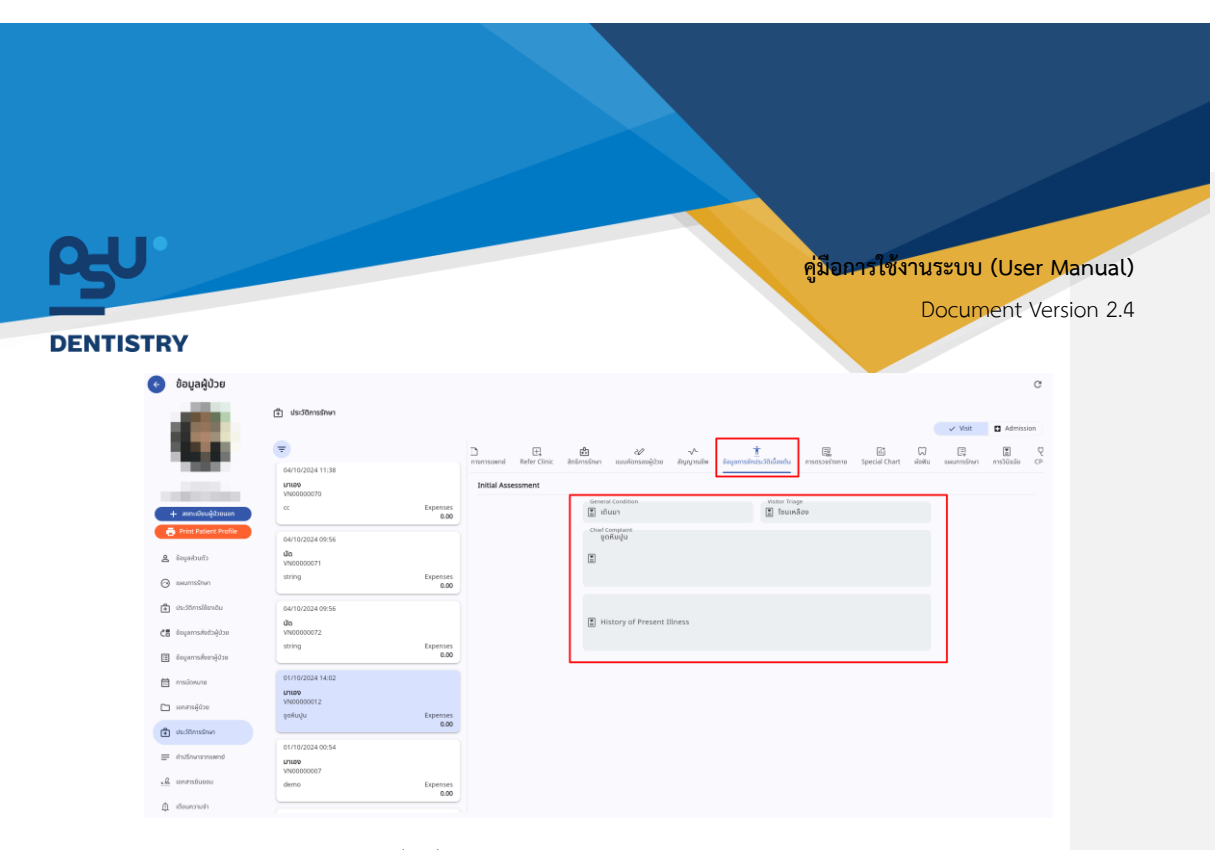

ผู้งานสามารถเลือก Tab อื่นเพื่อดูประวัติการตรวจรักษาโดยละเอียดได้

#### 6.9. คำปรึกษาจากแพทย์

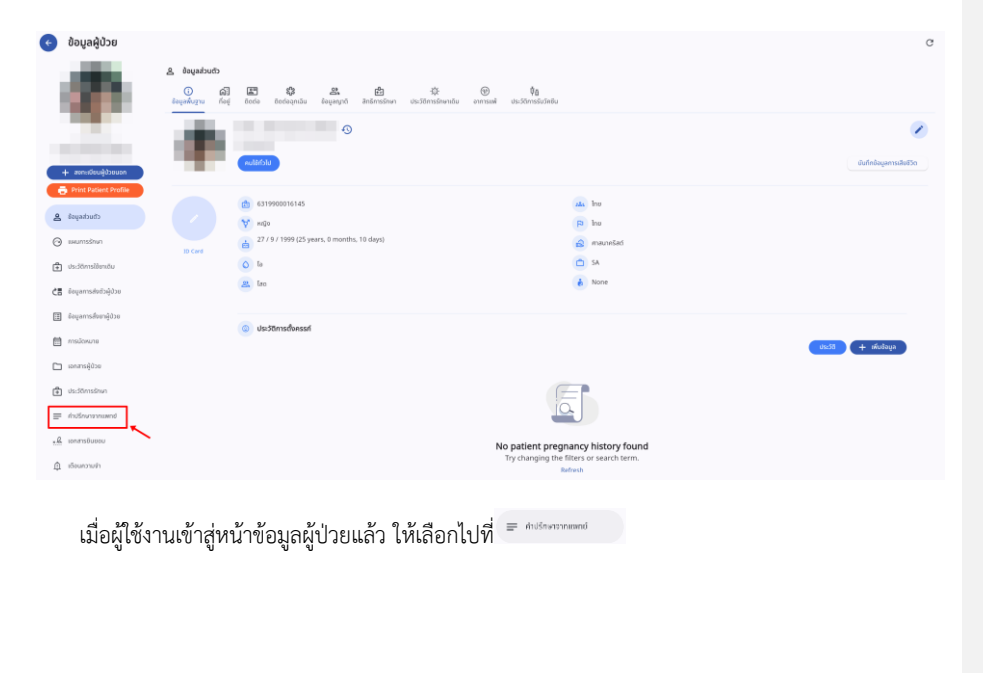

หน้า 104

Copyright © By Fintechinno Co., Ltd.
| FO.                        | คู่มีอุการใช้งานระบบ (User Manual) |
|----------------------------|------------------------------------|
|                            | Document Version 2.4               |
| ENTISTRY                   |                                    |
| 🚍 คำปรึกษาจากแพทย์         |                                    |
| Patient Communication Note |                                    |
|                            | 3 October 2024                     |
| 17:39 PM                   | hello                              |
| Line สมชาย ไงดี<br>hello   |                                    |
| hello 1                    |                                    |
| 17:39 PM                   | cardex                             |
| 17:40 PM                   | msévélous                          |
| 17.49 1.00                 |                                    |
| 17:40 PM                   |                                    |
|                            |                                    |
|                            |                                    |

จะแสดงประวัติคำปรึกษาจากแพทย์ทั้งหมดที่เกี่ยวกับผู้ป่วย

6.10. เอกสารยินยอม (Consent Form)

| ¢              | ข้อมูลผู้ป่วย                          |                                                                                                    | C                        |
|----------------|----------------------------------------|----------------------------------------------------------------------------------------------------|--------------------------|
| ł              |                                        | المعلمية الله المعلمية المعلمية المعلم<br>المعلمية المعلمية المعلمي<br>المعلمية المعلمية المعلمية المعلمية المعلمية المعلمية المعلمية المعلمية المعلمية المعلمية المعلمية المعلمية المعلمية المعلمية المعلمية المعلمية المعلمية المعلمية المعلمية المعلمية المعلمية المعلم<br>معلمية المعلمية المعلمية المعلمية المعلمية المعلمية المعلمية المعلمية المعلمية المعلمية المعلمية المعلمية المعلمية المعلمية المعلمية المعلمية المعلمية المعلمية الم<br>المعلمية المعلمية المعلمية المعلمية المعلمية المعلمية المعلمية المعلمية المعلمية المعلمية المعلمية المعلمية المعلمية المعلمية المعلمي<br>المعلمية المعلمية المعلمية المعلمية المعلمية المعلمية المعلمية المعلمية المعلمية المعلمية المعلمية المعلمية المعلمية المعلمية المعلمية المعلمية المعلمية المعلمية المعلمية المعلمية المعلمية المعلمية المعلمية المعلم |                          |
|                | - ສະຫະນວິຍະເຫຼີບັງຄຸມລາ                | 0                                                                                                    | ขันทึกอัตรูลการเสียตีวิต |
| 4              | Print Patient Profile<br>อังบุลส่วนชีว |                                                                                                    |                          |
| $\odot$        | แผนการรักษา                            |                                                                                                    |                          |
| +              | ประวัติการใช้ยาเต็ม                    | 0                                                                                                    |                          |
| <8             | ข้อมูลการส่งตัวผู้ปวย                  | A                                                                                                    |                          |
| ⊞              | ข้อมูลการสิ่งขาผู้ป่วย                 |                                                                                                    |                          |
|                | การมัดหมาย                             |                                                                                                    |                          |
|                | เอกสารผู้บ้วย                          |                                                                                                    |                          |
| +              | ประวัติการรักษา                        |                                                                                                    |                          |
|                | กับอีกมาจากแพกข่                       |                                                                                                    |                          |
| <u>ء۔</u><br>۵ | เอกสารชิมขอม<br>เรือมความผ้า           |                                                                                                    |                          |
|                | เมื่อผู้ใช้งา                          | นเข้าสู่หน้าข้อมูลผู้ป่วยแล้ว ให้เลือกไปที่ 🤐 เพรรมแม                                                                                                    |                          |
|                |                                        |                                                                                                    |                          |
|                |                                        |                                                                                                    |                          |
|                |                                        |                                                                                                    |                          |
|                |                                        |                                                                                                    |                          |
|                |                                        |                                                                                                    |                          |
|                |                                        |                                                                                                    |                          |
|                |                                        |                                                                                                    |                          |

หน้า 105

Copyright © By Fintechinno Co., Ltd.

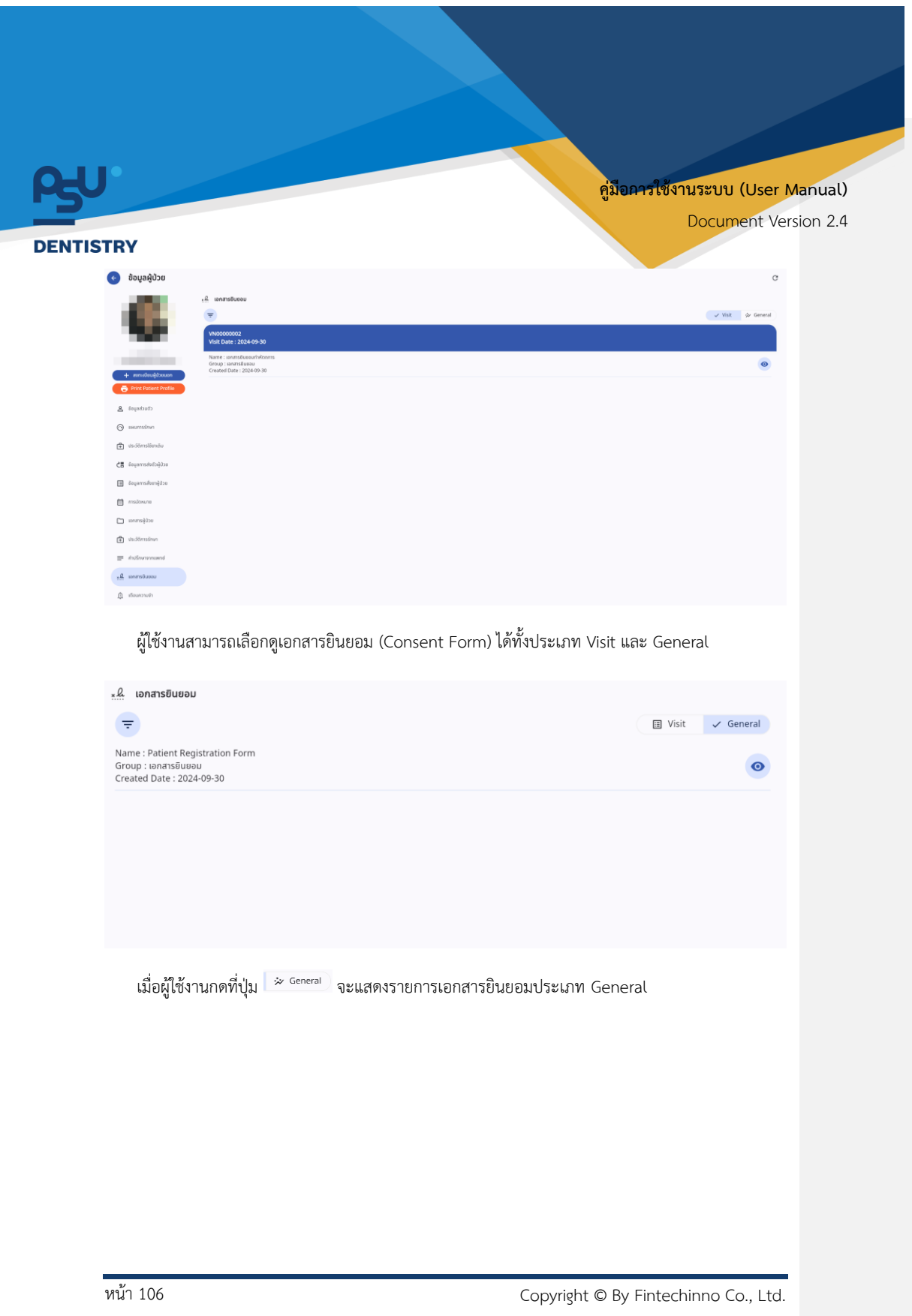

| RU        | तुं                                                                                                    | <mark>มือการใช้งานระบบ (User Manual</mark> )                                                            |
|-----------|----------------------------------------------------------------------------------------------------|----------------------------------------------------------------------------------------------------|
| DENTISTRY |                                                                                                    | Document Version 2.4                                                                                    |
| ×         | <u>ผ</u> ู เอกสารชินชอม                                                                                                    |                                                                                                    |
|           | ₹                                                                                                    | Visit 🔅 General                                                                                         |
|           | VN0000002<br>Visit Date : 2024-09-30                                                                                                    |                                                                                                    |
|           | Name : เอกสารยืนขอมทำหัตถการ<br>Group : เอกสารยืนขอม                                                                                                    | 0                                                                                                    |
|           | Created Date : 2024-09-30                                                                                                    |                                                                                                    |
|           |                                                                                                    |                                                                                                    |
|           |                                                                                                    |                                                                                                    |
|           |                                                                                                    |                                                                                                    |
|           |                                                                                                    |                                                                                                    |
| เมื่อ     | ผู้ใช้งานกดที่ปุ่ม 🔲 <sup>visit</sup> จะแสดงรายการเอกสารยินยอมประเภท Vis                                                                                                    | sit                                                                                                    |
|           |                                                                                                    |                                                                                                    |
| เมือ      | ผู้ใช้งานกดปุ่ม 🎱 จะแสดงรายละเอียดของเอกสารยินยอม                                                                                                    |                                                                                                    |
|           | Patient Registration Form                                                                                                    | ×                                                                                                    |
|           | Patient Registration Consent Form                                                                                                    |                                                                                                    |
|           | Patient Registration Consent Form Personal Information collected under medical consultation                                                                                                    |                                                                                                    |
|           | The type of personal information the hospital collects from you depends on the orcumstances of collection and the type of collection. Services you request the<br>information that the hospital collects interfly from you or from third parties is a follow: - Personal identification information such as many, prolograph, gend<br>card number or other personally identifiate mathematic - Crotant information, with a address, telephone number, and man. It service information, such as does<br>information. Personal information of relative Requirements segarities (model) rooms, food, and derer additional services + Neath information legence.                                                                                                    | on the hospital The personal<br>ec date of text, parsport ID<br>to agointment<br>cal and mental health, |
|           | Purpose of collecting personal information                                                                                                    |                                                                                                    |
|           | Processing of personal data under metod consultation vervices by survex the following purposes. To provide medical advice, and for your benefind and the con<br>according to the purpose of revision of existing the sector care terming into a contract to mease versions than the hospital Type is darkets under the abjectives cover-<br>munitations arevice provision, or delivering hospital services. Planning doctor appointments or retening help from the hospital Type is darkets under the abjectives cover-<br>help create a transmerging home quidaly. Confirment his deliverity of the patient, patient settings, hences, guardinas darkets and the section of the ability of a certificat<br>from the emboxy or various insurance companies. "Other adolters which are the essence of health and public health services." Other purposes that supports that<br>above discubles certifying uncerted hom time to the                                                                                                    | implation of up laws to<br>dispandrom of plans to<br>dispandrom that will<br>be implementation of the   |
|           | Disclosure of personal information                                                                                                    |                                                                                                    |
|           | The hospitalistics will not allocate, disclose, and/or transfer data and personal information of service users or caregolieves to any justice persons previous terms of the disclose in the purpose of independent to users you care bases or the disclose at the purpose of the disclose at the purpose of the disclose at the purpose of the disclose at the purpose of the disclose at the purpose of the disclose at the purpose of the disclose at the purpose of the disclose at the purpose of the disclose at the purpose of the disclose at the purpose of the disclose at the purpose of the disclose at the purpose of the disclose at the purpose of the disclose at the time of the hospital to the disclose at the disclose at the purpose of the disclose at the disclose at th | In Thatland and adread for<br>so you have given consent<br>Linformation or the                          |
|           | Provery protection mail secting<br>Hospital/Clin: Bealise the importance of maintaining the security of your personal information. Hospital/Clin: therefore Set measures to maintain the security<br>appropriately, and in accorden with the confidentially of personal information. To prevent loss, access, destruction, use, alteration, or disclosure of personal<br>permission or utal/Angle, Lett De as its. Specified in the hospital's information technology security policies and practices. Your personal data the stored for<br>a request to exercise your regists in fild and is completed, gai and gai application and proceedings for hitter consideration by the lospital.                                                                                                    | y of personal information<br>Information without<br>a period of 10 years or until                       |
|           | Rights of the owner of personal data                                                                                                    |                                                                                                    |
|           | Under the scape of registering new patient tations The hospitalities would like to inform your dynar rights in persional data according to the time. The hospitalities<br>considery our request in according on the hospitality regulations, the base and the impact on your paties. The hospital of the according to the hospitalities<br>results of the consideration of your rights within 15 business days and will notify you according to the contact information you have provided to the hospitalities<br>submission of a request.                                                                                                    | ablichic rearries the right to<br>issue with inform your of the<br>ink: or supporting the               |
|           | In this regard, I are aware that the personal data protection structured and other countries may be different. I have read, acknowledge, and given<br>clinic to process may personal data for the above purposes. In all respects and confirm that I have the freedom to decide to give convert attribut affecting my rig<br>services in the future.                                                                                                    | n consent to the hospital/<br>jits to receive hospital/clinic                                           |
|           | Putert Siputare<br>Ô                                                                                                    | x                                                                                                    |
|           | 1000                                                                                                    |                                                                                                    |
|           |                                                                                                    |                                                                                                    |
|           |                                                                                                    |                                                                                                    |
| หน้า 107  | Copyright ©                                                                                                    | By Fintechinno Co., Ltd.                                                                                |

All rights reserved. Unauthorized duplication is strictly prohibited.

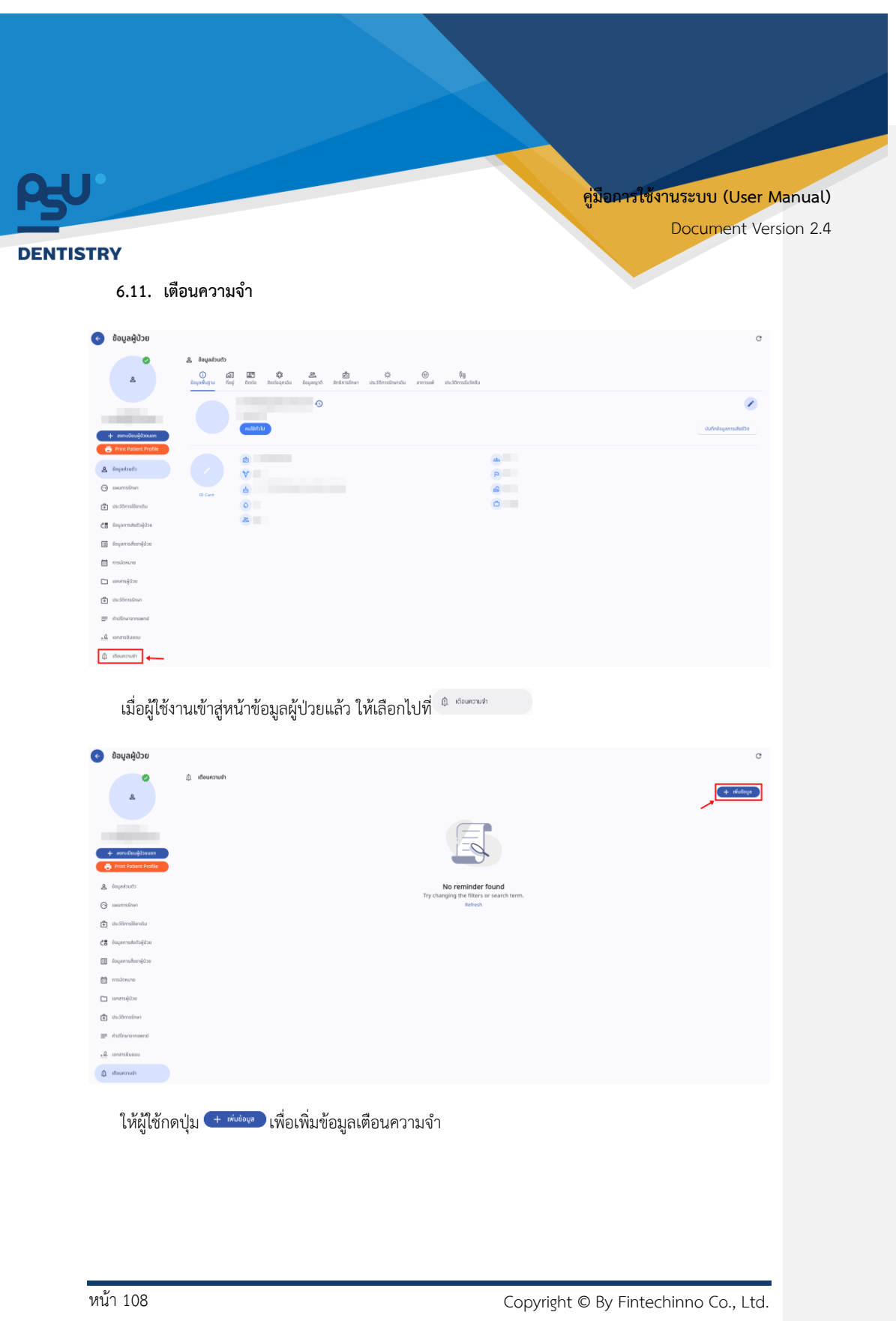

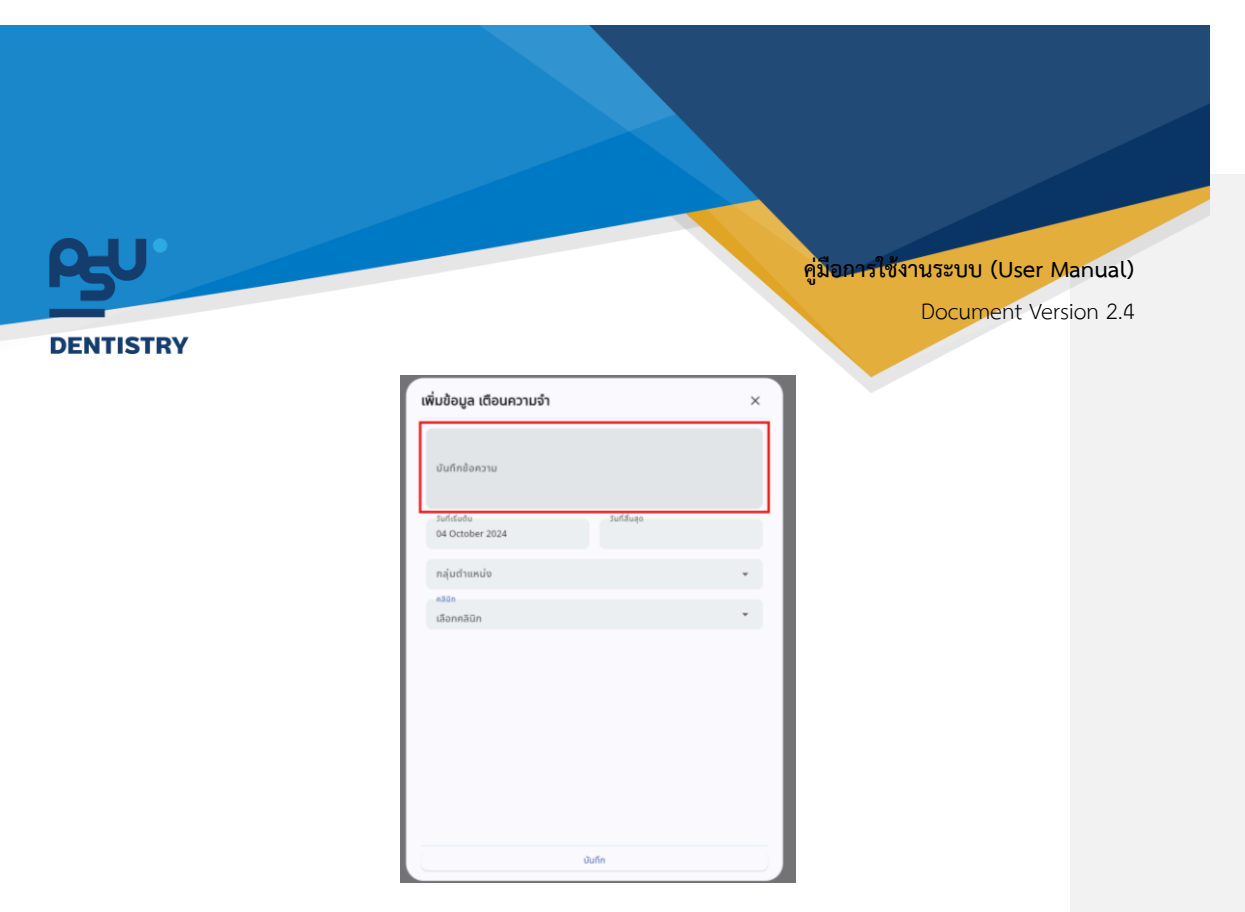

จากนั้นให้ผู้ใช้งานเพิ่มข้อความที่ต้องการแจ้งเตือนในช่อง "**บันทึกข้อความ**"

| เพิ่มข้อมูล เตือนความจำ           |              | × |
|-----------------------------------|--------------|---|
| บันทึกช้อความ                     |              |   |
| วันที่เริ่มดัน<br>04 October 2024 | วินที่สิมสุด |   |
| กลุ่มตำแหน่ง                      |              | • |
| คลินิก                            |              | • |
|                                   |              |   |
|                                   |              |   |
|                                   |              |   |
|                                   |              |   |
|                                   |              |   |
|                                   | บันทึก       |   |

จากนั้นให้ผู้ใช้งานกดไปที่ <sup>Sudiduðu</sup> เพื่อเลือกวันที่เริ่มต้นการแจ้งเตือน โดยค่าเริ่มต้นจะ เป็นวันที่ทำการเพิ่มการแจ้งเตือน หากต้องการให้แจ้งเตือนตลอดไป ให้ผู้ใช้งานเลือกเฉพาะ "**วันที่เริ่มต้น**" เพียงอย่างเดียว

หน้า 109

Copyright © By Fintechinno Co., Ltd.

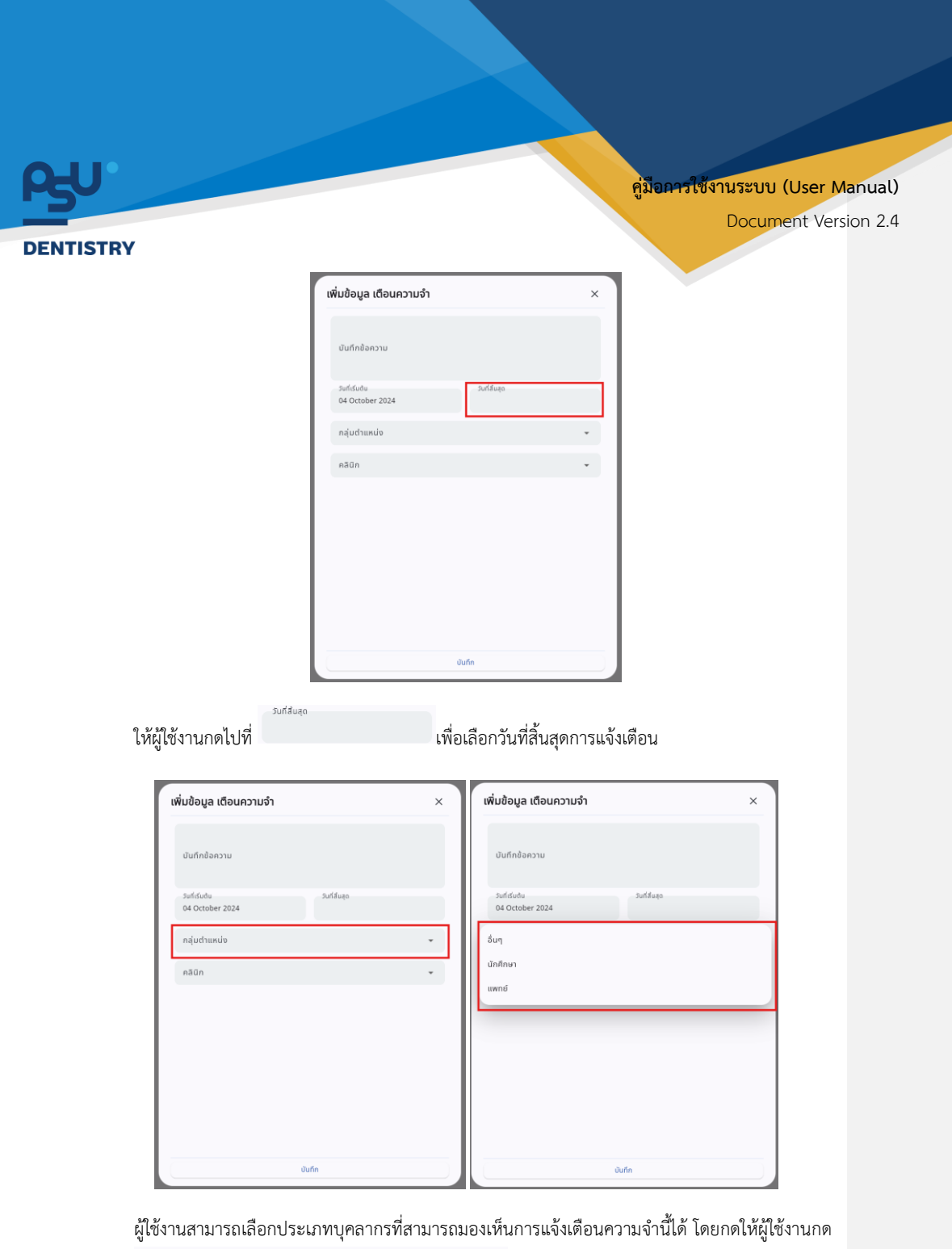

ไปที่ กลุ่มตำแหน่ง 👻

หน้า 110

Copyright © By Fintechinno Co., Ltd.

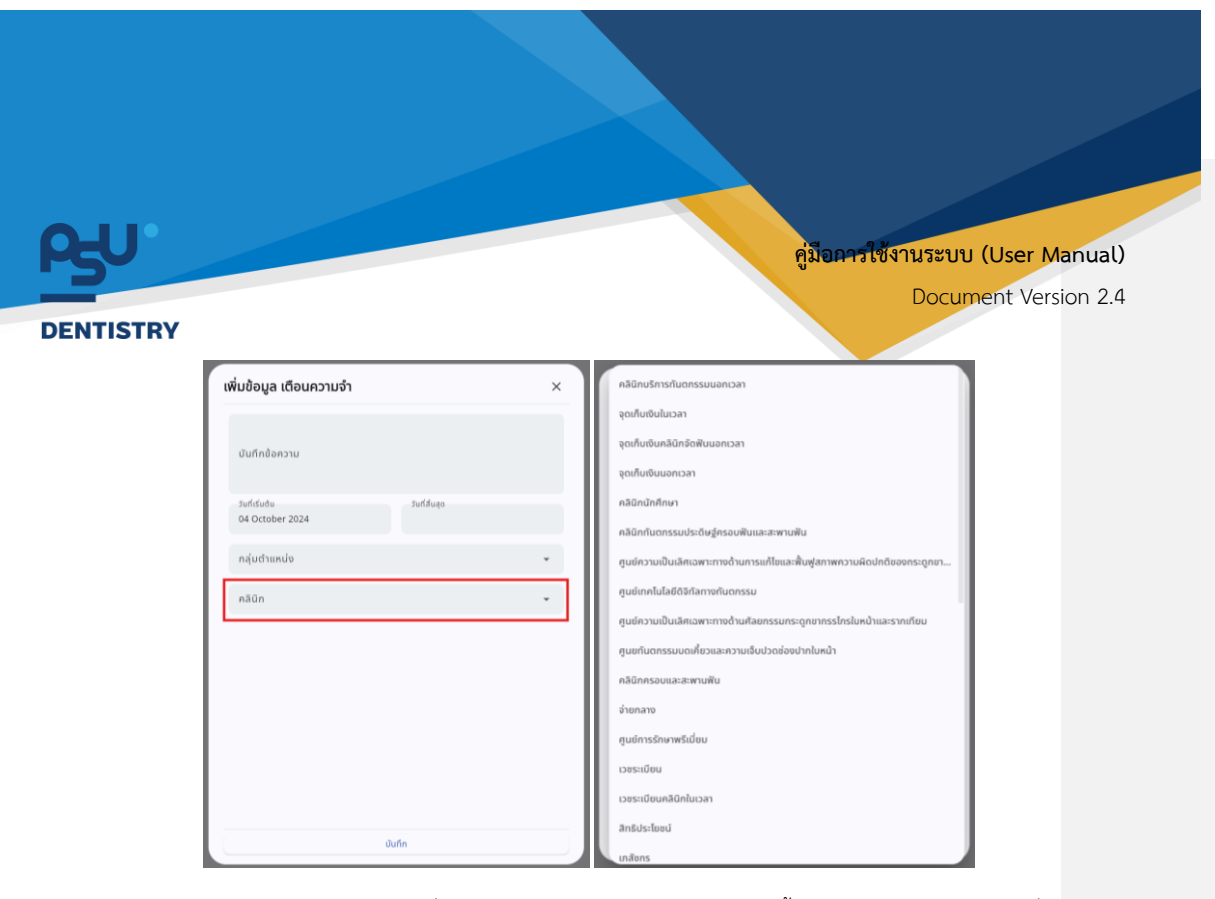

ผู้ใช้งานสามารถเลือกคลินิกที่สามารถมองเห็นการแจ้งเตือนความจำนี้ได้ โดยกดให้ผู้ใช้งานกดไปที่

| คลินิก                       | •                                 |        |
|------------------------------|-----------------------------------|--------|
|                              | เพิ่มข้อมูล เตือนความจำ           | ×      |
|                              | บันทึกข้อความ                     |        |
|                              | รับที่เริ่มชัน<br>04 October 2024 |        |
|                              | กลุ่มตำแหน่ง                      |        |
|                              | กลินิก                            | •      |
|                              |                                   |        |
|                              |                                   |        |
|                              |                                   |        |
|                              |                                   |        |
|                              | Ŭuĥn                              |        |
| เมื่อผู้ใช้งานกรอกข้อมูลเรีย | บร้อยแล้วกดให้ปุ่ม                | บันทึก |
|                              |                                   |        |
|                              |                                   |        |

หน้า 111

Copyright © By Fintechinno Co., Ltd.

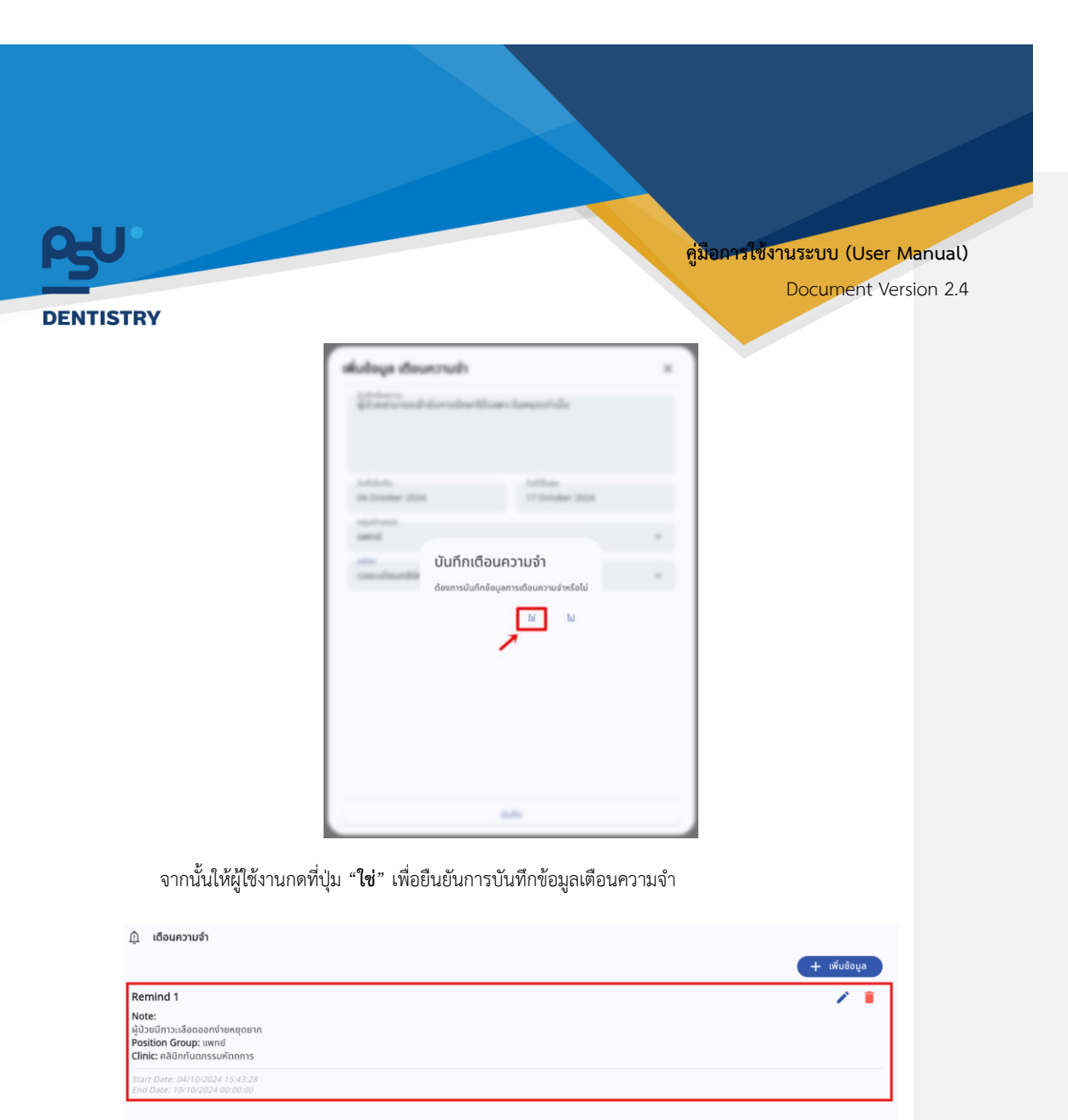

เมื่อผู้ใช้งานทำการเพิ่มประวัติการใช้ยาเดิมเรียบร้อยแล้ว จะแสดงรายการที่หน้าจอ ผู้ใช้งานสามารถกดปุ่ม 📿เพื่อแก้ไขข้อมูล หรือกดปุ่ม 🖸เพื่อลบรายการเตือนความจำได้

หน้า 112

Copyright © By Fintechinno Co., Ltd.

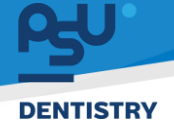

คู่มือการใช้งานระบบ (User Manual)

Document Version 2.4

7. การลงทะเบียนผู้ป่วยนอก (New Visit)

| 📀 ້ ข้อมูลผู้ป่วย                                                   |                                     |                                                |                                                   |          | C                |
|---------------------------------------------------------------------|-------------------------------------|------------------------------------------------|---------------------------------------------------|----------|------------------|
| ۵<br>۵                                                              | A dayadouto<br>D G<br>Bayadogra haj | ] 🛐 🛟 😤<br>ខ្ញុំ Bodio Bodiaqniäu koyangni and | ช้ม 🌣 🛞<br>การรักษา ประวัติการรักษาเดิม อาการเหล่ |          |                  |
| กลมตร์ดีแลดีสาสะ +                                                  |                                     | (nullefalls)                                   |                                                   |          | Outputerostation |
| <ul> <li>Print Pasent Wolle</li> <li>Liegadoudo</li> </ul>          |                                     | A<br>9                                         |                                                   | ala<br>Q |                  |
| <ul> <li>เหนการรักษา</li> <li>เชิงะรักการใช้แกเดิม</li> </ul>       | ID Card                             | •                                              |                                                   | 6        |                  |
| CE ຮັບບຸລາກແກ່ນປັວຢູ່ບ້ວຍ                                           |                                     |                                                |                                                   |          |                  |
| <ul> <li>สามพอบสาร</li> <li>สามพอบสาร</li> <li>สามพอบสาร</li> </ul> |                                     |                                                |                                                   |          |                  |
| <ul> <li>ds:Stimssinen</li> <li>indirennenand</li> </ul>            |                                     |                                                |                                                   |          |                  |
| . 🕰 เอกสารยินของ<br>- 🏛 เรื่อนกวามลำ                                |                                     |                                                |                                                   |          |                  |

เมื่อผู้ใช้งานเข้าสู่หน้าข้อมูลผู้ป่วยแล้ว ให้กดปุ่ม 🕂 ะงานขึ้นแจ้วะนอก

| สร้างการเข้าตรวจ                         |   |                          |   |                                                     | ×                  |
|------------------------------------------|---|--------------------------|---|-----------------------------------------------------|--------------------|
| ข้อมูลการเข้าตรวจ                        |   | การประเมิน               |   | สิทธิการรักษา                                       |                    |
| สราชการเขารวจของผู้บวย                   |   | 📃 เลือกสภาพการมา         | ~ | ~                                                   | 🕀 ດຣມທິເສດອິສາຈີ 🎯 |
| เลือกประเภทการเข้าตรวจ                   | ~ |                          |   | Select All                                          |                    |
| เลือกคลีนีก                              | ~ | 📱 อาการสำคัญ             |   | Main medical benefit 1. ประกับสังคม Balance: 900.00 | ชาระเซินเอง<br>=   |
| รับที่เข้าตรวจ<br>07 October 2024 10:18  | ė |                          |   |                                                     |                    |
| ช่วยเวลาในการมา                          | _ | 🙆 ເລືອກຣະດັບຄວາມເຈົ້ນປວດ | ~ |                                                     |                    |
| <ul> <li>Lucan</li> <li>Lucan</li> </ul> |   | 🔵 เลือกกาวะฉุกเฉีย       | ~ |                                                     |                    |
|                                          |   | 🕞 รายละเอียดเพิ่มเต็ม    |   |                                                     |                    |
|                                          |   |                          |   |                                                     |                    |
|                                          |   | บันทึก                   |   |                                                     |                    |

ให้ผู้ใช้งานกดปุ่ม <sup>เลือกประเภทการเข้าตรวจ</sup> เพื่อเลือกประเภทการเข้าตรวจ

หน้า 113

Copyright © By Fintechinno Co., Ltd.

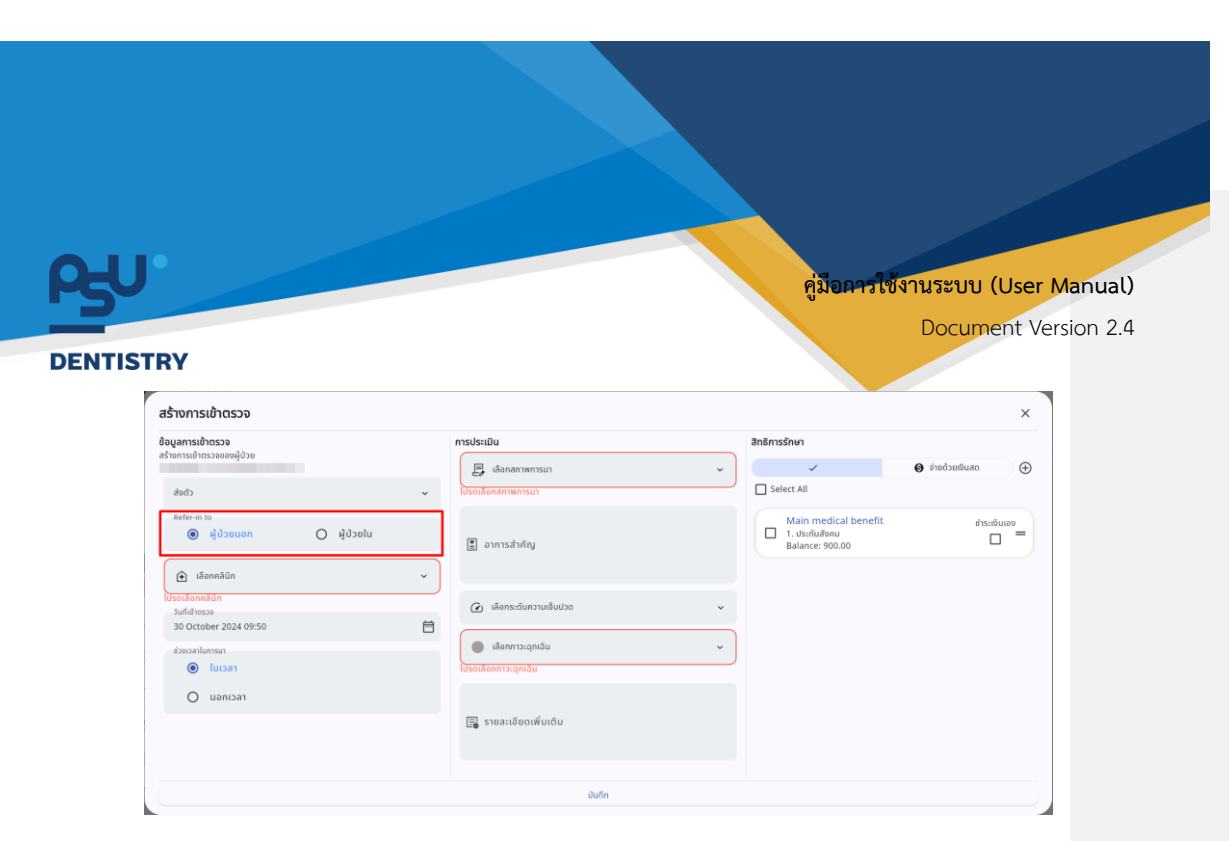

หากเป็นผู้ป่วยประเภทส่งตัว ให้เลือกว่าจะรับเข้าเป็นผู้ป่วยใน หรือผู้ป่วยนอก

| ไวยที่เข้ามารักษา                                                                               | การประเมิน                                                         |   | สิทธิการรักษา                                                           |                 |
|-------------------------------------------------------------------------------------------------|--------------------------------------------------------------------|---|-------------------------------------------------------------------------|-----------------|
| ປະເທດກາຣຣົບເຫັດອາຍາ<br>ທີ່ຢູ່ປ່ວຍເລີຍນພລັບ                                                      | เลือกสภาพการมา<br>ไปรดเลือกสภาพการมา                               | ~ | Select All                                                              |                 |
| <ul> <li>ผู้ป่วยหอผู้ป่วยวีกฤต</li> <li>ผู้ป่วยหอผู้ป่วยวีกฤต</li> <li>ผู้ป่วยหอมรรม</li> </ul> | 🗑 อาการสำคัญ                                                       |   | Main medical benefit           I. ประกันสังคม           Balance: 900.00 | ชำระเงินเอง<br> |
| <ul> <li>ผู้ป่วยเด็ก</li> <li>ผู้ป่วยแผนกสูติศาสตร์</li> </ul>                                  | ເລັດກຣະຕັບກວາມເລີບປວດ                                              | ~ |                                                                         |                 |
| <ul> <li>ผู้ป่วยจิตเวช</li> <li>ผู้ป่วยพื้นฟูสมรรกภาพ</li> </ul>                                | <ul> <li>เลือกกาวะฉุกเฉ็น</li> <li>ไปรดเลือกกาวะฉุกเฉ็น</li> </ul> | ~ |                                                                         |                 |
| <ul> <li>ผ้ູป่วยเฉียบพลันระยะขาว</li> <li>ผู้ป่วยในรายวัน</li> </ul>                            | 🕞 รายละเอียดเพิ่มเติม                                              |   |                                                                         |                 |
| O การดูแลประคับประคอง                                                                           |                                                                    |   |                                                                         |                 |

หากเลือกรับเข้าเป็นผู้ป่วยใน ให้เลือกประเภทการเข้ารักษา

หน้า 114

Copyright © By Fintechinno Co., Ltd.

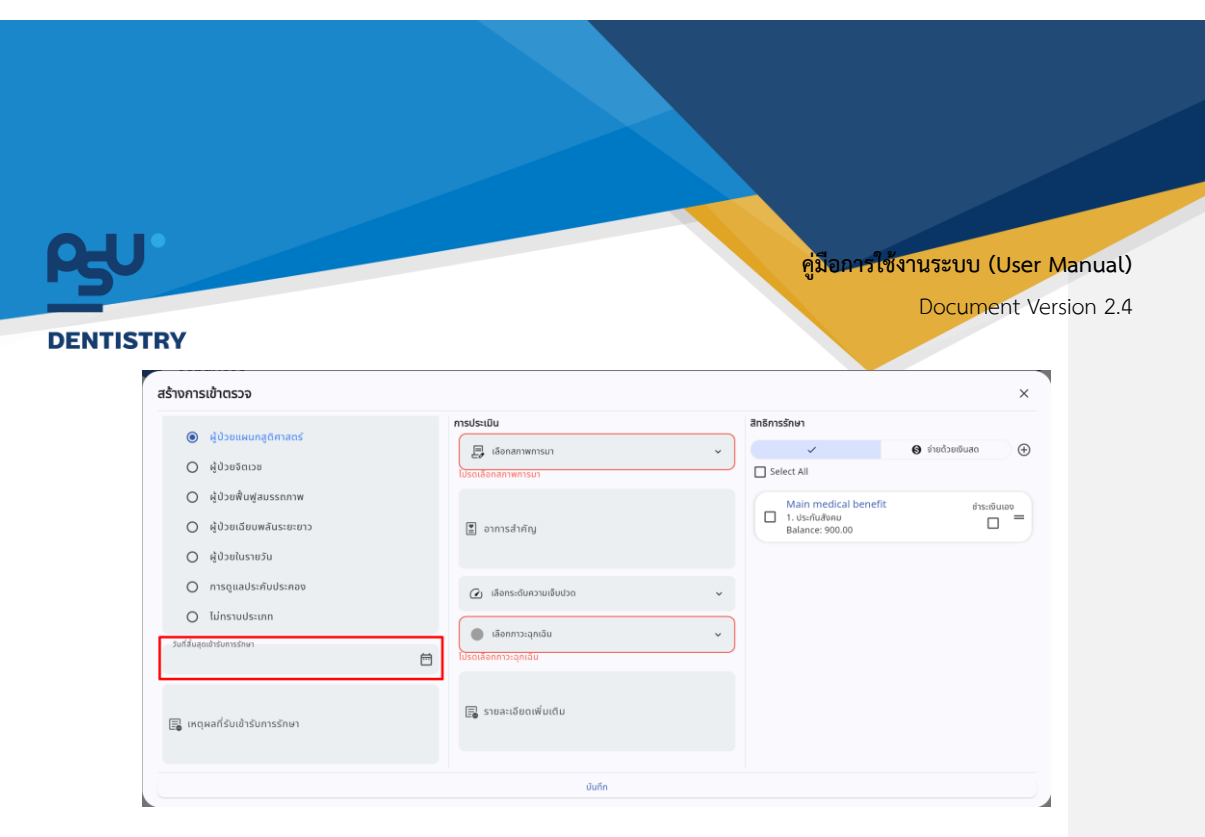

จากนั้นให้ผู้ใช้งานระบุวันที่สิ้นสุดการรักษา

|                                        | การประเมิน                                                          | สิทธิการรักษา                     |                  |
|----------------------------------------|---------------------------------------------------------------------|-----------------------------------|------------------|
| <ul> <li>ผู้บวยแผนกลูตศาสตร</li> </ul> | 📮 เลือกสภาพการมา                                                    | ~                                 | 🚱 จ่ายด้วยเงินสด |
| 🔘 ຜູ້ປ່ວຍຈັດເວຍ                        | ไปรดเลือกสภาพการมา                                                  | Select All                        |                  |
| 🔘 ผู้ป่วยฟื้นฟูสมรรถภาพ                |                                                                     | Main medical benefit              | ช่าระเงินเอง     |
| ผู้ป่วยเฉียบพลันระยะยาว                | 📱 อาการสำคัญ                                                        | 1. ประกันสังคม<br>Balance: 900.00 |                  |
| 🔿 ຜູ້ປ່ວຍໃนรາຍວັນ                      |                                                                     |                                   |                  |
| O การดูแลประคับประคอง                  | 🕢 ເລືອກຣະດັບความเຈ็บปวด 🗸                                           |                                   |                  |
| 🔿 ໄມ່ກราบประเภท                        |                                                                     |                                   |                  |
| ไส้นสุดเข้ารับการรักษา                 | <ul> <li>เลือกภาวะอุกเฉ็น</li> <li>ไม่รอเลือกกาวะอุกเฉ็น</li> </ul> |                                   |                  |
|                                        |                                                                     |                                   |                  |
| เหตุผลที่รับเข้ารับการรักษา            | 🕞 รายละเอียดเพิ่มเติม                                               |                                   |                  |
| , เหตุผลที่รับเข้ารับการรักษา          |                                                                     |                                   |                  |

ระบุเหตุผลที่ต้องให้ผู้ป่วยเข้ารับการรักษา

หน้า 115

Copyright © By Fintechinno Co., Ltd.

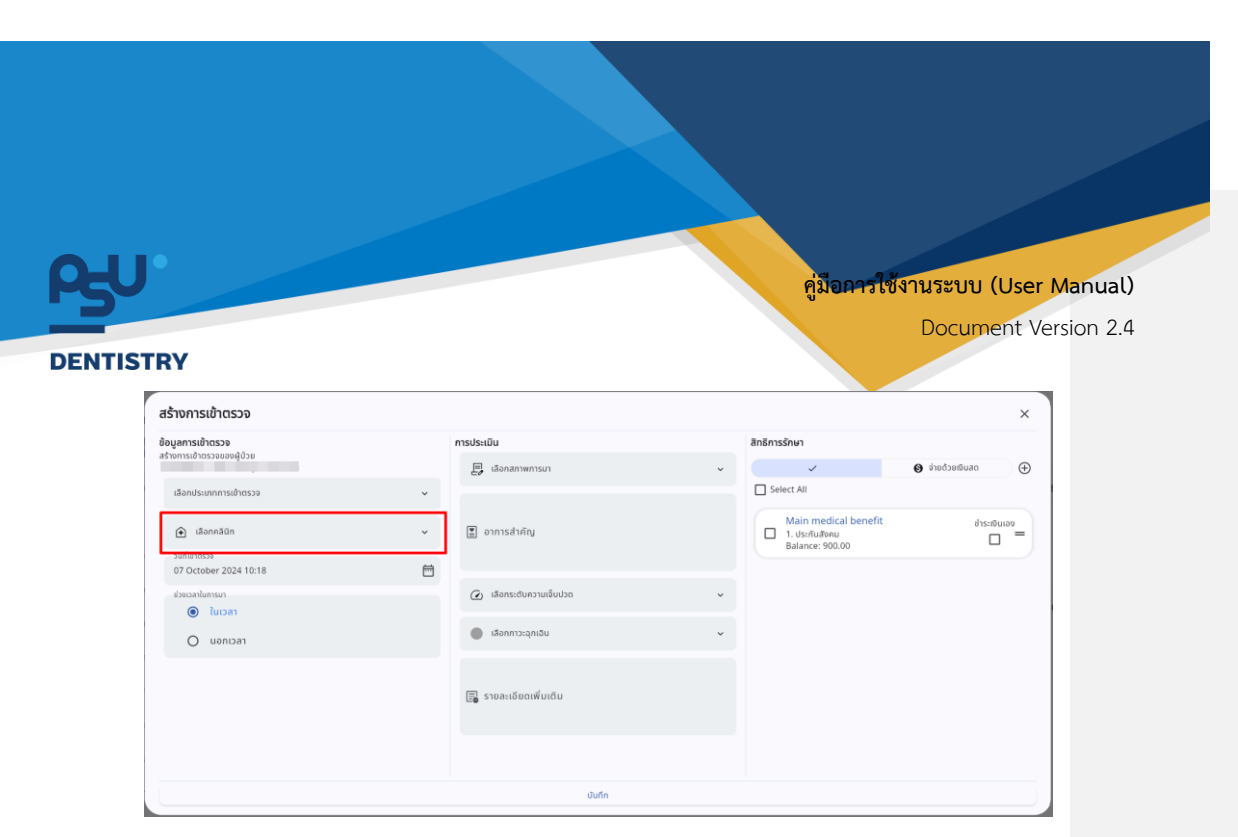

ให้ผู้ใช้งานกดปุ่ม 🔴 เธงกรอก 🔋 เพื่อเลือกคลินิกที่เข้าตรวจ

| สร้างการเข้าตรวจ          |                |             |   |                                                     |                   |
|---------------------------|----------------|-------------|---|-----------------------------------------------------|-------------------|
| ข้อมูลการเข้าตรวจ         | การประเมิน     |             |   | สิทธิการรักษา                                       |                   |
| สรางการเขาตรวจของผูนวย    | อิ เลือกสภาพ   | การมา       | ~ | ~                                                   | 🔕 ຈ່າຍດ້ວຍເຈັບສຸດ |
| เลือกประเภทการเข้าตรวจ    | ~              |             |   | Select All                                          |                   |
| เลือกคลินิก     ระดังกรรง | 🗸 📱 อาการสำคัง | u.          |   | Main medical benefit 1. Us:กับสังคม Balance: 900.00 | ชำระเงินเอง       |
| 07 October 2024 10:18     | <b></b>        |             |   |                                                     |                   |
| ช่วยเวลาในการมา           | 🕢 ເລືອກຣະດັບເ  | າວາມເລີບປວດ | ~ |                                                     |                   |
| O uenican                 | 🕒 เลือกภาวะจ   | กเฉิน       | ~ |                                                     |                   |
|                           | 🕞 รายละเอียด   | ເຈັ່ມເຕັມ   |   |                                                     |                   |
|                           |                |             |   |                                                     |                   |
|                           |                | นับถึง      |   |                                                     |                   |

จากนั้นให้ผู้ใช้งานเลือกวันที่เข้าตรวจ

หน้า 116

Copyright © By Fintechinno Co., Ltd.

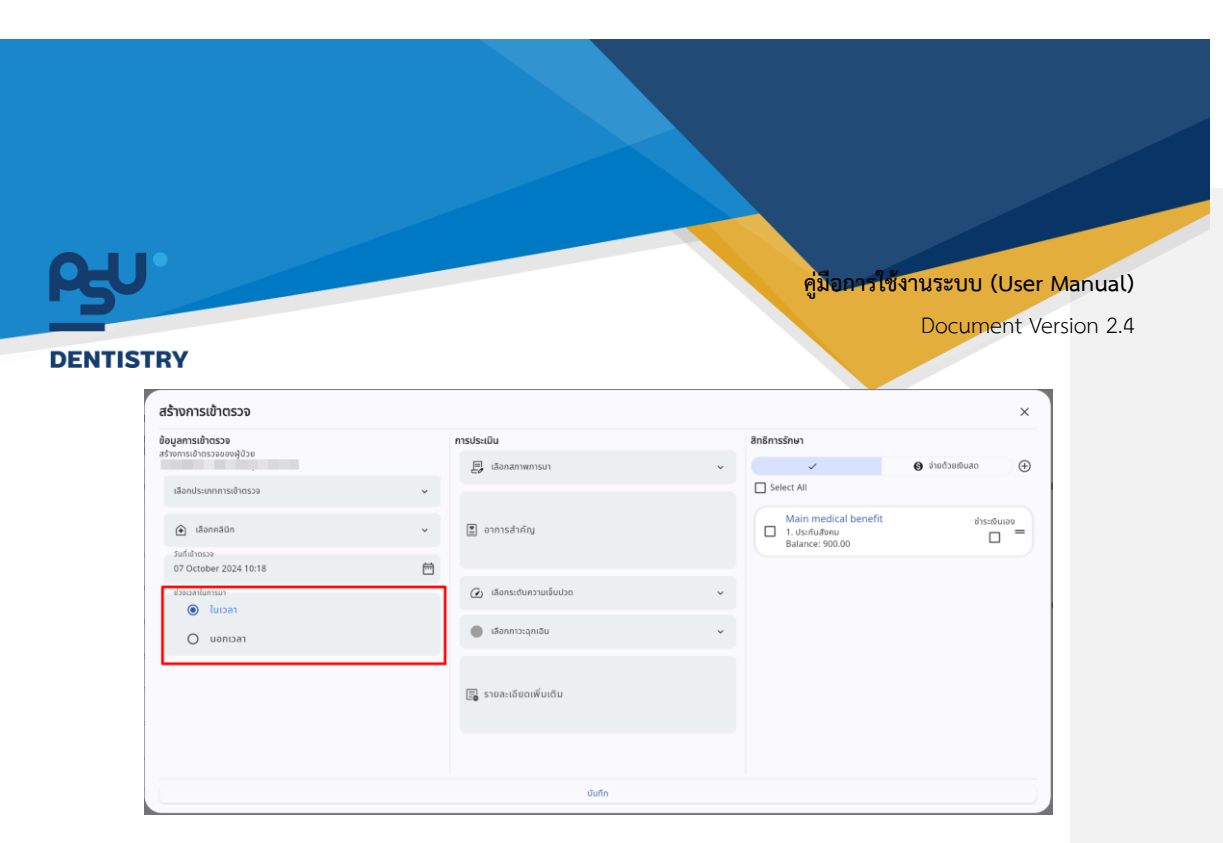

เลือกช่วงเวลาในการเข้าตรวจ **"ในเวลา**" หรือ **"นอกเวลา**"

|                              |   | การประเมิน              |   | สิทธิการรักษา                                       |                         |
|------------------------------|---|-------------------------|---|-----------------------------------------------------|-------------------------|
| เกมเรเตาตรากตุดหลัดวด        |   | 🛃 เลือกสภาพการมา        | ~ | ~                                                   | 🕒 ດຣມອັນຍຸດວິຍເຈົ       |
| เลือกประเภทการเข้าตรวจ       | ~ |                         |   | Select All                                          |                         |
| เลือกคลินิก<br>รับย์เช่ากระล | ~ | 📱 อาการสำคัญ            |   | Main medical benefit 1. ประกับสังคม Balance: 900.00 | <sup>dhs:n0ulao</sup> = |
| 07 October 2024 10:18        | 8 |                         |   |                                                     |                         |
| สวยเวลาในการมา               |   | 🙆 ເລືອກຣະດັບความເຈີບປວດ | ~ |                                                     |                         |
|                              |   | 🔵 เลือกกาวะฉุกเฉิน      | ~ |                                                     |                         |
|                              |   | 🗐 รายละเอียดเพิ่มเติม   |   |                                                     |                         |
|                              |   |                         |   |                                                     |                         |
|                              |   | บันทึก                  |   |                                                     |                         |

หน้า 117

Copyright © By Fintechinno Co., Ltd.

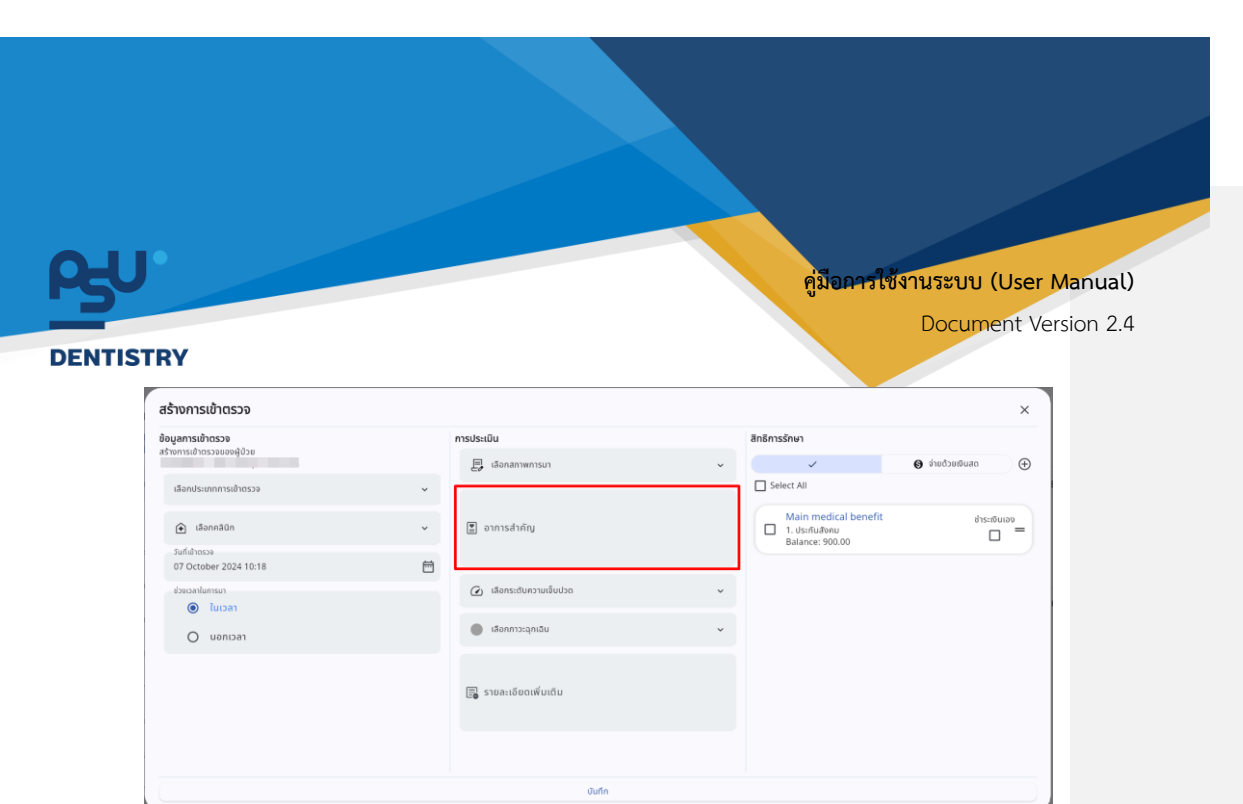

กรอกรายละเอียดอาการสำคัญ ของอาการเจ็บป่วย

| สร้างการเข้าตรวจ       |         |                         |   |                                                     | ×                    |
|------------------------|---------|-------------------------|---|-----------------------------------------------------|----------------------|
| ข้อมูลการเข้าตรวจ      |         | การประเมิน              |   | สิทธิการรักษา                                       |                      |
| สรางการเขาตรวจของผูบวย |         | 🛃 เลือกสภาพการมา        | ~ | ~                                                   | 🕀 ດຣມຜັນຍະດ້າຍເຈົ    |
| เลือกประเภทการเช้าตรวจ | ~       |                         |   | Select All                                          |                      |
| (สิอกคลีนิก            | ~       | 📱 อาการสำคัญ            |   | Main medical benefit 1. ประกับสังคม Balance: 900.00 | <sup>815:00000</sup> |
| 07 October 2024 10:18  | <b></b> |                         |   |                                                     |                      |
| ช่วงเวลาในการมา        |         | 🕢 เลือกระดับความเจ็บปวด | v |                                                     |                      |
| O uanisar              |         | 🛑 เลือกกาวะฉุกเฉิน      | ~ |                                                     |                      |
|                        |         | 🗐 รายละเอียดเพิ่มเติม   |   |                                                     |                      |
|                        |         |                         |   |                                                     |                      |
|                        |         | บันทึก                  |   |                                                     |                      |

เพื่อเลือกระดับความเจ็บปวด

หน้า 118

กดที่ 🙆 เลือกระดับความเจ็บปวด

Copyright © By Fintechinno Co., Ltd.

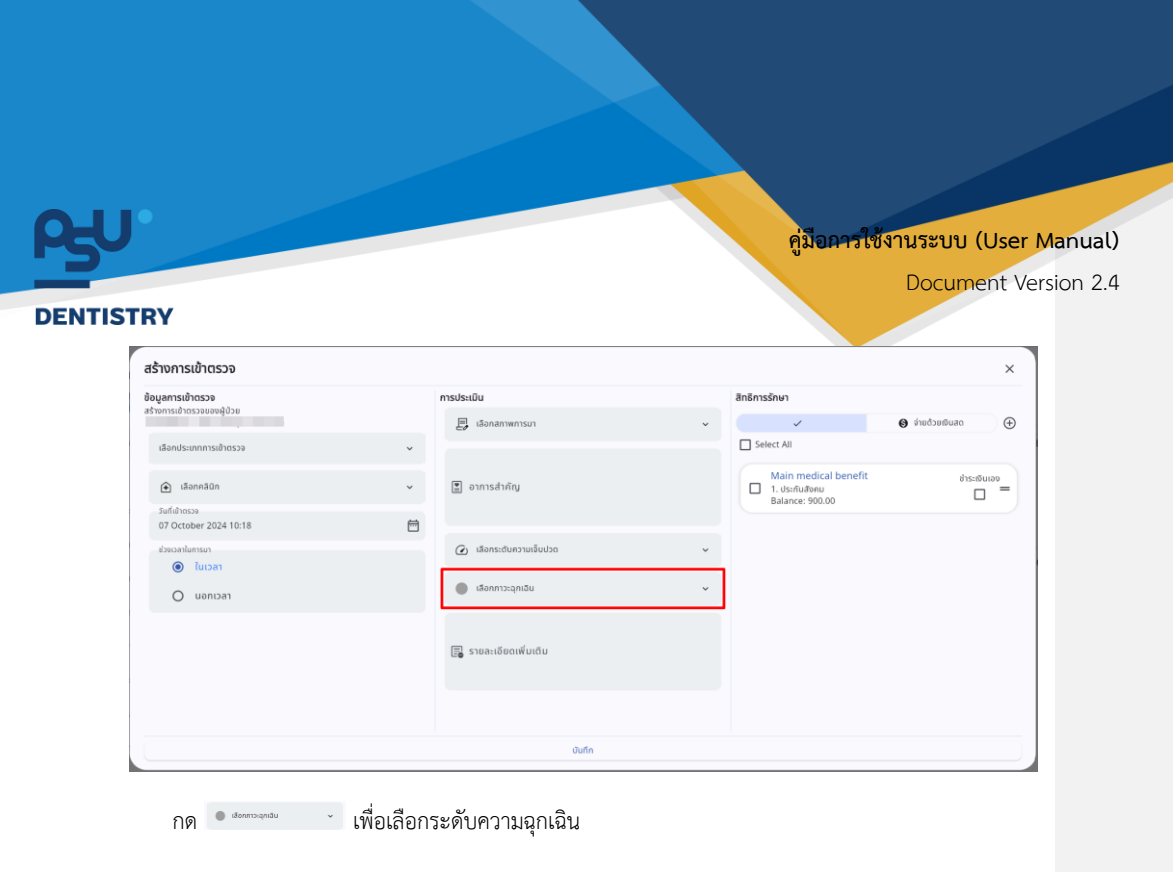

สร้างการเข้าตรวจ × ข้อมูลการเข้าตรวจ รประเมิน  $\oplus$ E, iā 0 Select All เลือกป 1. Ustriuävnu
 Rolance: 900.00 🔒 เลือกคลิ 📱 อาการสำคัญ รับก็เข้าตรวจ 07 October 2024 10:18 Ħ 🕢 เลือกระตับคะ ອເວລາໃນກາຣນາ () ໃນເວລາ 🔵 เลือกภาวะฉุกเฉิน O uantaan 🕞 รายละเอียดเพิ่มเติม บันทึก

กรอกรายละเอียดอาการเจ็บป่วยเพื่อเติม ที่ช่อง **"รายละเอียดเพิ่มเติม"** 

หน้า 119

Copyright © By Fintechinno Co., Ltd.

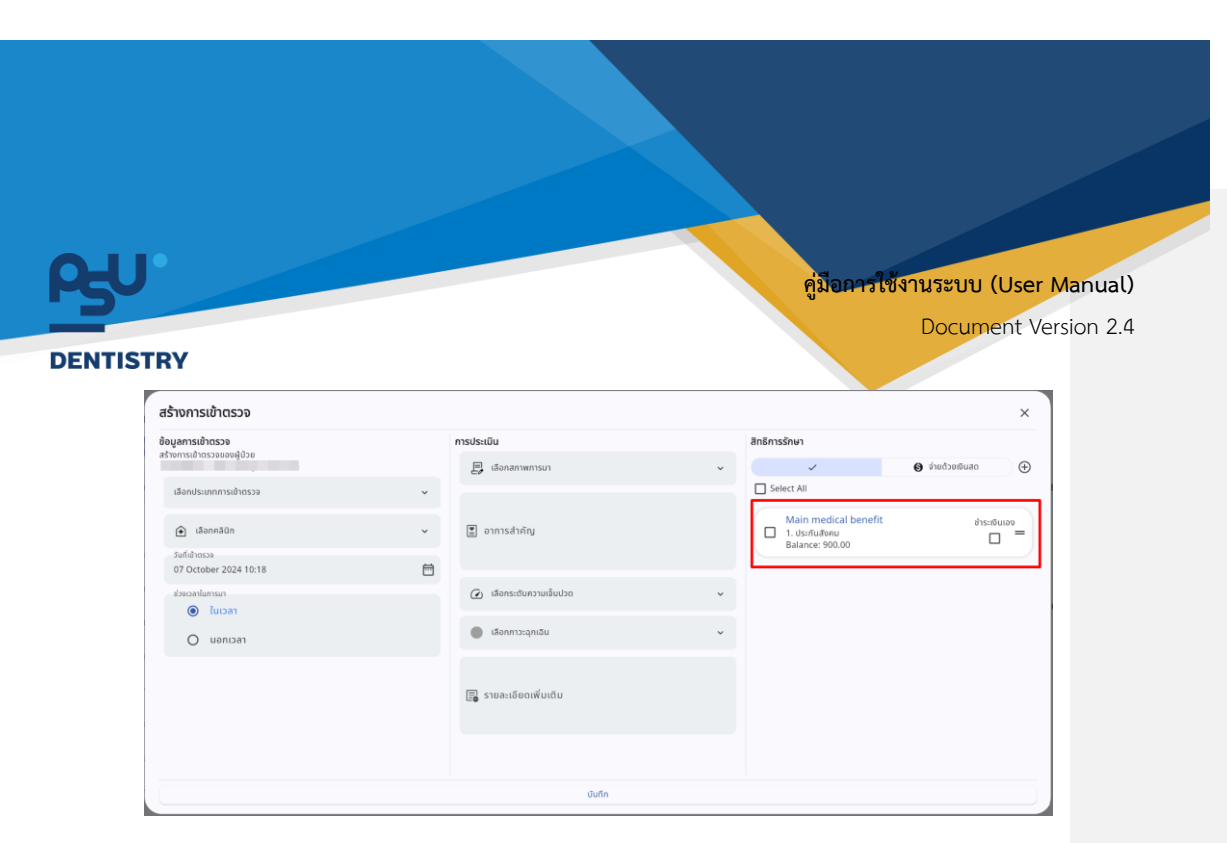

จากนั้นให้เลือกสิทธิการรักษาที่ผู้ป่วยต้องการใช้สิทธิ

| มูลการเข้าตรวจ                |         | การประเมิน              |   | สิทธีการรักษา                                             |                       |
|-------------------------------|---------|-------------------------|---|-----------------------------------------------------------|-----------------------|
| งการเข้าตรวจของผู้ป่วย        |         | 🗐 เลือกสภาพการมา        | ~ | <ul> <li>✓</li> </ul>                                     | 🕀 ກະນຸລາຍເວັຍເຈົ      |
| เลือกประเภทการเข้าตรวจ        | ~       |                         |   | Select All                                                |                       |
| เลือกคลินิก<br>วันย์เช้ากระค. | ~       | 🖹 อาการสำคัญ            |   | Main medical benefit<br>1. ประกับสังคม<br>Balance: 900.00 | <sup>d1s=r6u100</sup> |
| 07 October 2024 10:18         | <b></b> |                         |   |                                                           |                       |
| ช่วยเวลาในการมา               |         | 🕢 ເລືອກຣະດັບความເຈີບປວດ | ~ |                                                           |                       |
| O uanisan                     |         | 🛑 เลือกกาวะฉุกเฉิน      | ~ |                                                           |                       |
|                               |         | 🕞 รายละเอียดเพิ่มเติม   |   |                                                           |                       |
|                               |         |                         |   |                                                           |                       |

หากผู้ป่วยไม่มีสิทธิการรักษา ให้เลือกไปที่ 🛛 🛛 🕯 🕬 จำยด้วยเงินสด

หน้า 120

Copyright © By Fintechinno Co., Ltd.

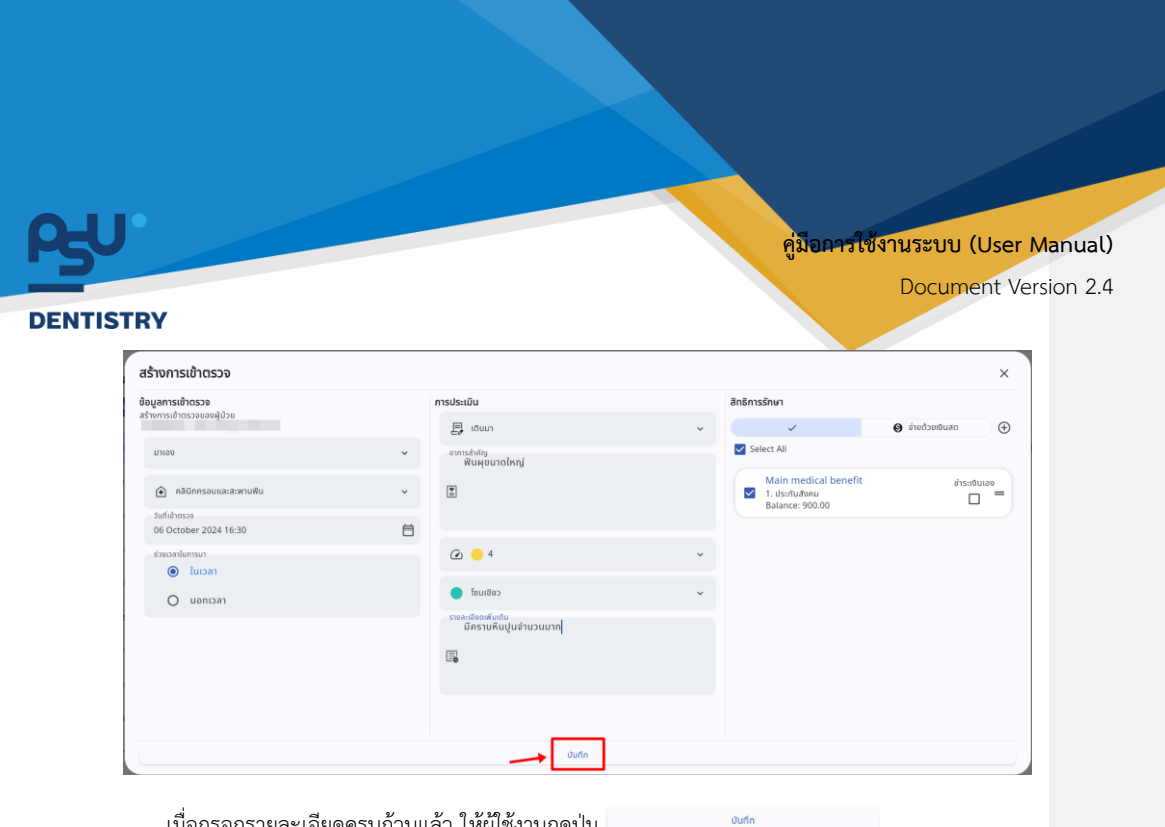

เมื่อกรอกรายละเอียดครบถ้วนแล้ว ให้ผู้ใช้งานกดปุ่ม

| n nu nu nu nu nu nu nu nu nu nu nu nu nu | eczorteamerte                                                                                                    |                                      |                                                                                                    | ×            |
|------------------------------------------|----------------------------------------------------------------------------------------------------|--------------------------------------|----------------------------------------------------------------------------------------------------|--------------|
|                                          | And Antonional State<br>Termin To State and State<br>Termin Control State and State<br>Antonia<br>Antonia<br>State and State and State<br>Termination<br>State and State<br>State and State<br>State<br>State and State<br>State<br>State and State<br>State<br>S | ŬUĥ<br>doonsolufindoqansoloosoestalu | <ul> <li>Horster</li> <li>International Accession</li> <li>International Accession</li> <li>International Accession</li> <li>International Accession</li> <li>International Accession</li> <li>International Accession</li> </ul> | • rotonor () |

ใช้ผู้ใช้งานกดไปที่ปุ่ม "**ใช่**" เพื่อยืนยันการบันทึกข้อมูลการเข้าตรวจ

หน้า 121

Copyright © By Fintechinno Co., Ltd.